IBM WebSphere Business Integration Connect Enterprise und Advanced Edition

|  | · · · | V |  |
|--|-------|---|--|
|  |       |   |  |
|  |       | _ |  |
|  |       | - |  |
|  |       | ۳ |  |

# Unternehmensintegration

Version 4.2.2

IBM WebSphere Business Integration Connect Enterprise und Advanced Edition

|  | · · · | V |  |
|--|-------|---|--|
|  |       |   |  |
|  |       | _ |  |
|  |       | - |  |
|  |       | ۳ |  |

# Unternehmensintegration

Version 4.2.2

#### Anmerkung

Vor Verwendung dieser Informationen und des darin beschriebenen Produkts sollten die Informationen unter "Bemerkungen und Marken" auf Seite 201 gelesen werden.

- Die IBM Homepage finden Sie im Internet unter: ibm.com
- IBM und das IBM Logo sind eingetragene Marken der International Business Machines Corporation.
- Das e-business-Symbol ist eine Marke der International Business Machines Corporation.
- Infoprint ist eine eingetragene Marke der IBM.
- ActionMedia, LANDesk, MMX, Pentium und ProShare sind Marken der Intel Corporation in den USA und/oder anderen Ländern.
- C-bus ist eine Marke der Corollary, Inc. in den USA und/oder anderen Ländern.
- Java und alle auf Java basierenden Marken und Logos sind Marken der Sun Microsystems, Inc. in den USA und/oder anderen Ländern.
- Microsoft Windows, Windows NT und das Windows-Logo sind Marken der Microsoft Corporation in den USA und/oder anderen Ländern.
- PC Direct ist eine Marke der Ziff Communications Company in den USA und/oder anderen Ländern.
- SET und das SET-Logo sind Marken der SET Secure Electronic Transaction LLC.
- UNIX ist eine eingetragene Marke der Open Group in den USA und/oder anderen Ländern.
- Marken anderer Unternehmen/Hersteller werden anerkannt.

Diese Veröffentlichung ist eine Übersetzung des Handbuchs IBM WebSphere Business Integration Connect Enterprise and Advanced Editions Enterprise Integration Guide Version 4.2.2,

herausgegeben von International Business Machines Corporation, USA

© Copyright International Business Machines Corporation 2003, 2004 © Copyright IBM Deutschland Informationssysteme GmbH 2004

Informationen, die nur für bestimmte Länder Gültigkeit haben und für Deutschland, Österreich und die Schweiz nicht zutreffen, wurden in dieser Veröffentlichung im Originaltext übernommen.

Möglicherweise sind nicht alle in dieser Übersetzung aufgeführten Produkte in Deutschland angekündigt und verfügbar; vor Entscheidungen empfiehlt sich der Kontakt mit der zuständigen IBM Geschäftsstelle.

Änderung des Textes bleibt vorbehalten.

Herausgegeben von: SW TSC Germany Kst. 2877 Juli 2004

# Inhaltsverzeichnis

| Neu in diesem Release                                                                                                    |                                                                                   |                                         |             |                                       |                  |                                       |                  |             |                                       |                  | -           |                  |                                       | -                | . vii                                                                                        |
|----------------------------------------------------------------------------------------------------|-----------------------------------------------------------------------------------|-----------------------------------------|-------------|---------------------------------------|------------------|---------------------------------------|------------------|-------------|---------------------------------------|------------------|-------------|------------------|---------------------------------------|------------------|----------------------------------------------------------------------------------------------|
| Zu diesem Handbuch.                                                                                                    |                                                                                   |                                         |             |                                       |                  | _                                     | _                |             |                                       |                  | _           |                  |                                       |                  | . ix                                                                                         |
| Zielgruppe                                                                                                    |                                                                                   | • •                                     | • •         | -                                     |                  | -                                     | •                | • •         |                                       |                  | •           | •                |                                       | •                | ix                                                                                           |
| Typografische Konventionen                                                                                                    |                                                                                   |                                         | •           |                                       |                  |                                       | •                |             |                                       | · ·              | •           | •                |                                       |                  | . ix                                                                                         |
| Zugehörige Dokumentation                                                                                                    |                                                                                   |                                         |             |                                       |                  |                                       |                  |             |                                       |                  |             |                  |                                       |                  | . x                                                                                          |
|                                                                                                    |                                                                                   |                                         |             |                                       |                  |                                       |                  |             |                                       |                  |             |                  |                                       |                  |                                                                                              |
| Teil 1. Einführung in die Back-End-                                                                                                    | Integra                                                                           | tion                                    | • •         | •                                     | •                |                                       | •                | •           |                                       | •                | •           | •                | • •                                   | •                | . 1                                                                                          |
| Kapitel 1. Back-End-Integration planen                                                                                                    |                                                                                   |                                         |             |                                       |                  |                                       |                  |             |                                       |                  |             |                  |                                       |                  | . 3                                                                                          |
| Übersicht über die Back-End-Integration                                                                                                    |                                                                                   |                                         |             |                                       |                  |                                       |                  |             |                                       |                  |             |                  |                                       |                  | . 3                                                                                          |
| Back-End-Integration planen                                                                                                    |                                                                                   |                                         |             |                                       |                  |                                       |                  |             |                                       |                  |             |                  |                                       |                  | . 5                                                                                          |
| Welches Geschäftsprotokoll verwenden Sie?                                                                                                    |                                                                                   |                                         |             |                                       |                  |                                       |                  |             |                                       |                  |             |                  |                                       |                  | . 5                                                                                          |
| Welche Art von Paket soll verwendet werden?                                                                                                    |                                                                                   |                                         |             |                                       |                  |                                       |                  |             |                                       |                  |             |                  |                                       |                  | . 11                                                                                         |
| Welches Nachrichtentransportprotokoll soll ver                                                                                                    | wendet w                                                                          | verden                                  | ?           |                                       |                  |                                       |                  |             |                                       |                  |             |                  |                                       |                  | . 20                                                                                         |
| Wie greifen Sie auf Ihre Back-End-Anwendung                                                                                                    | zu?                                                                               |                                         |             |                                       |                  |                                       |                  |             |                                       |                  |             |                  |                                       |                  | . 25                                                                                         |
| Nachrichtenbehandlung                                                                                                    | ,                                                                                 |                                         |             |                                       |                  |                                       |                  |             |                                       |                  |             |                  |                                       |                  | . 25                                                                                         |
| Zustellung über Warteschlangen                                                                                                    |                                                                                   |                                         |             |                                       |                  |                                       |                  |             |                                       |                  |             |                  |                                       |                  | . 25                                                                                         |
| Kommunikationsfehlerbehandlung                                                                                                    |                                                                                   |                                         |             |                                       |                  |                                       |                  |             |                                       |                  |             |                  |                                       |                  | . 26                                                                                         |
| Doppelte Nachrichten                                                                                                    |                                                                                   |                                         |             |                                       |                  |                                       |                  |             |                                       |                  |             |                  |                                       |                  | . 26                                                                                         |
| Transportprotokollmechanismus erstellen                                                                                                    |                                                                                   |                                         |             |                                       |                  |                                       |                  |             |                                       |                  |             |                  |                                       |                  | . 27                                                                                         |
| HTTP/S-Transportprotokollmechanismus                                                                                                    |                                                                                   |                                         |             |                                       |                  |                                       |                  |             |                                       |                  |             |                  |                                       |                  | . 27                                                                                         |
| IMS-Transportprotokollmechanismus                                                                                                    |                                                                                   |                                         |             |                                       |                  |                                       |                  |             |                                       |                  |             |                  |                                       |                  | . 28                                                                                         |
| Business Integration Connect konfigurieren.                                                                                                    |                                                                                   |                                         |             |                                       |                  |                                       |                  |             |                                       |                  |             |                  |                                       |                  | . 28                                                                                         |
| Dokumente an das Back-End-System senden                                                                                                    |                                                                                   |                                         |             |                                       |                  |                                       |                  |             |                                       |                  |             |                  |                                       |                  | . 29                                                                                         |
| Dokumente vom Back-End-System empfangen                                                                                                    |                                                                                   |                                         |             |                                       |                  |                                       |                  |             |                                       |                  |             |                  |                                       |                  | . 34                                                                                         |
| Kapitel 2. Einführung in die InterChang                                                                                                    | ae Serv                                                                           | er-In                                   | tear        | atio                                  | n.               |                                       |                  |             |                                       |                  |             |                  |                                       |                  | . 41                                                                                         |
| Integration mit InterChange Server planen .                                                                                                    |                                                                                   | -<br>                                   |             |                                       |                  |                                       |                  |             |                                       |                  |             |                  |                                       |                  | . 42                                                                                         |
| Von Business Integration Connect unterstützte                                                                                                    | InterChar                                                                         | nge Se                                  | rver-'      | Versi                                 | ione             | n.                                    |                  |             |                                       |                  |             |                  |                                       |                  | . 42                                                                                         |
| Von InterChange Server unterstützte Nachricht                                                                                                    | tentranspo                                                                        | orte                                    |             |                                       |                  |                                       |                  |             |                                       |                  |             |                  |                                       |                  | . 42                                                                                         |
| Unterstützung für die InterChange Server-Inter                                                                                                    | gration                                                                           |                                         |             |                                       |                  |                                       |                  |             |                                       |                  |             |                  |                                       |                  | . 44                                                                                         |
| Business Integration Connect für InterChange Ser                                                                                                    | ver konfig                                                                        | <br>mriere                              | n.          |                                       |                  |                                       |                  |             |                                       |                  |             |                  |                                       |                  | . 45                                                                                         |
| Unterstützung für ausgehende Dokumente ber                                                                                                    | eitstellen                                                                        |                                         |             |                                       | ÷                |                                       |                  |             |                                       |                  |             |                  |                                       |                  | . 45                                                                                         |
| Unterstützung für eingehende Dokumente ber                                                                                                    | eitstellen.                                                                       |                                         |             |                                       | ÷                |                                       |                  |             |                                       |                  |             |                  |                                       |                  | . 47                                                                                         |
| InterChange Server konfigurieren                                                                                                    |                                                                                   |                                         |             |                                       |                  |                                       |                  |             |                                       |                  |             |                  |                                       |                  | . 49                                                                                         |
| Geschäftsobiektdefinitionen erstellen                                                                                                    |                                                                                   |                                         |             |                                       |                  |                                       |                  |             |                                       |                  |             |                  |                                       |                  | . 49                                                                                         |
| Connectors erstellen                                                                                                    |                                                                                   |                                         |             |                                       |                  |                                       |                  |             |                                       |                  |             |                  |                                       |                  | 52                                                                                           |
| Collaborations erstellen                                                                                                    |                                                                                   |                                         |             |                                       |                  |                                       |                  |             |                                       |                  |             |                  |                                       |                  |                                                                                              |
| Projekt implementieren                                                                                                    |                                                                                   |                                         |             |                                       |                  |                                       |                  |             |                                       |                  |             |                  |                                       |                  | . 53                                                                                         |
| Dokumente mit Anhängen verarbeiten                                                                                                    |                                                                                   |                                         |             |                                       |                  |                                       |                  |             |                                       |                  |             |                  |                                       |                  | . 53<br>. 53<br>. 54                                                                         |
|                                                                                                    |                                                                                   |                                         |             |                                       | •                | <br>                                  | •                | •           |                                       |                  | •           | •                | · ·                                   | •                | . 53<br>. 53<br>. 54<br>. 54                                                                 |
| Konvertierung ausführen                                                                                                    | <br>                                                                              | · ·<br>· ·                              | •           | <br>                                  | •                | <br>                                  | •                |             | <br>                                  | •                | •           | •                | · · ·                                 |                  | . 53<br>. 53<br>. 54<br>. 54<br>. 54                                                         |
| Konvertierung ausführen                                                                                                    | einrichten                                                                        | · · · · · · · · · · · · · · · · · · ·   | •           | <br><br>                              |                  | · · ·                                 |                  |             | <br><br>                              |                  |             |                  | · · ·                                 |                  | . 53<br>. 53<br>. 54<br>. 54<br>. 54<br>. 56<br>. 61                                         |
| Konvertierung ausführen                                                                                                    | einrichten                                                                        | · · · · · · · · · · · · · · · · · · ·   | •           | · ·                                   |                  | · · · · · · · · · · · · · · · · · · · |                  |             | · ·<br>· ·<br>· ·                     |                  |             |                  | · · · · · · · · · · · · · · · · · · · |                  | . 53<br>. 53<br>. 54<br>. 54<br>. 56<br>. 61<br>. 62                                         |
| Konvertierung ausführen .<br>Umgebung für den Attachment-Data-Handler<br>Attachment-Data-Handler konfigurieren .<br>Anhangsbezogene Geschäftsobjektdefinitionen                                                                                                    | einrichten<br>erstellen                                                           | · · · · · · · · · · · · · · · · · · ·   | •           | · · ·                                 |                  | · · · · · · · · · · · · · · · · · · · |                  |             | <br><br><br>                          |                  |             | •<br>•<br>•<br>• | · · · · · · · · · · · · · · · · · · · |                  | . 53<br>. 53<br>. 54<br>. 54<br>. 56<br>. 61<br>. 62<br>. 67                                 |
| Konvertierung ausführen .<br>Umgebung für den Attachment-Data-Handler<br>Attachment-Data-Handler konfigurieren .<br>Anhangsbezogene Geschäftsobjektdefinitionen                                                                                                    | einrichten<br>erstellen                                                           | · · ·                                   | •           | · · ·                                 |                  | · · · · · · · · · · · · · · · · · · · |                  |             | · · ·                                 |                  |             |                  | · · · · · · · · · · · · · · · · · · · |                  | . 53<br>. 53<br>. 54<br>. 54<br>. 56<br>. 61<br>. 62<br>. 67                                 |
| Konvertierung ausführen                                                                                                    | einrichten<br>erstellen<br>TP integ                                               | griere                                  | en .        | · · ·                                 |                  | · · ·                                 | ·<br>·<br>·      |             | • • •<br>• • •<br>• • •               |                  | •<br>•<br>• |                  | · · · · · · · · · · · · · · · · · · · |                  | . 53<br>. 53<br>. 54<br>. 54<br>. 56<br>. 61<br>. 62<br>. 67                                 |
| Konvertierung ausführen                                                                                                    | einrichten<br>erstellen<br><b>TP integ</b><br>2 verwend                           | <b>grier</b><br>den .                   | en .        | · · ·                                 |                  | · · ·                                 | ·<br>·<br>·<br>· |             | · · ·                                 |                  |             |                  | · · · · · · · · · · · · · · · · · · · | ·<br>·<br>·      | . 53<br>. 53<br>. 54<br>. 54<br>. 56<br>. 61<br>. 62<br>. 67<br>. 75                         |
| Konvertierung ausführen .<br>Umgebung für den Attachment-Data-Handler<br>Attachment-Data-Handler konfigurieren .<br>Anhangsbezogene Geschäftsobjektdefinitionen<br>Kapitel 3. InterChange Server über HT<br>HTTP-Transportprotokoll mit ICS vor Version 4.2.<br>Dokumente an eine Version von ICS vor 4.2.2 | einrichten<br>erstellen<br><b>TP integ</b><br>2 verwend<br>über HTT               | <b>griere</b><br>den<br>P senc          |             | • • •<br>• • •<br>• • •<br>• • •      |                  | · · ·                                 | ·<br>·<br>·<br>· |             | · · ·                                 | ·<br>·<br>·<br>· |             | ·<br>·<br>·<br>· | · · · · · · · · · · · · · · · · · · · | ·<br>·<br>·      | . 53<br>. 53<br>. 54<br>. 54<br>. 56<br>. 61<br>. 62<br>. 67<br>. 75<br>. 75<br>. 76         |
| Konvertierung ausführen                                                                                                    | einrichten<br>erstellen<br><b>TP integ</b><br>2 verwend<br>über HTTP<br>er HTTP o | <b>grierc</b><br>den<br>P senc<br>empfa | en .<br>Ien | · · · · · · · · · · · · · · · · · · · | ·<br>·<br>·<br>· | · · ·                                 | · · · ·          | ·<br>·<br>· | · · · · · · · · · · · · · · · · · · · |                  | ·<br>·<br>· | ·<br>·<br>·<br>· | · · · · · · · · · · · · · · · · · · · | ·<br>·<br>·<br>· | . 53<br>. 53<br>. 54<br>. 54<br>. 56<br>. 61<br>. 62<br>. 67<br>. 75<br>. 75<br>. 76<br>. 91 |

| Artefakte für eine ICS-Version vor 4.2.2 für HTTP erstellen                                                                                                    |    |   | . 105 |
|----------------------------------------------------------------------------------------------------|----|---|-------|
| HTTP-Transportprotokoll mit ICS Version 4.2.2 verwenden                                                                                                    |    |   | . 106 |
| Für das Senden von Dokumenten an ICS-Version 4.2.2 über HTTP-Transport erforderliche Komponente                                                                                                    | en |   | . 106 |
| Umgebung für den HTTP-Transport mit ICS Version 4.2.2 einrichten                                                                                                    |    |   | . 110 |
| Geschäftsobiektdefinitionen für Version 4.2.2 von ICS über HTTP erstellen                                                                                                    |    |   | . 112 |
| Artefakte für ICS Version 4.2.2 für HTTP erstellen                                                                                                    |    |   | . 120 |
| SOAP-Dokumente über HTTP/S senden                                                                                                    |    |   | . 121 |
| Zum Senden und Empfangen erforderliche Komponenten                                                                                                    |    |   | . 122 |
| Aufrufen eines Web-Service durch einen Community-Teilnehmer                                                                                                    | ÷  |   | . 123 |
| Aufrufen eines Web-Service durch den Community Manager                                                                                                    | ÷  |   | . 123 |
|                                                                                                    | •  | • | . 120 |
| Kapitel / Mit InterChange Server über IMS integrieren                                                                                                    |    |   | 125   |
| Trapiter 4. With inter-Change Server uber own integrieren                                                                                                    |    |   | 125   |
| Für das Senden von Dokumenten über den JMS-Transport erforderliche Komponenten.                                                                                                    | ·  | • | . 125 |
| Dokumente über den JMS-transport senden                                                                                                    | ·  | · | . 12/ |
| Dokumente uber den JMS-transport emprangen.                                                                                                    | ·  | · | . 129 |
| Umgebung für den JMS-Transport einrichten                                                                                                    | ·  | · | . 131 |
| JMS-vvarteschlangen konfigurieren                                                                                                    | ·  | · | . 131 |
|                                                                                                    | ·  | · | . 132 |
| Geschaftsobjektdefinitionen für JMS erstellen                                                                                                    | ·  | · | . 134 |
| Struktur des Geschaftsobjekts für Nutzinformationen für JMS erstellen                                                                                                    | ·  | · | . 135 |
| JMS-Headerinformationen erstellen                                                                                                    | ·  | · | . 136 |
| ICS-Artefakte für JMS erstellen                                                                                                    | ·  | · | . 139 |
| JMS-Connectorobjekt erstellen                                                                                                    | •  | • | . 139 |
| Collaborations zur Kommunikation mit dem Adapter für JMS binden                                                                                                    | •  | • | . 140 |
|                                                                                                    |    |   |       |
| Teil 3. Integrieren mit anderen Back-End-Systemen                                                                                                    |    |   | 141   |
|                                                                                                    |    |   |       |
| Kapital 5. Mit WabSphara Rusiness Integration Message Broker integrieren                                                                                                    |    |   | 1/12  |
| Rapiter 3. With Websphere Dusiness integration Message Dioker integration .                                                                                                    |    |   | 144   |
| Integration mit Message broker planen.                                                                                                    | ·  | · | . 144 |
| Von Dusiness Integration Connect unterstutzte Message broker-versionen                                                                                                    | •  | · | . 144 |
| Von Message Broker unterstutzte Nachrichtentransporte                                                                                                    | ·  | · | . 144 |
| Unterstutzung für die Message Broker-Integration                                                                                                    | ·  | · | . 145 |
| Business Integration Connect fur Message Broker Konfigurieren                                                                                                    | ·  | · | . 145 |
| Unterstutzung für ausgehende Dokumente bereitstellen                                                                                                    | ·  | · | . 145 |
| Unterstutzung für eingehende Dokumente bereitstellen                                                                                                    | ·  | · | . 147 |
|                                                                                                    | ·  | · | . 149 |
|                                                                                                    | ·  | · | . 149 |
| Projekt implementieren                                                                                                    | ·  | · | . 149 |
| H11P-Iransportprotokoll mit Message Broker verwenden                                                                                                    | ·  | · | . 150 |
| Erforderliche Komponenten für den Austausch von Dokumenten über den H11P-Transport                                                                                                    | ·  | · | . 150 |
| Nachrichtenfluss für den HTTP-Transport erstellen                                                                                                    | •  | · | . 152 |
| SOAP-Dokumente senden                                                                                                    | •  | · | . 154 |
| JMS-Transportprotokoll mit Message Broker verwenden                                                                                                    | •  | · | . 156 |
| Für den Austausch von Dokumenten über den JMS-Transport erforderliche Komponenten                                                                                                    | •  | • | . 156 |
| Umgebung für den JMS-Transport einrichten                                                                                                    |    | • | . 160 |
| Nachrichtenfluss für den JMS-Transport erstellen                                                                                                    |    |   | . 161 |
|                                                                                                    |    |   |       |
| Kapitel 6. Mit WebSphere Data Interchange integrieren                                                                                                    |    |   | 163   |
| Einführung                                                                                                    |    |   | . 163 |
| Dokumente an WebSphere Data Interchange senden                                                                                                    |    |   | . 163 |
| Dokumente von WebSphere Data Interchange empfangen                                                                                                    |    |   | . 164 |
| Beispielszenario dieses Kapitels                                                                                                    |    |   | . 165 |
| Umgebung für den Nachrichtenaustausch konfigurieren                                                                                                    |    |   | . 166 |
| WebSphere MO-Kommunikation konfigurieren                                                                                                    |    |   | . 167 |
| WebSphere Data Interchange konfigurieren                                                                                                    | •  | • | . 168 |
| IMS-Umgehung einrichten                                                                                                    | •  | • | 173   |
| Business Integration Connect Enterprise Edition konfigurieren                                                                                                    | •  | • | 174   |
| Business Integration Connect - Express konfigurieren                                                                                                    | •  | • | 182   |
| Mein Profil konfigurieren                                                                                                    | •  | • | 182   |
| ment to a form form form form of the second second se | •  | • | . 102 |
| Teilnehmer für Partner 1 erstellen                                                                                                    |    |   | 183   |

| Teilnehmer für Partner 1 konfigurieren           |      |    |     |     |     | •  | • |   |   |   |   |   |   |   |   |   |   |   |     | . 183<br>. 184 |
|--------------------------------------------------|------|----|-----|-----|-----|----|---|---|---|---|---|---|---|---|---|---|---|---|-----|----------------|
| Kapitel 7. EDI-Dokumente weiterleiten .          |      |    |     |     |     |    |   |   |   |   |   |   |   |   |   |   |   |   | . , | . 185          |
| Übersicht über die EDI-Weiterleitung             |      |    |     |     |     |    |   |   |   |   |   |   |   |   |   |   |   |   |     | . 185          |
| Besondere Aspekte für das AS-Paket               |      |    |     |     |     |    |   |   |   |   |   |   |   |   |   |   |   |   |     | . 187          |
| Das eingehende Dokument weiterleiten             |      |    |     |     |     |    |   |   |   |   |   |   |   |   |   |   |   |   |     | . 187          |
| Das ausgehende Dokument weiterleiten             |      |    |     |     |     |    |   |   |   |   |   |   |   |   |   |   |   |   |     | . 187          |
| Beide IDs im Teilnehmerprofil festlegen          |      |    |     |     |     |    |   | • |   | • | • | • |   |   |   |   | • |   |     | . 187          |
| Teil 4. Anhänge und Schlussteil                  |      | •  | •   | •   | •   | •  | • | • | • | • | • | • | • | • | • | • | • | • |     | 189            |
| Anhang, JMS-Protokoll mit WebSphere MC           | Q ko | on | fia | uri | ere | en |   |   |   |   |   |   |   |   |   |   |   |   |     | . 191          |
| Das IMS-Konfigurationsverzeichnis konfigurieren  |      | -  |     |     |     |    |   |   |   |   |   |   |   |   |   |   |   |   |     | . 191          |
| IMS-Warteschlangen erstellen                     |      |    |     |     |     |    |   |   |   |   |   |   |   |   |   |   |   |   |     | . 192          |
| MO-Warteschlangenmanager erstellen               |      |    |     |     |     |    |   |   |   |   |   |   |   |   |   |   |   |   |     | . 192          |
| MO-Kanäle und Übertragungswarteschlange erstelle | en.  |    | ÷   | ÷   |     |    |   |   |   | ÷ |   |   |   |   |   |   |   |   |     | 193            |
| Lokale IMS-Warteschlangen für MO erstellen       |      |    | ÷   | ÷   |     |    |   |   |   | ÷ | ÷ |   |   |   |   |   |   |   |     | . 194          |
| IMS-Bindungsdatei erstellen                      |      |    | ÷   | ÷   |     |    |   |   |   | ÷ | ÷ |   |   |   |   |   |   |   |     | 195            |
| IMS-Ziel erstellen                               | •••  | •  | •   | •   | •   | •  | • | • | • | • | • | · | • | • | • | • | • | • | •   | . 197          |
| JMS-Gateway erstellen                            |      |    |     |     |     |    |   |   |   |   |   |   |   |   |   |   |   |   |     | . 198          |
| Bemerkungen und Marken                           |      |    | _   |     |     |    |   |   |   |   |   |   |   |   |   |   |   |   |     | 201            |
| Bemerkungen                                      |      |    | -   | -   | -   | -  | - | - | - | - | - |   | - | - | - | - | - | - | -   | 201            |
| Informationen zur Programmierschnittstelle       | •••  | ·  | •   | •   | •   | •  | • | • | • | • | • | • | • | • | • | • | • | • | •   | 203            |
| Marken und Servicemarken                         |      | •  | •   | •   |     | •  | • | • | • | • | • | • | • | • | • | • | • | • | •   | . 200          |
| Index                                            |      |    |     |     |     |    |   |   |   |   |   |   |   |   |   |   |   |   |     | 205            |

# Neu in diesem Release

In diesem Abschnitt werden die neuen Funktionen von IBM WebSphere Business Integration Connect beschrieben, die in dieser Version des Handbuchs *Unternehmensintegration* behandelt werden. Mit dieser Aktualisierung am Release 4.2.2 von IBM WebSphere Business Integration Connect wurden die folgenden Änderungen an diesem Dokument vorgenommen:

- Das Handbuch *Integration* der Version 4.2.1 wurde in *Unternehmensintegration* umbenannt.
- Das Dokument wurde gründlich überarbeitet, um eine höhere Benutzerfreundlichkeit zu erreichen. Im Einzelnen:
  - Informationen zur Konfiguration von WebSphere Business Integration Connect wurden von den Informationen zur Konfiguration eines Back-End-Systems getrennt, da anzunehmen ist, dass diese Aufgaben gewöhnlich von verschiedenen Personen erledigt werden bzw. zu unterschiedlichen Aufgabenbereichen gehören.
  - Die Informationen zur Integration mit WebSphere InterChange Server wurden erweitert und in Kapitel untergliedert, die nicht in einem zweiten Teil des Handbuchs enthalten sind. Eine Einführung in die Integration mit Inter-Change Server finden Sie in Kapitel 2, "Einführung in die InterChange Server-Integration", auf Seite 41.
- WebSphere Business Integration Connect kann jetzt den WebSphere Business Integration Adapter für HTTP verwenden, um eine Unterstützung für die Integration mit WebSphere InterChange Server der Version 4.2.2 über das HTTP-Transportprotokoll bereitzustellen. Weitere Informationen finden Sie in "HTTP-Transportprotokoll mit ICS Version 4.2.2 verwenden" auf Seite 106.
- Das neue Kapitel 5, "Mit WebSphere Business Integration Message Broker integrieren", auf Seite 143 enthält Informationen zur Integration von WebSphere Business Integration Connect mit WebSphere Business Integration Message Broker.

# Zu diesem Handbuch

Dieses Dokument beschreibt die Back-End-Integrationsschnittstelle, die den von Back-End-Systemen und IBM <sup>(R)</sup> WebSphere<sup>(R)</sup> Business Integration Connect verwendeten Kommunikationsmechanismus darstellt. Weiterhin beschreibt dieses Dokument, wie WebSphere InterChange Server und WebSphere Data Interchange mit Business Integration Connect über die Back-End-Integrationsschnittstelle integriert werden.

## Zielgruppe

Dieses Buch ist für Personen gedacht, die für die Integration von Business Integration Connect Enterprise oder Advanced Edition mit Back-End-Systemen verantwortlich sind.

## **Typografische Konventionen**

In diesem Dokument werden die folgenden Konventionen verwendet.

| Schriftart Courier | Kennzeichnet einen Literalwert, wie zum Beispiel einen<br>Befehlsnamen, Dateinamen, von Ihnen einzugebende Infor-<br>mationen oder Informationen, die vom System auf dem Bild-<br>schirm ausgegeben werden.                                                                                                    |
|--------------------|----------------------------------------------------------------------------------------------------|
| Fett               | Kennzeichnet einen neuen Begriff, wenn er zum ersten Mal<br>auftritt.                                                                                                    |
| Kursiv, kursiv     | Kennzeichnet einen Variablennamen oder einen Querver-<br>weis.                                                                                                    |
| Blauer Rahmen      | Ein blauer Rahmen, der nur sichtbar ist, wenn Sie das Hand-<br>buch online anzeigen, kennzeichnet einen Hyperlink mit<br>Querverweis. Klicken Sie in den Rahmen, um zu dem Ziel-<br>objekt des Ouerverweises zu springen.                                                                                                    |
| { }                | In einer Syntaxzeile umgeben geschweifte Klammern eine<br>Reihe von Optionen, aus denen Sie eine und nur eine aus-<br>wählen müssen.                                                                                                    |
| []                 | In einer Syntaxzeile umgeben eckige Klammern einen optionalen Parameter.                                                                                                    |
|                    | In einer Syntaxzeile kennzeichnen Auslassungszeichen eine<br>Wiederholung der vorherigen Parameter. Zum Beispiel<br>bedeutet option[,], dass Sie mehrere Optionen durch<br>Komma getrennt eingeben können.                                                                                                    |
| < >                | In einer Namenskonvention umgeben spitze Klammern ein-<br>zelne Elemente eines Namens, um sie voneinander zu tren-<br>nen. Beispiel: <servername><connectorname>tmp.log.</connectorname></servername>                                                                                                    |
| /, \               | In diesem Dokument werden umgekehrte Schrägstriche (\)<br>als Konvention in Verzeichnispfaden verwendet. Bei UNIX-<br>Installationen müssen umgekehrte Schrägstriche durch nor-<br>male Schrägstriche (/) ersetzt werden. Alle Pfadnamen des<br>Produkts IBM WebSphere InterChange Server verstehen sich<br>relativ zu dem Verzeichnis, in dem das Produkt IBM<br>WebSphere InterChange Server auf dem System installiert<br>ist. |

| %text% und \$text  | Von Prozentzeichen (%) umgebener Text kennzeichnet den                                 |
|--------------------|----------------------------------------------------------------------------------------|
|                    | Wert der System- oder Benutzervariablen text unter                                     |
|                    | Windows. Die äquivalente Notation in einer UNIX-Umge-                                  |
|                    | bung ist \$ <i>text</i> , die den Wert der UNIX-Umgebungsvariablen <i>text</i> angibt. |
| Produktverzeichnis | Bezeichnet das Verzeichnis, in dem das Produkt installiert ist.                        |

# Zugehörige Dokumentation

Die vollständige Dokumentation, die mit diesem Produkt erhältlich ist, bietet umfassende Informationen zur Installation, Konfiguration, Verwaltung und Verwendung von WebSphere Business Integration Connect Enterprise Edition und Advanced Edition.

Sie können diese Dokumentation von der folgenden Website herunterladen oder direkt dort online lesen: http://www.ibm.com/software/integration/wbiconnect/library/infocenter

Wichtige Informationen zu diesem Produkt werden eventuell in technischen Unterstützungshinweisen und FLASH-Aktualisierungen bereitgestellt, die nach der Veröffentlichung dieses Dokuments herausgegeben wurden. Diese sind auf der Unterstützungwebsite für WebSphere Business Integration unter folgender Adresse zu finden: http://www.ibm.com/software/integration/websphere/support. Wählen Sie den für Sie interessanten Teilbereich aus und durchsuchen Sie den Abschnitt für technische Hinweise ('Technotes') und FLASH-Aktualisierungen ('Flashes'). Teil 1. Einführung in die Back-End-Integration

# Kapitel 1. Back-End-Integration planen

In diesem Kapitel wird die Planung einer Integration von IBM WebSphere Business Integration Connect mit einem Back-End-System beschrieben. Innerhalb der Hub-Community tauschen Sie Geschäftsdokumente mit Ihren Community-Teilnehmern aus. Der Zweck dieses Dokumentenaustauschs besteht in der Kommunikation von Informationen, die in der Regel eine Datenverarbeitung und die Rückgabe eines Ergebnisses beinhaltet. Wenn Sie Daten von einem Community-Teilnehmer empfangen, findet die Verarbeitung dieser Daten im Allgemeinen im Back-End-System Ihres Unternehmens statt.

Dieses Kapitel enthält die folgenden allgemeinen Informationen zur Back-End-Integration:

- "Übersicht über die Back-End-Integration"
- "Back-End-Integration planen" auf Seite 5
- "Nachrichtenbehandlung" auf Seite 25

## Übersicht über die Back-End-Integration

Über Business Integration Connect tauschen Sie Geschäftsdokumente mit Ihren Community-Teilnehmern aus. Der Zweck dieses Dokumentenaustauschs besteht in der Kommunikation von Informationen, die in der Regel eine Datenverarbeitung und die Rückgabe eines Ergebnisses beinhaltet. Wenn Sie Daten von einem Community-Teilnehmer empfangen, findet die Verarbeitung dieser Daten im Allgemeinen im Back-End-System Ihres Unternehmens statt. WebSphere Business Integration Connect ist der Punkt in der Hub-Community, über den Nachrichten an das Unternehmen und aus dem Unternehmen geleitet werden.

An der Kommunikation mit dem Unternehmen sind die folgenden Komponenten der Handelscommunity beteiligt:

• Der **Community Manager** ist der Teilnehmer, der für das Senden und Empfangen von Nachrichten von Community-Teilnehmern an das Back-End-System zuständig ist.

Der Community Manager arbeitet mit WebSphere Business Integration Connect Enterprise oder Advanced Edition wie folgt:

- Business Integration Connect Enterprise Edition fungiert als Community Manager des Unternehmens.
- Business Integration Connect Advanced Edition kann als Community Manager einer eigenen kleinen Hub-Community sowie als Community-Teilnehmer einer größeren Hub-Community fungieren.

Der Hub-Administrator (Hubadmin) legt einen Teilnehmer in der Hub-Community als Community Manager fest.

- Das **Back-End-System** verwaltet Nachrichten zwischen dem Community Manager und Ihrem Unternehmen auf folgende Weise:
  - Nachrichten können von Ihrem Unternehmen an den Community Manager gesendet werden, indem sie das Back-End-System durchlaufen. In diesem Fall wird das Dokument vom Back-End-System generiert. Business Integration Connect erkennt dieses Dokument und leitet es an den entsprechenden Community-Teilnehmer weiter.

- Nachrichten können an Ihr Unternehmen geleitet werden, indem sie über den Community Manager in das Back-End-System gelangen. In diesem Fall wird das Dokument von einem Community-Teilnehmer generiert. Business Integration Connect erkennt das Dokument und leitet es an das Back-End-System weiter, wo das Dokument verarbeitet wird, indem es zum Beispiel an andere Zieladressen innerhalb des Unternehmens weitergeleitet wird.

Der Zugriff auf das Unternehmen erfolgt über ein Back-End-System, zu dem Business Integration Connect eine Verbindung herstellt. Alle Editionen von Business Integration Connect bieten die Möglichkeit, Verbindungen zu Back-End-Systemen herzustellen. Diese Editionen unterscheiden sich in den von ihnen unterstützten Transportprotokollen wie folgt:

- Business Integration Connect Express stellt eine dateibasierte Integration zur Verfügung.
- Business Integration Connect Enterprise Edition und Advanced Edition stellen eine dateibasierte Integration zur Verfügung. Darüber hinaus bieten sie eine Integration über die Protokolle HTTP, HTTPS und JMS.

Dokumente, die zwischen dem Community-Teilnehmer und Business Integration Connect ausgetauscht werden, können neben RosettaNet auch eine Reihe anderer Formate besitzen. Gültige Formate für Dokumente sind SOAP, cXML, XML, EDI oder Binärformate. Das Handbuch *Verwaltung* enthält eine vollständige Liste der unterstützten Dokumenttypen sowie der Transportprotokolle (z. B. HTTP), die zum Senden der Dokumente verwendet werden können.

Betrachten Sie das folgende Beispiel: Ein Community-Teilnehmer sendet eine mit RosettaNet formatierte Bestellung, die für den Community Manager vorgesehen ist, an das entsprechende Ziel in Business Integration Connect (Enterprise oder Advanced Edition). Der Community Manager besitzt ein Back-End-System, das Bestellungen verarbeitet und den Empfang von Bestellungen im RosettaNet Service Content-Format (RNSC-Format) erwartet. Wenn die Verbindung zwischen dem Community-Teilnehmer und dem Community Manager eingerichtet ist, gilt folgende Übereinkunft:

- Das Dokument wird aus dem RosettaNet-Format in das RNSC-Format umgesetzt.
- Das an das Back-End-System geleitete Dokument wird in ein Back-End-Integrationspaket gepackt, das heißt, dem Dokument werden die Header der Transportebene hinzugefügt, um die für den Austausch benötigten Informationen zu übermitteln.

Das Back-End-System kann das Dokument anschließend verarbeiten.

Dokumente, die zwischen Business Integration Connect und dem Back-End-System des Community Manager ausgetauscht werden können, sowie die den Dokumenten zugeordneten Transporttypen sind in Tabelle 15 auf Seite 30 und Tabelle 20 auf Seite 36 aufgeführt.

Abb. 1 veranschaulicht, wie Business Integration Connect die Back-End-Integrationsschnittstelle zur Kommunikation mit dem Back-End-System auf dem Community Manager verwendet. Beachten Sie, dass der Pfeil in beide Richtungen zeigt. Das heißt, das Dokument kann aus dem Back-End-System des Community Manager stammen.

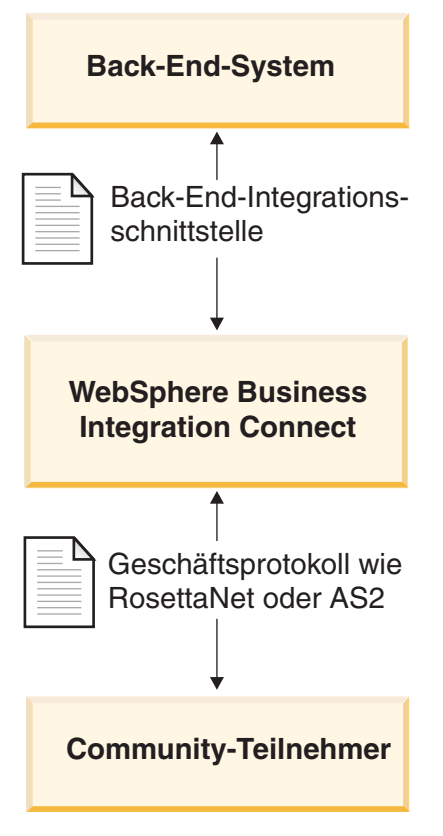

Abbildung 1. Die Rolle des Geschäftsprotokolls und der Paketerstellung im Dokumentenfluss

## **Back-End-Integration planen**

Dieser Abschnitt enthält die folgenden Informationen zur Planung der Back-End-Integration mit WebSphere Business Integration Connect:

- "Welches Geschäftsprotokoll verwenden Sie?"
- "Welche Art von Paket soll verwendet werden?" auf Seite 11
- "Welches Nachrichtentransportprotokoll soll verwendet werden?" auf Seite 20
- "Wie greifen Sie auf Ihre Back-End-Anwendung zu?" auf Seite 25

# Welches Geschäftsprotokoll verwenden Sie?

Das Geschäftsprotokoll Ihrer Nachricht bestimmt das Dokumentformat. Das Geschäftsprotokoll ist für viele Entscheidungen relevant, die Sie beim Planen der Integration mit einem Back-End-System treffen müssen. Die Auswahl des Geschäftsprotokolls bestimmt die Paketerstellungsmethode, die Sie verwenden müssen und die wiederum die verwendbaren Nachrichtentransportprotokolle beeinflusst.

Eine vollständige Beschreibung der Geschäftsprotokolle finden Sie im Handbuch *Verwaltung*. Dieser Abschnitt enthält Informationen zur Integration, die sich speziell auf die folgenden Geschäftsprotokolle beziehen:

- "Web Services (SOAP)" auf Seite 6
- "cXML" auf Seite 6
- "RosettaNet" auf Seite 7

### Web Services (SOAP)

Business Integration Connect kann Mitgliedern des Hubs die folgenden Web-Services zur Verfügung stellen:

• Vom Community Manager bereitgestellte Web-Services können für Community-Teilnehmer verfügbar sein.

Sie müssen Ihrem Community-Teilnehmer die öffentliche WSDL zur Verfügung stellen, die von Business Integration Connect generiert wird. Es ist wichtig zu beachten, dass die URL-Adresse, mit der der Community-Teilnehmer den Web-Service aufruft, die öffentliche Web-Service-URL-Adresse ist, die beim Hochladen des Web-Service angegeben wurde. Business Integration Connect fungiert als Proxy. Es empfängt eine SOAP-Nachricht vom Teilnehmer und ermittelt den entsprechenden privaten Web-Service. Anschließend ruft es den privaten (vom Community Manager bereitgestellten) Web-Service mit Hilfe der gleichen SOAP-Nachricht auf. Die vom Community Manager gelieferte Antwort wird dann an den Teilnehmer zurückgegeben.

• Von Community-Teilnehmern bereitgestellte Web-Services können für den Community Manager verfügbar sein.

Es ist wichtig zu beachten, dass die gleiche Web-Service-Schnittstelle von mehreren Partnern bereitgestellt werden kann. Business Integration Connect macht den Web-Service für den Community Manager über die Web-Service-URL-Adresse verfügbar, die in der Konsole beim Hochladen des Web-Service angegeben wurde. Zusätzlich muss der Community Manager den URL-Parameter bereitstellen, um den Empfängerpartner zu identifizieren. Weitere detaillierte Informationen finden Sie im Handbuch *Hub-Konfiguration*. Business Integration Connect fungiert als Proxy. Es empfängt eine SOAP-Nachricht vom Community Manager und ermittelt den entsprechenden Web-Service sowie den Empfängerpartner. Dann ruft es den vom Partner bereitgestellten Web-Service mit Hilfe der gleichen SOAP-Nachricht auf. Die vom Partner gelieferte Antwortnachricht wird dann an den Community Manager zurückgegeben.

Weitere Informationen, einschließlich darüber, wie Dokumentenflussdefinitionen für Web-Services eingerichtet werden, finden Sie im Handbuch *Hub-Konfiguration*.

#### **cXML**

Sie können cXML-Dokumente an Ihre Community-Teilnehmer senden oder von ihnen empfangen. Wenn Business Integration Connect ein cXML-Dokument von einem Community-Teilnehmer empfängt, wird das Dokument geprüft und übersetzt (falls angegeben), bevor es an das Back-End-System auf dem Community Manager gesendet wird. Beachten Sie, dass die Übersetzung nicht für synchrone cXML-Nachrichten zu verwenden ist. In einem synchronen Austausch generiert das Back-End-System eine Antwort, die von Business Integration Connect an den Community-Teilnehmer zurückgegeben wird (falls für die Nachricht zutreffend).

Ein Back-End-System am Community Manager, das ein cXML-Dokument senden muss, hat zwei Möglichkeiten:

- Generieren und Senden eines cXML-Dokuments, das von Business Integration Connect an den Community-Teilnehmer einfach weitergeleitet wird
- Generieren und Senden eines XML-Dokuments, das von Business Integration Connect in cXML konvertiert wird, bevor es an den Community-Teilnehmer weitergeleitet wird

Anmerkung: Wenn die Übersetzung für XML-Dokumente verwendet wird, wird die Antwort bei synchronen Anforderungs-/Antworttransaktionen mit dem Community-Teilnehmer asynchron an das Back-End-System zurückgegeben.

Weitere Informationen, einschließlich darüber, wie Dokumentenflussdefinitionen für cXML eingerichtet werden, finden Sie im Handbuch *Verwaltung*.

#### **RosettaNet**

Business Integration Connect bietet Unterstützung für RosettaNet 1.1 und 2.0, sofern sich die RosettaNet-Nachrichten in einem Back-End-Integrationspaket befinden (das heißt, sie müssen Header der Transportebene besitzen). Diese Nachrichten müssen das HTTP- oder JMS-Transportprotokoll verwenden. Der Header der Transportebene enthält Metainformationen, die nicht Teil des PIP (Partner Interface Process) sind, und gibt Business Integration Connect die Möglichkeit, die Nachricht entsprechend weiterzuleiten.

Nehmen Sie zum Beispiel an, eine Anwendung will eine Nachricht an einen Community-Teilnehmer unter Verwendung von RosettaNet über HTTP senden. Die Anwendung stellt den RosettaNet-Serviceinhalt bereit und fügt den Header der Transportebene hinzu. Der Header gibt unter anderem den Community-Teilnehmer, der die Anforderung verarbeiten soll, den PIP, der gesendet wird, sowie die Version des PIP an. Diese Informationen geben Business Integration Connect die Möglichkeit, den richtigen PIP an den Community-Teilnehmer zu senden.

Informationen zur Einrichtung der RosettaNet-Unterstützung und zur Konfiguration von PIPs finden Sie im Handbuch *Hub-Konfiguration*.

**Ereignisbenachrichtigung:** Da Business Integration Connect die Anwendung von dem Community-Teilnehmer trennt, der den RosettaNet-Service-Provider darstellt, stellt Business Integration Connect eine Ereignisbenachrichtigung zur Verfügung. Die **Ereignisbenachrichtigung** gibt Business Integration Connect zum Beispiel die Möglichkeit, die Anwendung zu benachrichtigen, wenn Business Integration Connect einen PIP nicht an den Teilnehmer senden kann. Die Anwendung kann dann eine Fehlerbehandlung durchführen.

Eine Nachricht zur Ereignisbenachrichtigung ist ein XML-Dokument, das Informationen über Ereignisse transportiert, die in Business Integration Connect oder in einer Anwendung aufgetreten sind. Diese Nachrichten haben die gleiche Struktur wie jede andere Nachricht, die in Business Integration Connect ein- oder ausgeht. Das heißt, sie enthalten einen Header der Transportebene und die Nutzinformationen (payload). Business Integration Connect kann so konfiguriert werden, dass Nachrichten zur Ereignisbenachrichtigung gesendet oder nicht gesendet werden, da diese Nachrichten optional sind. In Tabelle 1 sind die Nachrichten zur Ereignisbenachrichtigung zusammengefasst, die von Business Integration Connect an Back-End-Systeme gesendet werden können.

| Tabelle 1. | Nachrichten z | ur Ereignisbena | chrichtiauna an | n das Back-End-Svstem |
|------------|---------------|-----------------|-----------------|-----------------------|
|            |               |                 |                 |                       |

| Ereignisbedingung                                                                                                    | Ereignisbenachrichtigung |
|----------------------------------------------------------------------------------------------------|--------------------------|
| Business Integration Connect stellt ein RosettaNet-Dokument einem Community-Teilnehmer zu und erhält eine Empfangs-                                                                      | Ereignis 100             |
| bestätigung.                                                                                                    |                          |
| Business Integration Connect bricht einen PIP ab, indem eine<br>Nachricht 0A1 generiert und dem Community-Teilnehmer<br>zugestellt wird.                                                 | Ereignis 800             |
| Business Integration Connect empfängt eine Ausnahme-<br>bedingung im Zusammenhang mit einer Empfangsbestäti-<br>gung oder eine allgemeine Ausnahmebedingung vom<br>Community-Teilnehmer. | Ereignis 900             |

Business Integration Connect kann eine Nachricht 0A1 an die Zielanwendung senden, wie dies auch für jeden anderen PIP geschieht, wenn über die Ausschlusslistenverwaltung das Senden dieser Nachrichten konfiguriert wurde. Siehe "Ausschlusslisten verwalten" im Handbuch *Verwaltung*.

Eine Anwendung kann eine Nachricht zur Ereignisbenachrichtigung an Business Integration Connect senden, um einen RosettaNet-PIP abzubrechen. *Struktur von Ereignisnachrichten:* Eine Nachricht zur Ereignisbenachrichtigung besitzt einen Standardheader der Transportebene, dessen Feld 'x-aux-process-type' auf den Wert XMLEvent gesetzt ist. Allerdings verfügt der Teil der Nutzinformationen (payload) über eine spezielle Struktur, wie das Beispiel für ein XML-Schema in Abb. 2 zeigt.

```
<?xm] version="1.0" encoding="UTF-8"?>
<xsd:schema xmlns:xsd="http://www.w3.org/2001/XMLSchema"</pre>
  targetNamespace=
 "http://www.ibm.com/websphere/bcg/2003/v1.0/xmleventnotification"
  xmlns:evntf=
 "http://www.ibm.com/websphere/bcg/2003/v1.0/xmleventnotification"
  elementFormDefault="qualified">
<!-- EventNotification version 1.0 document element -->
    <xsd:element name="EventNotification">
       <xsd:complexType>
         <xsd:all>
             <xsd:element ref="evntf:StatusCode"/>
             <xsd:element ref="evntf:StatusMessage"/>
             <xsd:element ref="evntf:EventMessageID"/>
             <re><xsd:element ref="evntf:BusinessObjectID"/>
             <xsd:element ref="evntf:GlobalMessageID"/>
             <xsd:element ref="evntf:Timestamp"/>
          </xsd:all>
       </xsd:complexType>
    </xsd:element>
<!-- StatusCode element -->
    <xsd:element name="StatusCode">
       <re><xsd:simpleType>
          <xsd:restriction base="xsd:string">
             <xsd:enumeration value="100"/>
             <xsd:enumeration value="800"/>
             <re><xsd:enumeration value="900"/>
             <rr><rd:enumeration value="901"/></r>
             <rsd:enumeration value="902"/>
             <xsd:enumeration value="903"/>
             <xsd:enumeration value="904"/>
          </xsd:restriction>
       </xsd:simpleType>
    </xsd:element>
<!-- StatusMessage element -->
    <xsd:element name="StatusMessage">
       <rsd:simpleType>
          <xsd:restriction base="xsd:string"/>
       </xsd:simpleType>
    </xsd:element>
```

Abbildung 2. Beispiel eines XML-Schemas für eine Nachricht zur Ereignisbenachrichtigung (Teil 1 von 2)

```
<!-- EventMessageID element -->
    <xsd:element name="EventMessageID">
       <xsd:simpleType>
          <xsd:restriction base="xsd:string"/>
       </xsd:simpleType>
    </xsd:element>
<!-- BusinessObjectID element -->
    <rpre><xsd:element name="BusinessObjectID">
       <xsd:simpleType>
          <xsd:restriction base="xsd:string"/>
       </xsd:simpleType>
    </xsd:element>
 <!-- GlobalMessageID element -->
    <rpre><xsd:element name="GlobalMessageID">
       <xsd:simpleType>
          <xsd:restriction base="xsd:string"/>
       </xsd:simpleType>
    </xsd:element>
  <!-- Timestamp element -->
    <xsd:element name="Timestamp">
       <re><xsd:simpleType>
          <xsd:restriction base="xsd:dateTime"/>
       </xsd:simpleType>
    </xsd:element>
 </xsd:schema>
```

Abbildung 2. Beispiel eines XML-Schemas für eine Nachricht zur Ereignisbenachrichtigung (Teil 2 von 2)

| In | Tabelle 2 | sind | die | einzelnen | Felder | der | Ereig | gnisnu | tzin | forma | tionen | beschrieber | ۱. |
|----|-----------|------|-----|-----------|--------|-----|-------|--------|------|-------|--------|-------------|----|
|    |           |      |     |           |        |     |       |        |      |       |        |             |    |

| Feld             | Beschreibung                                                                                                    |
|------------------|----------------------------------------------------------------------------------------------------|
| StatusCode       | Der Typ von Nachricht. Folgende Werte sind gültig:                                                                                                    |
|                  | <ul> <li>100 - Business Integration Connect hat das Dokument zugestellt<br/>und eine Empfangsbestätigung erhalten.</li> </ul>                                                                                                    |
|                  | • 800 - Die Anwendung hat den PIP abgebrochen.                                                                                                    |
|                  | <ul> <li>900 - Business Integration Connect hat eine Ausnahmebedingung<br/>bei der Empfangsbestätigung, eine allgemeine Ausnahmebedingung<br/>oder einen 0A1-Fehler-PIP vom Community-Teilnehmer empfan-<br/>gen.</li> </ul>                            |
| StatusMessage    | Eine alphanumerische Beschreibung dieser Nachricht zur Ereignis-<br>benachrichtigung.                                                                                                    |
| EventMessageID   | Eine alphanumerische Kennung dieser bestimmten Nachricht zur<br>Ereignisbenachrichtigung.                                                                                                    |
| BusinessObjectID | Das Feld 'x-aux-msg-id' im Header der Transportebene der Nachricht,<br>die von diesem Benachrichtigungsereignis betroffen ist. Dies stellt die<br>Verbindung zu den Nutzinformationen (payload) der ursprünglichen<br>Nachricht zu diesem Ereignis her. |
| GlobalMessageID  | Das Feld 'x-aux-system-msg-id' im Header der Transportebene der Nachricht, die dieses Benachrichtigungsereignis verursacht hat.                                                                                                    |
| Timestamp        | Gibt im WEZ-Zeitmarkenformat an, wann das Ereignis aufgetreten ist:                                                                                                    |
|                  | CCYY-MM-DDThh:mm:ssZ                                                                                                    |
|                  | Dies schließt die Bruchteilgenauigkeit von Sekunden (ss.ssssZ) mit<br>ein. Die Datumszeitmarke muss dem Datentyp des XML-Schemas für<br>'dateTime' (w3.org/TR/2001/REC-xmlschema-2-20010502#dateTime)<br>entsprechen.                                   |

Tabelle 2. XML-Felder zur Ereignisbenachrichtigung

*Beispiel für eine Nachricht zur Ereignisbenachrichtigung:* Abb. 3 zeigt ein Beispiel für eine mit dem HTTP-Protokoll gesendete Nachricht zur Ereignisbenachrichtigung.

```
POST /builderURL HTTP/1.1
Content-Type: application/xml
Content-length: 250
x-aux-sender-id: 000000001
x-aux-receiver-id: 00000002
x-aux-third-party-bus-id: 000000003
x-aux-create-datetime: 2002-10-28T23:05:02Z
x-aux-protocol: XMLEvent
x-aux-protocol-version: 1.0
x-aux-process-type: XMLEvent
x-aux-process-version: 1.0
x-aux-payload-root-tag: evntf:EventNotification
x-aux-msg-id: 98732
x-aux-system-msg-id: 12345
x-aux-production: Production
x-aux-process-instance-id: 3456
x-aux-event-status-code: 100
x-aux-transport-retry-count: 0
<?xml version="1.0" encoding="UTF-8"?>
<evntf:EventNotification xmlns:evntf=</pre>
   "http://www.ibm.com/websphere/bcg/2003/v1.0/xmleventnotification">
   <evntf:StatusCode>100</evntf:StatusCode>
   <evntf:StatusMessage>The message was delivered</evntf:StatusMessage>
   <evntf:EventMessageID>12345</evntf:EventMessageID>
   <evntf:BusinessObjectID>34234</evntf:BusinessObjectID>
   <evntf:GlobalMessageID>98732</evntf:GlobalMessageID>
   <evntf:Timestamp>2001-01-31T13:20:00Z</evntf:Timestamp>
</evntf:EventNotification>
```

Abbildung 3. Beispiel für eine Nachricht zur Ereignisbenachrichtigung über HTTP

### Welche Art von Paket soll verwendet werden?

Der Pakettyp bestimmt das Format, in dem die Nachricht von Business Integration Connect an das Back-End-System gesendet wird.

Über die Community Console können Sie die Verbindung mit Ihren Community-Teilnehmern einrichten und den Pakettyp angeben, die zwischen Business Integration Connect und dem Back-End-System verwendet wird. Welcher Pakettyp dabei zu verwenden ist, hängt von folgenden Gesichtspunkten ab:

- Welche Pakettypen sind f
  ür die Verwendung mit einem Back-End-System g
  ültig?
- Welche Pakettypen sind für eine Nachricht in einem bestimmten Geschäftsprotokoll gültig?

Weitere Informationen zur Einrichtung von Partnerverbindungen finden Sie im Handbuch *Hub-Konfiguration*.

#### Gültige Pakettypen für die Integration

Nicht alle Pakettypen sind gültig, wenn Sie Business Integration Connect zur Integration verwenden. In Tabelle 3 sind die Pakettypen aufgelistet, die relevant sind, wenn Business Integration Connect als Community Manager fungiert.

Tabelle 3. Relevante Pakettypen zur Back-End-Integration

| Pakettyp                   | Beschreibung                                                                                                    |
|----------------------------|----------------------------------------------------------------------------------------------------|
| Kein Paket                 | Veranlasst Business Integration Connect, die<br>Nachricht an das Back-End-System <i>ohne</i><br>Headerdaten zu senden.                  |
| Back-End-Integrationspaket | Fügt dem Nachrichtenheader zusätzliche<br>Attribute hinzu und packt (optional) den<br>Nachrichteninhalt in eine XML-Transport-<br>hülle |

Anmerkung: Andere Pakettypen (wie AS) stehen mit Business Integration Connect zur Verfügung. Für die Integration mit Back-End-Systemen werden jedoch nur die Typen 'Kein Paket' und 'Back-End-Integrationspaket' empfohlen.

**Kein Paket:** Wenn 'Kein Paket' festgelegt ist, wird von Business Integration Connect weder ein Header der Transportebene beim Senden einer Nachricht an ein Back-End-System hinzugefügt noch ein solcher Header beim Empfang einer Nachricht von einem Back-End-System erwartet. Stattdessen sendet Business Integration Connect die reine Nachricht an das Back-End-System. Informationen innerhalb des Dokuments steuern die Weiterleitung.

**Back-End-Integrationspaket:** Wenn ein Back-End-Integrationspaket verwendet wird, müssen Nachrichten, die an ein Back-End-System gesendet oder von einem Back-End-System empfangen werden, folgende Komponenten enthalten:

- Einen Header der Transportebene, der Metainformationen über die Nachricht enthält
- Einen Teil mit Nutzinformationen (payload), der den Inhalt der eigentlichen Nachricht enthält
- Einen Anhang (optional)

Der Header und die Nutzinformationen sind verbindlich, während Anhänge optional sind. In den folgenden Abschnitten werden die einzelnen Komponenten eines Dokuments beschrieben, das ein Back-End-Integrationspaket verwendet.

*Inhalt des Headers der Transportebene:* Der Header der Transportebene enthält Informationen, die von Business Integration Connect zur Verarbeitung und Weiterleitung der Nachricht an die korrekte Zieladresse verwendet werden. Der Header der Transportebene ist bidirektional, so dass alle Nachrichten, die in Business Integration Connect ein- und ausgehen, die verbindlichen Felder und alle relevanten optionalen Felder besitzen.

In Tabelle 4 sind die Felder des Headers der Transportebene aufgelistet.

Tabelle 4. Felder des Headers der Transportebene

| Headerfeld        | Beschreibung                                                                                                    | Erforderlich? |
|-------------------|----------------------------------------------------------------------------------------------------|---------------|
| x-aux-sender-id   | Kennung des Nachrichtenabsenders, zum Beispiel eine DUNS-Nummer.                                                                                                    | Ja            |
| x-aux-receiver-id | Kennung des Nachrichtenempfängers, zum Beispiel eine DUNS-Num-<br>mer.                                                                                                    | Ja            |
| x-aux-protocol    | Protokoll des Nachrichteninhalts. Gültige Wert sind RNSC (RosettaNet<br>Service Content), XMLEvent und Binary. Für Business Integration<br>Connect hat der Wert in diesem Feld Vorrang vor jedem Protokollfeld in<br>den Nutzinformationen. | Ja            |

Tabelle 4. Felder des Headers der Transportebene (Forts.)

| Headerfeld                      | Beschreibung                                                                                                    | Erforderlich? |
|---------------------------------|----------------------------------------------------------------------------------------------------|---------------|
| x-aux-protocol-version          | Version des Protokolls für den Nachrichteninhalt.                                                                                                    | Ja            |
| x-aux-process-type              | Der auszuführende Prozess bzw. der Typ der gesendeten Nachricht. Bei<br>RosettaNet-Nachrichten ist dies der PIP-Code, zum Beispiel 3A4. Bei<br>Ereignisnachrichten hat dieses Feld den Wert 'XMLEvent', bei binären<br>Nachrichten 'Binary'. Für Business Integration Connect hat der Wert in<br>diesem Feld Vorrang vor jedem Prozessfeld in den Nutzinformationen.                                                                        | Ja            |
| x-aux-process-version           | Version des Prozesses. Bei RosettaNet-Nachrichten ist dies die Versions-<br>nummer des PIP.                                                                                                    | Ja            |
| x-aux-create-datetime           | Gibt an, wann die Nachricht erfolgreich übergeben wurde (im WEZ-Zeit-<br>markenformat: CCYY-MM-DDThh:mm:ssZ).                                                                                                    |               |
| x-aux-msg-id                    | Die Kennung des Inhalts der Nutzinformationen (payload). Dies könnte<br>zum Beispiel die Kennung der RNPIPServiceContent-Instanz bei einer<br>RosettaNet-Nachricht oder eine proprietäre Dokumentkennung sein. Die-<br>ser Wert stellt zu Tracingzwecken die Verbindung der Nutzinformationen<br>der Nachricht zu einer Komponente des Systems des Nachrichtenab-<br>senders her.                                                           |               |
| x-aux-production                | Weiterleitung der Nachricht. Gültige Werte: Production, Test. Dieser Wert<br>wird für Anforderungen in beide Richtungen eingetragen. Beachten Sie,<br>dass bei einer Nachricht, die eine Antwort auf einen von einem<br>Community-Teilnehmer eingeleiteten PIP in beide Richtungen ist, Busi-<br>ness Integration Connect den Wert 'GlobalUsageCode' in der Anforde-<br>rung verwendet und den Wert im Header der Transportebene ignoriert. |               |
| x-aux-system-msg-id             | Globale eindeutige Kennung (Global Unique Identifier - GUID) für die Nachricht, die zur Duplikatprüfung dient.                                                                                                    | Ja            |
| x-aux-payload-root-tag          | Das 'root-tag'-Element der Nutzinformationen (payload). Für einen 3A4-<br>RosettaNet-Serviceinhalt wäre der Wert dieses Felds zum Beispiel<br>'Pip3A4PurchaseOrderRequest'. Bei Nachrichten zur Ereignis-<br>benachrichtigung wäre der Wert dieses Felds 'EventNotification'.                                                                                                    |               |
| x-aux-process-instance-id       | Kennung, die Dokumente in einem Geschäftsprozess mit mehreren Nach-<br>richten mit einer eindeutigen Prozessinstanz verbindet. Für RosettaNet<br>muss dieser Wert für RosettaNet-Prozesse innerhalb der letzten 30 Tage<br>eindeutig sein. Alle Nachrichten, die im Rahmen einer RosettaNet-<br>Prozessinstanz ausgetauscht werden, einschließlich wiederholte Nach-<br>richten, verwenden die gleiche Prozessinstanz-ID.                   |               |
| x-aux-event-status-code         | Statuscode für die Ereignisbenachrichtigung. Siehe das Feld 'StatusCode' in "Struktur von Ereignisnachrichten" auf Seite 9.                                                                                                    |               |
| x-aux-third-party-bus-id        | Kennung, zum Beispiel eine DUNS-Nummer der Partei, von der die<br>Nachricht zugestellt wurde. Dieser Wert kann sich sowohl von 'x-aux-<br>sender-id' als auch von 'x-aux-receiver-id' unterscheiden, wenn eine<br>dritte Partei im Namen des Community-Eigners als Host für Business<br>Integration Connect fungiert.                                                                                                    |               |
| x-aux-transport-retry-<br>count | Anzahl der vor diesem Versuch nicht erfolgreichen Versuche, diese Nach-<br>richt zu übergeben. Wenn eine Nachricht beim ersten Versuch erfolgreich<br>übergeben wird, erhält dieses Feld den Wert 0.                                                                                                    |               |
| content-type<br>content-length  | Der Inhaltstyp der Nachricht.<br>Die Länge der Nachricht (in Byte).                                                                                                    |               |

Anmerkung: Aus Gründen der Kompatibilität mit IBM WebSphere MQ (ein JMS-Provider) werden in den Feldern einer Nachricht des JMS-Protokolls Unterstreichungszeichen anstelle von Silbentrennungsstrichen verwendet. In einer JMS-Nachricht gibt es zum Beispiel ein Feld 'x\_aux\_sender\_id' anstatt eines Felds 'x-aux-sender-id'. Tabelle 4 enthält eine Übersicht über die Headerinformationen der Transportebene. In den folgenden Abschnitten finden Sie Headerinformationen der Transportebene, die für bestimmte Geschäftsprotokolle spezifisch sind:

- "Header der Transportebene und eine RosettaNet-Nachricht"
- "Header der Transportebene und eine AS2-Nachricht" auf Seite 15
- "Header der Transportebene und eine AS1-Nachricht" auf Seite 16

*Header der Transportebene und eine RosettaNet-Nachricht:* In Tabelle 5 wird beschrieben, wo Business Integration Connect Werte für die Felder des Headers der Transportebene aus einer RosettaNet-Nachricht abruft.

Tabelle 5. Felder des Headers der Transportebene und RosettaNet-Inhalt

| Headerfeld                    | Quelle des Werts: RosettaNet 2.0                                                                                                    | Quelle des Werts: RosettaNet 1.1                                                                                                    |
|-------------------------------|----------------------------------------------------------------------------------------------------|----------------------------------------------------------------------------------------------------|
| x-aux-sender-id               | <(DeliveryHeader)><br><messagesenderidentification><br/><partneridentification><br/><globalbusinessidentifier></globalbusinessidentifier></partneridentification></messagesenderidentification>                                                                                                    | <serviceheader><br/><processcontrol><br/><transactioncontrol><br/><actioncontrol> or <signalcontrol><br/><partnerrouter><br/><frompartner><br/><partnerdescription><br/><businessdescription><br/><globalbusinessidentifier></globalbusinessidentifier></businessdescription></partnerdescription></frompartner></partnerrouter></signalcontrol></actioncontrol></transactioncontrol></processcontrol></serviceheader> |
| x-aux-receiver-id             | <(DeliveryHeader)><br><messagereceiveridentification><br/><partneridentification><br/><globalbusinessidentifier></globalbusinessidentifier></partneridentification></messagereceiveridentification>                                                                                                    | <serviceheader><br/><processcontrol><br/><transactioncontrol><br/><actioncontrol> or <signalcontrol><br/><partnerrouter><br/><topartnerposcription><br/><businessdescription><br/><globalbusinessidentifier></globalbusinessidentifier></businessdescription></topartnerposcription></partnerrouter></signalcontrol></actioncontrol></transactioncontrol></processcontrol></serviceheader>                             |
| x-aux-protocol                | Festgelegter Wert für RosettaNet: RNSC                                                                                                    | Wie für RosettaNet 2.0                                                                                                    |
| x-aux-protocol-<br>version    | Festgelegter Wert: 1.0                                                                                                    | Wie für RosettaNet 2.0                                                                                                    |
| x-aux-process-type            | Der Quellen-XPath ist:                                                                                                    | Der Quellen-XPath ist:                                                                                                    |
| x-aux-process-version         | /ServiceHeader/ProcessControl/<br>pipCode/GlobalProcessIndicatorCode<br>Der Quellen-XPath ist:                                                                                                    | /ServiceHeader/ProcessControl/<br>ProcessIdentity/GlobalProcessIndicatorCode<br>Der Quellen-XPath ist:                                                                                                    |
| -                             | /ServiceHeader/ProcessControl/<br>pipVersion/VersionIdentifier                                                                                                    | /ServiceHeader/ProcessControl/<br>ProcessIdentity/VersionIdentifier                                                                                                    |
|                               | Der Wert der Versionskennung jedes PIP<br>befindet sich in der zugehörigen PIP-Spezi-<br>fikation.                                                                                                    | Der Wert der Versionskennung jedes PIP befindet sich in der zugehörigen PIP-Spezifikation.                                                                                                    |
| x-aux-payload- root-<br>tag   | Name des PIP wie<br>'Pip3A4PurchaseOrderRequest'                                                                                                    | Wie für RosettaNet 2.0                                                                                                    |
| x-aux-process-<br>instance-id | Für Prozesse, die von einer Anwendung<br>eingeleitet werden, ist der Wert die ID der<br>Prozessinstanz. Für Prozesse, die von<br>einem Community-Teilnehmer eingeleitet<br>werden und die kein Pass-Through-Ar-<br>beitsablauf sind, ist der Wert die Pro-<br>zess-ID in der einleitenden RosettaNet-<br>Anforderung: | <serviceheader><br/><processcontrol><br/><processidentity><br/><instanceidentifier></instanceidentifier></processidentity></processcontrol></serviceheader>                                                                                                    |
|                               | <serviceheader><br/><processcontrol><br/><pipinstanceid><br/><instanceidentifier></instanceidentifier></pipinstanceid></processcontrol></serviceheader>                                                                                                    |                                                                                                    |

| Headerfeld                                                                                                    | Quelle des Werts: RosettaNet 2.0 | Quelle des Werts: RosettaNet 1.1                              |
|----------------------------------------------------------------------------------------------------|----------------------------------|---------------------------------------------------------------|
| x-aux-msg-id <(RNPipServiceContent)> Wie für Rosettal<br><thisdocumentidentifier><br/><proprietarydocumentidentifier></proprietarydocumentidentifier></thisdocumentidentifier> |                                  | Wie für RosettaNet 2.0                                        |
| x-aux-production <serviceheader><br/><processindicator><br/><globalusagecode></globalusagecode></processindicator></serviceheader>                                             |                                  | <preamble><br/><globalusagecode></globalusagecode></preamble> |

Tabelle 5. Felder des Headers der Transportebene und RosettaNet-Inhalt (Forts.)

*Header der Transportebene und eine AS2-Nachricht:* In Tabelle 6 wird beschrieben, wo Business Integration Connect Werte für die Felder des Headers der Transportebene aus einer AS2-Nachricht abruft.

Anmerkung: Die Werte sind von der Groß-/Kleinschreibung abhängig.

| Tabelle 6. | Felder d  | es Headers  | der | Transportebene | aus | AS2-Inhalt         |
|------------|-----------|-------------|-----|----------------|-----|--------------------|
| 1000100    | 1 01001 0 | 00 11000010 | 001 | 11000011000110 | aac | / 10 E 11 11 10 11 |

| Headerfeld             | Quelle des Werts                                                                                                    |
|------------------------|----------------------------------------------------------------------------------------------------|
| x-aux-sender-id        | Wenn ein Community-Teilnehmer eine AS2-Nachricht an Business Integration Connect<br>Enterprise oder Advanced Edition sendet, wird das AS2-Headerfeld für den Absender<br>(From) in das Feld 'x-aux-sender-id' der Back-End-Integrationsnachricht eingetragen,<br>die an den Community Manager gesendet wird. Wenn eine AS2-Nachricht an einen<br>Community-Teilnehmer ausgesendet wird, wird das Feld 'x-aux-sender-id' der einge-<br>henden Back-End-Integrationsnachricht als AS2-Headerwert für den Absender der AS2-<br>Nachricht verwendet.                                                                       |
| x-aux-receiver-id      | Wenn ein Community-Teilnehmer eine AS2-Nachricht an Business Integration Connect<br>Enterprise oder Advanced Edition sendet, wird das AS2-Headerfeld für den Empfänger<br>(To) in das Feld 'x-aux-receiver-id' der Back-End-Integrationsnachricht eingetragen, die<br>an den Community Manager gesendet wird. Wenn eine AS2-Nachricht an einen<br>Community-Teilnehmer ausgesendet wird, wird das Feld 'x-aux-receiver-id' der einge-<br>henden Back-End-Integrationsnachricht als AS2-Headerwert für den Empfänger der<br>AS2-Nachricht verwendet.                                                                    |
| x-aux-protocol         | Wenn ein Community-Teilnehmer eine AS2-Nachricht an Business Integration Connect<br>Enterprise oder Advanced Edition sendet, wird das Empfängerprotokoll (ToProtocol)<br>der Teilnehmerverbindung in das Feld 'x-aux-protocol' der Back-End-Integrations-<br>nachricht eingetragen, die an den Community Manager gesendet wird. Wenn eine AS2-<br>Nachricht an einen Community-Teilnehmer ausgesendet wird, wird das Feld 'x-aux-<br>protocol' der eingehenden Back-End-Integrationsnachricht zur Ermittlung des<br>Absenderprotokolls (FromProtocol) der Teilnehmerverbindung verwendet.                              |
| x-aux-protocol-version | Wenn ein Community-Teilnehmer eine AS2-Nachricht an Business Integration Connect<br>Enterprise oder Advanced Edition sendet, wird die Empfängerprotokollversion<br>(ToProtocolVersion) der Teilnehmerverbindung in das Feld 'x-aux-protocol-version' der<br>Back-End-Integrationsnachricht eingetragen, die an den Community Manager gesendet<br>wird. Wenn eine AS2-Nachricht an einen Community-Teilnehmer ausgesendet wird,<br>wird das Feld 'x-aux-protocol-version' der eingehenden Back-End-Integrationsnachricht<br>als Absenderprotokollversion (FromProtocolVersion) der Teilnehmerverbindung verwen-<br>det. |
| x-aux-process-type     | Wenn ein Community-Teilnehmer eine AS2-Nachricht an Business Integration Connect<br>Enterprise oder Advanced Edition sendet, wird der Empfängerprozesscode<br>(ToProcessCode) der Teilnehmerverbindung zum Festlegen des Felds 'x-aux-process-<br>type' der Back-End-Integrationsnachricht verwendet, die an den Community Manager<br>gesendet wird. Wenn eine AS2-Nachricht an einen Community-Teilnehmer ausgesendet<br>wird, wird das Feld 'x-aux-process-type' der eingehenden Back-End-Integrations-<br>nachricht als Absenderprozesscode (FromProcessCode) der Teilnehmerverbindung ver-<br>wendet.              |

Tabelle 6. Felder des Headers der Transportebene aus AS2-Inhalt (Forts.)

| Headerfeld                | Quelle des Werts                                                                                                    |
|---------------------------|----------------------------------------------------------------------------------------------------|
| x-aux-process-version     | Wenn ein Community-Teilnehmer eine AS2-Nachricht an Business Integration Connect<br>Enterprise oder Advanced Edition sendet, wird die Empfängerprozessversion<br>(ToProcessVersion) der Teilnehmerverbindung in das Feld 'x-aux-process-version' der<br>Back-End-Integrationsnachricht eingetragen, die an den Community Manager gesendet<br>wird. Wenn eine AS2-Nachricht an einen Community-Teilnehmer ausgesendet wird,<br>wird das Feld 'x-aux-process-version' der eingehenden Back-End-Integrationsnachricht<br>als Absenderprozessversion (FromProcessVersion) der Teilnehmerverbindung verwen-<br>det. |
| x-aux-payload- root-tag   | Wenn ein Community-Teilnehmer eine AS2-Nachricht an Business Integration Connect<br>Enterprise oder Advanced Edition sendet, wird, jedoch nur beim angepassten XML-Pro-<br>tokoll, der im XPATH angegebene Root-Tag aus der Nachricht herausgefiltert und im<br>Feld 'x-aux-payload-root-tag' verwendet. Wenn eine AS2-Nachricht an einen<br>Community-Teilnehmer ausgesendet wird, braucht dieses Feld in der eingehenden<br>Back-End-Integrationsnachricht nicht festgelegt zu werden.                                                                                                    |
| x-aux-process-instance-id | Dieses wird für AS2 nicht verwendet.                                                                                                    |
| x-aux-msg-id              | Wenn ein Community-Teilnehmer eine AS2-Nachricht an Business Integration Connect<br>Enterprise oder Advanced Edition sendet, wird, jedoch nur beim angepassten XML-Pro-<br>tokoll, die im XPATH angegebene Doc-ID aus der Nachricht herausgefiltert und im Feld<br>'x-aux-payload-root-tag' verwendet. Wenn eine AS2-Nachricht an einen Community-<br>Teilnehmer ausgesendet wird, braucht dieses Feld in der eingehenden Back-End-<br>Integrationsnachricht nicht festgelegt zu werden.                                                                                                    |
| x-aux-system-msg-id       | Wenn ein Community-Teilnehmer eine AS2-Nachricht an Business Integration Connect<br>Enterprise oder Advanced Edition sendet, wird dieses Feld auf die intern generierte ein-<br>deutige Kennung (ID) für diese Nachricht gesetzt. Wenn eine AS2-Nachricht an einen<br>Community-Teilnehmer ausgesendet wird, braucht dieses Feld in der eingehenden<br>Back-End-Integrationsnachricht nicht festgelegt zu werden.                                                                                                    |
| x-aux-production          | Dieses wird für AS2 nicht verwendet.                                                                                                    |

*Header der Transportebene und eine AS1-Nachricht:* Tabelle 7 wird beschrieben, wo Business Integration Connect Werte für Felder im Header der Transportebene aus einer AS1-Nachricht abruft.

Anmerkung: Die Werte sind von der Groß-/Kleinschreibung abhängig.

Tabelle 7. Felder des Headers der Transportebene aus AS1-Inhalt

| Headerfeld                                                                                                    | Quelle des Werts                                                                                                    |
|----------------------------------------------------------------------------------------------------|----------------------------------------------------------------------------------------------------|
| k-aux-sender-id Wenn ein Community-Teilnehmer eine AS1-Nachricht an Business Integ<br>Enterprise oder Advanced Edition sendet, wird die AbsenderID im Head<br>EmpfängerID;AbsenderID" der AS1-Nachricht in das Feld 'x-aux-sender-i<br>End-Integrationsnachricht eingetragen, die an den Community Manage<br>wird. Wenn eine AS1-Nachricht an einen Community-Teilnehmer ausge<br>wird das Feld 'x-aux-sender-id' der eingehenden Back-End-Integrations<br>AbsenderID im Headerwert "Subject: EmpfängerID;AbsenderID" der AS1-<br>wendet. |                                                                                                    |
| x-aux-receiver-id                                                                                                    | Wenn ein Community-Teilnehmer eine AS1-Nachricht an Business Integration Connect<br>Enterprise oder Advanced Edition sendet, wird die <i>EmpfängerID</i> im Headerfeld<br>"Subject: <i>EmpfängerID;AbsenderID</i> " der AS1-Nachricht in das Feld 'x-aux-receiver-id'<br>der Back-End-Integrationsnachricht eingetragen, die an den Community Manager<br>gesendet wird. Wenn eine AS1-Nachricht an einen Community-Teilnehmer ausgesen-<br>det wird, wird das Feld 'x-aux-receiver-id' der eingehenden Back-End-Integrations-<br>nachricht als <i>EmpfängerID</i> im Headerwert "Subject: <i>EmpfängerID;AbsenderID</i> " der AS1-<br>Nachricht verwendet. |

Tabelle 7. Felder des Headers der Transportebene aus AS1-Inhalt (Forts.)

| Headerfeld                                | Quelle des Werts                                                                                                    |
|-------------------------------------------|----------------------------------------------------------------------------------------------------|
| x-aux-protocol                            | Wenn ein Community-Teilnehmer eine AS1-Nachricht an Business Integration Connect<br>Enterprise oder Advanced Edition sendet, wird das Empfängerprotokoll (ToProtocol)<br>der Teilnehmerverbindung in das Feld 'x-aux-protocol' der Back-End-Integrations-<br>nachricht eingetragen, die an den Community Manager gesendet wird. Wenn eine<br>AS1-Nachricht an einen Community-Teilnehmer ausgesendet wird, wird das Feld<br>'x-aux-protocol' der eingehenden Back-End-Integrationsnachricht als Absender-<br>protokoll (FromProtocol) der Teilnehmerverbindung verwendet.                                              |
| x-aux-protocol-version                    | Wenn ein Community-Teilnehmer eine AS1-Nachricht an Business Integration Connect<br>Enterprise oder Advanced Edition sendet, wird die Empfängerprotokollversion<br>(ToProtocolVersion) der Teilnehmerverbindung in das Feld 'x-aux-protocol-version' der<br>Back-End-Integrationsnachricht eingetragen, die an den Community Manager gesendet<br>wird. Wenn eine AS1-Nachricht an einen Community-Teilnehmer ausgesendet wird,<br>wird das Feld 'x-aux-protocol-version' der eingehenden Back-End-Integrationsnachricht<br>als Absenderprotokollversion (FromProtocolVersion) der Teilnehmerverbindung ver-<br>wendet. |
| x-aux-process-type                        | Wenn ein Community-Teilnehmer eine AS1-Nachricht an Business Integration Connect<br>Enterprise oder Advanced Edition sendet, wird der Empfängerprozesscode<br>(ToProcessCode) der Teilnehmerverbindung in das Feld 'x-aux-process-type' der Back-<br>End-Integrationsnachricht eingetragen, die an den Community Manager gesendet<br>wird. Wenn eine AS1-Nachricht an einen Community-Teilnehmer ausgesendet wird,<br>wird das Feld 'x-aux-process-type' der eingehenden Back-End-Integrationsnachricht als<br>Absenderprozesscode (FromProcessCode) der Teilnehmerverbindung verwendet.                               |
| x-aux-process-version                     | Wenn ein Community-Teilnehmer eine AS1-Nachricht an Business Integration Connect<br>Enterprise oder Advanced Edition sendet, wird die Empfängerprozessversion<br>(ToProcessVersion) der Teilnehmerverbindung in das Feld 'x-aux-process-version' der<br>Back-End-Integrationsnachricht eingetragen, die an den Community Manager gesendet<br>wird. Wenn eine AS1-Nachricht an einen Community-Teilnehmer ausgesendet wird,<br>wird das Feld 'x-aux-process-version' der eingehenden Back-End-Integrationsnachricht<br>als Absenderprozessversion (FromProcessVersion) der Teilnehmerverbindung verwen-<br>det.         |
| x-aux-payload- root-tag                   | Wenn ein Community-Teilnehmer eine AS1-Nachricht an Business Integration Connect<br>Enterprise oder Advanced Edition sendet, wird, jedoch nur beim angepassten XML-<br>Protokoll, der im XPATH angegebene Root-Tag aus der Nachricht herausgefiltert und<br>in das Feld 'x-aux-payload-root-tag' eingetragen. Wenn eine AS1-Nachricht an einen<br>Community-Teilnehmer ausgesendet wird, braucht dieses Feld in der eingehenden<br>Back-End-Integrationsnachricht nicht festgelegt zu werden.                                                                                                    |
| x-aux-process-instance-id<br>x-aux-msg-id | Dieses wird für AS1 nicht verwendet.<br>Wenn ein Community-Teilnehmer eine AS1-Nachricht an Business Integration Connect<br>Enterprise oder Advanced Edition sendet, wird, jedoch nur beim angepassten XML-<br>Protokoll, die im XPATH angegebene Doc-ID aus der Nachricht herausgefiltert und<br>im Feld 'x-aux-payload-root-tag' verwendet. Wenn eine AS1-Nachricht an einen<br>Community-Teilnehmer ausgesendet wird, braucht dieses Feld in der eingehenden<br>Back-End-Integrationsnachricht nicht festgelegt zu werden.                                                                                          |
| x-aux-system-msg-id                       | Wenn ein Community-Teilnehmer eine AS1-Nachricht an Business Integration Connect<br>Enterprise oder Advanced Edition sendet, wird dieses Feld auf die intern generierte<br>eindeutige Kennung (ID) für diese Nachricht gesetzt. Wenn eine AS1-Nachricht an<br>einen Community-Teilnehmer ausgesendet wird, braucht dieses Feld in der eingehen-<br>den Back-End-Integrationsnachricht nicht festgelegt zu werden.                                                                                                    |
| x-aux-production                          | Dieses wird für AS1 nicht verwendet.                                                                                                    |

*Nutzinformationen:* Die Nutzinformationen (payload) der Nachricht enthalten den eigentlichen Inhalt der Nachricht. Die Position der Nutzinformationen hängt vom Transportprotokoll ab, das die Nachricht sendet, wie Tabelle 8 zeigt.

| Transportprotokoll               | Position der Nutzinformationen                                                                                                    |  |
|----------------------------------|----------------------------------------------------------------------------------------------------|--|
| HTTP-Protokollnachrichten        | Im Hauptteil der HTTP-Sendung                                                                                                    |  |
| JMS-Protokollnachrichten         | Im Hauptteil der JMS-Nachricht                                                                                                    |  |
| RosettaNet-Nachrichten           | Im Serviceinhalt (Service Content) aus dem<br>PIP                                                                                                    |  |
| Über AS2 gesendetes EDI-Dokument | Die EDI-Nachricht<br>Die Nutzinformationen werden <i>nicht</i> in eine<br>XML-Hülle gepackt, sofern die Nachricht<br>nicht auch mindestens einen Anhang besitzt.<br>Informationen zur XML-Hülle und zu den<br>Tags, die zur Umhüllung der Anhänge ver-<br>wendet werden, finden Sie in "Anhänge". |  |

Tabelle 8. Position der Nutzinformationen

Die Nutzinformationen können Base64-codiert und in einer XML-Transporthülle enthalten sein, wenn einer der folgenden Fälle zutrifft:

- Wenn das Dokument Anhänge enthält Ein Dokument mit Anhängen *muss* in eine XML-Transporthülle gepackt werden. Weitere Informationen zur Formatierung von Anhängen finden Sie in "Anhänge".
- Wenn Sie die Umhüllungsmarkierung für das Back-End-Integrationspaket auf 'Ja' setzen

Wenn ein Dokument *unabhängig* von etwaig enthaltenen Anhängen in eine XML-Transporthülle gepackt werden soll, setzen Sie die Markierung für die Back-End-Integrationshülle in der Anzeige der B2B-Funktionalität des Profils auf 'Ja'. Wählen Sie zum Beispiel Folgendes aus, um diese Markierung im Profil des Hub-Operators zu setzen:

Profil > Hub Operator > B2B-Funktionalität

Klicken Sie für Back-End-Integration auf **Bearbeiten**, um die Umhüllungsmarkierung zu sehen.

Diese XML-Transporthülle umgibt das Dokument mit dem Root-Tag <transportenvelope>. Innerhalb dieses Root-Tags befindet sich ein <payload>-Tag, der die Nutzinformationen des Dokuments enthält. Wenn Anhänge vorhanden sind, ist jeder Anhang in einem <attachment>-Tag enthalten. Weitere Informationen zur Struktur dieser Tags finden Sie in "Anhänge".

Business Integration Connect enthält die folgende W3C-XML-Schemadatei, in der die Struktur der XML-Transporthülle der Back-End-Integration beschrieben ist: wbipackaging\_v1.0\_ns.xsd

Diese Schemadatei befindet sich im folgenden Verzeichnis auf dem Installationsdatenträger:

B2BIntegrate\packagingSchemas

Sie können ein beliebiges XML-Bearbeitungstool zur Überprüfung Ihres Back-End-Integrations-XMLs an dieser Schemadatei verwenden, um sicherzustellen, dass das Dokument gültig ist, bevor es an den Document Manager gesendet wird.

*Anhänge:* Sofern das Geschäftsnachrichtenprotokoll dies zulässt, kann jedes Dokument einen oder mehrere Anhänge haben. Wenn das Dokument Anhänge hat, *muss* es in eine XML-Transporthülle gepackt werden, wie in "Nutzinformationen" auf Seite 17 beschrieben.

In Tabelle 9 werden die XML-Attribute in den payload- und attachment-Tags beschrieben.

| XML-Attribut | Beschreibung                                                                                                    | Erforderlich? |
|--------------|----------------------------------------------------------------------------------------------------|---------------|
| Content-Type | Gibt den MIME-Typ/-Subtyp<br>an, wie 'text/xml' oder<br>'image/gif'.                                                                                                    | Ja            |
| Encoding     | Gibt die Codierung an. Da<br>der Anhang und die Nutz-<br>informationen in der Base64-<br>Codierung vorliegen müssen,<br>ist "Base64" der einzige gül-<br>tige Wert für dieses Attribut. | Nein          |

Tabelle 9. XML-Attribute der payload- und attachment-Tags

Abb. 4 zeigt ein Beispiel für ein Dokument in einer XML-Transporthülle, das Nutzinformationen und einen Anhang enthält.

Anmerkung: Der Namespace in diesem Beispiel ist erforderlich:

xmlns="http://www.ibm.com/websphere/bcg/2003/v1.0/wbipackaging"

```
<?xml version="1.0" encoding="utf-8"?>
<transport-envelope
   xmlns="http://www.ibm.com/websphere/bcg/2003/v1.0/wbipackaging">
   <payload encoding="base64" contentType="application/xml">
        ...Base64-codierte XML-Nachricht...
   </payload>
   <attachment encoding="base64" Content-Type="text/xml">
        ...Base64-codierte XML-Nachricht...
   </payload>
   <attachment encoding="base64" Content-Type="text/xml">
        ...Base64-codierte XML-Nachricht...
   </payload>
   <attachment encoding="base64" Content-Type="text/xml">
        ...Base64-codierte XML-Nachricht...
   </payload>
   <attachment encoding="base64" Content-Type="text/xml">
        ...Base64-codierte XML-Nachricht...
```

Abbildung 4. Beispiel einer XML-Transporthülle für Nutzinformationen und einen Anhang

Anmerkung: Zur Verarbeitung von Dokumenten, die mit dem WebSphere Inter-Change Server in die XML-Transporthülle gepackt wurden, stellt Business Integration Connect die den Attachment-Data-Handler zur Verfügung. Weitere Informationen finden Sie in "Dokumente mit Anhängen verarbeiten" auf Seite 54.

#### Welcher Pakettyp funktioniert mit Ihren Dokumenten?

Dokumente in bestimmten Geschäftsprotokollen können nur bestimmte Typen von Paketen verwenden. Zum Beispiel kann ein RosettaNet-Dokument *nur* verarbeitet werden, wenn der Pakettyp 'Back-End-Integration' angegeben wurde. Eine vollständige Liste darüber, welche Dokumenttypen welchen Pakettypen zugeordnet werden können, finden Sie in Tabelle 15 auf Seite 30 und Tabelle 20 auf Seite 36.

#### Beispiel für ein Back-End-Integrationspaket über HTTP

Abb. 5 zeigt ein Beispiel einer Nachricht aus Business Integration Connect, die mit Hilfe des HTTP-Transportprotokolls an eine Anwendung gesendet wird. Beachten Sie, dass die Nachricht keinen Anhang enthält.

```
POST /sample/receive HTTP/1.1
Host: sample. COM
Content-Type: application/xml
Content-Length: nnn
x-aux-sender-id: 000000001
x-aux-receiver-id: 00000002
x-aux-third-party-bus-id: 000000003
x-aux-create-datetime: 2002-10-28T23:05:02Z
x-aux-protocol: RNSC
x-aux-protocol-version: 1.0
x-aux-process-type: 3A4
x-aux-process-version: V02.00
x-aux-payload-root-tag: Pip3A4PurchaseOrderRequest
x-aux-msg-id: 1021358129419
x-aux-system-msg-id: 2
x-aux-production: Production
x-aux-process-instance-id: 123456
x-aux-transport-retry-count: 0
<?xml version="1.0" encoding="UTF-8"?>
<!DOCTYPE Pip3A4PurchaseOrderRequest SYSTEM
     "3A4PurchaseOrderRequestMessageGuideline v1 2.dtd">
<Pip3A4PurchaseOrderRequest>
  <PurchaseOrder>
      . . .
  </PurchaseOrder>
   <thisDocumentIdentifier>
      <ProprietaryDocumentIdentifier>1021358129419
      </ProprietaryDocumentIdentifier>
   </thisDocumentIdentifier>
   <GlobalDocumentFunctionCode>Request</GlobalDocumentFunctionCode>
</Pip3A4PurchaseOrderRequest>
```

Abbildung 5. Beispielnachricht mit dem HTTP-Transportprotokoll

# Welches Nachrichtentransportprotokoll soll verwendet werden?

Wenn das Back-End-System und WebSphere Business Integration Connect einander Nachrichten senden, müssen beide Seiten das gleiche Nachrichtentransportprotokoll verwenden. Das **Nachrichtentransportprotokoll** definiert das Kommunikationsprotokoll, in dem die Nachrichten gesendet werden.

Business Integration Connect kommuniziert mit einem Back-End-System über die zuhörige Back-End-Integrationsschnittstelle. In Tabelle 10 sind die Transportprotokolle aufgeführt, die von dieser Back-End-Integrationsschnittstelle unterstützt werden.

Tabelle 10. Von Business Integration Connect unterstützte Transportprotokolle

| Transportprotokoll                    | Weitere Informationen in                                                           |
|---------------------------------------|------------------------------------------------------------------------------------|
| HTTP oder HTTPS<br>Dateisystemdateien | "HTTP-Transportprotokoll" auf Seite 21<br>"Dateisystemprotokoll für Enterprise und |
| JMS                                   | Advanced Edition" auf Seite 24<br>"JMS-Protokoll" auf Seite 22                     |

In Tabelle 15 auf Seite 30 und Tabelle 20 auf Seite 36 finden Sie Informationen darüber, welche Transportprotokolle für eine bestimmte Kombination aus Nachrichteninhalt und Back-End-Integrationspaket gültig sind.

#### **HTTP-Transportprotokoll**

Zum Senden von Nachrichten mit einem HTTP-Protokoll verwendet Business Integration Connect das Protokoll HTTP/S 1.1. Zum Empfangen von Nachrichten aus Back-End-Systemen unterstützt Business Integration Connect die beiden HTTP/S-Versionen 1.0 und 1.1.

Die HTTP-Nachricht kann die Attribute des Integrationspakets enthalten. Ob diese Attribute enthalten sind, hängt wie folgt vom Pakettyp ab, der der Teilnehmerverbindung zugeordnet ist:

• Wenn die Teilnehmerverbindung angibt, dass die HTTP-Nachricht das Back-End-Integrationspaket enthält, sind im Header der Transportebene der HTTP-Nachricht zusätzliche Attribute mit Informationen zu dieser Nachricht enthalten, die zum Beispiel das Protokoll des Inhalts, die Kennung (ID) der Nachricht und den Absender der Nachricht angeben. Eine vollständige Liste der Felder im Header finden Sie in "Inhalt des Headers der Transportebene" auf Seite 12.

EDI, SOAP und cXML-Nachrichten müssen 'Kein Paket' verwenden.

• Wenn die Teilnehmerverbindung 'Kein Paket' angibt, enthält die HTTP-Nachricht diese zusätzlichen Attribute *nicht*, und Business Integration Connect analysiert die Nachricht syntaktisch, um diese Informationen zu ermitteln.

RosettaNet-Nachrichten müssen das Back-End-Integrationspaket verwenden.

Anmerkung: XML-Nachrichten können entweder kein Paket oder das Back-End-Integrationspaket verwenden. Binäre Nachrichten, die vom Back-End-System empfangen werden, müssen das Back-End-Integrationspaket verwenden. Allerdings gilt dies umgekehrt nicht, da Business Integration Connect das Senden binärer Nachrichten an die Anwendung mit beiden Pakettypen unterstützt.

**Ablauf:** Wenn HTTP- oder HTTPS-Nachrichten zwischen Business Integration Connect und einer Anwendung zum asynchronen Austausch hin- und hergesendet werden, erfolgt dies in folgenden Schritten:

- 1. Das Quellensystem (Business Integration Connect oder das Back-End-System) übergibt eine HTTP-Nachricht an das Zielsystem unter Angabe einer spezifischen URL-Adresse.
- 2. Das Zielsystem empfängt die Nachricht und sendet die Empfangsbestätigung der Protokollebene, HTTP 200 oder 202, um die Änderung des Eigentumsrechts zu signalisieren. Das Quellensystem ignoriert den Hauptteil dieser Empfangsbestätigungsnachricht. Wenn während dieser Verarbeitung ein Fehler auftritt, sendet das Zielsystem eine Nachricht HTTP 500 zurück an das Quellensystem.
- **3**. Wenn Business Integration Connect das Zielsystem ist (d. h., wenn Business Integration Connect eine Nachricht empfängt), nimmt es die Nachricht auf und gibt die Verbindung zum Quellensystem frei.
- 4. Das Zielsystem kann dann die Nachricht asynchron verarbeiten.

Wenn der Austausch synchron erfolgt (z. B. bei einem SOAP- oder cXML-Dokument), wird zusammen mit der Nachricht HTTP 200 eine Antwort in derselben HTTP-Verbindung zurückgegeben. Nachrichten mit dem HTTP-Protokoll senden und empfangen: Zum Senden einer Nachricht an Business Integration Connect über das HTTP-Protokoll führt ein Back-End-System die folgenden Schritte aus:

1. Es erstellt die Nachricht.

Das Attribut 'Content-Type' im Header der Transportebene gibt die Codierung an, die für die Nachricht verwendet wird.

2. Es packt die Nachricht entsprechend dem Pakettyp, der für die Verbindung festgelegt ist.

Für das Back-End-Integrationspaket fügt das Back-End-System die Attribute des Protokollheaders hinzu, die für Business Integration Connect erforderlich sind.

- **3.** Es übergibt die Nachricht an die URL-Adresse, die von Business Integration Connect zum Empfang solcher Nachrichten verwendet wird.
- Wenn der Austausch synchron stattfindet, wartet das Back-End-System auf den Empfang einer Antwort über dieselbe Verbindung, die für die Anforderung verwendet wurde.

Zur Aktivierung des HTTP-Nachrichtenaustauschs in dieser Richtung verwenden Sie die Anzeige 'Zieldetails' der Community Console, um ein Ziel für eingehende Dokumente zu definieren. Weitere Informationen finden Sie in "Dokumente vom Back-End-System empfangen" auf Seite 34.

Zum Empfang einer Nachricht von Business Integration Connect über das HTTP-Protokoll führt ein Back-End-System die folgenden Schritte aus:

- 1. Es ist für eine Nachricht unter einer bestimmten URL-Adresse empfangsbereit.
- 2. Wenn eine Nachricht empfangen wird, verarbeitet es die Nachricht:
  - Wenn die Verbindung 'Kein Paket' verwendet, muss das Back-End-System die Nachricht syntaktisch analysieren, um festzustellen, wie sie zu behandeln ist.
  - Wenn die Verbindung mit dem Back-End-Integrationspaket arbeitet, kann die Anwendung anhand der Attribute der Back-End-Integration feststellen, wie die Nachricht zu behandeln ist.
- Wenn der Austausch synchron stattfindet, gibt das Back-End-System eine Antwort über dieselbe Verbindung zur
  ück, die f
  ür die Anforderung verwendet wurde.

Zur Aktivierung des HTTP-Nachrichtenaustauschs in dieser Richtung verwenden Sie die Anzeige 'Gateway' der Community Console, um ein Gateway für ausgehende Dokumente zu definieren. Weitere Informationen finden Sie in "Dokumente an das Back-End-System senden" auf Seite 29.

#### JMS-Protokoll

Das JMS-Protokoll basiert auf dem Java Message Service (JMS) und übermittelt Nachrichten über transaktionsorientierte, persistente JMS-Warteschlangen, die zum Beispiel von IBM WebSphere MQ bereitgestellt werden. Das JMS-Protokoll unterstützt die folgenden JMS-Nachrichtentypen:

- StreamMessage (als Bytefeldgruppe)
- BytesMessage (als Bytefeldgruppe)
- TextMessage

Beim JMS-Protokoll sendet das sendende System eine JMS-Nachricht an das empfangende System unter Verwendung einer Enqueue-Operation. Das empfangende System erhält die Nachricht aus der Warteschlange, nimmt die Nachricht auf und führt anschließend die Dequeue-Operation aus, um die Nachricht aus der Warteschlange zu entfernen. Von diesem Zeitpunkt an kann das empfangende System die Nachricht asynchron verarbeiten.

Die JMS-Nachricht kann Attribute des Integrationspakets enthalten. Ob diese Attribute enthalten sind, hängt wie folgt vom Pakettyp ab, der der Teilnehmerverbindung zugeordnet ist:

- Wenn die Teilnehmerverbindung angibt, dass die JMS-Nachricht das Back-End-Integrationspaket enthält, sind in der JMS-Nachricht Informationen der Transportebene (z. B. das Protokoll des Inhalts, die Kennung (ID) der Nachricht und der Absender der Nachricht) in Form von JMS-Eigenschaften (Properties) innerhalb der Nachricht enthalten. Eine vollständige Liste der Eigenschaften finden Sie in "Inhalt des Headers der Transportebene" auf Seite 12.
  - Anmerkung: Aus Gründen der Kompatibilität mit WebSphere MQ JMS werden in den Eigenschaftsnamen der JMS-Nachrichten Unterstreichungszeichen anstelle von Silbentrennungsstrichen verwendet. Zum Beispiel entspricht der Name der Eigenschaft 'x\_aux\_system\_msg\_id' in einer JMS-Nachricht dem HTTP-Headerfeld 'x-aux-system-msgid'. Wenn Business Integration Connect eine JMS-Nachricht verarbeitet, werden die Unterstreichungszeichen dieser Eigenschaften in Silbentrennungsstriche konvertiert.
- Wenn die Teilnehmerverbindung 'Kein Paket' angibt, enthält die JMS-Nachricht diese zusätzlichen Attribute *nicht*.

Mit Ausnahme von Binärnachrichten unterstützt Business Integration Connect das Senden und Empfangen von JMS-Nachrichten mit beiden Pakettypen. Binärnachrichten, die aus einer Anwendung empfangen werden, müssen das Back-End-Integrationspaket verwenden. Dies gilt umgekehrt jedoch nicht, da Business Integration Connect das Senden binärer Nachrichten an die Anwendung mit beiden Pakettypen unterstützt.

Nachrichten mit dem JMS-Protokoll senden: Zum Senden einer Nachricht an Business Integration Connect über das JMS-Protokoll führt ein Back-End-System die folgenden Schritte aus:

1. Es erstellt die Nachricht.

Das Headerattribut content\_type legt den Inhaltstyp für die Nachricht fest, und das Headerattribut content\_length gibt die Länge der Nachricht (in Byte) an.

2. Es packt die Nachricht entsprechend dem Pakettyp, der für die Verbindung festgelegt ist.

Für das Back-End-Integrationspaket fügt die Anwendung die erforderlichen JMS-Headerattribute hinzu.

**3.** Es sendet die Nachricht an die JMS-Warteschlange, die vom Back-End-System zum Senden von Nachrichten an Business Integration Connect verwendet wird.

Zur Aktivierung des JMS-Nachrichtenaustauschs in dieser Richtung verwenden Sie die Anzeige 'Zieldetails' der Community Console, um ein Ziel für eingehende Dokumente zu definieren. Weitere Informationen finden Sie in "Dokumente vom Back-End-System empfangen" auf Seite 34.

Nachrichten mit dem JMS-Protokoll empfangen: Zum Empfang einer Nachricht von Business Integration Connect über das JMS-Protokoll führt ein Back-End-System die folgenden Schritte aus:

1. Es ist für eine Nachricht in der JMS-Warteschlange empfangsbereit.

- 2. Wenn eine Nachricht empfangen wird, verarbeitet es die Nachricht:
  - Wenn die Verbindung 'Kein Paket' verwendet, muss das Back-End-System die Nachricht syntaktisch analysieren, um festzustellen, wie sie zu behandeln ist.
  - Wenn die Verbindung mit dem Back-End-Integrationspaket arbeitet, kann die Anwendung anhand der Attribute der Back-End-Integration feststellen, wie die Nachricht zu behandeln ist.

Zur Aktivierung des JMS-Nachrichtenaustauschs in dieser Richtung verwenden Sie die Anzeige 'Gateway' der Community Console, um ein Gateway für ausgehende Dokumente zu definieren. Weitere Informationen finden Sie in "Dokumente an das Back-End-System senden" auf Seite 29.

#### Dateisystemprotokoll für Enterprise und Advanced Edition

Über das Dateisystemprotokoll kann Business Integration Connect Nachrichten senden, indem es sie in eine definierte Verzeichnisstruktur platziert. Business Integration Connect empfängt Nachrichten, indem es sie aus der Verzeichnisstruktur liest. Das Dateisystemprotokoll unterstützt folgende Merkmale:

- Dokumenttypen: EDI- und XML-Dokumente
- Integrationspakettyp: Nur 'Kein Paket'. Das heißt, die Dateien können keine zusätzlichen Attribute enthalten.

Nachrichten mit dem Dateisystemprotokoll senden: Zum Senden einer Nachricht an Business Integration Connect mit dem Dateisystemprotokoll sollte eine Anwendung die folgenden Schritte ausführen:

- 1. Sie sollte die Nachrichtendatei in einem temporären Verzeichnis erstellen.
- 2. Wenn die Datei bereit ist, sollte sie die Datei in das Verzeichnis versetzen, das von Business Integration Connect regelmäßig abgefragt wird.

Zur Aktivierung des Nachrichtenaustauschs über ein Dateisystem in dieser Richtung verwenden Sie die Anzeige 'Zieldetails' der Community Console, um ein Ziel für eingehende Dokumente zu definieren. Das Ziel der Nachricht bestimmt das Verzeichnis, das von Business Integration Connect abgefragt wird. Wenn Sie ein Ziel erstellen, erstellt Business Integration Connect ein Verzeichnis 'Documents' und zugehörige Unterverzeichnisse für das Ziel wie folgt:

<dokumentstammverzeichnis>
Documents

Production Test <andere zieltypen>

Business Integration Connect fragt die Verzeichnisse 'Documents' und die zugehörigen Unterverzeichnisse regelmäßig ab, um Nachrichtendateien zu erkennen. Wenn eine Nachricht gefunden wird, nimmt Business Integration Connect die Nachricht auf und löscht die Nachrichtendatei aus dem Verzeichnis. Anschließend verarbeitet Business Integration Connect die Nachricht in üblicher Weise. Informationen zur Erstellung eines Ziels finden Sie im Handbuch *Hub-Konfiguration*.

Nachrichten mit dem Dateisystemprotokoll empfangen: Zum Empfangen von Nachrichten mit dem Dateisystemprotokoll sollte eine Anwendung folgende Schritte ausführen:

1. Sie sollte das entsprechende Verzeichnis regelmäßig auf Nachrichtendateien überprüfen.
- Anmerkung: Temporäre Dateien (d. h. solche mit den Erweiterungen .tmp oder .tmp1) sollten ignoriert werden. Die Anwendung darf solche temporären Dateien *auf keinen Fall* aufnehmen oder löschen.
- 2. Wenn eine Nachricht vorhanden ist, muss die Anwendung diese aufnehmen.
- 3. Sie sollte die Nachricht aus dem Verzeichnis löschen.
- 4. Sie sollte die Nachricht verarbeiten.

Zur Aktivierung des Nachrichtenaustauschs über ein Dateisystem in dieser Richtung verwenden Sie die Anzeige 'Gateway' der Community Console, um ein Gateway für ausgehende Dokumente zu definieren. Business Integration Connect platziert die Nachrichtendatei in das Verzeichnis 'Documents', das vom Gateway definiert wird. Durch die Definition des Zielverzeichnisses über das Gateway kann jede Teilnehmerverbindung ein anderes Verzeichnis haben. Informationen zu Gateways finden Sie im Handbuch *Hub-Konfiguration*.

# Wie greifen Sie auf Ihre Back-End-Anwendung zu?

Business Integration Connect bietet die Möglichkeit der Integration mit vielen verschiedenen Back-End-Anwendungen. In der Regel erfolgt der Zugriff auf eine Back-End-Anwendung über ein Back-End-System, wie zum Beispiel einen Integrationsbroker. Die Integration mit Hilfe der in Tabelle 11 aufgelisteten Back-End-Systeme wird in diesem Handbuch behandelt.

| Back-End-System                                  | Weitere Informationen in                                                                          |
|--------------------------------------------------|---------------------------------------------------------------------------------------------------|
| WebSphere InterChange Server                     | Kapitel 2, "Einführung in die InterChange<br>Server-Integration", auf Seite 41                    |
| WebSphere Business Integration Message<br>Broker | Kapitel 5, "Mit WebSphere Business Integra-<br>tion Message Broker integrieren", auf Seite<br>143 |
| WebSphere Data Interchange                       | Kapitel 6, "Mit WebSphere Data Interchange integrieren", auf Seite 163                            |

Tabelle 11. Unterstützte Back-End-Systeme für Business Integration Connect

### Nachrichtenbehandlung

In diesem Abschnitt wird beschrieben, wie Business Integration Connect die folgenden Situationen behandelt, die sich auf die Zustellung von Nachrichten auswirken:

- "Zustellung über Warteschlangen"
- "Kommunikationsfehlerbehandlung" auf Seite 26
- "Doppelte Nachrichten" auf Seite 26

# Zustellung über Warteschlangen

Business Integration Connect übergibt Informationen zu allen Dokumenten, die an ein bestimmtes Gateway gesendet werden sollen, an eine Warteschlange. Das Zustellmanagersystem verarbeitet diese Nachrichten in der Reihenfolge, in der sie von der Warteschlange empfangen werden (FIFO), und verwendet zum Senden einen Thread für jede einzelne Nachricht. Beachten Sie, dass bei einem Gateway (z. B. URL-Adresse beim HTTP Transportprotokoll oder JMS-Ziel beim JMS-Transportprotokoll), das für den Offlinestatus konfiguriert ist (siehe Kommunikationsfehlerbehandlung) die Nachrichten in der Warteschlange verbleiben, bis das Gateway aktiviert (online verfügbar) wird. Wenn der Zustellmanager einen Fehler in einem Thread empfängt, hindert er andere Threads an dem Versuch, ihre Nachrichten zuzustellen. Der Zustellmanager verlegt diese Nachrichten zurück in die Warteschlange, bis er die Nachricht, die den Fehler verursachte, zustellen kann.

Wenn die Anzahl der fehlgeschlagenen Versuche die maximale Anzahl von Versuchen überschreitet, setzt der Document Manager die Nachricht in ein Verzeichnis für fehlgeschlagene Nachrichten und versucht, die nächste Nachricht in der Warteschlange zuzustellen, sofern das Gateway nicht offline ist.

#### Kommunikationsfehlerbehandlung

Wenn Business Integration Connect der Absender ist und die Anwendung einen Fehler zurückgibt (z. B. eine HTTP-Antwortnachricht, die keine Nachricht HTTP 200 oder 202 bei Verwendung des HTTP-Protokolls ist) kann Business Integration Connect je nach Konfiguration für das betroffene Gateway wiederholt versuchen, die Nachricht erneut zu senden. Jedes Gateway (URL-Adresse im Fall von HTTP) besitzt die folgenden Optionen, die die Anzahl von Wiederholversuchen sowie die Art und Weise, in der die Nachrichten gesendet werden, beeinflussen:

Tabelle 12. Konfigurationsoptionen für Gateways

| Konfigurationsoptionen | Beschreibung                                                                                                  |
|------------------------|----------------------------------------------------------------------------------------------------|
| Wiederholungszahl      | Gibt die Anzahl der auszuführenden Wiederholversuche für<br>ein Dokument an, falls ein Fehler empfangen wird. |
| Wiederholungsintervall | Gibt das Zeitintervall zwischen Wiederholungsversuchen an.                                                    |
| Online/Offline         | Startet und stoppt Zustellversuche.                                                                           |
| Anzahl Threads         | Gibt die Anzahl der übergebenden Threads an, die Nachrich-<br>ten pro Gateway verarbeiten werden.             |

Wenn Business Integration Connect nicht zum Wiederholen der Nachrichtensendeversuche konfiguriert ist oder wenn alle Zustellversuche fehlschlagen, signalisiert Business Integration Connect das Problem durch eine oder alle der folgenden Aktionen:

- Darstellen der Fehler in verschiedenen Anzeigen der Community Console, wie der Dokumentanzeige und der RosettaNet-Prozessanzeige
- Senden einer E-Mail an relevante Personen, um sie von dem Problem in Kenntnis zu setzen, so dass sie entsprechende Maßnahmen ergreifen können, sofern ein E-Mail-Alert für das Ereignis einer fehlgeschlagenen Zustellung definiert wurde
- Erstellen eines Ereignisdokuments und Senden dieses Dokuments an den Empfänger

Weitere Informationen finden Sie in "Gatewaykonfigurationen verwalten" im Handbuch *Verwaltung*.

#### **Doppelte Nachrichten**

Alle Nachrichten, die von Business Integration Connect gesendet oder empfangen werden, müssen eine globale eindeutige Kennung (GUID - Global Unique Identifier) besitzen. Business Integration Connect verwendet diese GUID, um doppelte Nachrichten zu erkennen. Wenn das Back-End-Integrationspaket verwendet wird, enthält jede Nachricht ihre GUID im Header der Transportebene. Für das HTTP-Protokoll ist die GUID zum Beispiel im Feld x-aux-system-msg-id enthalten (siehe "Inhalt des Headers der Transportebene" auf Seite 12). Die GUID wird vom Absender der Nachricht generiert. Das Dateisystemprotokoll unterstützt keine Prüfung auf doppelte Nachrichten. Wenn der Versuch, eine Nachricht zu senden, zu einem Fehler führt, verwendet Business Integration Connect die GUID der Nachricht bei jedem Wiederholungsversuch wieder. Wenn Business Integration Connect eine Nachricht empfängt, die eine doppelte GUID enthält, gibt es eine positive Empfangsbestätigung zurück (z. B. HTTP 200), verarbeitet die doppelte Nachricht jedoch nicht.

Anmerkung: Business Integration Connect prüft auf doppelte Nachrichten auf der RosettaNet-Prozessebene, wenn RosettaNet verwendet wird. Darüber hinaus wird auf doppelte Nachrichten geprüft, wenn XML verwendet wird.

#### Transportprotokollmechanismus erstellen

Für die Kommunikation zwischen Business Integration Connect und dem Back-End-System müssen Sie ein Transportprotokoll auswählen, das von beiden Back-End-Integrationskomponenten unterstützt werden kann. Tabelle 13 zeigt eine Übersicht über die Informationen, die in diesem Handbuch zu unterstützten Transportprotokollen zur Verfügung gestellt werden.

Tabelle 13. Informationen zu unterstützten Transportprotokollen

| Back-End-Integrationskomponente | Weitere Informationen in                                                                                                    |  |  |
|---------------------------------|----------------------------------------------------------------------------------------------------|--|--|
| Business Integration Connect    | "Business Integration Connect konfigurieren"<br>auf Seite 28                                                                                                    |  |  |
| Back-End-System                 | Lesen Sie die Informationen des entsprechen-<br>den Kapitels dieses Handbuchs, wie Sie dies<br>der Auflistung unter "Wie greifen Sie auf<br>Ihre Back-End-Anwendung zu?" auf Seite 25<br>entnehmen können. |  |  |

Für die Kommunikation dieser beiden Back-End-Integrationskomponenten müssen Sie sicherstellen, dass ein **Transportprotokollmechanismus** vorhanden ist. Das heißt, die entsprechenden Software- und Hardwareelemente müssen vorhanden sein, damit diese beiden Komponenten über das gewünschte Transportprotokoll kommunizieren können. In diesem Abschnitt werden die Schritte zur Erstellung eines Transportprotokollmechanismus für die folgenden Transportprotokolle zusammengefasst:

- HTTP/S
- JMS
- Dateisystem

#### HTTP/S-Transportprotokollmechanismus

Zur Kommunikation über das Transportprotokoll HTTP oder HTTPS benötigen Business Integration Connect und das Back-End-System eine URL-Adresse, auf die beide Komponenten zugreifen können. Daher müssen Sie eine URL-Adresse angeben und für beide Komponenten zur Verfügung stellen. Diese Adresse muss das folgende Format haben:

bcgreceiver

# JMS-Transportprotokollmechanismus

Zur Kommunikation über das Transportprotokoll JMS benötigen Business Integration Connect und Back-End-System eine JMS-Warteschlange für *jede* Richtung der Kommunikation. Daher müssen Sie die folgenden Schritte ausführen, um die erforderlichen JMS-Warteschlangen bereitzustellen:

- Konfigurieren Sie Ihre JMS-Umgebung.
- Erstellen Sie einen Warteschlangenmanager und die erforderlichen Warteschlangen, zu denen die Übertragungswarteschlange, die ferne Warteschlange und die Empfangswarteschlange gehören.
- Erstellen Sie einen Absender- und einen Empfängerkanal.

Der JMS-Warteschlangenmanager kann sich auf jeder beliebigen Maschine befinden, einschließlich der folgenden:

- Die Maschine, auf sich das Back-End-System befindet
- Die Maschine, auf sich WebSphere Business Integration Connect befindet

Darüber hinaus können Sie einen Warteschlangenmanager auf *beiden* Maschinen haben, d. h. auf der, auf der sich das Back-End-System befindet, und der, auf der sich Business Integration Connect befindet. In diesem Fall verwenden Sie Setupkanäle, um die beiden Warteschlangenmanager zu verbinden. Bei dieser Methode braucht keine Seite Clientverbindungen über das Netz herzustellen.

Anweisungen zur Konfiguration eines JMS-Transportprotokollmechanismus unter Verwendung von WebSphere MQ Version 5.3 finden Sie in "JMS-Protokoll mit WebSphere MQ konfigurieren", auf Seite 191.

# **Business Integration Connect konfigurieren**

In diesem Abschnitt werden Schritte zur Konfiguration von Business Integration Connect zur Verwendung mit einem Back-End-System zusammengefasst. Diese Konfigurationsschritte setzen voraus, dass Sie die Community-Teilnehmer in Ihrer Hub-Community bereits konfiguriert haben. Insbesondere geht dieser Abschnitt von der Annahme aus, dass die folgende Konfiguration bereits durchgeführt wurde:

- Es wurde bereits ein **Teilnehmer** für den Community Manager mit dem zugehörigen **Teilnehmerprofil** erstellt.
- Es wurden bereits **Community-Teilnehmer** für den Ursprung (bzw. das Ziel) der Dokumente erstellt.
- In den Community-Teilnehmern wurden **Teilnehmerprofile** für den Community Manager-Teilnehmer erstellt.
- Es wurde ein **Ziel** definiert, so dass die Empfängerkomponente des Community Manager von Business Integration Connect für eingehende Dokumente vom Community-Teilnehmer über das entsprechende Transportprotokoll empfangsbereit sein kann.
- Es wurde **B2B-Funktionalität** definiert und im Community-Teilnehmer aktiviert (von dem das Dokument empfangen wird), so dass der Community Manager Dokumente von dieser Quelle erwartet.

**Anmerkung:** Es außerdem möglich, LDAP oder WebSphere Application Server als JNDI-Provider zu verwenden.

• Es sind **Teilnehmerverbindungen** zwischen dem Community Manager und den Community-Teilnehmern vorhanden, so dass ein Teilnehmer und der Community Manager ein Dokument empfangen (oder senden) kann.

Anmerkung: Sie müssen sich als Community-Administrator anmelden.

Eine vollständige Beschreibung der Konfiguration von Business Integration Connect zur Unterstützung einer Hub-Community finden Sie im Handbuch *Hub-Konfiguration*.

Wenn die Community-Teilnehmer konfiguriert sind, müssen Sie Business Integration Connect zur Kommunikation mit einem Back-End-System konfigurieren. Dieser Abschnitt enthält die folgenden Informationen zur Einbindung eines Back-End-Systems in Ihre Hub-Community:

- "Dokumente an das Back-End-System senden"
- "Dokumente vom Back-End-System empfangen" auf Seite 34

#### Dokumente an das Back-End-System senden

Zum Senden eines Dokuments an das Back-End-System führt der Community Manager die folgenden Schritte aus:

1. Er empfängt ein Dokument von einem Community-Teilnehmer.

Die Empfängerkomponente ruft dieses Quellendokument aus einem Ziel ab, das im Community Manager für eingehende Nachrichten von diesem Community-Teilnehmer und für das zugehörige Transportprotokoll definiert wurde. Beim Senden eines Dokuments an das Back-End-System ist das Quellendokument das von einem *Community-Teilnehmer* empfangene Dokument, das daher als **Teilnehmerdokument** bezeichnet wird.

2. Er konvertiert das Teilnehmerdokument in das Zieldokument, welches das für das Back-End-System erforderliche Format hat.

Diese Konvertierung in das Zieldokument wird durch den Document Manager von Business Integration Connect ausgeführt. Beim Senden eines Dokuments an das Back-End-System ist das Zieldokument das an das *Back-End-System* gesendete Dokument, das daher als **Back-End-Dokument** bezeichnet wird.

3. Er sendet das Back-End-Dokument an das Back-End-System.

Der Document Manager sendet das Back-End-Dokument über ein Gateway, das im Community Manager für ausgehende Nachrichten an das Back-End-System definiert wurde.

Damit der Community Manager ein Dokument an das Back-End-System senden kann, müssen Sie daher sicherstellen, dass die in Tabelle 14 zusammengefassten Konfigurationsschritte innerhalb von Business Integration Connect Enterprise oder Advanced Edition ausgeführt wurden.

| Konfigurationsschritt             | Schritte in Business Integration<br>Connect | Weitere Informationen in             |
|-----------------------------------|---------------------------------------------|--------------------------------------|
| 1. Definieren, wohin das Dokument | 1. Erstellen Sie ein Gateway zum Back-      | "Definieren, wohin das Teilnehmer-   |
| zu senden ist                     | End-System.                                 | dokument zu senden ist" auf Seite 30 |

Tabelle 14. Konfigurationsschritte zum Senden von Dokumenten an das Back-End-System

| Konfigurationsschritt                                                        | Schritte in Business Integration<br>Connect                                                                                                 | Weitere Informationen in                                                                 |
|------------------------------------------------------------------------------|----------------------------------------------------------------------------------------------------|------------------------------------------------------------------------------------------|
| 2. Definieren, wie das Dokument<br>zu verarbeiten ist                        | 2. Erstellen Sie Dokumentenfluss-<br>definitionen für das Quellen- und<br>das Zielformat.                                                   | "Definieren, wie das Teilnehmer-<br>dokument zu verarbeiten ist" auf Seite<br>31         |
|                                                                              | 3. Aktivieren Sie die B2B-<br>Funktionalität für die Dokumenten-<br>flussdefinition für das an das Back-<br>End-System gesendete Dokument.  |                                                                                          |
|                                                                              | 4. Erstellen Sie eine Interaktion für<br>Dokumentenflussdefinitionen zwi-<br>schen der Quellen- und der Ziel-<br>dokumentenflussdefinition. |                                                                                          |
| 3. Definieren, wie die Verbindung<br>zum Back-End-System herzustellen<br>ist | 5. Erstellen Sie eine Teilnehmer-<br>verbindung, die Dokumente an das<br>Back-End-System sendet.                                            | "Definieren, wie die Verbindung zum<br>Back-End-System herzustellen ist" auf<br>Seite 33 |

Tabelle 14. Konfigurationsschritte zum Senden von Dokumenten an das Back-End-System (Forts.)

#### Definieren, wohin das Teilnehmerdokument zu senden ist

Zum Senden von Dokumenten an das Back-End-System muss im Community Manager ein Gateway definiert werden. Dieses **Gateway** gibt das Ziel für die konvertierten Dokumente an. Das heißt, es spezifiziert die Position (in Form einer URI), an die der Community Manager das Back-End-Dokument sendet. Diese Position stimmt mit der Position überein, an der das Back-End-System für eingehende Nachrichten empfangsbereit ist. Das Gateway identifiziert den Eintrittspunkt in die Unternehmensanwendungsschicht (innerhalb des Back-End-Systems). Innerhalb von Business Integration Connect ist der Document Manager für die Prüfung auf ein Gateway zuständig. Wenn der Document Manager das Dokument verarbeitet hat, sendet er das konvertierte Dokument an das Back-End-System an der Position, die im Gateway definiert ist.

Zum Definieren eines Gateways innerhalb von Business Integration Connect Enterprise oder Advanced Edition klicken Sie auf folgende Optionen: Kontenadmin > Profile > Gateways

Wenn Sie das Gateway definieren, geben Sie das Transportprotokoll an, das vom Community Manager und dem Back-End-System zur Übertragung des Back-End-Dokuments verwendet wird. Wie Tabelle 15 zu entnehmen ist, hängt die Auswahl des Transportprotokolls vom Format des Dokuments ab. Das Format beinhaltet den Pakettyp und das Geschäftsprotokoll, die in der zugehörigen Dokumentenflussdefinition definiert sind.

Anmerkung: Weitere Informationen zur Erstellung eines Gateways in Business Integration Connect Enterprise oder Advanced Edition finden Sie im Handbuch *Hub-Konfiguration*.

| Pakettyp             | Geschäftsprotokoll | HTTP oder<br>HTTPS? | JMS? | Dateisystem? |
|----------------------|--------------------|---------------------|------|--------------|
| Back-End-Integration | RosettaNet (RNSC)  | Ja                  | Ja   | Nein         |
|                      | XML                | Ja                  | Ja   | Nein         |

Tabelle 15. Unterstützte Transportprotokolle für Nachrichten von Business Integration Connect an das Back-End-System

| Pakettyp   | Geschäftsprotokoll | HTTP oder<br>HTTPS? | JMS? | Dateisystem? |
|------------|--------------------|---------------------|------|--------------|
|            | binär              | Ja                  | Ja   | Nein         |
| Kein Paket |                    | Ja                  | Ja   | Ja           |
|            | nur EDI            | Ja                  | Ja   | Ja           |
|            | nur cXML           | Ja                  | Nein | Nein         |
|            | nur SOAP           | Ja                  | Nein | Nein         |
|            | binär              | Ja                  | Ja   | Nein         |

Tabelle 15. Unterstützte Transportprotokolle für Nachrichten von Business Integration Connect an das Back-End-System (Forts.)

Anmerkung: Die Auswahl des Transportprotokolls hängt außerdem von den Transportprotokollen ab, die von Ihrem speziellen Back-End-System unterstützt werden. Weitere Informationen finden Sie im Kapitel über die Integration Ihres speziellen Back-End-Systems in diesem Handbuch.

Wenn Sie ein gültiges Transportprotokoll für Ihr Dokument ausgewählt haben, können Sie die anderen Informationen angeben, die Sie zur Definition des Gateways in der Anzeige 'Gateways' benötigen.

#### Definieren, wie das Teilnehmerdokument zu verarbeiten ist

Damit der Document Manager das Teilnehmerdokument verarbeiten kann, muss er das Format kennen, in das dieses Dokument zu konvertieren ist. Das heißt, er muss das Format des Back-End-Dokuments kennen. Als Teil der Back-End-Integration müssen Sie sicherstellen, dass die folgenden Entitäten innerhalb von Business Integration Connect definiert sind:

- Es müssen Dokumentenflussdefinitionen zur Definition des Formats des Teilnehmerdokuments und des Formats des Back-End-Dokuments vorhanden sein.
- Die B2B-Funktionalität des Community Manager muss eine Aktivierung der Dokumentenflussdefinition des Back-End-Dokuments als Ziel beinhalten.
- Eine Interaktion für Dokumentenflussdefinitionen muss vorhanden sein, die das Teilnehmerdokument als Quelle und das Back-End-Dokument als Ziel kombiniert.

**Dokumentenflussdefinitionen definieren:** Jede **Dokumentenflussdefinition** definiert, wie Business Integration Connect ein bestimmtes Dokument verarbeitet. Sie enthält den Pakettyp und das Geschäftsprotokoll des Dokuments. Business Integration Connect stellt einige vordefinierte Pakettypen und Protokolldefinitionen zur Verfügung. Wenn diese vordefinierten Formate Ihre Teilnehmer- und Back-End-Dokumente korrekt definieren, brauchen Sie keine Dokumentenflussdefinition zu definieren. Wenn die vordefinierten Formate Ihre Teilnehmer- und Back-End-Dokumente jedoch *nicht* geeignet definieren, müssen Sie eine gültige Dokumentenflussdefinition für diese Dokumente erstellen. Zur Definition einer Dokumentenflussdefinition in Business Integration Connect Enterprise oder Advanced Edition verwenden Sie die Anzeige 'Dokumentenflussdefinitionen verwalten' von Business Integration Connect. Klicken Sie auf folgende Optionen, um auf diese Anzeige zuzugreifen:

Hubadmin > Hubkonfiguration > Dokumentenflussdefinition >
Dokumentenflussdefinition erstellen

**Anmerkung:** Weitere Informationen zu vordefinierten Dokumentenflussdefinitionen sowie zur Erstellung von Dokumentenflussdefinitionen in Business Integration Connect Enterprise oder Advanced Edition finden Sie im Handbuch *Hub-Konfiguration*.

Für die Back-End-Integration *muss* der Pakettyp des Back-End-Dokuments eine der folgenden Einstellungen haben:

- Kein Paket
- Back-End-Integrationspaket

Sie müssen je nach Geschäftsprotokoll Ihres Dokuments und dem speziellen, von Ihnen verwendeten Back-End-System feststellen, welcher dieser Pakettypen zutrifft. Informationen zu Pakettypen für Back-End-Systeme finden Sie in "Welche Art von Paket soll verwendet werden?" auf Seite 11. Informationen zu unterstützten Back-End-Systemen finden Sie in "Wie greifen Sie auf Ihre Back-End-Anwendung zu?" auf Seite 25.

**B2B-Funktionalität zum Senden einstellen:** Bevor der Document Manager das Quellendokument konvertieren kann, muss er feststellen, ob er das Format des gewünschten Zieldokuments verarbeiten kann. Zu dieser Feststellung überprüft der Document Manager seine **B2B-Funktionalität**, in der die aktivierten Dokumentenflussdefinitionen definiert werden. Bei unterstützten Dokumentenflussdefinitionen sind alle zugehörigen Komponentendokumenttypen (wie Pakettyp, Geschäftsprotokoll und Dokument) aktiviert. Zum Aktivieren einer bestimmten Dokumentenflussdefinition verwenden Sie die Anzeige 'B2B-Funktionalität' von Business Integration Connect. Klicken Sie auf folgende Optionen, um auf diese Anzeige zuzugreifen:

Kontenadmin > Profile > B2B-Funktionalität

**Anmerkung:** Weitere Informationen zur Konfiguration der B2B-Funktionalität in Business Integration Connect Enterprise oder Advanced Edition finden Sie im Handbuch *Hub-Konfiguration*.

Stellen Sie für die Back-End-Integration sicher, dass alle Komponentendokumenttypen für die Dokumentenflussdefinition des Back-End-Dokuments aktiviert wurden, so dass sie als Ziel fungieren können. Tabelle 16 fasst die Aktion zusammen, die in der Anzeige 'B2B-Funktionalität' zur Erstellung der B2B-Funktionalität zum Senden eines Dokuments an das Back-End-System auszuführen ist.

Tabelle 16. Erstellen der B2B-Funktionalität zum Senden eines Dokuments

| Spalte in B2B-Funktionalität | Aktivieren der Dokumentenflussdefinition                                                                  |
|------------------------------|----------------------------------------------------------------------------------------------------|
| Ziel festlegen               | Aktivieren Sie jede Dokumenttypkomponente<br>in der Dokumentenflussdefinition des Back-<br>End-Dokuments. |

Wichtig: Wenn Ihr Community Manager außerdem Dokumente vom Back-End-System empfangen soll, ist es vielleicht sinnvoll, die dazu erforderliche B2B-Funktionalität zu aktivieren, während die Anzeige 'B2B-Funktionalität' noch geöffnet ist. In diesem Fall aktivieren Sie die Komponentendokumenttypen der Dokumentenflussdefinition des Back-End-Dokuments, so dass sie als Quelle fungieren können. Tabelle 22 auf Seite 37 fasst die Aktion zusammen, die in der Anzeige 'B2B-Funktionalität' zur Erstellung der B2B-Funktionalität zum Empfangen eines Dokuments vom Back-End-System auszuführen ist. Dokumentenflussinteraktion zum Senden definieren: Damit der Document Manager weiß, wie ein bestimmtes Dokument zu konvertieren ist, muss er eine Dokumentenflussinteraktion lokalisieren können, die die Dokumentenflussdefinitionen für das bestimmte Dokument und das Back-End-Dokument kombiniert und angibt, welches der Quellenteilnehmer und welches der Zielteilnehmer ist.

Wenn der Document Manager bereit ist, das konvertierte Dokument an das Back-End-System zu senden, muss er eine Teilnehmerverbindung zwischen dem Quellenteilnehmer und dem Zielteilnehmer (Back-End-System) lokalisieren können. Für das Vorhandensein einer Teilnehmerverbindung muss jedoch eine gültige Interaktion für Dokumentenflussdefinitionen zwischen dem Quellen- und dem Zieldokument vorhanden sein. Zum Definieren einer Interaktion für Dokumentenflussdefinitionen in Business Integration Connect Enterprise oder Advanced Edition klicken Sie auf folgende Optionen:

Hubadmin > Hubkonfiguration > Dokumentenflussdefinition > Interaktionen verwalten > Eine gültige Interaktion erstellen

**Anmerkung:** Weitere Informationen zur Erstellung von Interaktionen für Dokumentenflussdefinitionen in Business Integration Connect Enterprise oder Advanced Edition finden Sie im Handbuch *Hub-Konfiguration*.

Zum Senden von Dokumenten an das Back-End-System definieren Sie eine Interaktion zwischen dem Quellen- und dem Zieldokument, wie dies in Tabelle 17 zusammengefasst ist.

| Abschnitt in 'Interaktionen verwalten' | Aktion                                                                                                    |  |
|----------------------------------------|----------------------------------------------------------------------------------------------------|--|
| Quelle                                 | Wählen Sie die Komponentendokumenttypen<br>in der Dokumentenflussdefinition des<br><i>Teilnehmerdokuments</i> aus.        |  |
| Ziel                                   | Wählen Sie die Komponentendokumenttypen<br>in der Dokumentenflussdefinition des <i>Back-</i><br><i>End-Dokuments</i> aus. |  |

Tabelle 17. Erstellen einer Interaktion zum Senden eines Dokuments

**Anmerkung:** Weitere Informationen zur Erstellung von Interaktionen für Dokumentenflussdefinitionen in Business Integration Connect Enterprise oder Advanced Edition finden Sie im Handbuch *Hub-Konfiguration*.

#### Definieren, wie die Verbindung zum Back-End-System herzustellen ist

Damit der Document Manager das konvertierte Dokument an das Back-End-System senden kann, muss er eine gültige **Teilnehmerverbindung** finden, welche den Quellenteilnehmer und den Zielteilnehmer angibt und die Position zur Verfügung stellt, über die diese beiden Teilnehmer kommunizieren. Zur Erstellung einer Teilnehmerverbindung verwenden Sie die Anzeige 'Verbindungen verwalten' in Business Integration Connect. Klicken Sie auf folgende Optionen, um auf diese Anzeige zuzugreifen:

Kontenadmin > Teilnehmerverbindungen

Für die Definition einer Teilnehmerverbindung muss bereits eine Interaktion für Dokumentenflussdefinitionen zwischen dem Quellendokument und dem Zieldokument vorhanden sein. In der Anzeige 'Verbindungen verwalten' prüfen Sie zunächst, ob eine Interaktion vorhanden ist, indem Sie den Quellenteilnehmer und den Zielteilnehmer angeben. In Tabelle 18 sind die Teilnehmer der Anzeige 'Verbindungen verwalten' aufgeführt, die zur Definition einer Teilnehmerverbindung zum Senden eines Dokuments an das Back-End-System auszuwählen sind.

| Dropdown-Liste 'Verbindungen verwalten' | Name des Community-Teilnehmers                                                           |  |  |
|-----------------------------------------|------------------------------------------------------------------------------------------|--|--|
| Quelle                                  | Name des Community-Teilnehmers, der das<br>Dokument an den Community Manager sen-<br>det |  |  |
| Ziel                                    | Name des Community Manager, der das<br>Dokument von dem Community-Teilnehmer<br>empfängt |  |  |

Tabelle 18. Erstellen einer Teilnehmerverbindung zum Senden eines Dokuments

Wenn Sie die Quelle und das Ziel angegeben haben, klicken Sie auf 'Suchen', um zu prüfen, ob eine Interaktion für Dokumentenflussdefinitionen vorhanden ist. Wenn keine Interaktion vorhanden ist, müssen Sie eine Interaktion erstellen, *bevor* Sie mit der Erstellung einer Teilnehmerverbindung fortfahren können. Wenn eine Interaktion vorhanden ist (eine, deren Quelle die Dokumentenflussdefinition des Teilnehmerdokuments und deren Ziel die Dokumentenflussdefinition des Back-End-Dokuments ist) können Sie die Teilnehmerverbindung für die Kommunikation mit dem Back-End-System konfigurieren.

**Anmerkung:** Weitere Informationen zur Erstellung einer Teilnehmerverbindung in Business Integration Connect Enterprise oder Advanced Edition finden Sie im Handbuch *Hub-Konfiguration*.

Für die Back-End-Integration muss diese Teilnehmerverbindung als Zielgateway das Gateway angeben, das Sie in "Definieren, wohin das Teilnehmerdokument zu senden ist" auf Seite 30 definiert haben. Sie müssen sicherstellen, dass alle Zielgateways im Abschnitt 'Gateways' der Anzeige den Namen des von Ihnen erstellten Gateways haben.

#### Dokumente vom Back-End-System empfangen

Zum Empfangen eines Dokuments vom Back-End-System führt der Community Manager die folgenden Schritte aus:

1. Er empfängt ein Dokument vom Back-End-System.

Die Empfängerkomponente (Receiver) von Business Integration Connect ruft dieses Quellendokument aus einem Ziel ab, das im Community Manager für eingehende Nachrichten vom Back-End-System und für das zugehörige Transportprotokoll definiert wurde. Beim Empfangen eines Dokuments vom Back-End-System ist das Quellendokument das vom *Back-End-System* empfangene Dokument, das daher als **Back-End-Dokument** bezeichnet wird.

2. Er konvertiert das Back-End-Dokument in das Zieldokument, welches das für den Community-Teilnehmer erforderliche Format hat.

Diese Konvertierung in das Zieldokument wird durch den Document Manager ausgeführt. Beim Empfangen eines Dokuments vom Back-End-System ist das Zieldokument das an einen *Community-Teilnehmer* gesendete Dokument, das daher als **Teilnehmerdokument** bezeichnet wird.

**3**. Er sendet das Teilnehmerdokument an den vorgesehenen Community-Teilnehmer.

Der Document Manager sendet das Teilnehmerdokument über ein Gateway, das im Community Manager für ausgehende Nachrichten an den vorgesehenen Community-Teilnehmer definiert wurde. Damit der Community Manager ein Dokument vom Back-End-System empfangen kann, müssen Sie daher sicherstellen, dass die in Tabelle 19 zusammengefassten Konfigurationsschritte innerhalb von Business Integration Connect Enterprise oder Advanced Edition ausgeführt wurden.

| Konfigurationsschritt                                                                       | Schritte in Business Integration Connect                                                                                                  | Weitere Informationen in                                                                               |
|---------------------------------------------------------------------------------------------|----------------------------------------------------------------------------------------------------|----------------------------------------------------------------------------------------------------|
| 1. Definieren, wo das Doku-<br>ment abzurufen ist                                           | 1. Erstellen Sie ein Ziel, das vom Back-<br>End-System eingehende Nachrichten emp-<br>fängt.                                              | "Definieren, wo das Back-End-Doku-<br>ment abzurufen ist"                                              |
| 2. Definieren, wie das Doku-<br>ment zu verarbeiten ist                                     | 2. Erstellen Sie Dokumentenfluss-<br>definitionen für das Quellen- und das<br>Zielformat.                                                 | "Definieren, wie das Back-End-Doku-<br>ment zu verarbeiten ist" auf Seite 36                           |
|                                                                                             | 3. Aktivieren Sie die B2B-Funktionalität<br>für die Dokumentenflussdefinition für das<br>vom Back-End-System empfangene Doku-<br>ment.    |                                                                                                    |
|                                                                                             | 4. Erstellen Sie eine Interaktion für<br>Dokumentenflussdefinitionen zwischen<br>der Quellen- und der Zieldokumenten-<br>flussdefinition. |                                                                                                    |
| 3. Definieren, wie die Verbin-<br>dung zu Business Integration<br>Connect herzustellen ist. | 5. Erstellen Sie eine Teilnehmer-<br>verbindung, die Dokumente an Business<br>Integration Connect sendet.                                 | "Definieren, wie die Verbindung zu<br>Business Integration Connect herzustel-<br>len ist" auf Seite 37 |

Tabelle 19. Konfigurationsschritte zum Empfangen von Dokumenten vom Back-End-System

#### Definieren, wo das Back-End-Dokument abzurufen ist

Zum Empfangen von Dokumenten vom Back-End-System muss im Community Manager ein Ziel definiert werden. Dieses **Ziel** gibt die Quelle des Dokuments an. Das heißt, es gibt die Position (in Form einer URI) an, an der der Community Manager für eingehende Dokumente empfangsbereit ist. Diese Position stimmt mit der Position überein, an die das Back-End-System Dokumente sendet. Das Ziel identifiziert den Eintrittspunkt in die Empfängerkomponente (Receiver) innerhalb von Business Integration Connect. In Business Integration Connect prüft die Empfängerkomponente, ob ein Ziel vorhanden ist. Wenn die Empfängerkomponente das Dokument verarbeitet hat, speichert sie das konvertierte Dokument im persistenten gemeinsamen Speicher (Persistent Shared Storage) zum späteren Abrufen durch den Document Manager.

Zum Definieren eines Ziels in Business Integration Connect Enterprise oder Advanced Edition klicken Sie folgende Optionen an:

Hubadmin > Hubkonfiguration > Ziele

**Anmerkung:** Weitere Informationen zur Erstellung eines Ziels in Business Integration Connect Enterprise oder Advanced Edition finden Sie im Handbuch *Hub-Konfiguration*.

Wenn Sie das Ziel definieren, geben Sie das Transportprotokoll an, das vom Community Manager und dem Back-End-System zur Übertragung des Back-End-Dokuments verwendet wird. Wie Tabelle 20 zu entnehmen ist, hängt die Auswahl des Transportprotokolls vom Format des Dokuments ab.

Das Format beinhaltet den Pakettyp und das Geschäftsprotokoll, die in der zugehörigen Dokumentenflussdefinition definiert sind.

| Pakettyp             | Geschäftsprotokoll | HTTP oder<br>HTTPS? | JMS? | Datei-<br>system? |
|----------------------|--------------------|---------------------|------|-------------------|
| Back-End-Integration | RosettaNet (RNSC)  | Ja                  | Ja   | Nein              |
| Ū.                   | XML                | Ja                  | Ja   | Nein              |
|                      | binär              | Ja                  | Ja   | Nein              |
| Kein Paket           | nur XML            | Ja                  | Ja   | Ja                |
|                      | nur EDI            | Ja                  | Ja   | Ja                |
|                      | nur cXML           | Ja                  | Nein | Nein              |
|                      | nur SOAP           | Ja                  | Nein | Nein              |
|                      | nur binär          | Nein                | Nein | Nein              |

Tabelle 20. Unterstützte Transportprotokolle für Nachrichten vom Back-End-System an Business Integration Connect

Anmerkung: Die Auswahl des Transportprotokolls hängt außerdem von den Transportprotokollen ab, die von Ihrem speziellen Back-End-System unterstützt werden. Weitere Informationen finden Sie im Kapitel über die Integration mit Ihrem speziellen Back-End-System in diesem Handbuch.

Wenn Sie ein gültiges Transportprotokoll für Ihr Dokument ausgewählt haben, können Sie die anderen Informationen angeben, die Sie zur Definition des Ziels in der Anzeige 'Zieldetails' benötigen.

#### Definieren, wie das Back-End-Dokument zu verarbeiten ist

Damit der Document Manager das Back-End-Dokument verarbeiten kann, muss er das Format kennen, in das dieses Dokument zu konvertieren ist. Das heißt, er muss das Format des Teilnehmerdokuments kennen. Als Teil der Back-End-Integration müssen Sie sicherstellen, dass die in Tabelle 21 zusammengefassten Entitäten in Business Integration Connect definiert sind.

| Schritt                                                                                                    | Weitere Informationen in                                 |
|----------------------------------------------------------------------------------------------------|----------------------------------------------------------|
| 1. Es müssen Dokumentenflussdefinitionen<br>zur Definition des Formats des Teilnehmer-<br>dokuments <i>und</i> des Formats des Back-End- | "Dokumentenflussdefinitionen definieren"<br>auf Seite 31 |
| Dokuments vorhanden sein.                                                                                                    |                                                          |
| 2. Die B2B-Funktionalität des Community                                                                                                  | "B2B-Funktionalität zum Empfangen                        |
| Manager muss eine Aktivierung der                                                                                                    | einstellen" auf Seite 37                                 |
| Dokumentenflussdefinition des Back-End-                                                                                                  |                                                          |
| Dokuments als Quelle beinhalten.                                                                                                    |                                                          |
| 3. Eine Interaktion für Dokumentenfluss-                                                                                                 | "Interaktion zum Empfangen definieren" auf               |
| definitionen muss vorhanden sein, die das<br>Back-End-Dokument als Quelle und das<br>Teilnehmerdokument als Ziel kombiniert.             | Seite 37                                                 |

Tabelle 21. Definieren, wie das Back-End-Dokument zu konvertieren ist

**B2B-Funktionalität zum Empfangen einstellen:** Eine Zusammenfassung der B2B-Funktionalität, wie sie für die Back-End-Integration erforderlich ist, finden Sie in "B2B-Funktionalität zum Senden einstellen" auf Seite 32. Dieser Abschnitt enthält eine Zusammenfassung darüber, wie die B2B-Funktionalität zum Empfangen eines Dokuments vom Back-End-System eingestellt wird.

Stellen Sie für die Back-End-Integration sicher, dass alle Komponentendokumenttypen für die Dokumentenflussdefinition des Back-End-Dokuments aktiviert wurden, so dass sie als Quelle fungieren können. Tabelle 22 fasst die Aktion zusammen, die in der Anzeige 'B2B-Funktionalität' zur Erstellung der B2B-Funktionalität zum Empfangen eines Dokuments vom Back-End-System auszuführen ist.

Tabelle 22. Erstellen der B2B-Funktionalität zum Empfangen eines Dokuments

| Spalte in B2B-Funktionalität | Aktivieren der Dokumentenflussdefinition                                                                  |
|------------------------------|----------------------------------------------------------------------------------------------------|
| Quelle festlegen             | Aktivieren Sie jede Dokumenttypkomponente<br>in der Dokumentenflussdefinition des Back-<br>End-Dokuments. |

**Interaktion zum Empfangen definieren:** Eine Zusammenfassung der Interaktionen für Dokumentenflussdefinitionen, wie sie für die Back-End-Integration erforderlich sind, finden Sie in "Dokumentenflussinteraktion zum Senden definieren" auf Seite 33. Dieser Abschnitt enthält eine Zusammenfassung darüber, wie die Interaktion zum Empfangen eines Dokuments vom Back-End-System definiert wird.

Zum Empfangen von Dokumenten vom Back-End-System definieren Sie eine Interaktion zwischen den Dokumentenflussdefinitionen des Quellen- und des Zieldokuments, wie dies in Tabelle 23 zusammengefasst ist.

Tabelle 23. Erstellen einer Interaktion zum Empfangen eines Dokuments

| Abschnitt in 'Interaktionen verwalten' | Aktion                                                                                                    |
|----------------------------------------|----------------------------------------------------------------------------------------------------|
| Quelle                                 | Wählen Sie die Komponentendokumenttypen in der Dokumentenflussdefinition des <i>Back-End-Dokuments</i> aus.        |
| Ziel                                   | Wählen Sie die Komponentendokumenttypen<br>in der Dokumentenflussdefinition des<br><i>Teilnehmerdokuments</i> aus. |

# Definieren, wie die Verbindung zu Business Integration Connect herzustellen ist

Damit die Empfängerkomponente (Receiver) das Dokument vom Back-End-System abrufen kann, muss sie eine gültige **Teilnehmerverbindung** finden, welche den Quellenteilnehmer und den Zielteilnehmer angibt und die Position zur Verfügung stellt, über die diese beiden Teilnehmer kommunizieren. Eine Zusammenfassung der Teilnehmerverbindungen, wie sie für die Back-End-Integration erforderlich sind, finden Sie in "Definieren, wie die Verbindung zum Back-End-System herzustellen ist" auf Seite 33. In Tabelle 24 sind die Teilnehmer der Anzeige 'Verbindungen verwalten' in Business Integration Connect aufgeführt, die zur Definition einer Teilnehmerverbindung zum Empfangen eines Dokuments vom Back-End-System auszuwählen sind.

Tabelle 24. Erstellen einer Teilnehmerverbindung zum Empfangen eines Dokuments

| Dropdown-Liste 'Verbindungen verwalten' | Name des Community-Teilnehmers                                                           |
|-----------------------------------------|------------------------------------------------------------------------------------------|
| Quelle                                  | Name des Community Manager, der das<br>Dokument von dem Community-Teilnehmer<br>empfängt |
| Ziel                                    | Name des Community-Teilnehmers, der das<br>Dokument an den Community Manager sen-<br>det |

Wenn Sie die Quelle und das Ziel angegeben haben, klicken Sie auf 'Suchen', um zu prüfen, ob eine Interaktion für Dokumentenflussdefinitionen vorhanden ist. Wenn keine Interaktion vorhanden ist, müssen Sie eine Interaktion erstellen, *bevor* Sie mit der Erstellung einer Teilnehmerverbindung fortfahren können. Wenn eine Interaktion vorhanden ist (eine, deren Quelle die Dokumentenflussdefinition des Back-End-Dokuments und deren Ziel die Dokumentenflussdefinition des Teilnehmerverbindung für die Kommunikation mit dem Back-End-System konfigurieren.

**Anmerkung:** Weitere Informationen zur Erstellung einer Teilnehmerverbindung in Business Integration Connect Enterprise oder Advanced Edition finden Sie im Handbuch *Hub-Konfiguration*.

Für die Back-End-Integration muss diese Teilnehmerverbindung als Zielgateway das Gateway angeben, das Sie in "Definieren, wohin das Teilnehmerdokument zu senden ist" auf Seite 30 definiert haben. Sie müssen sicherstellen, dass alle Zielgateways im Abschnitt 'Gateways' der Anzeige den Namen des von Ihnen erstellten Gateways haben. Teil 2. Integrieren mit WebSphere InterChange Server

# Kapitel 2. Einführung in die InterChange Server-Integration

Dieses Kapitel beschreibt die Integration von WebSphere Business Integration Connect mit WebSphere InterChange Server.

#### Anmerkungen:

- 1. Eine Beschreibung des allgemeinen Verfahrens zur Integration von Business Integration Connect mit einem Back-End-System finden Sie in Kapitel 1, "Back-End-Integration planen", auf Seite 3.
- Für die Informationen dieses Kapitels wird vorausgesetzt, dass Sie mit WebSphere InterChange Server und den zugehörigen Komponenten, wie Collaborations, Geschäftsobjekten, Adaptern und WebSphere InterChange Server Access vertraut sind.

Die Integration von WebSphere Business Integration Connect mit einem Back-End-System wird häufig von zwei verschiedenen Personen ausgeführt oder in zwei verschiedene Aufgabenbereiche untergliedert. Jeder Aufgabenbereich ist für die Konfiguration einer bestimmten Komponente zuständig, für die der entsprechende Mitarbeiter Experte ist. Aus diesem Grund wird in diesem Kapitel die Integration mit WebSphere InterChange Server in die Konfiguration von Business Integration Connect und die Konfiguration von InterChange Server unterteilt. In Tabelle 25 sind diese Konfigurationsaufgaben mit den Stellen in diesem Kapitel aufgeführt, an denen Sie die zugehörigen Konfigurationsinformationen finden.

Tabelle 25. Aufgaben für die InterChange Server-Integration

| Konfigurationsaufgabe                                         | Weitere Informationen in                                                                                                    |  |
|---------------------------------------------------------------|----------------------------------------------------------------------------------------------------|--|
| Konfiguration von WebSphere Business Inte-<br>gration Connect | 1. "Integration mit InterChange Server planen" auf Seite 42.                                                                                                    |  |
| Konfiguration von WebSphere InterChange<br>Server             | <ol> <li>"Business Integration Connect für<br/>InterChange Server konfigurieren" auf Seite<br/>45.</li> <li>"Integration mit InterChange Server<br/>planen" auf Seite 42.</li> </ol> |  |
|                                                               | 2. "InterChange Server konfigurieren" auf Seite 49.                                                                                                    |  |

Anmerkung: Diese Konfigurationsaufgaben können zwar getrennt ausgeführt werden, jedoch erfordern sie auch gemeinsame Informationen, so dass die beiden Komponenten miteinander kommunizieren können.

Dieses Kapitel enthält die folgenden Informationen:

- "Integration mit InterChange Server planen" auf Seite 42
- "Business Integration Connect für InterChange Server konfigurieren" auf Seite 45
- "InterChange Server konfigurieren" auf Seite 49
- "Dokumente mit Anhängen verarbeiten" auf Seite 54

### Integration mit InterChange Server planen

Zur Planung der Integration mit WebSphere InterChange Server befolgen Sie die in "Back-End-Integration planen" auf Seite 5 aufgeführten Schritte. In Tabelle 26 sind die Schritte zur Integration von WebSphere Business Integration Connect mit Inter-Change Server (ICS) zusammengefasst.

Tabelle 26. Planen der Integration mit WebSphere InterChange Server

| Integrationsschritt                                                                                                    | Weitere Informationen in                                                                          |  |
|----------------------------------------------------------------------------------------------------|---------------------------------------------------------------------------------------------------|--|
| 1. Vergewissern Sie sich, dass Sie eine unter-<br>stützte Version von WebSphere InterChange<br>Server installiert und für WebSphere Business<br>Integration Connect verfügbar haben. | Kapitel 2: "Von Business Integration Connect<br>unterstützte InterChange Server-Versionen"        |  |
| 2. Bestimmen Sie das Geschäftsprotokoll des<br>WebSphere Business Integration Connect-<br>Dokuments.                                                                                 | Kapitel 1: "Welches Geschäftsprotokoll ver-<br>wenden Sie?" auf Seite 5                           |  |
| 3. Bestimmen Sie den Pakettyp für das Doku-<br>ment: Kein Paket oder Back-End-<br>Integrationspaket.                                                                                 | Kapitel 1: "Welche Art von Paket soll ver-<br>wendet werden?" auf Seite 11                        |  |
| 4. Bestimmen Sie das zwischen WebSphere<br>Business Integration Connect und WebSphere<br>InterChange Server zu verwendende<br>Transportprotokoll.                                    | Kapitel 2: "Von InterChange Server unter-<br>stützte Nachrichtentransporte"                       |  |
| 5. Konfigurieren Sie WebSphere Business<br>Integration Connect.                                                                                                    | Kapitel 2: "Business Integration Connect für<br>InterChange Server konfigurieren" auf Seite<br>45 |  |
| 6. Konfigurieren Sie WebSphere InterChange<br>Server-Komponenten zur Verwendung über<br>das ausgewählte Transportprotokoll.                                                          | Kapitel 2: "InterChange Server konfigurieren"<br>auf Seite 49                                     |  |

# Von Business Integration Connect unterstützte InterChange Server-Versionen

Version 4.2.2 von Business Integration Connect kann die Integration mit den folgenden Versionen von InterChange Server unterstützen:

- 4.1.1
- 4.2.0
- 4.2.1
- 4.2.2

InterChange Server ist auf verschiedenen Plattformen verfügbar, zu denen Windows 2000 und verschiedene UNIX-basierte Plattformen zählen. Weitere Informationen finden Sie im Installationshandbuch für InterChange Server, das zur Dokumentation von WebSphere InterChange Server gehört.

# Von InterChange Server unterstützte Nachrichtentransporte

Wenn Business Integration Connect eine Nachricht an InterChange Server über ein bestimmtes Nachrichtentransportprotokoll sendet, sendet es diese Nachricht an die entsprechende **InterChange Server-kompatible Komponente**, die das bestimmte Transportprotokoll verarbeiten kann und die Nachricht an InterChange Server weiterleitet. Wenn InterChange Server eine Nachricht an Business Integration Connect sendet, sendet es die Nachricht analog an die ICS-kompatible Komponente zur Weiterleitung an Business Integration Connect über das entsprechende Transportprotokoll. Tabelle 27 enthält eine Übersicht über die ICS-kompatiblen Komponenten, die zur Business Integration Connect-Integration eingesetzt werden.

Tabelle 27. InterChange Server-kompatible Komponenten

| ICS-kompatible Komponente                         | Beschreibung                                                                                                    | Transportprotokolle                                              |
|---------------------------------------------------|----------------------------------------------------------------------------------------------------|------------------------------------------------------------------|
| WebSphere Business Integration Adapter            | Unterstützt die Kommunikation zwischen<br>InterChange Server und einer Anwendung oder<br>Technologie. In diesem Fall ist Business Integra-<br>tion Connect die Anwendung.                                                                                                   | HTTP, JMS                                                        |
| WebSphere Business Integration-Data-<br>Handler   | Führt die eigentliche Konvertierung von<br>serialisierten Daten in Geschäftsobjekte bzw. von<br>Geschäftsobjekten in serialisierte Daten aus.<br>Diese Konvertierungen werden von dem für den<br>Typ der Nutzinformationen (payload) geeigneten<br>Data-Handler ausgeführt. | HTTP, JMS                                                        |
| WebSphere Business Integration Connect<br>Servlet | Leitet Nicht-SOAP-Dokumente an InterChange<br>Server über das HTTP-Transportprotokoll weiter.                                                                                                    | HTTP ( <i>an</i> InterChange<br>Server gesendete Doku-<br>mente) |

Business Integration Connect unterstützt die in Tabelle 10 auf Seite 20 gezeigten Nachrichtentransportprotokolle. Von diesen unterstützten Protokollen werden die folgenden beiden Nachrichtentransportprotokolle von InterChange Server unterstützt:

- HTTP-Transportprotokoll
  - Anmerkung: Der Austausch von Web-Services über HTTP wird in einem separaten Abschnitt behandelt, da Web-Services in einer Weise ausgetauscht werden, die sich von anderen über HTTP übermittelten Dokumenten unterscheidet. Siehe "SOAP-Dokumente über HTTP/S senden" auf Seite 121.
- JMS-Transportprotokoll
- Anmerkung: InterChange Server stellt andere Typen von Integrationsoptionen zur Verfügung, wie zum Beispiel eine dateibasierte Integration. Detaillierte Informationen zur Konfiguration des Austauschs von Dokumenten durch dateibasierte Integration finden Sie in der Dokumentation zu WebSphere InterChange Server.

Verwenden Sie das am besten für die Anforderungen Ihres Geschäfts geeignete Transportprotokoll. Beachten Sie die folgenden Punkte:

- Als Erstes und vor allem anderen müssen Sie sicherstellen, dass das Transportprotokoll, das Sie zwischen dem Community-Teilnehmer und Business Integration Connect verwenden, mit dem genutzten Integrationsmechanismus verfügbar ist. Siehe "Welches Nachrichtentransportprotokoll soll verwendet werden?" auf Seite 20.
- Zum Senden von SOAP-Dokumenten an WebSphere InterChange Server und zum Empfangen von SOAP-Dokumenten von WebSphere InterChange Server ist die Verwendung des HTTP-Transportprotokolls erforderlich. Weitere Informationen finden Sie in "SOAP-Dokumente über HTTP/S senden" auf Seite 121.

#### HTTP mit InterChange Server verwenden

Welche ICS-kompatiblen Komponenten zum Senden und Empfangen von Dokumenten zwischen Business Integration Connect und InterChange Server über HTTP erforderlich sind, hängt von folgenden Faktoren ab:

- Typ des gesendeten Dokuments
- Version von InterChange Server, mit der die Integration erfolgt

# Anmerkung: Alle Verweise auf das HTTP-Transportprotokoll sind ebenso auf HTTPS anwendbar.

Tabelle 28 enthält eine Übersicht, wo Sie Informationen zur Konfiguration der ICSkompatiblen Komponenten zur Verwendung mit InterChange Server finden.

Tabelle 28. Konfigurieren für HTTP-Transport mit InterChange Server

| Bedingung                                                                                                    | Weitere Informationen in                                                        |  |
|----------------------------------------------------------------------------------------------------|---------------------------------------------------------------------------------|--|
| Wenn Sie Nicht-SOAP-Dokumente mit einer<br>Version <i>vor 4.2.2</i> von InterChange Server über-<br>tragen möchten. | "HTTP-Transportprotokoll mit ICS Version<br>4.2.2 verwenden" auf Seite 106      |  |
| Wenn Sie Nicht-SOAP-Dokumente mit<br>InterChange Server Version 4.2.2 übertragen<br>möchten.                        | "HTTP-Transportprotokoll mit ICS vor Ver-<br>sion 4.2.2 verwenden" auf Seite 75 |  |
| Wenn Sie SOAP-Dokumente senden möchten.                                                                             | "SOAP-Dokumente über HTTP/S senden"<br>auf Seite 121                            |  |

Beachten Sie bei der Entscheidung, welcher Nachrichtentransport mit InterChange Server zu verwenden ist, den folgenden Vorteil von HTTP:

• Wenn Sie synchrone Transaktionen benötigen, *müssen* Sie das HTTP-Transportprotokoll verwenden.

#### JMS mit InterChange Server verwenden

Die ICS-kompatiblen Komponenten, die zum Senden und Empfangen von Dokumenten zwischen Business Integration Connect und InterChange Server über JMS benötigt werden, sind in Tabelle 71 auf Seite 126 zusammengefasst. Grundsätzlich basiert die Unterstützung für JMS auf der Verwendung des WebSphere Business Integration Adapter für JMS. Der Adapter für JMS ruft Collaborations innerhalb von InterChange Server asynchron auf.

Beachten Sie bei der Entscheidung, welcher Nachrichtentransport mit InterChange Server zu verwenden ist, den folgenden Vorteil von JMS:

• Der Adapter für JMS kann eine *garantierte Ereignisübermittlung* von Business Integration Connect an WebSphere InterChange Server bereitstellen.

Die garantierte Ereignisübermittlung stellt sicher, dass keine Ereignisse verloren gehen oder zweimal gesendet werden.

Weitere Informationen zur Konfiguration für JMS finden Sie in Kapitel 2, "Einführung in die InterChange Server-Integration", auf Seite 41.

#### Unterstützung für die InterChange Server-Integration

Business Integration Connect stellt Muster bereit, die Sie beim Integrationsprozess mit InterChange Server unterstützen. Diese Muster befinden sich im folgenden Verzeichnis des Produktverzeichnisses von Business Integration Connect: Integration/WBI/WICS/samples

In Tabelle 29 sind die Unterverzeichnisse des Verzeichnisses samples für die verschiedenen Transportprotokolle aufgeführt, die von InterChange Server unterstützt werden.

| Transport-<br>protokoll | InterChange Server-Ver-<br>sion | Samples-Unterverzeichnis                                                 |
|-------------------------|---------------------------------|--------------------------------------------------------------------------|
| HTTP<br>HTTP            | 4.1.1, 4.2.0, 4.2.1<br>4.2.2    | WBICServlet<br>Allgemeine Muster: HTTP                                   |
| JMS                     | Alle unterstützten Versi-       | RosettaNet-spezifische Muster: RosettaNet/HTTP<br>Allgemeine Muster: JMS |
|                         | onen                            | RosettaNet-spezifische Muster: RosettaNet/JMS                            |

Tabelle 29. Muster für die InterChange Server-Integration

# Business Integration Connect für InterChange Server konfigurieren

Eine allgemeine Übersicht über die Konfiguration von Business Integration Connect zur Kommunikation mit einem Back-End-System finden Sie in "Business Integration Connect konfigurieren" auf Seite 28. In diesem Abschnitt werden die Schritte zusammengefasst, die zur Konfiguration von Business Integration Connect zur Kommunikation mit InterChange Server erforderlich sind. Zur Ausführung dieser Konfiguration verwenden Sie eine Instanz von Business Integration Connect Enterprise oder Advanced Edition, die als Community Manager in Ihrer Hub-Community fungiert.

Die Konfiguration von Business Integration Connect erfolgt in folgenden Schritten:

• Unterstützung für ausgehende Dokumente konfigurieren

Informationen zum Senden von Dokumenten von Business Integration Connect an InterChange Server finden Sie in "Unterstützung für ausgehende Dokumente bereitstellen".

• Für eingehende Dokumente konfigurieren

Informationen zum Senden von Dokumenten von InterChange Server an Business Integration Connect finden Sie in "Unterstützung für eingehende Dokumente bereitstellen" auf Seite 47.

# Unterstützung für ausgehende Dokumente bereitstellen

Damit Business Integration Connect Dokumente zu einem beliebigen Back-End-System senden kann, müssen Sie die in "Definieren, wohin das Teilnehmerdokument zu senden ist" auf Seite 30 beschriebenen Schritte ausführen. Wenn InterChange Server Ihr Back-End-System ist, müssen Sie ein Gateway erstellen, dessen Transporttyp mit dem für Nachrichten zwischen Business Integration Connect und InterChange Server verwendeten Transportprotokoll übereinstimmt. Wenn der Community Manager ein Dokument an InterChange Server sendet, muss er wissen, wohin das Dokument weiterzuleiten ist. Diese Position muss dem verwendeten Transportprotokoll entsprechen. Das Transportprotokoll muss eines der von InterChange Server unterstützten sein (siehe "Von InterChange Server unterstützte Nachrichtentransporte" auf Seite 42).

In den folgenden Abschnitten wird die Erstellung von Gateways für folgende, von InterChange Server unterstützte Transportprotokolle zusammengefasst:

- "Für ausgehende Dokumente über das HTTP-Transportprotokoll konfigurieren" auf Seite 46
- "Für ausgehende Dokumente über das JMS-Transportprotokoll konfigurieren" auf Seite 46

# Für ausgehende Dokumente über das HTTP-Transportprotokoll konfigurieren

Wenn der Community Manager ein Dokument über das HTTP-Protokoll an Inter-Change Server sendet, leitet der Community Manager die Nachricht über das definierte Gateway weiter. Dieses Gateway gibt die URL-Adresse an, über die das Dokument von InterChange Server empfangen werden kann. Wenn InterChange Server mit dem HTTP-Protokoll arbeitet, empfängt eine ICS-kompatible Komponente das Dokument an der entsprechenden URL-Adresse, von der aus sie es dann an InterChange Server senden kann.

Damit der Community Manager Dokumente über ein Gateway mit dem HTTP-Transportprotokoll senden kann, müssen Sie ein Gateway in der Anzeige 'Gateway-Details' der Community Console erstellen. Dieses Gateway muss zur Verwendung des Transportprotokolls HTTP 1.1 und zum Schreiben an die URL-Adresse, unter der die entsprechende ICS-kompatible Komponente empfangsbereit ist, konfiguriert werden. Wie Tabelle 30 zeigt, müssen Sie diese URL-Adresse im Feld 'Ziel-URI' der Gatewaydefinition angeben.

Anmerkung: Eine Übersicht über die Erstellung eines Gateways finden Sie in "Definieren, wohin das Teilnehmerdokument zu senden ist" auf Seite 30.

| InterChange<br>Server-Version | Wert des Felds 'Ziel-URI'                                                                                                    | Anmerkungen und Einschränkun-<br>gen                                                                                                  |  |
|-------------------------------|----------------------------------------------------------------------------------------------------|----------------------------------------------------------------------------------------------------|--|
| 4.1.1, 4.2.0, 4.2.1           | Die URL-Adresse muss mit der für<br>das WebSphere Business Integration<br>Connect Servlet konfigurierten über-<br>einstimmen.                                                                                        | Ermitteln Sie diese URL-Adresse<br>aus der Konfiguration des Connect<br>Servlet in der WebSphere<br>InterChange Server-Integration.   |  |
| 4.2.2                         | Die URL-Adresse muss mit derjeni-<br>gen übereinstimmen, die von der<br>Protokollempfangsfunktion des<br>WebSphere Business Integration<br>Adapters für HTTP zum Empfan-<br>gen von Anforderungen verwendet<br>wird. | Ermitteln Sie diese URL-Adresse<br>aus der Konfiguration des Adapters<br>für HTTP in der WebSphere<br>InterChange Server-Integration. |  |

| Tabelle 30. HTTP-Werte für die Anzeige | 'Gateway-Details' | zur Kommunikation mit |
|----------------------------------------|-------------------|-----------------------|
| InterChange Server                     |                   |                       |

# Für ausgehende Dokumente über das JMS-Transportprotokoll konfigurieren

Wenn der Community Manager ein Dokument über das JMS-Protokoll an Inter-Change Server sendet, leitet der Community Manager die Nachricht an die entsprechende JMS-Warteschlange weiter, aus der sie von InterChange Server abgerufen werden kann. Damit der Community Manager diese JMS-Position ermitteln kann, müssen Sie ein Gateway in Business Integration Connect erstellen, das mit dem JMS-Transportprotokoll arbeitet. Dieses Gateway muss zum Schreiben an die Warteschlange konfiguriert werden, die vom Adapter für JMS abgefragt wird.

Anmerkung: Eine Übersicht über die Erstellung eines Gateways finden Sie in "Definieren, wohin das Teilnehmerdokument zu senden ist" auf Seite 30.

Damit der Community Manager Dokumente über ein Gateway mit dem JMS-Transportprotokoll senden kann, müssen Sie ein Gateway in der Anzeige 'Gateway-Details' der Community Console erstellen. Wenn Sie mit WebSphere MQ Version 5.3 als JMS-Provider arbeiten, definieren Sie die Felder für das Gateway mit Hilfe der Informationen in Tabelle 116 auf Seite 198. Geben Sie darüber hinaus die in Tabelle 31 aufgeführten Informationen für das JMS-Protokoll in der Anzeige 'Gateway-Details' an.

| Feld der Gateway-De-   |                                                                                                    | Anmerkungen und Einschrän-                                                                                                    |  |
|------------------------|----------------------------------------------------------------------------------------------------|----------------------------------------------------------------------------------------------------|--|
| tails                  | Wert                                                                                                | kungen                                                                                                    |  |
| JMS-Nachrichtenklasse  | TextMessage, BytesMessage<br>oder StreamMessage                                                     | Die Versionen des Adapters für<br>JMS vor 2.4.1 unterstützen nur<br>JMS-Textnachrichten. Wenn Sie<br>eine Version vor 2.4.1 dieses<br>Adapters verwenden, stellen Sie<br>sicher, dass das Gateway <i>nur</i> zum<br>Schreiben von JMS-Textnach-<br>richten (TextMessage) konfiguriert<br>wird.        |  |
| JMS-Warteschlangenname | Der gleiche JMS-Warte-<br>schlangenname wie für die<br>Eingabewarteschlange des<br>Adapters für JMS | Diese Warteschlange muss in der<br>Liste der Eingabewarteschlangen<br>des Adapters für JMS enthalten<br>sein. Das heißt, der Adapter muss<br>diese Warteschlange nach einge-<br>henden Ereignissen abfragen.<br>Weitere Informationen finden Sie<br>in "JMS-Warteschlangen<br>angeben" auf Seite 133. |  |

Tabelle 31. JMS-Werte für die Anzeige 'Gateway-Details' zur Kommunikation mit ICS

#### Unterstützung für eingehende Dokumente bereitstellen

Damit Business Integration Connect Nachrichten von einem beliebigen Back-End-System empfangen kann, müssen Sie die in "Definieren, wo das Back-End-Dokument abzurufen ist" auf Seite 35 beschriebenen Schritte ausführen. Wenn InterChange Server Ihr Back-End-System ist, müssen Sie die folgenden Schritte in Ihrem Community Manager ausführen:

- 1. Definieren Sie in Ihrem Teilnehmerprofil für den Community Manager den Gateway-Typ und geben Sie die zugehörige IP-Adresse an, an der die Empfängerkomponente (Receiver) empfangsbereit ist.
- 2. Erstellen Sie ein Ziel, dessen Transporttyp mit dem Transportprotokoll übereinstimmt, das für Dokumente zwischen Business Integration Connect und Inter-Change Server verwendet wird.

Damit Community Manager ein Dokument von InterChange Server empfangen kann, muss er die Position kennen, an der die Nachrichten abzurufen sind. Diese Position muss dem zu verwendenden Transportprotokoll entsprechen. Das Transportprotokoll muss eines der von InterChange Server unterstützten sein (siehe "Von InterChange Server unterstützte Nachrichtentransporte" auf Seite 42).

In den folgenden Abschnitten wird die Erstellung von Zielen für Transportprotokolle zusammengefasst, die von InterChange Server unterstützt werden.

# Für eingehende Dokumente über das HTTP-Transportprotokoll konfigurieren

Wenn der Community Manager ein Dokument über das HTTP-Transportprotokoll empfängt, ruft die Empfängerkomponente (Receiver) das Dokument aus dem definierten Ziel ab. Dieses Ziel gibt die URL-Adresse an, an der die Empfängerkomponente für Dokumente von InterChange Server empfangsbereit ist. Wenn InterChange Server mit dem HTTP-Transportprotokoll arbeitet, sendet ein Adapter das Dokument an die entsprechende URL-Adresse, an der es vom Community Manager empfangen werden kann.

Damit der Community Manager Dokumente über ein Ziel mit dem HTTP-Transportprotokoll empfangen kann, müssen Sie ein Ziel über die Anzeige 'Zielliste' der Community Console erstellen. Dieses Ziel muss das Transportprotokoll HTTP 1.1 verwenden. Der Community Manager bestimmt diese URL-Adresse als Kombination aus folgenden Informationen:

- Die IP-Adresse der Hostmaschine, die aus dem Teilnehmerprofil des Community Manager ermittelt wird
- Die Ziel-URL-Adresse, die aus dem URL-Feld der Zieldefinition ermittelt wird

**Anmerkung:** Eine Übersicht über die Erstellung eines Ziels finden Sie in "Definieren, wo das Back-End-Dokument abzurufen ist" auf Seite 35.

Damit InterChange Server Dokumente an dieses Ziel senden kann, muss die zugehörige ICS-kompatible Komponente zum Senden von Dokumenten an diese URL-Adresse konfiguriert werden. Daher müssen Sie sicherstellen, dass diese Ziel-URL-Adresse für die InterChange Server-Konfiguration verfügbar ist.

# Für eingehende Dokumente über das JMS-Transportprotokoll konfigurieren

Wenn der Community Manager ein Dokument von InterChange Server über das JMS-Protokoll empfängt, ruft der Community Manager das Dokument aus der entsprechenden JMS-Warteschlange ab, an die es von InterChange Server gesendet wurde. Damit der Community Manager diese JMS-Position ermitteln kann, müssen Sie ein Ziel in Business Integration Connect erstellen, das mit dem JMS-Transportprotokoll arbeitet. Über das Ziel ist der Community Manager für alle Dokumente in seiner Eingabewarteschlange empfangsbereit und ruft sie ab.

**Anmerkung:** Eine Übersicht über die Erstellung eines Ziels finden Sie in "Definieren, wo das Back-End-Dokument abzurufen ist" auf Seite 35.

Damit der Community Manager Dokumente über ein Ziel mit den JMS-Transport empfangen kann, müssen Sie ein Ziel über die Anzeige 'Zielliste' der Community Console erstellen. Wenn Sie mit WebSphere MQ Version 5.3 als JMS-Provider arbeiten, definieren Sie die Felder für das Ziel mit Hilfe der Informationen in Tabelle 115 auf Seite 197. Geben Sie darüber hinaus die in Tabelle 32 aufgeführten Informationen für das JMS-Protokoll in der Anzeige 'Zieldetails' ein.

| Feld der Zieldetails  | Wert        | Anmerkungen und Einschrän-<br>kungen                                                                                                    |
|-----------------------|-------------|----------------------------------------------------------------------------------------------------|
| JMS-Nachrichtenklasse | TextMessage | Die Versionen des Adapters für<br>JMS vor 2.4.1 unterstützen nur<br>JMS-Textnachrichten. Wenn Sie<br>eine dieser Versionen des Adap-<br>ters verwenden, stellen Sie sicher,<br>dass das Ziel nur zum Schreiben<br>von JMS-Textnachrichten konfigu-<br>riert ist. |

Tabelle 32. JMS-Werte für die Anzeige 'Zieldetails' zur Kommunikation mit ICS

| Feld der Zieldetails   | Wert                                                                                                | Anmerkungen und Einschrän-<br>kungen                                                                                                    |
|------------------------|----------------------------------------------------------------------------------------------------|----------------------------------------------------------------------------------------------------|
| JMS-Warteschlangenname | Der gleiche JMS-Warte-<br>schlangenname wie für die<br>Ausgabewarteschlange des<br>Adapters für JMS | Diese Warteschlange muss als<br>Ausgabewarteschlange des Adap-<br>ters für JMS aufgelistet sein. Das<br>heißt, der Adapter muss Doku-<br>mente an diese Warteschlange<br>senden. Weitere Informationen<br>finden Sie in "JMS-Warte-<br>schlangen angeben" auf Seite 133. |
|                        |                                                                                                    |                                                                                                    |

Tabelle 32. JMS-Werte für die Anzeige 'Zieldetails' zur Kommunikation mit ICS (Forts.)

#### InterChange Server konfigurieren

Für die Interaktionen zwischen Business Integration Connect und InterChange Server müssen Sie eine Integrationskomponentenbibliothek (Integration Component Library - ICL) im Tool 'System Manager' erstellen. Diese ICL enthält die folgenden Artefakte:

- Geschäftsobjektdefinitionen
- Connectorobjekte
- · Collaboration-Schablonen und Collaboration-Objekte

Darüber hinaus müssen Sie auch ein Benutzerprodukt erstellen und aus der ICL die Artefakte auswählen, die für Ihre spezielle Interaktion zwischen InterChange Server und Business Integration Connect erforderlich sind.

**Anmerkung:** Weitere Informationen zur Erstellung von ICLs und zur Konfiguration von InterChange Server finden Sie im Handbuch *System Implementation Guide* in der Dokumentation zu WebSphere InterChange Server.

# Geschäftsobjektdefinitionen erstellen

Business Integration Connect sendet Ihre Nachricht an eine ICS-kompatible Komponente, von der sie in Form von mindestens einem **Geschäftsobjekt** an Inter-Change Server weitergeleitet wird. Damit InterChange Server ein Geschäftsobjekt erkennen kann, muss InterChange Server zunächst eine Schablone lokalisieren, die als **Geschäftsobjektdefinition** bezeichnet wird und die Struktur der in diesem Geschäftsobjekt enthaltenen Informationen beschreibt. Jede Einzelinformation in einer Geschäftsobjektdefinition wird in einem **Attribut** untergebracht. Daher müssen Sie Geschäftsobjektdefinitionen erstellen, um die Informationen in Ihrer Nachricht darzustellen. Zur Erstellung von Geschäftsobjektdefinitionen verwenden Sie das Tool 'Business Object Designer'.

Anmerkung: Das Tool 'Business Object Designer' ist Teil der beiden Produkte WebSphere InterChange Server und WebSphere Business Integration Adapter. Weitere Informationen zur Verwendung dieses Tools finden Sie im Handbuch *Business Object Development Guide*.

InterChange Server verwendet Geschäftsobjekte für die folgenden Informationen:

- "Geschäftsobjekt für das Dokument" auf Seite 50
- "Geschäftsobjekte für Konfigurationsdaten" auf Seite 52

#### Geschäftsobjekt für das Dokument

Zur Aufnahme der Nutzinformationen (payload) des Business Integration Connect-Dokuments oder der Nachricht müssen Sie eine Geschäftsobjektdefinition definieren, die das **Geschäftsobjekt für Nutzinformationen** darstellt. Das Geschäftsobjekt für Nutzinformationen ist die Form, in der die ICS-kompatible Komponente das Dokument an (oder von) InterChange Server überträgt. Dieser Abschnitt enthält die folgenden Informationen zum Geschäftsobjekt für Nutzinformationen:

- "Geschäftsobjektstruktur"
- "Konvertierung von Geschäftsobjekten" auf Seite 51
- "InterChange Server-Terminologie" auf Seite 52

**Geschäftsobjektstruktur:** Das Geschäftsobjekt für Nutzinformationen muss so entworfen werden, dass für jede Einzelinformation im Dokument, die Sie übertragen möchten, ein Attribut in der zugeordneten Definition für das Geschäftsobjekt für Nutzinformationen vorhanden ist. Wie Tabelle 33 zeigt, ist der Inhalt des Geschäftsobjekts für Nutzinformationen von der Struktur des Dokuments und dem vom Dokument verwendeten Pakettyp abhängig.

| Dokumentstruktur                                                 | Pakettyp                           | Definition des Geschäftsobjekts für Nutz-<br>informationen                                                                                                    |
|------------------------------------------------------------------|------------------------------------|----------------------------------------------------------------------------------------------------|
| Nur Nutzinformationen<br>Nur Nutzinformationen                   | Kein Paket<br>Back-End-Integration | Enthält die Nutzinformationen des Dokuments.<br>Enthält:                                                                                                    |
|                                                                  |                                    | <ul> <li>Die Nutzinformationen des Dokuments</li> </ul>                                                                                                    |
| Nutzinformationen und Anhänge                                    | Kein Paket                         | Header der Transportebene     Nicht möglich. Sie müssen das Back-End-Integrations- paket verwenden, wenn Ihr Dokument Anhänge ent-                                                                                                    |
|                                                                  |                                    | hält.                                                                                                    |
| Nutzinformationen und Anhänge                                    | Back-End-Integration               | Enthält:                                                                                                    |
| Das Dakumant anthält ainan YMI                                   |                                    | Die Nutzinformationen des Dokuments                                                                                                    |
| Wrapper, der als Transporthülle                                  |                                    | Header der Transportebene                                                                                                    |
| bezeichnet wird, in den sowohl die<br>Nutzinformationen als auch |                                    | Container für Anhänge, der die Anhangsdaten und<br>etwaige Anhangsgeschäftsobjekte enthält                                                                                                    |
| Annange gepackt sind.                                            |                                    | Ein von Business Integration Connect bereitgestellter<br>Data-Handler, der als Attachment-Data-Handler<br>bezeichnet wird, ist zur Verarbeitung der Transport-<br>hülle erforderlich. Weitere Informationen finden Sie in<br>"Dokumente mit Anhängen verarbeiten" auf Seite 54. |

Tabelle 33. Beziehung des Pakettyps zur Struktur des Geschäftsobjekts für Nutzinformationen

Das Geschäftsobjekt für Nutzinformationen muss außerdem gemäß den Anforderungen der bestimmten ICS-kompatiblen Komponente erstellt werden, die zur Integration mit Business Integration Connect verwendet wird (siehe Tabelle 27 auf Seite 43). In Tabelle 34 sind die Stellen aufgeführt, an denen Sie detaillierte Informationen zur Erstellung des Geschäftsobjekts für Nutzinformationen für die Übertragung über ein bestimmtes Transportprotokoll finden.

| Transportprotokoll | Anmerkungen und Einschrän-<br>kungen                             | Weitere Informationen in                                                                             |
|--------------------|------------------------------------------------------------------|----------------------------------------------------------------------------------------------------|
| НТТР               | Für eine InterChange Server-Ver-<br>sion vor 4.2.2 zu verwenden. | "Geschäftsobjektdefinitionen für<br>Versionen vor 4.2.2 von ICS über<br>HTTP erstellen" auf Seite 98 |
| НТТР               | Für InterChange Server Version<br>4.2.2 zu verwenden.            | "Geschäftsobjektdefinitionen für<br>Version 4.2.2 von ICS über HTTP<br>erstellen" auf Seite 112      |
| JMS                | Für Dokumente mit Back-End-<br>Integrationspaket                 | "Geschäftsobjektdefinitionen für<br>JMS erstellen" auf Seite 134                                     |
| Alle               | Für Dokumente mit Anhängen                                       | "Anhangsbezogene Geschäfts-<br>objektdefinitionen erstellen" auf<br>Seite 67                         |

Tabelle 34. Erstellen von Geschäftsobjekten für Nutzinformationen für verschiedene Transportprotokolle

Konvertierung von Geschäftsobjekten: In der Regel verwendet die ICS-kompatible Komponente einen Data-Handler zur Konvertierung zwischen dem Format des Dokuments und seiner Geschäftsobjektdarstellung. Dieser Data-Handler wird als **Payload-Data-Handler** bezeichnet. Die ICS-kompatible Komponente muss so konfiguriert werden, dass sie den richtigen Data-Handler für den Inhaltstyp (Content-Type) der Nutzinformationen (payload) aufruft. Gewöhnlich wird der WebSphere Business Integration Data Handler für XML als Payload-Data-Handler konfiguriert, weil er eine Konvertierung zwischen XML-Nachrichten und Geschäftsobjekten ausführt. Sie haben jedoch die Möglichkeit, angepasste Data-Handler für beliebige Nachrichtenformate zu erstellen, für die WebSphere Business Integration Server keinen entsprechenden Data-Handler bereitstellt.

Anmerkung: Zur Verarbeitung von XML-Nachrichten müssen Sie sicherstellen, dass Sie den WebSphere Business Integration Data Handler für XML der Version 2.3.1 oder einer höheren Version verwenden. Für cXML-Nachrichten müssen Sie den Data Handler für XML Version 2.4.1 oder eine höhere Version verwenden.

Sie müssen sicherstellen, dass die von Ihnen verwendeten Payload-Data-Handler die untergeordneten Metaobjekte ignorieren können, die für das von Ihnen verwendete Transportprotokoll erforderlich sind. Bevor Sie einen Data-Handler (sei es ein von WebSphere Business Integration bereitgestellter oder ein angepasster Data-Handler) verwenden, müssen Sie sicherstellen, dass er Unterstützung für untergeordnete Metaobjekte bietet. Lesen Sie den Abschnitt über den Tag cw\_mo\_bezeichnung in den anwendungsspezifischen Informationen des Geschäftsobjekts im entsprechenden Abschnitt für Ihr Transportprotokoll (siehe Tabelle 34).

Zur Angabe, welcher Data-Handler zur Konvertierung der Nutzinformationen zu verwenden ist, müssen Sie die folgenden Schritte ausführen:

 Stellen Sie den MIME-Typ fest, den der Data-Handler unterstützen muss, um die Nutzinformationen zu konvertieren, und ermitteln Sie einen Data-Handler, der diesen MIME-Typ verarbeiten kann.

Im Handbuch *Data Handler Guide* der Dokumentation zu WebSphere Business Integration Adapter werden die Data-Handler beschrieben, die von IBM zur Verfügung gestellt werden. Wenn keiner dieser Data-Handler geeignet ist, können Sie einen angepassten Data-Handler erstellen.

- Erstellen Sie in Business Object Designer ein untergeordnetes Metaobjekt (child-Metaobjekt) für den Data-Handler, den Sie verwenden müssen. Wenn Sie einen von IBM zur Verfügung gestellten Data-Handler verwenden, finden Sie Informationen zur Struktur des untergeordneten Metaobjekts im Handbuch *Data Handler Guide*.
- Aktualisieren Sie in Business Object Designer das Data-Handler-Metaobjekt für Connectors der höchsten Ebene, um ein Attribut für den unterstützen MIME-Typ einzufügen. Der Attributtyp für dieses Attribut ist das untergeordnete Meta-objekt (child-Metaobjekt) des Data-Handlers.
- Definieren Sie in Connector Configurator die entsprechenden Connectorkonfigurationseigenschaften, um den zu verwendenden Data-Handler anzugeben:
  - Definieren Sie die Eigenschaften DataHandlerConfigM0 und DataHandlerMimeType mit dem Namen des Data-Handler-Metaobjekts der höchsten Ebene bzw. dem unterstützten MIME-Typ.
  - Definieren Sie die Eigenschaft DataHandlerClassName mit dem Namen der zu instanzierenden DataHandler-Klasse.
  - Anmerkung: Sie definieren *entweder* die Eigenschaften DataHandlerConfigMO und DataHandlerMimeType *oder* die Eigenschaft DataHandlerClassName.
- Fügen Sie in Connector Configurator das Data-Handler-Metaobjekt der höchsten Ebene in die Liste der unterstützten Geschäftsobjekte ein.

**InterChange Server-Terminologie:** Für InterChange Server hängt der Name des Geschäftsobjekts für Nutzinformationen wie folgt von der Kommunikationsrichtung ab:

• Wenn Business Integration Connect ein Dokument an InterChange Server *sendet*, nimmt es an der **Ereignisbenachrichtigung** von InterChange Server teil.

In diesem Fall wird das Datengeschäftsobjekt als **Ereignisgeschäftsobjekt** (manchmal auch nur als Ereignis) bezeichnet, das InterChange Server über ein Ereignis benachrichtigt, das in einem Community-Teilnehmer stattgefunden hat.

• Wenn Business Integration Connect ein Dokument von InterChange Server *emp- fängt*, nimmt es an der **Anforderungsverarbeitung** von InterChange Server teil.

In diesem Fall ist das Datengeschäftsobjekt ein **Anforderungsgeschäftsobjekt**, das von InterChange Server gesendet wurde, um Informationen von einem Community-Teilnehmer anzufordern. Als Reaktion darauf kann InterChange Server ein **Antwortgeschäftsobjekt** an die Hub-Community zurücksenden.

#### Geschäftsobjekte für Konfigurationsdaten

Für viele der ICS-kompatiblen Komponenten erstellen Sie Geschäftsobjektdefinitionen, um Konfigurationsdaten darin unterzubringen. Solche Geschäftsobjekte werden häufig als **Metaobjekte** bezeichnet.

In Tabelle 34 sind die Stellen aufgeführt, an denen Sie detaillierte Informationen zur Erstellung des Datengeschäftsobjekts für die Übertragung über ein bestimmtes Transportprotokoll finden.

#### Tabelle 35.

| Transportprotokoll                                | Zugehörige Komponente | Weitere Informationen in                                                                         |
|---------------------------------------------------|-----------------------|--------------------------------------------------------------------------------------------------|
| HTTP (an InterChange Server<br>vor Version 4.2.2) | Wrapper-Data-Handler  | "Konfigurationsgeschäfts-<br>objekte für den Wrapper-<br>Data-Handler erstellen" auf<br>Seite 86 |

| Transportprotokoll                            | Zugehörige Komponente   | Weitere Informationen in                                                                                                    |
|-----------------------------------------------|-------------------------|----------------------------------------------------------------------------------------------------|
| HTTP (an InterChange Server<br>Version 4.2.2) | Adapter für HTTP        | "HTTP-Headerinformationen<br>der Transportebene für<br>InterChange Server-Versionen<br>vor 4.2.2 erstellen" auf Seite<br>102. |
| JMS                                           | Adapter für JMS         | "JMS-Headerinformationen erstellen" auf Seite 136                                                                             |
| Alle                                          | Attachment-Data-Handler | "Untergeordnetes Metaobjekt<br>für den Attachment-Data-<br>Handler erstellen" auf Seite<br>62                                 |

#### Tabelle 35. (Forts.)

### **Connectors erstellen**

Wenn die ICS-kompatible Komponente für Ihr Transportprotokoll ein WebSphere Business Integration Adapter ist, müssen Sie ein **Connectorobjekt** für diesen Adapter erstellen. Dieses Connectorobjekt stellt eine Instanz des Adapters während der Ausführung dar. Sie können Connectorobjekte im Tool 'System Manager' von Inter-Change Server erstellen.

Anmerkung: Informationen zur Erstellung von Connectorobjekten finden Sie im Handbuch *System Implementation Guide* der Dokumentation zu WebSphere InterChange Server.

Tabelle 36 bietet eine Übersicht über die Stellen, an denen Sie Informationen zur Erstellung von Connectorobjekten je nach dem von Ihnen verwendeten Transportprotokoll finden.

| Transportprotokoll                              | ICS-kompatible Komponente      | Weitere Informationen in                          |
|-------------------------------------------------|--------------------------------|---------------------------------------------------|
| HTTP                                            | Adapter für XML                | "XML-Connectorobjekt erstellen"<br>auf Seite 105  |
| (mit InterChange Ser-<br>ver vor Version 4.2.2) | (nur Anforderungsverarbeitung) |                                                   |
| HTTP                                            | Adapter für HTTP               | "HTTP-Connectorobjekt erstellen"<br>auf Seite 121 |
| (mit InterChange Ser-<br>ver Version 4.2.2)     |                                |                                                   |
| JMS                                             | Adapter für JMS                | "JMS-Connectorobjekt erstellen"<br>auf Seite 139  |

Tabelle 36. Erstellen von Connectorobjekten für verschiedene Transportprotokolle

# **Collaborations erstellen**

Der eigentliche Geschäftsprozess, den Sie benötigen, wird innerhalb von Inter-Change Server durch die **Collaboration** ausgeführt. Daher muss die entsprechende Collaboration für InterChange Server vorhanden sein, um Ihre Business Integration Connect-Dokumente korrekt zu verarbeiten. Stellen Sie mit Hilfe der folgenden Schritte sicher, dass Sie die entsprechende Collaboration während der Ausführung zur Verfügung steht:

1. Stellen Sie sicher, dass eine Collaboration-Schablone vorhanden ist, die den benötigten Geschäftsprozess zur Verfügung stellt:

- Wenn eine solche Collaboration-Schablone momentan *nicht* vorhanden ist, müssen Sie eine erstellen und kompilieren.
- Wenn eine Collaboration-Schablone vorhanden ist, müssen Sie mit ihrer Verwendungsweise genügend vertraut sein, um das zugehörige Collaboration-Objekt konfigurieren zu können.
- 2. Erstellen Sie ein Collaboration-Objekt und binden Sie die zugehörigen Ports wie folgt:
  - Für die Anforderungsverarbeitung: Der Empfangsport ('To'-Port), der Anforderungen an Business Integration Connect sendet, muss auf die ICS-kompatible Komponente eingestellt werden.
  - Für die Ereignisbenachrichtigung: Der Absenderport ('From'-Port), der Ereignisse von Business Integration Connect empfängt, muss auf die ICS-kompatible Komponente eingestellt werden.

Tabelle 37 enthält eine Übersicht über die Stellen, an denen Sie Informationen zur Bindung von Collaboration-Objekten je nach dem von Ihnen verwendeten Transportprotokoll finden.

| Transportprotokoll                          | ICS-kompatible Komponente      | Weitere Informationen in                                                                |
|---------------------------------------------|--------------------------------|-----------------------------------------------------------------------------------------|
| HTTP                                        | Adapter für XML                | "Collaborations zur Kommunika-<br>tion mit dem Adapter für XML                          |
| (mit InterChange Server vor Version 4.2.2)  | (nur Anforderungsverarbeitung) | binden" auf Seite 106                                                                   |
| HTTP                                        | Adapter für HTTP               | "Collaborations zur Kommunika-<br>tion mit dem Adapter für HTTP                         |
| (mit InterChange Ser-<br>ver Version 4.2.2) |                                | binden" auf Seite 121                                                                   |
| JMS                                         | Adapter für JMS                | "Collaborations zur Kommunika-<br>tion mit dem Adapter für JMS<br>binden" auf Seite 140 |

Tabelle 37. Collaboration-Bindung für verschiedene Transportprotokolle

#### **Projekt implementieren**

Wenn Ihr Benutzerprojekt die Artefakte enthält, die die benötigten Laufzeitkomponenten definieren, müssen Sie es im InterChange Server implementieren. Die Implementierung eines Benutzerprojekts erfolgt über das Tool 'System Manager'.

#### Dokumente mit Anhängen verarbeiten

Business Integration Connect stellt den Attachment-Data-Handler zur Verarbeitung von Dokumenten zur Verfügung, die zwischen Business Integration Connect und InterChange Server gesendet werden. Der Attachment-Data-Handler konvertiert ein Dokument in der XML-Transporthülle (mit oder ohne Anhänge) zwischen seinem serialisierten Format und seiner Geschäftsobjektdarstellung. In den beiden folgenden Fällen müssen Sie den Attachment-Data-Handler als Payload-Data-Handler konfigurieren:

 Die Umhüllungsmarkierung für das Back-End-Integrationspaket wurde auf 'Ja' gesetzt.

Wenn diese Markierung auf 'Ja' gesetzt ist, packt Business Integration Connect ein Dokument immer in eine XML-Transporthülle, unabhängig davon, ob es Anhänge enthält. Diese Markierung für das Back-End-Integrationspaket wird über die Anzeige 'B2B-Funktionalität' des Profils auf 'Ja' gesetzt. Weitere Informationen finden Sie in "Nutzinformationen" auf Seite 17.

• Das zu verarbeitende Dokument kann Anhänge enthalten.

Wenn ein Dokument Anhänge enthält, wird es von Business Integration Connect in eine XML-Transporthülle gepackt. In jedem Dokumentenfluss gibt es einen Teil mit Nutzinformationen (payload) und optional mehrere Anhänge. Wenn Sie Dokumente mit Anhängen senden oder empfangen, muss Ihr Geschäftsobjekt für Nutzinformationen Informationen über die Anhänge enthalten.

Anmerkung: Der Attachment-Data-Handler ist für SOAP-Dokumente, die Anhänge enthalten, *nicht* erforderlich. Informationen zur Behandlung von SOAP-Dokumenten finden Sie in "SOAP-Dokumente über HTTP/S senden" auf Seite 121.

Der Attachment-Data-Handler kann in jedem der folgenden Kontexte aufgerufen werden:

- Durch einen WebSphere Business Integration Adapter
  - Wenn Business Integration Connect und eine Version 4.2.2 von InterChange Server das HTTP-Transportprotokoll verwenden, wird der Attachment-Data-Handler vom Adapter für HTTP aufgerufen.
  - Wenn Business Integration Connect und eine Version von InterChange Server vor 4.2.2 an der Anforderungsverarbeitung (InterChange Server leitet die Anforderung ein) teilnehmen, wird der Attachment-Data-Handler vom Adapter für XML aufgerufen, um Geschäftsobjekte in eine serialisierte Form des in eine XML-Transporthülle gepackten Dokuments zu konvertieren.
  - Wenn Business Integration Connect und InterChange Server (*jeder* unterstützten Version) das JMS-Transportprotokoll verwenden, wird der Attachment-Data-Handler vom Adapter für JMS aufgerufen.
- Durch WebSphere Server Access, eine Komponente, die sich in InterChange Server befindet, um Zugriffsclientanforderungen zu verarbeiten

Wenn Business Integration Connect und eine Version von InterChange Server *vor* 4.2.2 an einer *Ereignisbenachrichtigung* (d. h. die Anforderung wird von Business Integration Connect eingeleitet) teilnehmen, sendet das WebSphere Business Integration Connect Servlet (als Zugriffsclient) das Dokument an Server Access, das wiederum den Wrapper-Data-Handler aufruft, um das Dokument in seine Geschäftsobjektdarstellung zu konvertieren. Wenn dieses Dokument in eine XML-Transporthülle gepackt ist, ruft der Wrapper-Data-Handler den Attachment-Data-Handler auf, um die serialisierte Form des Dokuments (in seiner XML-Transporthülle) in das entsprechende Geschäftsobjekt zu konvertieren.

Unabhängig davon, ob die aufrufende Entität ein Adapter oder Server Access ist, ruft sie bei Empfang eines Dokuments in einer XML-Transporthülle den Attachment-Data-Handler auf, um dieses Dokument in die geeignete Geschäftsobjektdarstellung zu konvertieren. Zum Beispiel zeigt Abb. 20 auf Seite 127, wie der Adapter für JMS den Attachment-Data-Handler aufruft, um das serialisierte Format des Dokuments in die entsprechende Geschäftsobjektdarstellung zu konvertieren. Umgekehrt ruft die aufrufende Entität bei Empfang einer Geschäftsobjektdarstellung für ein Dokument in einer XML-Transporthülle den Attachment-Data-Handler auf, um diese Geschäftsobjektstruktur in das entsprechende Dokumentformat zu konvertieren. Zum Beispiel zeigt Abb. 21 auf Seite 129, wie der Adapter für JMS den Attachment-Data-Handler aufruft, um die Geschäftsobjektdarstellung des Dokuments in das entsprechende serialisierte Format zu konvertieren. Dieser Abschnitt enthält die folgenden Informationen zum Attachment-Data-Handler:

- "Konvertierung ausführen"
- "Umgebung für den Attachment-Data-Handler einrichten" auf Seite 61
- "Attachment-Data-Handler konfigurieren" auf Seite 62
- "Anhangsbezogene Geschäftsobjektdefinitionen erstellen" auf Seite 67

#### Konvertierung ausführen

Der Attachment-Data-Handler kann die Struktur dieser XML-Transporthülle interpretieren und die Konvertierung zwischen den enthaltenen Daten und der entsprechenden Geschäftsobjektdarstellung wie folgt ausführen:

- "Dokumente in Geschäftsobjekte konvertieren", um ein Dokument an Inter-Change Server zu senden
- "Geschäftsobjekte in Dokumente konvertieren" auf Seite 59, um ein Dokument von InterChange Server zu empfangen

#### Dokumente in Geschäftsobjekte konvertieren

Bevor Business Integration Connect ein Dokument an InterChange Server sendet, muss festgestellt werden, ob der Inhalt in eine XML-Transporthülle zu packen ist. Wenn Business Integration Connect die Transporthülle erstellt, werden die Nutzinformationen (payload) und jegliche Anhänge in Base64 codiert. Anschließend sendet Business Integration Connect die XML-Transporthülle mit den entsprechenden Headern der Transportebene an die vorgesehene ICS-kompatible Komponente. Diese ICS-kompatible Komponente (ein WebSphere Business Integration-Adapter oder der Wrapper-Data-Handler) kann so konfiguriert werden, dass sie den Attachment-Data-Handler zur Ausführung der Konvertierung der Nutzinformationen und aller Anhänge in einem XML-umhüllten Dokument in die entsprechende Geschäftsobjektdarstellung aufruft.

Zur Konvertierung eines in eine XML-Transporthülle gepackten Dokuments in seine Geschäftsobjektdarstellung erstellt die aufrufende Entität eine Instanz des Attachment-Data-Handlers, indem sie ihr das Dokument (in der Transporthülle) übergibt. Der Attachment-Data-Handler führt daraufhin die folgenden Schritte aus:

1. Er lädt die Inhaltstypzuordnungen, die im untergeordneten Metaobjekt des Data-Handlers definiert sind.

Die Inhaltstypzuordnungen sind in den Konfigurationseigenschaften der Form ContentTypeMap\_x des untergeordneten Metaobjekts (child-Metaobjekts) definiert. Das untergeordnete Metaobjekt ist ein Geschäftsobjekt, das die Konfigurationsdaten für den Attachment-Data-Handler enthält. Attribute in diesem Geschäftsobjekt ordnen Inhaltstypen Inhaltstypzuordnungen (content-type maps) zu. Weitere Informationen finden Sie in "Untergeordnetes Metaobjekt für den Attachment-Data-Handler erstellen" auf Seite 62.

- 2. Er überprüft das Dokument, um festzustellen, ob es in eine XML-Transporthülle gepackt ist.
  - Wenn der Attachment-Data-Handler die Transporthülle *nicht* erkennt, muss er die Nutzinformationen (payload) nicht aus der Umhüllungsstruktur extrahieren.

Das Dokument enthält nur Nutzinformationen, die vom Attachment-Data-Handler in die entsprechende Geschäftsobjektdarstellung konvertiert werden müssen. Weitere Informationen finden Sie in "Dokument ohne Transporthülle verarbeiten" auf Seite 57. • Wenn der Attachment-Data-Handler die Transporthülle *erkennt*, muss er die Nutzinformationen und alle vorhandenen Anhänge aus dieser Umhüllungsstruktur extrahieren.

Das Dokument enthält Nutzinformationen und möglicherweise mehrere Anhänge. Daher muss der Attachment-Data-Handler die Nutzinformationen *und* alle vorhandenen Anhänge in ihre zugeordnete Geschäftsobjektdarstellung konvertieren. Weitere Informationen finden Sie in "Dokument in einer Transporthülle verarbeiten".

**3.** Er definiert das resultierende Geschäftsobjekt für Nutzinformationen (payload) und gibt dieses Geschäftsobjekt an die aufrufende Entität zurück.

**Dokument ohne Transporthülle verarbeiten:** Wenn der Attachment-Data-Handler feststellt, dass das Dokument *nicht* in einer XML-Transporthülle enthalten ist, muss er die Nutzinformationen nicht aus der Umhüllungsstruktur extrahieren. Daher verwendet der Data-Handler die Konfigurationseigenschaft PayloadDataHandlerMimeType (die im untergeordneten Metaobjekt definiert ist), um den MIME-Type zu ermitteln, der den Standard-Payload-Data-Handler angibt, der für die Nutzinformationen des Dokuments zu instanzieren ist. Dieser Data-Handler konvertiert die Nutzinformationen in das entsprechende Geschäftsobjekt für Nutzinformationen und gibt das resultierende Geschäftsobjekt an die aufrufende Entität zurück.

**Dokument in einer Transporthülle verarbeiten:** Wenn der Attachment-Data-Handler feststellt, dass das Dokument in einer XML-Transporthülle enthalten ist, muss er die Nutzinformationen und alle vorhandenen Anhänge aus dieser Umhüllungsstruktur extrahieren, bevor er sie verarbeiten kann. Daher führt der Data-Handler die folgenden Schritte zur Verarbeitung und Konvertierung des Dokuments aus:

1. Er extrahiert die Nutzinformationen und alle vorhandenen Anhänge aus der Transporthülle und decodiert die Nutzdaten.

Die Nutzinformationen sind im XML-Tag <payload> enthalten. Jeder Anhang ist in einem XML-Tag <attachment> enthalten.

2. Er durchsucht die Inhaltstypzuordnungen nach einem Inhaltstyp, der mit dem der Nutzinformationen übereinstimmt.

Er verwendet den in der übereinstimmenden Inhaltstypzuordnung angegebenen MIME-Typ, um eine Instanz eines Data-Handlers zu erstellen. Dieser Data-Handler konvertiert die Nutzinformationen in das entsprechende Geschäftsobjekt für Nutzinformationen und gibt das resultierende Geschäftsobjekt an den Attachment-Data-Handler zurück.

**3**. Er erstellt das Geschäftsobjekt für Inhaltsinformationen für die Nutzinformationen.

Er untersucht die anwendungsspezifischen Informationen auf Geschäftsobjektebene der Geschäftsobjektdefinition für Nutzinformationen und bestimmt den Namen des Geschäftsobjekts für Inhaltsinformationen, dessen Attributname durch den Tag cw\_mo\_bcg\_content\_info angegeben wird. Er erstellt eine Instanz dieses Geschäftsobjekts für Inhaltsinformationen und definiert die Werte für den Inhaltstyp (content-type) und die Codierung (encoding) für die Nutzinformationen.

4. Er erstellt das Geschäftsobjekt für Anhangscontainer für die Nutzinformationen.

Er untersucht die anwendungsspezifischen Informationen auf Geschäftsobjektebene des Geschäftsobjekts für Nutzinformationen und bestimmt den Namen des Geschäftsobjekts für Anhangscontainer, dessen Attributname durch den Tag cw\_mo\_bcg\_attachment angegeben wird. Er erstellt eine Instanz des Geschäftsobjekts für Anhangscontainer und speichert es im entsprechenden Attribut des Geschäftsobjekts für Nutzinformationen.

Wenn der Tag cw\_mo\_bcg\_attachment nicht vorhanden (oder leer) ist, wird angenommen, dass im Dokument keine Anhänge enthalten sind. In diesem Fall sind keine weiteren Verarbeitungsschritte erforderlich. Der Attachment-Data-Handler gibt das konvertierte Geschäftsobjekt für Nutzinformationen zurück.

- 5. Er erstellt das Standardanhangsgeschäftsobjekt für den Anhangscontainer. Er untersucht die anwendungsspezifischen Informationen auf Geschäftsobjektebene des Geschäftsobjekts für Anhangscontainer und bestimmt den Namen des Standardanhangsgeschäftsobjekts, dessen Attributname durch den Tag cw\_mo\_bcg\_default\_attribute angegeben wird. Er erstellt eine Instanz des Standardanhangsgeschäftsobjekts und speichert es im entsprechenden Attribut des Geschäftsobjekts für Anhangscontainer.
- 6. Er stellt fest, ob der Anhang in ein Geschäftsobjekt zu konvertieren ist, indem er die Inhaltstypzuordnungen nach einem Inhaltstyp durchsucht, der mit dem des Anhangs übereinstimmt.

Er ruft den Inhaltstyp (content-type) und die Zeichensatzcodierung (characterset encoding) aus dem Anhang ab und prüft, ob es einen entsprechenden Eintrag in einer Inhaltstypzuordnung gibt.

- Wenn keine entsprechende Inhaltstypzuordnung gefunden wird, erstellt der Attachment-Data-Handler kein Geschäftsobjekt für die Anhangsdaten. In diesem Fall erstellt der Data-Handler eine Instanz des Standardanhangsgeschäftsobjekts, definiert die Werte für den Inhaltstyp und die Codierung innerhalb des Geschäftsobjekts für Inhaltsinformationen und platziert die Base64-codierten Anhangsdaten (als Zeichenfolge) in das Attribut attachment. Anschließend füllt der Attachment-Data-Handler das Geschäftsobjekt für Anhangscontainer mit dem Standardanhangsgeschäftsobjekt.
- Wenn eine Inhaltstypzuordnung *gefunden* wird, prüft der Attachment-Data-Handler, ob der Anhang in ein Geschäftsobjekt zu konvertieren ist:
  - Wenn die Konfigurationseigenschaft ConvertAttachment in der übereinstimmenden Inhaltstypzuordnung den Wert 'false' hat, erstellt der Attachment-Data-Handler eine Instanz des Standardanhangsgeschäftsobjekts, definiert die Werte für den Inhaltstyp und die Codierung innerhalb des Geschäftsobjekts für Inhaltsinformationen und platziert die Base64-codierten Anhangsdaten (als Zeichenfolge) in das Attribut attachment. Anschließend füllt der Attachment-Data-Handler das Geschäftsobjekt für Anhangscontainer mit dem Standardanhangsgeschäftsobjekt.
  - Wenn die Konfigurationseigenschaft ConvertAttachment in der übereinstimmenden Inhaltstypzuordnung den Wert 'true' hat, decodiert der Attachment-Data-Handler die Anhangsdaten und erstellt eine Instanz eines Data-Handlers zur Verarbeitung der Anhangsdaten. Dieser Data-Handler verarbeitet die decodierten Byte und gibt das entsprechende Anhangsgeschäftsobjekt zurück.

Der Attachment-Data-Handler untersucht anschließend die anwendungsspezifischen Informationen auf Geschäftsobjektebene der Definition des Anhangsgeschäftsobjekts und bestimmt den Namen des Geschäftsobjekts für Inhaltsinformationen, dessen Attributname durch den Tag cw\_mo\_bcg\_content\_info angegeben wird. Wenn dieser Tag vorhanden ist, erstellt der Data-Handler das Geschäftsobjekt für Inhaltsinformationen für den Anhang und legt die Werte für den Inhaltstyp und die Codierung des Anhangs fest.

Schließlich füllt der Attachment-Data-Handler das Geschäftsobjekt für Anhangscontainer mit dem Anhangsgeschäftsobjekt.

#### Geschäftsobjekte in Dokumente konvertieren

Bevor Business Integration Connect ein Dokument von InterChange Server empfängt, muss eine ICS-kompatible Komponente feststellen, ob die Geschäftsobjektdarstellung der Nutzinformationen und aller vorhandenen Anhänge in eine XML-Transporthülle zu packen ist. InterChange Server sendet das Geschäftsobjekt an die vorgesehene ICS-kompatible Komponente, welche die eigentliche Konvertierung ausführt. Diese ICS-kompatible Komponente (ein WebSphere Business Integration-Adapter oder der Wrapper-Data-Handler) kann so konfiguriert werden, dass sie den Attachment-Data-Handler zur Ausführung der Konvertierung des Geschäftsobjekts für Nutzinformationen und aller Geschäftsobjekte für Anhänge in die entsprechenden Nutzinformationen und Anhänge sowie zur Erstellung einer XML-Transporthülle aufruft.

Zur Konvertierung eines Geschäftsobjekts für Nutzinformationen mit Anhängen in die entsprechende Darstellung mit Transporthülle erstellt die aufrufende Entität eine Instanz des Attachment-Data-Handlers, indem sie ihr das Geschäftsobjekt für Nutzinformationen übergibt. Der Attachment-Data-Handler führt die folgenden Schritte aus:

1. Er lädt die Inhaltstypzuordnungen, die im zugehörigen Konfigurationsmetaobjekt definiert sind.

Die Inhaltstypzuordnungen sind in den Konfigurationseigenschaften der Form ContentTypeMap\_x des untergeordneten Metaobjekts (child-Metaobjekts) definiert. Das untergeordnete Metaobjekt ist ein Geschäftsobjekt, das die Konfigurationsdaten für den Attachment-Data-Handler enthält. Attribute in diesem Geschäftsobjekt ordnen Inhaltstypen Inhaltstypzuordnungen (content-type maps) zu. Weitere Informationen finden Sie in "Untergeordnetes Metaobjekt für den Attachment-Data-Handler erstellen" auf Seite 62.

- 2. Er prüft das Geschäftsobjekt, um festzustellen, ob eine XML-Transporthülle zu erstellen ist.
  - Wenn der Attachment-Data-Handler *nicht* feststellt, dass für das Dokument eine Transporthülle erforderlich ist, muss er die Nutzinformationen nicht in diese Umhüllungsstruktur packen.

Das Dokument enthält nur Nutzinformationen, die vom Attachment-Data-Handler aus der zugeordneten Geschäftsobjektdarstellung erstellt werden müssen. Der Data-Handler braucht keine Transporthülle für das Dokument zu erstellen. Weitere Informationen finden Sie in "Ein Dokument ohne Transporthülle erstellen" auf Seite 60.

• Wenn der Attachment-Data-Handler feststellt, dass für das Dokument eine Transporthülle erforderlich ist, muss er die Nutzinformationen und alle vorhandenen Anhänge in diese Umhüllungsstruktur packen.

Das Dokument enthält Nutzinformationen und möglicherweise mehrere Anhänge. Daher muss der Attachment-Data-Handler die Geschäftsobjektdarstellung der Nutzinformationen in Nutzinformationen *und* alle vorhandenen Anhänge konvertieren und diese Komponenten in eine Transporthülle packen. Weitere Informationen finden Sie in "Dokument mit einer Transporthülle erstellen" auf Seite 60.

**3**. Er definiert die resultierenden Tags für Nutzinformationen (payload) und Anhänge (attachment) im Business Integration Connect-Dokument und gibt dieses Dokument an die aufrufende Entität zurück.

**Ein Dokument ohne Transporthülle erstellen:** Wenn der Attachment-Data-Handler feststellt, dass das Geschäftsobjekt für Nutzinformationen *keine* XML-Transporthülle erfordert, muss er die Nutzinformationen nicht in die Umhüllungsstruktur packen. In diesem Fall verwendet der Data-Handler den Standard-Payload-Data-Handler, um das Geschäftsobjekt für Nutzinformationen in das entsprechende Dokument mit Nutzinformationen zu konvertieren. Die Konfigurationseigenschaft PayloadDataHandlerMimeType (die im untergeordneten Metaobjekt des Attachment-Data-Handlers definiert ist) enthält den MIME-Typ, der den Standard-Payload-Data-Handler angibt, der für das Geschäftsobjekt für Nutzinformationen zu instanzieren ist. Dieser Data-Handler empfängt das Geschäftsobjekt für Nutzinformationen als Argument und gibt das resultierende Dokument mit Nutzinformationen an die aufrufende Entität zurück.

**Dokument mit einer Transporthülle erstellen:** Wenn der Attachment-Data-Handler feststellt, dass das Geschäftsobjekt für Nutzinformationen eine XML-Transporthülle *erfordert*, muss er die Dokumente mit Nutzinformationen und die Anhangsdokumente in diese Umhüllungsstruktur packen. Daher führt der Data-Handler die folgenden Schritte zur Verarbeitung und Konvertierung des Geschäftsobjekts aus:

1. Er ruft den Inhaltstyp (content-type) und die Zeichensatzcodierung (characterset encoding) für die Nutzinformationen ab.

Der Tag cw\_mo\_bcg\_content\_info in den anwendungsspezifischen Informationen auf Geschäftsobjektebene des Geschäftsobjekts für Nutzinformationen gibt den Namen des Attributs für Inhaltsinformationen an. Dieses Attribut enthält den Inhaltstyp und die Codierung für die Nutzinformationen.

- Anmerkung: Wenn das Attribut für Inhaltsinformationen nicht vorhanden ist, verwendet er den Standard-Data-Handler (der durch den MIME-Typ in der Konfigurationseigenschaft PayloadDataHandlerMimeType im untergeordneten Metaobjekt des Attachment-Data-Handlers angegeben ist), um das Geschäftsobjekt für Nutzinformationen zu konvertieren.
- 2. Er durchsucht die Inhaltstypzuordnungen nach einem Inhaltstyp, der mit dem der Nutzinformationen übereinstimmt.

Er verwendet den in der übereinstimmenden Inhaltstypzuordnung angegebenen MIME-Typ, um eine Instanz eines Payload-Data-Handlers zu erstellen. Dieser Data-Handler konvertiert das Geschäftsobjekt für Nutzinformationen in das entsprechende Dokument für Nutzinformationen und gibt das resultierende Dokument an den Attachment-Data-Handler zurück. Die Byte der Zeichenfolge, die vom Payload-Data-Handler zurückgegeben wird, codiert der Attachment-Data-Handler mit Base64 und speichert das Ergebnis im payload-Tag der XML-Transporthülle.

**3.** Er ruft den Anhangscontainer aus dem Geschäftsobjekt für Nutzinformationen ab.

Der Anhangscontainer befindet sich im Attribut für Anhangscontainer (attachment-container) des Geschäftsobjekts für Nutzinformationen. Die anwendungsspezifischen Informationen auf Geschäftsobjektebene des Geschäftsobjekts für Nutzinformationen enthalten den Tag cw\_mo\_bcg\_attachment, der das Attribut für Anhangscontainer angibt. Dieses Attribut enthält die Anhänge.

Wenn der Tag cw\_mo\_bcg\_attachment nicht vorhanden (oder leer) ist, wird angenommen, dass im Dokument keine Anhänge enthalten sind. In diesem Fall sind keine weiteren Verarbeitungsschritte erforderlich. Der Attachment-Data-Handler gibt die konvertierten Nutzinformationen in der entsprechenden Transporthülle zurück.
- 4. Er bestimmt für jeden Anhang, ob der Anhang als Geschäftsobjekt oder als reine Daten dargestellt wird.
  - · Wenn der Anhang aus reinen Anhangsdaten besteht, enthalten die anwendungsspezifischen Informationen auf Geschäftsobjektebene des Geschäftsobjekts für Anhangscontainer den Tag cw\_mo\_bcg\_default\_attribute, der das Attribut für Standardanhänge angibt. Dieses Attribut enthält die Anhangsdaten. Der Attachment-Data-Handler ruft diese Daten ab, extrahiert die Base64-codierten Daten und speichert das Ergebnis im Dokument.
  - Wenn der Anhang durch ein Geschäftsobjekt dargestellt wird, enthalten seine anwendungsspezifischen Informationen auf Geschäftsobjektebene den Tag wbic type, der angibt, dass ein Anhangsgeschäftsobjekt enthalten ist.

Der Attachment-Data-Handler führt die folgenden Schritte aus, um das Anhangsgeschäftsobjekt zu verarbeiten:

a. Er ruft den Inhalt des Anhangsattributs sowie den Inhaltstyp und die Codierung für den Anhang ab.

Die anwendungsspezifischen Informationen auf Geschäftsobjektebene des Anhangsgeschäftsobjekts enthalten den Tag cw mo bcg content info, der das Attribut für Inhaltsinformationen angibt. Dieses Attribut enthält den Inhaltstyp und die Codierung für diesen Anhang. Der Attachment-Data-Handler speichert diese Inhaltsinformationen im attachment-Tag des Dokuments.

b. Er durchsucht die Inhaltstypzuordnungen nach einem Inhaltstyp, der mit dem des Anhangs übereinstimmt.

Er verwendet den in der übereinstimmenden Inhaltstypzuordnung angegebenen MIME-Typ, um eine Instanz eines Data-Handlers zu erstellen. Dieser Data-Handler konvertiert das Anhangsgeschäftsobjekt in das entsprechende Anhangsdokument und gibt das resultierende Dokument (als Zeichenfolge) an den Attachment-Data-Handler zurück.

c. Er speichert das codierte Ergebnis im attachment-Tag des XML-Wrappers für das Dokument.

Der Attachment-Data-Handler ruft die Byte aus der zurückgegebenen Zeichenfolge (unter Verwendung des Zeichensatzes, falls einer vorhanden war) ab und codiert die Byte mit Base64. Anschließend speichert er das Ergebnis im attachment-Tag.

# Umgebung für den Attachment-Data-Handler einrichten

Für die Verwendung des von Business Integration Connect zur Verfügung gestellten Attachment-Data-Handlers sind folgende Schritte erforderlich:

- "Attachment-Data-Handler einrichten"
- "Attachment-Data-Handler konfigurieren" auf Seite 62

## Attachment-Data-Handler einrichten

Der Attachment-Data-Handler und die zugeordnete Repository-Datei stehen auf dem Installationsdatenträger von Business Integration Connect an den in Tabelle 38 aufgelisteten Positionen zur Verfügung.

Tabelle 38. Positionen der Komponenten für den Attachment-Data-Handler

T/

| Komponente              | Position                                                                      |
|-------------------------|-------------------------------------------------------------------------------|
| Attachment-Data-Handler | Integration/WBI/WICS/Attachment/<br>bcgwbiattachmentdh.jar                    |
| Repository-Datei        | Integration/WBI/WICS/Attachment/<br>MO_DataHandler_DefaultAttachmentConfig.in |

Richten Sie die Dateien im Webserver entsprechend der Dokumentation zu diesem Webserver ein.

## Position des Attachment-Data-Handlers angeben

WebSphere InterChange Server muss die Speicherposition des Attachment-Data-Handlers kennen, um ihn während der Ausführung laden zu können. Zur Angabe der Speicherposition des Attachment-Data-Handlers führen Sie folgende Schritte aus:

- Bearbeiten Sie das ICS-Startscript start\_server.bat, das sich im Unterverzeichnis bin des Produktverzeichnisses von InterChange Server befindet (auf der Maschine, auf der sich InterChange Server befindet).
- 2. Fügen Sie der Variablen CLASSPATH in dieser Datei die JAR-Datei für den Attachment-Data-Handler hinzu:

Fügen Sie die JAR-Datei für den Attachment-Data-Handler bcgwbiattachmentdh.jar der Liste der JAR-Dateien hinzu, die beim Starten von ICS berücksichtigt werden.

## Attachment-Data-Handler konfigurieren

Die Konfiguration des Attachment-Data-Handlers besteht aus den folgenden Schritten zur Erstellung der Konfigurationsgeschäftsobjekte:

- "Untergeordnetes Metaobjekt für den Attachment-Data-Handler erstellen"
- "Data-Handler-Metaobjekt der höchsten Ebene aktualisieren" auf Seite 65
- Anmerkung: Sie müssen außerdem die anhangsbezogenen Geschäftsobjektdefinitionen für den Attachment-Data-Handler erstellen. Weitere Informationen finden Sie in "Anhangsbezogene Geschäftsobjektdefinitionen erstellen" auf Seite 67.

# Untergeordnetes Metaobjekt für den Attachment-Data-Handler erstellen

Zur Konfiguration des Attachment-Data-Handlers müssen Sie ein untergeordnetes Metaobjekt (child-Metaobjekt) erstellen, um den Klassennamen und Konfigurationseigenschaften, die vom Attachment-Data-Handler benötigt werden, zur Verfügung zu stellen. Zur Erstellung dieses Metaobjekts erstellen Sie eine Geschäftsobjektdefinition, die die in Tabelle 39 aufgeführten Attribute enthält. Verwenden Sie das zum WebSphere Business Integration Toolset gehörende Tool 'Business Object Designer' zur Erstellung dieser Geschäftsobjektdefinition.

Das untergeordnete Metaobjekt stellt den Klassennamen und die Konfigurationseigenschaften zur Verfügung, die vom Attachment-Data-Handler benötigt werden. Erstellen Sie im Business Object Designer ein untergeordnetes Metaobjekt, das die MIME-Typen für die Nutzinformationen (payload) und für die Typen von Anhängen enthält, deren Empfang Sie erwarten.

Die Attribute des untergeordneten Metaobjekts sind in Tabelle 39 aufgeführt. Ein Beispiel für ein untergeordnetes Metaobjekt für den Attachment-Data-Handler sehen Sie in Abb. 6 auf Seite 65.

Anmerkung: Die in diesem Kapitel gezeigten Beispielgeschäftsobjekte enthalten die Standardattribute (z. B. 'ObjectEventId') *nicht*, die für WebSphere InterChange Server erforderlich sind, jedoch vom Attachment-DataHandler nicht verwendet werden.

| Attributname               | Beschreibung                                                                                                    |
|----------------------------|----------------------------------------------------------------------------------------------------|
| ClassName                  | Der Klassenname (erforderlich), der auf die folgende<br>DataHandler-Klasse verweist:                                                                                                    |
| ContentTypeMap_x           | com.ibm.bcg.DataHandlers.AttachmentDataHandler<br>Die Inhaltstypzuordnung für die Nutzinformationen<br>(payload) und für jeden einzelnen Typ von Anhang,<br>dessen Empfang im XML-Wrapper zu erwarten ist.                 |
| PayloadDataHandlerMimeType | Weitere Informationen finden Sie in "Inhaltstypzu-<br>ordnungen".<br>Der MIME-Typ, der zur Angabe des Standard-Data-<br>Handlers dient, der Nutzinformationen verarbeitet,<br>die <i>keine</i> zugeordneten Anhänge haben. |

Tabelle 39. Konfigurationseigenschaften im untergeordneten Metaobjekt für den Attachment-Data-Handler

Wichtig: Um den in Tabelle 39 aufgeführten Attributen einen Wert zuzuordnen, geben Sie den Standardwert (Default Value) für das jeweilige Attribut an. Wenn der Attachment-Data-Handler zum Beispiel den XML-Data-Handler als Standard-Data-Handler verwenden soll, setzen Sie den Standardwert des Attributs PayloadDataHandlerMimeType auf text/xml.

Inhaltstypzuordnungen: Die Inhaltstypzuordnung bestimmt den Data-Handler, der vom Attachment-Data-Handler zum Konvertieren von Informationen aufgerufen wird, die im zugeordneten Inhaltstyp formatiert sind. Wenn als Inhaltstyp (Content-Type) der Nutzinformationen zum Beispiel application/xml angegeben ist, sucht der Attachment-Data-Handler nach einer Inhaltstypzuordnung, deren Attribut ContentType den Wert application/xml enthält. Wenn kein übereinstimmender Inhaltstyp gefunden wird, nimmt der Data-Handler an, dass der zugeordnete Anhang *nicht* in ein Geschäftsobjekt konvertiert werden soll.

Sie erstellen eine Inhaltstypzuordnung für jeden dieser Inhaltstypen mit den in Tabelle 41 gezeigten anwendungsspezifischen Informationen auf Attributebene.

Wenn Sie ein Attribut im untergeordneten Metaobjekt erstellen, das eine Inhaltstypzuordnung darstellt, sind folgende Punkte zu beachten:

• Der Name des Attributs für die Inhaltstypzuordnung besitzt das folgende Format:

ContentTypeMap\_x

Dabei ist *x* eine ganze Zahl, welche die Inhaltstypzuordnung innerhalb der Geschäftsobjektdefinition eindeutig identifiziert.

- **Anmerkung:** Sie müssen die Attribute ContentTypeMap\_x in der richtigen Reihenfolge anordnen. Wenn Sie zum Beispiel drei Inhaltstypzuordnungen haben, müssen die zugehörigen Attribute die Namen ContentType\_1, ContentType\_2 und ContentType\_3 erhalten.
- Der Standardwert des Attributs f
  ür eine Inhaltstypzuordnung muss eine Kombination aus g
  ültigen Tags enthalten.

In Tabelle 40 sind die Tags aufgeführt, die der Standardwert für dieses Attribut enthalten kann.

| Tagname           | Beschreibung                                                                                                    | Erforderlich? |
|-------------------|----------------------------------------------------------------------------------------------------|---------------|
| ContentType       | Der tatsächliche Inhaltstyp, der in der Transport-<br>hülle ankommt (z. B. text/xml).                                                                                                    | Ja            |
| MimeType          | Der MIME-Typ, der zur Angabe des Data-<br>Handlers zur Konvertierung des zugeordneten<br>Inhaltstyps in ein Geschäftsobjekt dient. Wenn Sie<br>MimeType nicht angeben, verwendet der Data-<br>Handler den Wert ContentType, um eine Instanz<br>des Data-Handlers zu erstellen. | Nein          |
| CharSet           | Der Name eines Zeichensatzes (z. B. UTF-8), der<br>vom Attachment-Data-Handler zum Konvertieren<br>von Byte in eine Zeichenfolge bzw. einer<br>Zeichenfolge in Byte verwendet wird.                                                                                            | Nein          |
|                   | Wenn Sie CharSet nicht angeben, führt der<br>Attachment-Data-Handler folgende Aktionen aus:                                                                                                    |               |
|                   | • Für eingehende Daten werden die Datenbyte,<br>die sich aus der Decodierung der Nachricht<br>aus der Base64-Codierung ergeben, für die<br>Konvertierung in das Geschäftsobjekt verwen-<br>det.                                                                                |               |
|                   | • Für ausgehende Daten erfolgen Aufrufe an die<br>Methode des untergeordneten Data-Handlers,<br>der Byte (und keine Zeichenfolge) zurückgibt.                                                                                                    |               |
| ConvertAttachment | Ein Boolescher Wert, der angibt, ob der Anhang<br>in ein Geschäftsobjekt zu konvertieren ist. Der<br>Standardwert ist false.                                                                                                    | Nein          |

Tabelle 40. Gültige Tags für den Standardwert des Attributs für Inhaltstypzuordnung

Die Inhaltstypzuordnung kann darüber hinaus den Zeichensatz zur Codierung sowie eine Angabe enthalten, ob ein Anhang in ein Geschäftsobjekt konvertiert werden soll. Eine Beschreibung der Attribute des untergeordneten Metaobjekts und ein Beispiel finden Sie in "Untergeordnetes Metaobjekt für den Attachment-Data-Handler erstellen" auf Seite 62.

Nehmen Sie zum Beispiel an, Sie haben die folgenden Inhaltstypen in Ihrem Dokument:

- application/xml
- text/xml
- application/octet-stream

| Inhaltstyp               | Attributname  | Standardwert                                                                                 |
|--------------------------|---------------|----------------------------------------------------------------------------------------------|
| text/xml                 | ContentType_1 | ContentType=text/xml;MimeType=myxml;                                                         |
| application/xml          | ContentType_2 | ContentType=application/xml;<br>MimeType=mynewxml;CharSet=UTF-16;    ConvertAttachment=true; |
| application/octet-stream | ContentType_3 | ContentType=application/octet-stream;                                                        |

**Muster für ein untergeordnetes Metaobjekt:** Business Integration Connect stellt die folgende Repository-Eingabedatei für InterChange Server zur Verfügung, die ein Muster für ein untergeordnetes Metaobjekt für den Attachment-Data-Handler enthält:

Produktverzeichnis/Integration/WBI/WICS/Attachment/ MO DataHandler DefaultAttachmentConfig.in

Dabei steht *Produktverzeichnis* für das Verzeichnis, in dem Ihr Produkt Business Integration Connect installiert ist. Diese Repository-Datei definiert einen einzigen Attachment-Data-Handler, dessen MIME-Typ wbic\_attachment ist und dessen zugehöriges untergeordnetes Metaobjekt M0\_DataHandler\_DefaultAttachmentConfig ist. Abb. 6 zeigt ein Beispiel eines untergeordneten Metaobjekts für den Attachment-Data-Handler. Dieses Metaobjekt definiert zwei Inhaltstypzuordnungen: ContentTypeMap\_1 und ContentTypeMap\_2.

| MO_DataHandler_DefaultAttachmentConfig                                                                                                |
|----------------------------------------------------------------------------------------------------|
| Name = ClassName<br>Standardwert = com.ibm.bcg.DataHandlers.<br>AttachmentDataHandler                                                 |
| Name = ContentTypeMap_1<br>Standardwert = ContentType=application/xml;<br>MimeType=text/xml;CharSet=UTF-8;<br>ConvertAttachment=true; |
| Name = ContentTypeMap_2<br>Standardwert = ContentType=text/xml;<br>MimeType=text/xml;CharSet=UTF-8;                                   |
| Name = PayloadDataHandlerMimeType<br>Standardwert = text/xml                                                                          |

Abbildung 6. Beispiel eines untergeordneten Metaobjekts für den Attachment-Data-Handler

### Data-Handler-Metaobjekt der höchsten Ebene aktualisieren

Ein WebSphere Business Integration Adapter (z. B. der Adapter für JMS) verwendet das Metaobjekt MO\_DataHandler\_Default, um die Data-Handler anzugeben, die er verwenden kann. WebSphere Server Access verwendet das Metaobjekt MO\_Server\_DataHandler für den gleichen Zweck. Fügen Sie einen Verweis auf den Attachment-Data-Handler in einem dieser Metaobjekte hinzu.

Um MIME-Typen, die in Dokumenten enthalten sein können, den Data-Handlern zuzuordnen, die Unterstützung für diese MIME-Typen bereitstellen, verweist eine ICS-kompatible Komponente auf ein Data-Handler-Metaobjekt der höchsten Ebene. Tabelle 42 enthält eine Übersicht über die Namen der Metaobjekte der höchsten Ebene in Abhängigkeit von der Komponente, die auf einen Data-Handler zugreifen muss.

| WebSphere Business<br>Integration-Kompo-<br>nente | ICS-kompatible Komponente                             | Data-Handler-Metaobjekt<br>der höchsten Ebene |
|---------------------------------------------------|-------------------------------------------------------|-----------------------------------------------|
| Adapter                                           | Adapter für XML, Adapter für<br>HTTP, Adapter für JMS | MO_DataHandler_Default                        |
| Zugriffsclient mit Ser-<br>ver Access             | Connect Servlet                                       | MO_Server_DataHandler                         |

Tabelle 42. Data-Handler-Metaobjekte der höchsten Ebene für InterChange Server

Am Metaobjekt MO\_Server\_DataHandler bzw. MO\_DataHandler\_Default nehmen Sie die folgenden Änderungen vor:

• Fügen Sie ein Attribut hinzu, dessen Name den MIME-Typ angibt, der der Instanz des Attachment-Data-Handlers zugeordnet ist, so dass ein Dokument, das diesen MIME-Typ enthält, von diesem zugeordneten Data-Handler in ein Geschäftsobjekt konvertiert werden kann.

Der Attributtyp dieses Attributs ist die Geschäftsobjektdefinition für das untergeordnete Metaobjekt des Attachment-Data-Handlers (siehe "Untergeordnetes Metaobjekt für den Attachment-Data-Handler erstellen" auf Seite 62).

• Fügen Sie für jeden der unterstützten MIME-Typen für Anhänge ein Attribut hinzu, falls diese nicht bereits im Data-Handler-Metaobjekt der höchsten Ebene vorhanden sind.

Der Attributtyp dieser Attribute ist jeweils das untergeordnete Metaobjekt des zugeordneten Data-Handlers.

Nehmen Sie zum Beispiel an, Sie haben den Attachment-Data-Handler wie in Abb. 6 auf Seite 65 konfiguriert. Abb. 7 zeigt das Metaobjekt

MO\_DataHandler\_Default mit einem Attribut, das den MIME-Typ wbic\_attachment der Instanz des Attachment-Data-Handlers zuordnet, die durch das untergeordnete Metaobjekt MO\_DataHandler\_DefaultAttachmentConfig konfiguriert wird. Durch dieses Data-Handler-Metaobjekt der höchsten Ebene wird außerdem der MIME-Typ für Dokumente (text/xml) dem untergeordneten Metaobjekt des XML-Data-Handlers zugeordnet.

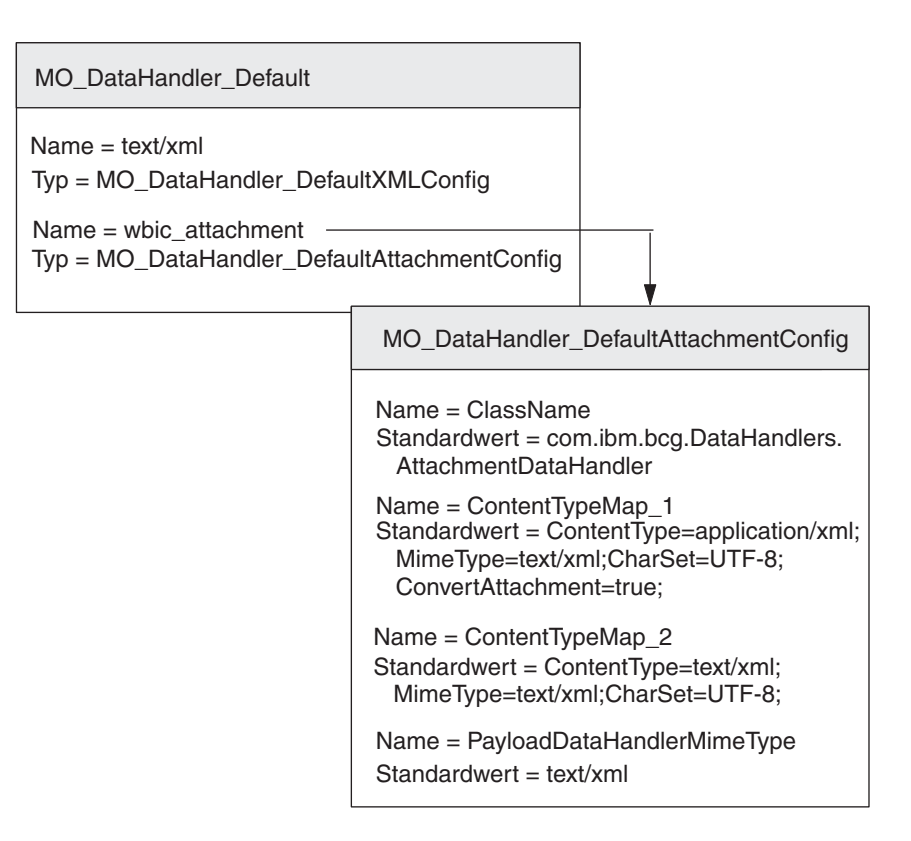

Abbildung 7. Zuordnen des MIME-Typs 'wbic\_attachment' zum Attachment-Data-Handler

Wiederholen Sie den Prozess für jede eindeutige Kombination aus unterstützten Inhaltstypen, die Sie unterstützen müssen, indem Sie ein Attribut im entsprechenden Data-Handler-Metaobjekt der höchsten Ebene hinzufügen, dessen Attributname der der Instanz des Attachment-Data-Handlers zugeordnete MIME-Typ ist und dessen Typ der Name des zugeordneten untergeordneten Metaobjekts ist. Stellen Sie darüber hinaus sicher, dass die konfigurierten MIME-Typen (und ihre untergeordneten Metaobjekte) im Metaobjekt der höchsten Ebene vorhanden sind.

# Anhangsbezogene Geschäftsobjektdefinitionen erstellen

Wenn Sie Dokumente, die in eine XML-Transporthülle gepackt sind, senden oder empfangen, muss Ihr Geschäftsobjekt für Nutzinformationen Informationen über die Anhänge enthalten. In jedem Dokumentenfluss gibt es einen Teil mit Nutzinformationen (payload) und optional mehrere Anhänge. Der Attachment-Data-Handler erwartet, dass sich diese Anhangsinformationen in **anhangsbezogenen Geschäftsobjekten** befinden. Daher müssen Sie Geschäftsobjektdefinitionen erstellen, die diese Informationen darstellen. Eine Geschäftsobjektdefinition ist die Form von Informationen, die von InterChange Server verwendet wird. Geschäftsobjektdefinitionen werden mit Hilfe des Tools Business Object Designer erstellt. Abb. 8 zeigt die Geschäftsobjektstruktur für einen Teil mit Nutzinformationen (payload), der in eine XML-Transporthülle gepackt ist.

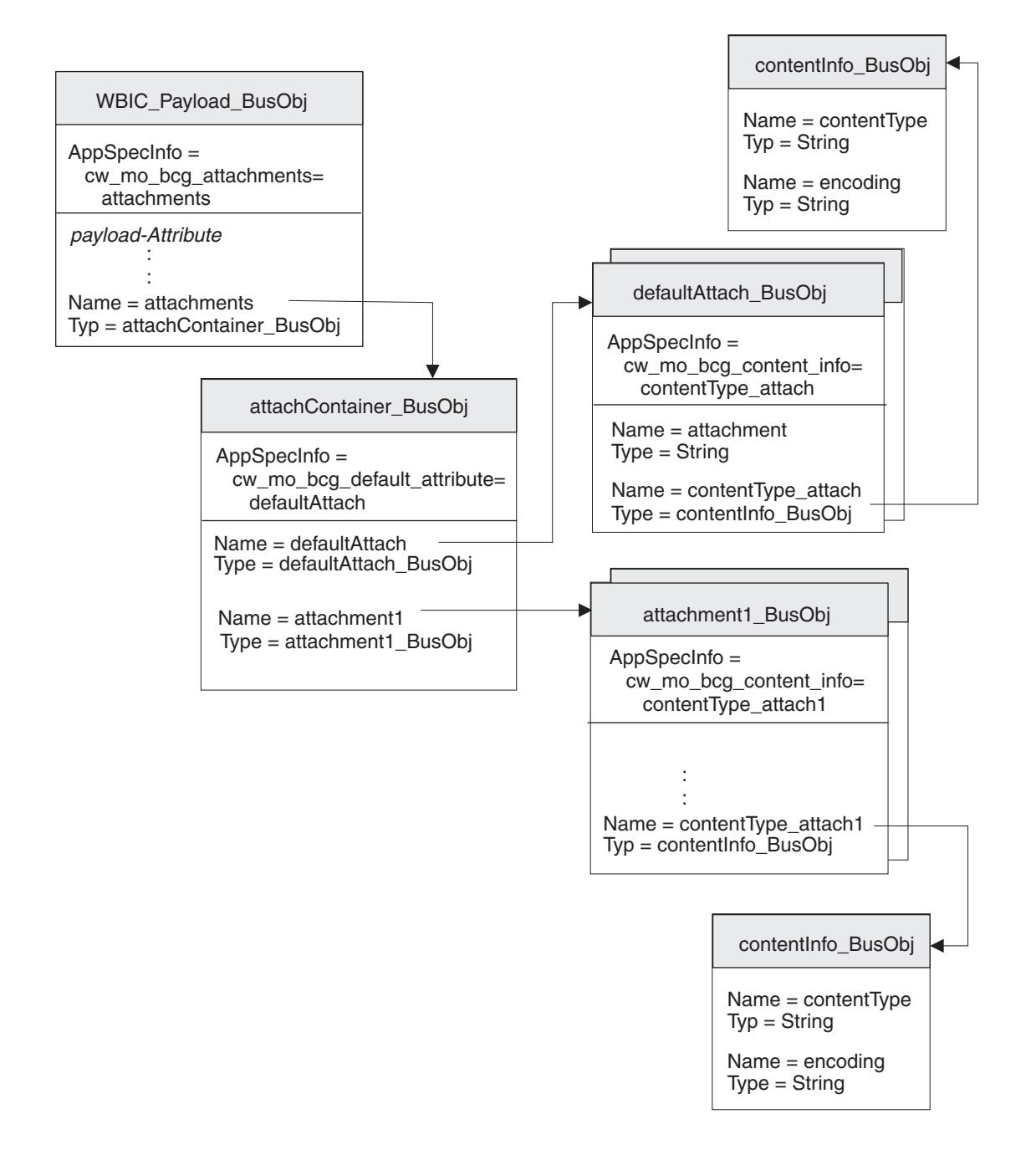

Abbildung 8. Beziehung zwischen dem Geschäftsobjekt für Nutzinformationen und den Anhangsgeschäftsobjekten

Wie Abb. 8 zu entnehmen ist, sind alle Anhänge in dem Geschäftsobjekt für Anhangscontainer enthalten. Wenn Anhänge vorhanden sind, besitzt das Geschäftsobjekt für Nutzinformationen ein Attribut, das dem Geschäftsobjekt für Anhangscontainer entspricht. Stellen Sie sicher, dass Ihre Geschäftsobjektstruktur anhangsbezogene Geschäftsobjekte enthält, indem Sie die folgenden Schritte ausführen:

- Erstellen Sie eine Geschäftsobjektdefinition, die die Eigenschaften des Inhaltstyps und der Codierung (content-type-encoding) enthält, die für das Back-End-Integrationspaket erforderlich sind.
- 2. Erstellen Sie eine Geschäftsobjektdefinition für jeden Typ von Anhang.
- **3.** Erstellen Sie eine Geschäftsobjektdefinition für das Geschäftsobjekt für Anhangscontainer.
- Ändern Sie die Geschäftsobjektdefinition f
  ür Ihr Geschäftsobjekt f
  ür Nutzinformationen.

Jeder dieser Schritte wird in den folgenden Abschnitten beschrieben.

#### Inhaltsinformationen darstellen

Zum Speichern des Inhaltstyps und der Codierung der zugeordneten Nutzinformationen oder des zugeordneten Anhangs, erstellen Sie das **Geschäftsobjekt für Inhaltsinformationen**. Zur Erstellung einer Geschäftsobjektdefinition für Inhaltsinformationen erstellen Sie die in Tabelle 43 aufgeführten Attribute.

| Attribut    | Attributtyp | Beschreibung                                                                                   | Schlüssel-<br>attribut? |
|-------------|-------------|------------------------------------------------------------------------------------------------|-------------------------|
| contentType | String      | Der Inhaltstyp für die zugeordneten Nutz-<br>informationen oder den zugeordneten<br>Anhang     | Ja                      |
| encoding    | String      | Die Zeichencodierung für die zugeordneten<br>Nutzinformationen oder den zugeordneten<br>Anhang | Nein                    |

Tabelle 43. Attribute des Geschäftsobjekts für Inhaltsinformationen

In Abb. 8 auf Seite 68 enthält die Geschäftsobjektdefinition contentInfo\_BusObj Attribute für den Inhaltstyp und die Codierung des Anhangs. Diese Attribute haben alle anwendungsspezifische Informationen auf Attributebene zur Angabe des Namens des zugehörigen Protokollheaders. Zum Beispiel sind für das Attribut x-aux-sender-id die anwendungsspezifischen Informationen wie folgt definiert: name=x-aux-sender-id

Sie können einen beliebigen Namen zur Identifikation der Geschäftsobjektdefinition für Inhaltsinformationen auswählen. Durch die anwendungsspezifischen Informationen des Anhangsgeschäftsobjekts wird bestimmt, ob es sich um einen Geschäftsobjekttyp für Inhaltstyp und Codierung (Content Type Encoding) handelt. Abb. 8 auf Seite 68 zeigt ein Beispiel für eine Geschäftsobjektdefinition für Inhaltstyp und Codierung mit dem Namen contentType\_BusObj.

#### Anhangsdaten darstellen

Für Anhangsdaten, die nicht in ein Geschäftsobjekt konvertiert werden sollen, erstellen Sie das **Geschäftsobjekt für Standardanhänge**. Dieses Geschäftsobjekt eignet sich zur Aufnahme von Base64-codierten Daten, die aus der Transporthülle kommen.

Zur Erstellung einer Geschäftsobjektdefinition für Standardanhänge führen Sie die folgenden Schritte aus:

- Erstellen Sie die in Tabelle 43 gezeigten Attribute.
- Wenn Sie ein Geschäftsobjekt für Inhaltsinformationen erstellen, fügen Sie in den anwendungsspezifischen Informationen für die Geschäftsobjektdefinition für Standardanhänge den Tag cw\_mo\_bcg\_content\_info hinzu, um das Attribut anzugeben, das die Inhaltsinformationen enthält.

Der Tag cw\_mo\_bcg\_content\_info hat folgendes Format:

cw\_mo\_bcg\_content\_info=InhaltsInfoAttr

Dabei ist *InhaltsInfoAttr* der Name des Attributs, in dem das Geschäftsobjekt für Anhangscontainer enthalten ist.

| Tabelle 44. Attribu | te des | Geschäftsobjek | ts für | Standardanhänge |
|---------------------|--------|----------------|--------|-----------------|
|---------------------|--------|----------------|--------|-----------------|

| Attribut                                                      | Attributtyp     | Beschreibung                                                                                                    | Schlüssel-<br>attribut? |
|---------------------------------------------------------------|-----------------|----------------------------------------------------------------------------------------------------|-------------------------|
| attachment                                                    | String          | Die einzelne Anhangsinformation.<br><b>Anmerkung:</b> Dieses Attribut ist das Schlüsselattribut der<br>Geschäftsobjektdefinition.                                                                                                    | Ja                      |
| Ein Attribut zur Auf-<br>nahme der Inhalts-<br>informationen. | Geschäftsobjekt | Ein optionales Attribut zur Aufnahme des Geschäftsobjekts<br>für Inhaltsinformationen, das den Inhaltstyp und die Codie-<br>rung für die Anhangsdaten definiert. Dieses Attribut sollte<br>eine einfache Kardinalität haben.<br><b>Anmerkung:</b> Wenn dieses Attribut <i>nicht</i> vorhanden ist, setzt<br>der Attachment-Data-Handler die Anhangsdaten im<br>Geschäftsobjekt nicht. | Nein                    |
|                                                               |                 | Weitere Informationen zum Format des Geschäftsobjekts für<br>Inhaltsinformationen finden Sie in "Inhaltsinformationen<br>darstellen" auf Seite 69.                                                                                                    |                         |

In Abb. 8 auf Seite 68 enthält die Geschäftsobjektdefinition defaultAttach\_BusObj Attribute für den Teil der Anhangsdaten, einschließlich des Geschäftsobjekts für Inhaltsinformationen zur Angabe des zugehörigen Inhaltstyps und der zugehörigen Codierung. Der Teil der Anhangsdaten, der von diesem Standardanhangsgeschäftsobjekt dargestellt wird, besitzt einen Inhaltstyp und eine Codierung, die durch das Attribut contentType\_attach dargestellt wird. Daher enthält die Geschäftsobjektdefinition für Standardanhänge den folgenden Tag in ihren anwendungsspezifischen Informationen auf Geschäftsobjektebene:

cw\_mo\_bcg\_content\_info=contentType\_attach

### Anhänge darstellen

Für jede Art von Anhang in Ihrem Dokument, die in ein Geschäftsobjekt konvertiert wird, müssen Sie eine separate **Anhangsgeschäftsobjektdefinition** erstellen. Die Anhangsgeschäftsobjektdefinition stellt die tatsächlichen Daten in einem Dokumentanhang dar. Zur Erstellung der Anhangsgeschäftsobjektdefinition führen Sie die folgenden Schritte aus:

 Erstellen Sie ein Attribut f
ür jede Einzelinformation der Anhangsdaten. Mögliche Attributtypen sind eine Zeichenfolge (f
ür einfache Daten) oder eine Gesch
äftsobjektdefinition (f
ür komplexe Daten).

- 2. Wenn für den Anhang ein Inhaltstyp und eine Codierung erforderlich sind:
  - Erstellen Sie ein Attribut für Inhaltstyp und Codierung.

Der Attributtyp für dieses Attribut ist die Geschäftsobjektdefinition für Inhaltstyp- und Codierungsinformationen (siehe "Inhaltsinformationen darstellen" auf Seite 69).

• Fügen Sie den anwendungsspezifischen Informationen auf Geschäftsobjektebene der Anhangsgeschäftsobjektdefinition den Tag cw\_mo\_bcg\_content\_info hinzu, um das Attribut anzugeben, das den Inhaltstyp und die Codierung enthält.

Der Tag cw\_mo\_bcg\_content\_info hat folgendes Format:

cw\_mo\_bcg\_content\_info=InhaltsTypCodierungAttr

Dabei ist *InhaltsTypCodierungAttr* der Name des Attributs, in dem das Geschäftsobjekt für Inhaltstyp und Codierung enthalten ist.

In Abb. 8 auf Seite 68 hat das Dokument mit Nutzinformationen (payload) einen Anhang, der durch die Geschäftsobjektdefinition attachment1\_Bus0bj dargestellt wird. Dieser Anhang besitzt einen Inhaltstyp und eine Codierung, die durch das Attribut contentTypeEncoding dargestellt werden. Daher enthält die Anhangsgeschäftsobjektdefinition den folgenden Tag in ihren anwendungsspezifischen Informationen auf Geschäftsobjektebene:

cw\_mo\_bcg\_content\_info=contentTypeEncoding

#### Anhangscontainer darstellen

Der Anhangscontainer enthält alle Dokumentanhänge in der Transporthülle. Zur Darstellung des Anhangscontainers für InterChange Server erstellen Sie das **Geschäftsobjekt für Anhangscontainer**. Jedes Attribut im Geschäftsobjekt für Anhangscontainer stellt einen Anhang dar.

Zur Erstellung einer Geschäftsobjektdefinition für Anhangscontainer führen Sie die folgenden Schritte aus:

1. Fügen Sie für jeden Anhang im Dokument, der in ein Geschäftsobjekt zu konvertieren ist, ein Attribut hinzu.

Der Attributtyp für jedes dieser Attribute ist das zugeordnete Anhangsgeschäftsobjekt (siehe "Anhänge darstellen" auf Seite 70). Jedes Attribut sollte eine mehrfache Kardinalität haben.

2. Fügen Sie den anwendungsspezifischen Informationen für jedes Attribut den Tag wbic\_type hinzu, um das Attribut als Anhang zu kennzeichnen.

Der Tag wbic\_type hat folgendes Format: wbic type=Attachment

Anmerkung: Ein Anhangsattribut kann eine mehrfache Kardinalität haben.

- **3**. Wenn die Nutzinformationen Anhangsdaten enthalten, die *nicht* in ein Geschäftsobjekt konvertiert werden sollen:
  - Fügen Sie ein Attribut für das Standardanhangsgeschäftsobjekt hinzu.

Der Attributtyp für dieses Attribut ist die Geschäftsobjektdefinition für Standardanhänge (siehe "Anhangsdaten darstellen" auf Seite 69). Es ist das Schlüsselattribut für das Geschäftsobjekt für Anhangscontainer. Dieses Attribut benötigt *keinen* Tag wbic\_type in seinen anwendungsspezifischen Informationen. Anmerkung: Das Geschäftsobjekt für Anhangscontainer darf nur *ein* Standardanhangsattribut enthalten. Dieses Attribut kann jedoch eine mehrfache Kardinalität besitzen.

• Fügen Sie den anwendungsspezifischen Informationen auf Geschäftsobjektebene der Anhangsgeschäftsobjektdefinition den Tag cw\_mo\_bcg\_default\_attribute hinzu, um das Attribut anzugeben, das die Anhangsdaten enthält.

Der Tag cw\_mo\_bcg\_default\_attribute hat folgendes Format:

cw\_mo\_bcg\_default\_attribute=StandardAnhangAttr

Dabei ist *StandardAnhangAttr* der Name des Attributs, in dem das Standardanhangsgeschäftsobjekt enthalten ist.

Wichtig: Wenn kein Standardanhangsattribut vorhanden ist, kann der Attachment-Data-Handler *keine* Anhänge konvertieren, denen keine Inhaltstypzuordnung zugeordnet ist, bzw. solche, die nicht in Geschäftsobjekte konvertiert werden sollen. Diese Anhänge gehen während der Konvertierung in die Geschäftsobjektdarstellung verloren.

In Abb. 8 auf Seite 68 wird der Anhangscontainer durch die Geschäftsobjektdefinition attachContainer\_BusObj dargestellt. Diese Geschäftsobjektdefinition für Anhangscontainer besitzt die folgenden Attribute:

• Das Attribut attachment1 stellt den einzigen Anhang für das Dokument dar. Daher enthält die Geschäftsobjektdefinition für Anhangscontainer den folgenden Tag in ihren anwendungsspezifischen Informationen auf Attributebene: wbic type=Attachment

Dieser Anhang wird durch die Geschäftsobjektdefinition attachment1\_BusObj dargestellt.

• Das Attribut defaultAttach stellt die Anhangsdaten dar, die *keine* Konvertierung in die Geschäftsobjektdarstellung erfordern. Daher enthält die Geschäftsobjektdefinition für Anhangscontainer den folgenden Tag in ihren anwendungsspezifischen Informationen auf Geschäftsobjektebene:

 ${\tt cw\_mo\_bcg\_default\_attribute=defaultAttach}$ 

### Geschäftsobjektdefinition für Nutzinformationen ändern

Die Geschäftsobjektdefinition für Nutzinformationen (payload) stellt die Informationen in Ihrem Dokument dar. Sie enthält ein Attribut für jede Einzelinformation, die Sie zwischen Business Integration Connect und InterChange Server übertragen. Informationen zur Erstellung der Geschäftsobjektdefinition für Nutzinformationen finden Sie in "Geschäftsobjekt für das Dokument" auf Seite 50.

Wenn Sie Dokumente mit Anhängen senden oder empfangen, muss Ihr Geschäftsobjekt für Nutzinformationen Informationen über die Anhänge enthalten. In jedem Dokumentenfluss gibt es einen Teil mit Nutzinformationen (payload) und optional mehrere Anhänge. Wenn die Nutzinformationen Ihres Dokuments Anhänge enthalten, müssen Sie die Geschäftsobjektdefinition für Nutzinformationen wie folgt ändern:

• Erstellen Sie ein Attribut, das die Nutzinformationen aufnimmt.

Die Verwendung der Informationen gestaltet sich möglicherweise einfacher, wenn Ihre tatsächlichen Nutzinformationen in einer separaten Geschäftsobjektdefinition für Nutzinformationen gespeichert werden. In diesem Fall enthält das Geschäftsobjekt für Nutzinformationen auf der höchsten Ebene ein Attribut für die Nutzinformationen, dessen Attributtyp die Geschäftsobjektdefinition für die tatsächlichen Nutzinformationen ist.

- Fügen Sie einen Anhangscontainer hinzu:
  - Fügen Sie ein Attribut hinzu, das den Anhangscontainer aufnimmt.
    - Der Attributtyp dieses Attributs ist die Geschäftsobjektdefinition für Anhangscontainer (siehe "Anhangscontainer darstellen" auf Seite 71). Dieses Attribut sollte eine einfache Kardinalität haben.
  - Fügen Sie in den anwendungsspezifischen Informationen für die Geschäftsobjektdefinition für Nutzinformationen den Tag cw\_mo\_bcg\_attachment hinzu, um das Attribut anzugeben, in dem der Anhangscontainer enthalten ist.

Der Tag cw\_mo\_bcg\_attachment hat folgendes Format:

cw\_mo\_bcg\_attachment=AnhangsContainerAttr

Dabei ist *AnhangsContainerAttr* der Name des Attributs, in dem das Geschäftsobjekt für Anhangscontainer enthalten ist.

- Optional können Sie den Inhaltstyp für die Nutzinformationen angeben. Der Attachment-Data-Handler bestimmt anhand dieses Inhaltstyp, welcher Data-Handler zur Konvertierung der Nutzinformationen zu instanzieren ist. Wenn er einen übereinstimmenden Inhaltstyp in den Inhaltstypzuordnungen findet, instanziert er den Data-Handler für diesen Inhaltstyp.
  - Fügen Sie ein Attribut für Inhaltsinformationen hinzu, wobei es sich um ein optionales Attribut zur Angabe des Inhaltstyps und der Codierung für die Nutzinformationen handelt. Dieses Attribut sollte eine einfache Kardinalität haben.
    - Anmerkung: Wenn dieses Attribut *nicht* vorhanden ist, ermittelt der Attachment-Data-Handler den Data-Handler zur Konvertierung der Nutzinformationen aus der Einstellung der Konfigurationseigenschaft PayloadDataHandlerMimeType in seinem untergeordneten Metaobjekt.
  - Fügen Sie in den anwendungsspezifischen Informationen für die Geschäftsobjektdefinition für Nutzinformationen den Tag cw\_mo\_bcg\_content\_info hinzu, um das Attribut anzugeben, in dem die Inhaltsinformationen enthalten sind.

Der Tag cw\_mo\_bcg\_content\_info hat folgendes Format:

cw\_mo\_bcg\_content\_info=InhaltsInfoAttr

Dabei ist *InhaltsInfoAttr* der Name des Attributs, in dem das Geschäftsobjekt für Inhaltsinformationen enthalten ist. Weitere Informationen zum Format des Geschäftsobjekts für Inhaltsinformationen finden Sie in "Inhaltsinformationen darstellen" auf Seite 69.

• Alle Konfigurationsattribute, die für Ihr Transportprotokoll erforderlich sind.

Wenn Sie zum Beispiel das JMS-Transportprotokoll verwenden, muss Ihre Geschäftsobjektdefinition für Nutzinformationen das dynamische JMS-Geschäftsobjekt enthalten. Weitere Informationen finden Sie im entsprechenden Abschnitt zur Erstellung von Geschäftsobjektdefinitionen zur Unterstützung Ihres Transportprotokolls.

# Kapitel 3. InterChange Server über HTTP integrieren

Dieses Kapitel beschreibt die Integration von WebSphere Business Integration Connect mit WebSphere InterChange Server über das HTTP-Transportprotokoll. Es enthält Informationen zur Konfiguration von InterChange Server (ICS) und den ICSkompatiblen Komponenten, die für die Kommunikation über HTTP erforderlich sind.

Anmerkung: Informationen zur Konfiguration von WebSphere Business Integration Connect zur Kommunikation mit InterChange Server über HTTP finden Sie in "Business Integration Connect für InterChange Server konfigurieren" auf Seite 45. Allgemeine Informationen zur Konfiguration von InterChange Server finden Sie in "InterChange Server konfigurieren" auf Seite 49.

Dieses Kapitel enthält die folgenden Informationen zum Senden und Empfangen von Dokumenten zwischen WebSphere Business Integration Connect und WebSphere InterChange Server unter Verwendung des HTTP-Transportprotokolls:

- "HTTP-Transportprotokoll mit ICS vor Version 4.2.2 verwenden"
- "HTTP-Transportprotokoll mit ICS Version 4.2.2 verwenden" auf Seite 106
- "SOAP-Dokumente über HTTP/S senden" auf Seite 121

# HTTP-Transportprotokoll mit ICS vor Version 4.2.2 verwenden

WebSphere Business Integration Connect kann Dokumente an eine Version vor 4.2.2 von WebSphere InterChange Server (ICS) über das HTTP-Transportprotokoll senden und von einer solchen Version empfangen.

### Anmerkungen:

- 1. Informationen zum Senden und Empfangen von Dokumenten zwischen WebSphere Business Integration Connect und einer *Version 4.2.2* von Inter-Change Server über das HTTP-Transportprotokoll finden Sie in "HTTP-Transportprotokoll mit ICS Version 4.2.2 verwenden" auf Seite 106.
- 2. Wenn Sie SOAP-Dokumente über das HTTP-Transportprotokoll austauschen möchten, lesen Sie "SOAP-Dokumente über HTTP/S senden" auf Seite 121.

Dieser Abschnitt enthält die folgenden Informationen zur Konfiguration einer Version von InterChange Server vor der Version 4.2.2 und den entsprechenden ICSkompatiblen Komponenten zur Verwendung mit Business Integration Connect über HTTP:

- "Dokumente an eine Version von ICS vor 4.2.2 über HTTP senden" auf Seite 76
- "Dokumente von einer ICS-Version vor 4.2.2 über HTTP empfangen" auf Seite 91
- "Geschäftsobjektdefinitionen für Versionen vor 4.2.2 von ICS über HTTP erstellen" auf Seite 98
- "Artefakte für eine ICS-Version vor 4.2.2 für HTTP erstellen" auf Seite 105

# Dokumente an eine Version von ICS vor 4.2.2 über HTTP senden

Dieser Abschnitt enthält die folgenden Informationen zum Senden von Dokumenten von Business Integration Connect an eine Version von ICS vor Version 4.2.2 über das HTTP-Transportprotokoll:

- "Zum Senden erforderliche Komponenten"
- "Connect Servlet konfigurieren" auf Seite 80
- "Wrapper-Data-Handler konfigurieren" auf Seite 86
- "Geschäftsobjektdefinitionen zum Senden von Dokumenten erstellen" auf Seite 91

Das Dokument, das von Business Integration Connect an InterChange Server gesendet wird, leitet eine Ereignisbenachrichtigung innerhalb von InterChange Server ein.

## Zum Senden erforderliche Komponenten

Business Integration Connect kann Dokumente an die folgenden Versionen von InterChange Server vor Version 4.2.2 über das HTTP-Transportprotokoll senden:

- Version 4.1.1
- Version 4.2.0
- Version 4.2.1

Das Senden eines Dokuments von Business Integration Connect an eine ICS-Version vor Version 4.2.2 über das HTTP-Transportprotokoll setzt voraus, dass diese beiden Komponenten konfiguriert werden. Tabelle 45 fasst diese Konfigurationsschritte zusammen.

Tabelle 45. Konfigurieren von Business Integration Connect und InterChange Server

| Komponente                                  | Version             | Weitere Informationen in                                                                                                    |
|---------------------------------------------|---------------------|----------------------------------------------------------------------------------------------------|
| WebSphere Business Integra-<br>tion Connect | 4.2.2               | "Für ausgehende Dokumente über das<br>HTTP-Transportprotokoll<br>konfigurieren″ auf Seite 46                                                                                   |
| WebSphere InterChange Server                | 4.1.1, 4.2.0, 4.2.1 | "Für eingehende Dokumente über das<br>HTTP-Transportprotokoll<br>konfigurieren" auf Seite 47<br>"Artefakte für eine ICS-Version vor<br>4.2.2 für HTTP erstellen" auf Seite 105 |

Zum Senden eines Dokuments an ICS über das HTTP-Transportprotokoll verwenden Sie außerdem die ICS-kompatiblen Komponenten, die in Tabelle 46 aufgeführt sind. Die meisten dieser Komponenten werden als Teil des Release von Business Integration Connect zur Verfügung gestellt.

| Komponente                                                               | Beschreibung                                                                                                    | Anmerkungen und Einschränkungen                                                                                                    |
|--------------------------------------------------------------------------|----------------------------------------------------------------------------------------------------|----------------------------------------------------------------------------------------------------|
| WebSphere Business Integra-<br>tion Connect Servlet (Connect<br>Servlet) | Dieses Servlet ist ein WebSphere InterChange<br>Server-Zugriffsclient. Ein Zugriffsclient ist ein<br>Prozess, der für InterChange Server (ICS)<br>extern ist und die Ausführung einer<br>Collaboration innerhalb von ICS anfordern<br>kann.                                                                                                    | Das Servlet kann mit den Versionen<br>von WebSphere InterChange Server<br>vor Version 4.2.2 verwendet werden.<br><b>Anmerkung:</b> Das Servlet <i>kann nicht</i><br>mit der Version 4.2.2 von WebSphere<br>InterChange Server verwendet wer-<br>den. |
| Wrapper-Data-Handler                                                     | Dieser Data-Handler wird vom Connect<br>Servlet aufgerufen, um die HTTP-Nachricht in<br>das entsprechende Datengeschäftsobjekt zu<br>konvertieren. Er ruft wiederum den für Ihre<br>Nachricht geeigneten Data-Handler auf. Wenn<br>zum Beispiel die Nutzinformationen in XML<br>formatiert sind, kann der Wrapper-Data-<br>Handler so konfiguriert werden, dass er den<br>Data-Handler für XML aufruft. | Keine                                                                                                    |
| Ein Payload-Data-Handler                                                 | Dieser Data-Handler konvertiert die Nutz-<br>informationen (payload) des Dokuments zwi-<br>schen dem Dokumentformat (in der Regel<br>XML) und der Geschäftsobjektdarstellung.                                                                                                    | Dieser Data-Handler ist erforderlich<br>und muss den MIME-Typ Ihres Doku-<br>ments mit Nutzinformationen unter-<br>stützen.                                                                                                    |
| Attachment-Data-Handler                                                  | Dieser Data-Handler behandelt Anhangs-<br>dokumente für Ihre Dokumentnachricht.                                                                                                    | Dieser Data-Handler ist <i>nur</i> für Dokumente mit Anhängen erforderlich.                                                                                                    |

Tabelle 46. Erforderliche Komponenten zum Senden von Dokumenten an eine ICS-Version vor 4.2.2 über HTTP

Anmerkung: Alle in Tabelle 46 aufgeführten Komponenten sind auf dem Installationsdatenträger von Business Integration Connect enthalten. Informationen zur Position dieser Komponenten finden Sie in "Connect Servlet einrichten" auf Seite 81.

Abb. 9 zeigt eine Übersicht über das Senden von Dokumenten durch Business Integration Connect an eine Version von ICS vor Version 4.2.2 über das HTTP-Transportprotokoll.

Anmerkung: Der Wrapper-Data-Handler, der Attachment-Data-Handler und der Payload-Data-Handler werden sämtlich innerhalb von InterChange Server ausgeführt.

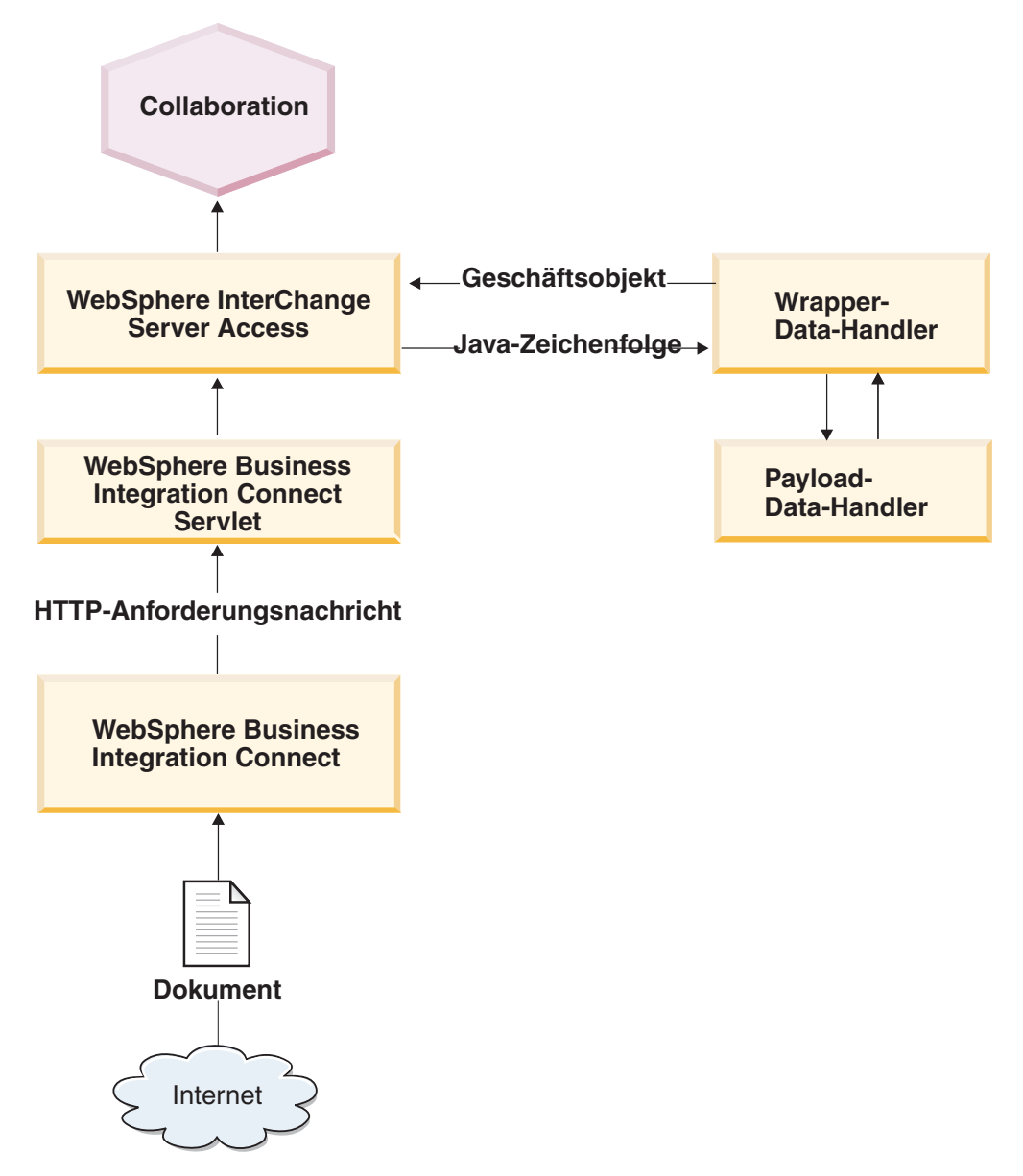

Abbildung 9. Nachrichtenfluss von Business Integration Connect an eine Collaboration über das HTTP-Transportprotokoll

Wie Abb. 9 veranschaulicht, ist das WebSphere Business Integration Connect Servlet die ICS-kompatible Komponente, mit der Business Integration Connect direkt interagiert. Dieses Connect Servlet ist ein Zugriffsclient, d. h. ein für InterChange Server externer Prozess, der die Ausführung einer ICS-Collaboration anfordern kann. Der Zugriffsclient gibt Aufrufe durch eine Anwendungsprogrammierschnittstelle (API) aus, die als Server Access Interface bezeichnet wird, um mit ICS zu interagieren. Diese Aufrufe werden von WebSphere InterChange Server Access, der Komponente in ICS, die Interaktionen mit Zugriffsclients ausführt, empfangen und interpretiert. Das Server Access Interface ruft die Collaborations synchron auf.

#### Anmerkungen:

 Obgleich einige Interaktionen zwischen Business Integration Connect und Back-End-Systemen asynchron sind, ruft Server Access die Collaboration trotzdem synchron auf und wartet, bis die Ausführung der Collaboration abgeschlossen ist. 2. Weitere detaillierte Informationen zu Zugriffsclients und Server Access finden Sie im Handbuch *Access Development Guide* der Dokumentation zu WebSphere InterChange Server.

Die folgenden Schritte beschreiben, wie Business Integration Connect an einer Ereignisbenachrichtigung durch Senden eines Dokuments an eine Collaboration innerhalb von ICS über das HTTP-Transportprotokoll teilnimmt:

1. Business Integration Connect ruft das WebSphere Business Integration Connect Servlet zum Senden des Dokuments an InterChange Server auf.

Business Integration Connect sendet das Dokument an die als Zielgateway angegebene URL-Adresse.

Anmerkung: Das Connect Servlet kann zum Aufruf mehrerer Collaborations verwendet werden.

2. Das Connect Servlet erstellt eine Java-Zeichenfolge aus der HTTP-Anforderungsnachricht, die von Business Integration Connect gesendet wird.

Die HTTP-Anforderungsnachricht enthält zwei Teile:

- Header des HTTP-Transportprotokolls:
  - Die Standardheader
  - Die angepassten Header, die von Business Integration Connect festgelegt werden, wenn f
    ür das Dokument der Pakettyp 'Back-End-Integration' angegeben wurde
- Die Nachricht, deren Format vom verwendeten Pakettyp abhängig ist
- **3**. Das Connect Servlet überprüft die zugehörigen Servlet-Eigenschaftendateien, um die aufzurufende Collaboration sowie das zu verwendende Verb und den MIME-Typ zu ermitteln.

Jede URL-Adresse entspricht einer aufzurufenden Collaboration. (Informationen dazu finden Sie in "Connect Servlet konfigurieren" auf Seite 80.)

4. Das Connect Servlet sendet die Java-Zeichenfolge zusammen mit den Informationen aus der Servlet-Eigenschaftendatei mit Hilfe von Aufrufen in Server Access Interface an WebSphere InterChange Server Access.

Da das Connect Servlet ein Dokument an InterChange Server nur senden (nicht empfangen) kann, kann es nur an der Ereignisbenachrichtigung mit Inter-Change Server teilnehmen.

- Anmerkung: Zur Unterstützung der Anforderungsverarbeitung mit Inter-Change Server muss Business Integration Connect mit dem WebSphere Business Integration Adapter für XML interagieren. Weitere Informationen finden Sie in "Dokumente von einer ICS-Version vor 4.2.2 über HTTP empfangen" auf Seite 91.
- 5. Innerhalb von InterChange Server empfängt WebSphere InterChange Server Access die Java-Zeichenfolge und ruft den Wrapper-Data-Handler auf.

Die Aufgabe des Wrapper-Data-Handlers besteht darin, die Java-Zeichenfolge in die entsprechende Geschäftsobjektstruktur zu konvertieren. Geschäftsobjekte sind die von InterChange Server erwartete Eingabe.

- 6. Der Wrapper-Data-Handler führt die folgenden Schritte zur Konvertierung der Java-Zeichenfolge in die entsprechende Geschäftsobjektstruktur aus:
  - a. Er extrahiert die Header und die Nutzinformationen aus der Java-Zeichenfolge.

Anmerkung: Wenn das von Business Integration Connect gesendete Dokument Anhänge enthält, kann der Wrapper-Data-Handler zum Aufrufen des Attachment-Data-Handlers konfiguriert werden. Die Aktionen des Attachment-Data-Handlers sind in "Dokumente mit Anhängen verarbeiten" auf Seite 54 beschrieben.

- b. Er überprüft den MIME-Typ der Nutzinformationen und ruft den Data-Handler auf, der für den ermittelten MIME-Typ zur Konvertierung der Nutzinformationen in ein Geschäftsobjekt für Nutzinformationen konfiguriert wurde.
- c. Er erstellt das Geschäftsobjekt für die HTTP-Eigenschaften und das dynamische Geschäftsobjekt.

Er definiert die HTTP-Header im Geschäftsobjekt für HTTP-Eigenschaften, das ein untergeordnetes Objekt des dynamischen Metaobjekts dieses Geschäftsobjekts für Nutzinformationen ist.

d. Er erstellt das Geschäftsobjekt der höchsten Ebene und legt das Ereignisgeschäftsobjekt als Anforderungsgeschäftsobjekt fest.

Der Wrapper-Data-Handler erwartet, dass das Geschäftsobjekt für Nutzinformationen eine hierarchische Struktur besitzt. Informationen zur Struktur dieses Geschäftsobjekts für Nutzinformationen finden Sie in "Geschäftsobjektdefinitionen zum Senden von Dokumenten erstellen" auf Seite 91.

- e. Er gibt das Geschäftsobjekt der höchsten Ebene an Server Access innerhalb von InterChange Server zurück.
- 7. Server Access ruft die Collaboration auf und übergibt ihr das Geschäftsobjekt der höchsten Ebene.

Stellen Sie sicher, dass der Collaboration-Port für das Collaboration-Objekt, das Sie aufrufen, als externer Port konfiguriert ist. Detaillierte Informationen zur Konfiguration von Ports finden Sie in der Dokumentation zu WebSphere Inter-Change Server.

8. Die Collaboration wird ausgeführt und gibt das Geschäftsobjekt der höchsten Ebene an den Wrapper-Data-Handler zurück.

Ob das Antwortgeschäftsobjekt (innerhalb des Geschäftsobjekts der höchsten Ebene) gefüllt ist, hängt vom Typ der Interaktion zwischen InterChange Server und Business Integration Connect wie folgt ab:

- Bei *asynchronen* Interaktionen sollte die Collaboration das Antwortgeschäftsobjekt *nicht* füllen.
- Bei *synchronen* Interaktionen, bei denen eine Antwort in derselben HTTP-Verbindung zurückzugeben ist, sollte die Collaboration das Antwortgeschäftsobjekt füllen.

Weitere Informationen finden Sie in "Antwortgeschäftsobjekt" auf Seite 101.

9. Wenn die Interaktion erfolgreich ausgeführt wird, gibt das Connect Servlet eine Bestätigung HTTP 200 OK an Business Integration Connect zurück.

## **Connect Servlet konfigurieren**

Das WebSphere Business Integration Connect Servlet ist ein Zugriffsclient, der als ein für InterChange Server externer Prozess die Ausführung einer Collaboration innerhalb von InterChange Server anfordern kann. Der Zugriffsclient arbeitet mit Aufrufen aus einer als Server Access Interface bezeichneten Anwendungsprogrammierschnittstelle (API), um mit ICS zu interagieren. Diese Aufrufe werden von WebSphere InterChange Server Access, der Komponente von InterChange Server, die Interaktionen mit Zugriffsclients ausführt, empfangen und interpretiert.

**Anmerkung:** Weitere detaillierte Informationen zu Zugriffsclients und Server Access finden Sie im Handbuch *Access Development Guide* der Dokumentation zu WebSphere InterChange Server. Die Konfiguration des Connect Servlets erfordert die folgenden Schritte:

- "Connect Servlet einrichten"
- "Eigenschaften des Connect Servlets definieren" auf Seite 82

**Connect Servlet einrichten:** Das Connect Servlet, der Wrapper-Data-Handler und die Repository-Datei für den Wrapper-Data-Handler stehen auf dem Installationsdatenträger von Business Integration Connect an den in Tabelle 47 aufgeführten Positionen zur Verfügung.

Tabelle 47. Positionen der Connect Servlet-Komponenten

| Komponente                    | Position                                                         |
|-------------------------------|------------------------------------------------------------------|
| Connect Servlet               | <pre>Integration/WBI/WICS/WBICServlet/ bcgwbiservlet.war</pre>   |
| Wrapper-Data-Handler          | <pre>Integration/WBI/WICS/WBICServlet/ bcgwbiwrapperdh.jar</pre> |
| Repository-Datei für Wrapper- | <pre>Integration/WBI/WICS/WBICServlet</pre>                      |
| Data-Handler                  | MO_DataHandler_WBIWrapper.in                                     |

Anmerkung: Wenn Sie beabsichtigen, Dokumente mit Anhängen zu senden, können Sie außerdem den Attachment-Data-Handler und die zugehörige Repository-Datei wie in "Attachment-Data-Handler einrichten" auf Seite 61 beschrieben einrichten.

Dieses Servlet kann eine Verbindung zu den WebSphere InterChange Server-Versionen 4.1.1, 4.2.0 und 4.2.1 herstellen. Es kann auf den Plattformen eingerichtet werden, auf denen eine dieser Versionen von InterChange Server unterstützt wird. Darüber hinaus müssen Sie sicherstellen, dass das Server Access Interface auf der verwendeten Plattform unterstützt wird. Eine Liste der Plattformen, auf denen die von Ihnen verwendete ICS-Version unterstützt wird, finden Sie in der Dokumentation zu WebSphere InterChange Server.

Führen Sie die folgenden Schritte aus, um die Komponenten in Tabelle 47 einzurichten:

- 1. Richten Sie das Connect Servlet und die zugeordneten Dateien im Webserver entsprechend der Dokumentation zu diesem Webserver ein.
- 2. Stellen Sie sicher, dass die folgenden Dateien in der Variablen CLASSPATH für das Connect Servlet enthalten sind:
  - crossworlds.jar
  - vbjorb.jar

Diese Dateien sind im Unterverzeichnis lib des Produktverzeichnisses von InterChange Server zu finden.

#### Anmerkungen:

- a. Diese Dateien müssen derselben Version von InterChange Server entstammen, die aufgerufen werden soll.
- b. Diese Dateien müssen für den Web-Container des Connect Servlets in Ihrem Webserver verfügbar sein. Weitere Informationen dazu, wie Sie Dateien für einen Web-Container verfügbar machen, finden Sie in der Dokumentation zu Ihrem Webserver.
- **3**. Stellen Sie sicher, dass die folgenden Dateien in der Variablen CLASSPATH für das Connect Servlet enthalten sind:
  - mail.jar
  - log4j-1.2.8.jar

Diese Dateien befinden sich auf dem Installationsdatenträger von Business Integration Connect im folgenden Verzeichnis:

integration/wbi/wics/http/lib/thirdparty

- Anmerkung: Diese Dateien müssen für den Web-Container des Connect Servlets in Ihrem Webserver verfügbar sein. Weitere Informationen dazu, wie Sie Dateien für einen Web-Container verfügbar machen, finden Sie in der Dokumentation zu Ihrem Webserver.
- 4. Machen Sie die InterChange Server Interoperable Object Reference-Datei (.ior) auf der Maschine verfügbar, auf der das Connect Servlet eingerichtet ist.

Wenn sich das Connect Servlet auf einer anderen Maschine als InterChange Server befindet, können Sie eine der folgenden Aktionen ausführen, um die .ior-Datei verfügbar zu machen:

- Kopieren Sie die Datei von der InterChange Server-Maschine auf die Maschine, auf der Business Integration Connect installiert ist.
- Stellen Sie die Datei an eine gemeinsame Speicherposition, auf die sowohl InterChange Server als auch Business Integration Connect zugreifen können.
- Anmerkung: Darüber hinaus müssen Sie auch die Eigenschaft ICS IORFILE in der Eigenschaftendatei des Connect Servlets mit der Speicherposition dieser .ior-Datei aktualisieren. Weitere Informationen finden Sie in "InterChange Server identifizieren" auf Seite 83.

Eigenschaften des Connect Servlets definieren: Wie in "Dokumente an eine Version von ICS vor 4.2.2 über HTTP senden" auf Seite 76 erwähnt, enthält die Servlet-Eigenschaftendatei Informationen, zum Beispiel den Portnamen und das Verb, die vom WebSphere Business Integration Connect Servlet zum Aufrufen einer Collaboration benötigt werden. Sie müssen diese Servlet-Eigenschaftendatei erstellen, indem Sie Basisinformationen zu WebSphere InterChange Server angeben. Anschließend geben Sie für jede Collaboration, die von dem Servlet aufgerufen werden soll. Informationen über diese Collaboration an.

Dieser Abschnitt enthält die folgenden Informationen zur Definition der Eigenschaften für das Connect Servlet:

- "Servlet-Eigenschaftendatei erstellen"
- "Position der Servlet-Eigenschaftendatei angeben" auf Seite 86

Servlet-Eigenschaftendatei erstellen: Eine Servlet-Eigenschaftendatei enthält die in Tabelle 48 aufgeführten Abschnitte.

| Abschnitt der Servlet-<br>Eigenschaftendatei | Beschreibung                                                              | Weitere Informationen in                                          |
|----------------------------------------------|---------------------------------------------------------------------------|-------------------------------------------------------------------|
| Basisinformationen                           | Eigenschaften zur Identifizie-<br>rung der InterChange Server-<br>Instanz | "InterChange Server<br>identifizieren" auf Seite 83               |
| Informationen zu                             | Eigenschaften zur Angabe                                                  | "Aufzurufende                                                     |
| Collaborations                               | jeder einzelnen aufzurufen-<br>den Collaboration                          | Collaborations angeben" auf<br>Seite 83                           |
| Protokollinformationen                       | Eigenschaften zur Konfigura-<br>tion der Protokollierung des<br>Servlets  | "Position der Servlet-<br>Protokolldatei angeben" auf<br>Seite 85 |

Tabelle 48. Abschnitte der Servlet-Eigenschaftendatei

*InterChange Server identifizieren:* Der erste Abschnitt der Eigenschaftendatei des Connect Servlets enthält Basisinformationen zur Identifizierung der InterChange Server-Instanz, mit der Business Integration Connect kommuniziert. Diese ICS-Instanz enthält die Collaboration (bzw. Collaborations), die Business Integration Connect aufrufen muss. In Tabelle 49 sind die Basiseigenschaften der Servlet-Eigenschaftendatei aufgeführt.

Tabelle 49. Basiseigenschaften der Servlet-Eigenschaftendatei

| Eigenschaftsname       | Beschreibung                                                                                                    | Beispiel                               |
|------------------------|----------------------------------------------------------------------------------------------------|----------------------------------------|
| ICS_SERVERNAME         | Die Hostmaschine, auf der WebSphere InterChange Server aktiv ist.                                                                                                    | Server1                                |
| ICS_VERSION            | Die Versionsnummer von WebSphere InterChange Server.<br>Mögliche Werte: 4.1.1, 4.2.0 und 4.2.1.                                                                                                    | 4.2.0                                  |
| ICS_IORFILE            | Der Dateiname der Interoperable Object Reference-Datei (.ior-<br>Datei), die für den Zugriff auf WebSphere InterChange Server<br>Access verwendet wird. Das Beispiel zeigt, wie Sie den Pfad<br>auf einem Windows-System angeben würden.<br><b>Anmerkung:</b> Der Pfad muss in einer Zeile eingegeben wer-<br>den. | c:/meineiorposition/<br>Server11CS.ior |
| ICS_USERNAME           | Die Benutzer-ID für die Verbindung zu WebSphere<br>InterChange Server.                                                                                                    | admin                                  |
| ICS_PASSWORD           | Das Kennwort für die Verbindung zu WebSphere InterChange<br>Server.                                                                                                    | null                                   |
| ICS_ENCRYPTED_PASSWORD | Eine Angabe, ob das Kennwort (ICS_PASSWORD) verschlüs-<br>selt ist. Das Servlet setzt dieses Feld auf den Wert true, wenn<br>das Kennwort verschlüsselt ist.                                                                                                    | false                                  |
| ICS_DISABLEENCRYPTION  | Eine Angabe, ob die Kennwortverschlüsselung inaktiviert<br>(true) oder aktiviert (false) ist. Setzen Sie dieses Feld auf den<br>Wert false, wenn Sie verschlüsselte Kennwörter zulassen<br>möchten.                                                                                                    | true                                   |

Anmerkung: Ein Beispiel für eine Servlet-Eigenschaftendatei, die die in der Spalte 'Beispiel' von Tabelle 49 aufgeführten Werte definiert, finden Sie in "Beispiel für eine Servlet-Eigenschaftendatei" auf Seite 85.

*Aufzurufende Collaborations angeben:* Der zweite Abschnitt der Eigenschaftendatei des Connect Servlets enthält Collaboration-Informationen, durch die der Collaboration-URL-Adresse die zugehörigen Collaboration-Eigenschaften zugeordnet werden. Dieser Abschnitt gibt Collaboration-URLs in zwei Teilen wie folgt an:

• Die Eigenschaft WBIC\_SERVLET\_COUNT gibt die Anzahl von Collaborations an, die in diesem Collaboration-Abschnitt der Servlet-Eigenschaftendatei identifiziert werden.

Sie gibt eine ganze Zahl als Anzahl für die in dieser Datei konfigurierten URLs an:

- Wenn sie auf den Wert 1 gesetzt ist, verarbeitet das Connect Servlet die URL-Adresse mit der Eigenschaft WBIC\_URL\_1.
- Wenn sie auf den Wert 2 gesetzt ist, verarbeitet das Connect Servlet die URLs, die mit den Eigenschaften WBIC\_URL\_1 und WBIC\_URL\_2 definiert sind.
- Die Eigenschaft WBIC\_URL\_*zahl* gibt die relative URL-Adresse für die Collaboration an.

Die zugeordneten Collaboration-Eigenschaften besitzen Eigenschaftsnamen der Form WBIC\_URL\_zahl\_eigenschaftsname. Tabelle 50 zeigt Beispiele dieser Eigenschaften der Form WBIC\_URL\_zahl\_eigenschaftsname.

In der Spalte 'Beispiel' dieser Tabelle werden Beispielwerte für die Eigenschaften der Form WBIC\_URL\_zahl\_eigenschaftsname für die erste Collaboration-URL-Adresse (*zahl* hat den Wert 1).

Tabelle 50. Collaboration-Eigenschaften der Servlet-Eigenschaftendatei

| Eigenschaftsname        | Beschreibung                                                                                                    | Beispiel            |
|-------------------------|----------------------------------------------------------------------------------------------------|---------------------|
| WBIC_SERVLET_COUNT      | Die Anzahl der in dieser Datei konfigurierten URL-<br>Adressen:                                                                                                | 1                   |
|                         | • Wenn sie auf 1 gesetzt ist, verarbeitet das Servlet die URL-Adresse und die Eigenschaften für WBIC_URL_1.                                                    |                     |
|                         | <ul> <li>Wenn sie auf den Wert 2 gesetzt ist, verarbeitet das<br/>Servlet die URL-Adressen und die Eigenschaften für<br/>WBIC_URL_1 und WBIC_URL_2.</li> </ul> |                     |
| WBIC_URL_1              | Der Name für die relative URL-Adresse                                                                                                    | PurchaseOrder       |
| WBIC_URL_1_COLLAB       | Der Name der Collaboration                                                                                                    | PurchaseOrderCollab |
| WBIC_URL_1_PORT         | Der Portname der Collaboration                                                                                                    | From                |
| WBIC URL 1 VERB         | Das Verb, das von der Collaboration subskribiert wird                                                                                                    | Create              |
| WBIC_URL_1_WRAPPER_MIME | Der MIME-Typ, der vom Wrapper-Data-Handler unter-<br>stützt wird. Beachten Sie, dass das Beispiel Kleinbuchsta-<br>ben verwendet.                              | wbic/wrapper        |
| WBIC_URL_1_CHARENCODE   | Die für HTTP-Anforderungen zu verwendende Zeichen-<br>codierung. Geben Sie eine gültige Java-Zeichencodierung<br>an.                                           | UTF-8               |

Anmerkung: Ein Beispiel für eine Servlet-Eigenschaftendatei, die die in der Spalte 'Beispiel' von Tabelle 50 aufgeführten Werte definiert, finden Sie in "Beispiel für eine Servlet-Eigenschaftendatei" auf Seite 85.

Der Collaboration-Abschnitt der Servlet-Eigenschaftendatei gibt eine relative URL-Adresse zur Identifizierung der auszuführenden Collaboration an. Zur Ermittlung der Collaboration während der Ausführung kombiniert Connect Servlet die folgenden Einzelinformationen:

- Die URL-Adresse, die die Position des Connect Servlets angibt
- Die relative URL-Adresse, die für die Collaboration in der Connect Servlet-Eigenschaftendatei angegeben ist

Wenn Sie zum Beispiel die in Tabelle 50 gezeigten Werte verwenden würden, müsste das Connect Servlet die URL-Adresse der Collaboration 'PurchaseOrderCollab' ermitteln. Zur Ermittlung dieser URL-Adresse unternimmt das Servlet die folgenden Schritte:

 Es ruft die Servlet-URL-Adresse ab, die die Position des Connect Servlet angibt. Das Servlet ruft die Servlet-URL-Adresse aus Ihrem Webserver ab. Nehmen Sie zum Beispiel an, dass Sie das Connect Servlet an folgender Position eingerichtet haben:

http://www.ihrefirma.com/tasks

2. Es hängt an die Servlet-URL-Adresse den Pfad in der Eigenschaft WBIC\_URL\_*zahl* an.

In Tabelle 50 enthält die Eigenschaft WBIC\_URL\_1 den Wert "PurchaseOrder". Daher würde das Connect Servlet diese Zeichenfolge an die Servlet-URL-Adresse anhängen, um die folgende URL-Adresse für die Collaboration zu erhalten:

http://www.ihrefirma.com/tasks/PurchaseOrder

In den Collaboration-Eigenschaften gibt die Eigenschaft WBIC\_URL\_1\_WRAPPER\_MIME den MIME-Typ für den Wrapper-Data-Handler an. Wenn Sie mehr als einen MIME-Typ angeben, benötigen Sie mehrere Metaobjekte. Weitere Informationen finden Sie in "Untergeordnetes Metaobjekt des Wrapper-Data-Handlers erstellen" auf Seite 87.

*Position der Servlet-Protokolldatei angeben:* Im dritten Abschnitt der Eigenschaftendatei des Connect Servlets geben Sie die Protokolleigenschaften an. Sie geben die Position der Servlet-Protokolldatei in der Eigenschaftendatei an, indem Sie die folgende Anweisung hinzufügen:

log4jappender.RollingFile.File=protokolldateiposition

Wie Abb. 10 zu entnehmen ist, befindet sich die Eigenschaft log4jappender.RollingFile.File in dem Abschnitt der Servlet-Eigenschaftendatei, in dem das Protokoll 'Log4J' konfiguriert wird. Zur Konfiguration des Connect Servlets brauchen Sie nur die Position der Protokolldatei anzugeben, indem Sie die Eigenschaft log4jappender.RollingFile.File definieren. Wenn Sie mit Log4J vertraut sind, können Sie auch andere Log4J-Eigenschaften festlegen.

*Beispiel für eine Servlet-Eigenschaftendatei:* Abb. 10 zeigt ein Beispiel der Servlet-Eigenschaftendatei, das die Werte aus der Spalte 'Beispiel' von Tabelle 49 und Tabelle 50 konfiguriert.

```
# Beispiel für Eigenschaftendatei für WebSphere Business Integration
# Connect Servlet
ICS SERVERNAME=Server1
ICS VERSION=4.2
ICS_IORFILE=C:/meineiorposition/Server1InterChangeServer.ior
ICS USERNAME=admin
ICS PASSWORD=null
ICS ENCRYPTED PASSWORD=false
ICS DISABLEENCRYPTION=true
# Collaboration-Eigenschaften für eine Collaboration
WBIC_SERVLET_COUNT=1
WBIC URL 1=PurchaseOrder
WBIC URL 1 COLLAB=PurchaseOrderCollab
WBIC_URL_1_CHARENCODE=UTF-8
WBIC_URL_1_PORT=From
WBIC URL 1 VERB=Create
WBIC URL 1 WRAPPER MIME=wbic/wrapper
#Log4J-Debugging-Eigenschaften
#Mögliche Kategorien - debug/info/warn/error/fatal
#Standardkategorie "error". Ausgabe an: stdout und RollingFile
log4j.rootCategory=debug,RollingFile
log4j.appender.RollingFile=org.apache.log4j.RollingFileAppender
#Protokolldateiname
log4j.appender.RollingFile.File=D:\\ DEV\\servlet.log
log4j.appender.RollingFile.MaxFileSize=1000KB
#Anzahl zu behaltender Sicherungsdateien
log4j.appender.RollingFile.MaxBackupIndex=10
log4j.appender.RollingFile.layout=org.apache.log4j.PatternLayout
log4j.appender.RollingFile.layout.ConversionPattern=
  %d{yyyy-MM-ddHH:mm:SS} %-5p [%c{1}] - %m%n
```

Abbildung 10. Beispiel für eine Servlet-Eigenschaftendatei

Außerdem finden Sie ein Beispiel für eine Servlet-Eigenschaftendatei im Verzeichnis SAMPLES auf dem Installationsdatenträger von Business Integration Connect. Position der Servlet-Eigenschaftendatei angeben: Der Deploymentdeskriptor web.xml des Connect Servlets stellt Initialisierungsparameter für das Servlet bereit. Zur Angabe der Position der Servlet-Eigenschaftendatei definieren Sie den Parameter WBIC\_FILENAME in diesem Deploymentdeskriptor. Dieser Parameter gibt den absoluten Pfadnamen der Eigenschaftendatei für das Connect Servlet an.

Wenn die in Abb. 10 gezeigte Beispieleigenschaftendatei für das Servlet den Namen connectServlet.cfg hätte und sich im Einrichtungsverzeichnis des Connect Servlets (z. B. C:\WBIC\integration) befände, müssten Sie den Parameter WBIC\_FILENAME wie folgt definieren:

C:\WBIC\integration\connectServlet.cfg

## Wrapper-Data-Handler konfigurieren

Der Wrapper-Data-Handler konvertiert ein Dokument aus seinem serialisierten Format (das vom Connect Servlet aus der HTTP-Nachricht erstellt wurde) in sein entsprechendes Geschäftsobjekt. Wenn das Connect Servlet eine Collaboration aufruft, sendet es das serialisierte Format des Dokuments, das ihm von Business Integration Connect gesendet wurde, an InterChange Server. Diese Collaboration-Anforderung wird von WebSphere Server Access innerhalb von InterChange Server empfangen. Wie Abb. 9 auf Seite 78 zeigt, ruft Server Access den Wrapper-Data-Handler auf und übergibt ihm das Business Integration Connect-Dokument. Der Data-Handler gibt das entsprechende Geschäftsobjekt für Nutzinformationen zurück.

Führen Sie zur Konfiguration des Wrapper-Data-Handlers die folgenden Schritte aus:

- "Position des Wrapper-Data-Handlers angeben"
- "Konfigurationsgeschäftsobjekte für den Wrapper-Data-Handler erstellen"

Die Schritte zur Konfiguration des Wrapper-Data-Handlers werden in den folgenden Abschnitten zusammengefasst. Allgemeine Informationen zu Data-Handlern finden Sie im Handbuch *Data Handler Guide* der Dokumentation zu WebSphere InterChange Server.

**Position des Wrapper-Data-Handlers angeben:** InterChange Server muss die Speicherposition des Wrapper-Data-Handlers kennen, um ihn während der Ausführung laden zu können. Führen Sie die folgenden Schritte aus, um die Position anzugeben:

- Bearbeiten Sie das ICS-Startscript start\_server.bat, das sich im Unterverzeichnis bin des Produktverzeichnisses von InterChange Server befindet (auf der Maschine, auf der sich InterChange Server befindet).
- Fügen Sie in dieser Datei die JAR-Datei für den Wrapper-Data-Handler bcgwbiwrapperdh.jar der Liste der JAR-Dateien hinzu, die beim Starten von ICS berücksichtigt werden. Für gewöhnlich werden die JAR-Dateien von Data-Handlern der Variablen DATAHANDLER im ICS-Startscript hinzugefügt.
  - Anmerkung: Wenn Sie den optionalen Attachment-Data-Handler installiert haben, müssen Sie dessen JAR-Datei ebenfalls dem ICS-Startscript hinzufügen. Weitere Informationen finden Sie in "Position des Attachment-Data-Handlers angeben" auf Seite 62.

Konfigurationsgeschäftsobjekte für den Wrapper-Data-Handler erstellen: Zur Ermittlung des aufzurufenden Data-Handlers überprüft Server Access (innerhalb von InterChange Server) das Data-Handler-Metaobjekt der höchsten Ebene M0\_Ser-

ver\_DataHandler. Diese Datei befindet sich im folgenden Unterverzeichnis des Produktverzeichnisses von InterChange Server:

repository\edk

Dieses Metaobjekt der höchsten Ebene ordnet einen MIME-Typ einem untergeordneten Metaobjekt zu, das wiederum die Konfigurationsinformationen für den Data-Handler enthält. Daher erfordert die Erstellung des Konfigurationsgeschäftsobjekts die folgenden Schritte:

- 1. "Untergeordnetes Metaobjekt des Wrapper-Data-Handlers erstellen" Sie müssen ein untergeordnetes Metaobjekt mit den Konfigurationsinformationen des Wrapper-Data-Handlers initialisieren.
- 2. "Metaobjekt 'MO\_Server\_DataHandler' bearbeiten" auf Seite 89

Sie müssen einen Eintrag in diesem Metaobjekt erstellen, der einem MIME-Typ den Namen des untergeordneten Metaobjekts des Wrapper-Data-Handlers zuordnet.

*Untergeordnetes Metaobjekt des Wrapper-Data-Handlers erstellen:* Zur Konfiguration des Wrapper-Data-Handlers müssen Sie das zugehörige untergeordnete Metaobjekt erstellen und mit Konfigurationsinformationen initialisieren. Der Data-Handler verwendet die Attribute dieses Metaobjekts, um die zugehörigen Konfigurationsinformationen, einschließlich des Namens der zu instanzierenden DataHandler-Klasse, abzurufen. Zur Erstellung dieses Metaobjekts erstellen Sie eine Geschäftsobjektdefinition, welche die in Tabelle 51 aufgeführten Attribute enthält.

Anmerkung: Verwenden Sie zur Erstellung dieser Geschäftsobjektdefinition das Tool 'Business Object Designer'.

| Attribut          | Beschreibung                                                                                                    |
|-------------------|----------------------------------------------------------------------------------------------------|
| ClassName         | Der Klassenname (erforderlich), der auf die folgende<br>DataHandler-Klasse verweist:                                                                                                    |
|                   | com.ibm.bcg.integration.wbi.datahandlers.<br>WBICWrapperDataHandler                                                                                                    |
| TopBOPrefix       | Das Präfix dient zur Bestimmung des Namens des Geschäfts-<br>objekts der höchsten Ebene. Wenn das Anforderungsgeschäfts-<br>objekt, das von dem für die Anforderung konfigurierten Data-<br>Handler zurückgegeben wird, <i>keinen</i> Tag wbic_mainboname in<br>seinen anwendungsspezifischen Informationen auf Geschäfts-<br>objektebene enthält, wird der Name des Objekts der höchsten<br>Ebene gebildet, indem der Wert von TopB0Prefix dem Namen<br>des Anforderungsgeschäftsobiekts hinzugefügt wird.                                                                                                    |
| wbic_request_mime | <ul> <li>Der MIME-Typ, der von dem Data-Handler unterstützt wird, den der Wrapper-Data-Handler zur Verarbeitung der Nutz-informationen der Anforderungsnachricht aufruft. Stellen Sie sicher, dass dieser Data-Handler so konfiguriert wurde, dass er von WebSphere InterChange Server Access aufgerufen werden kann. Weitere Informationen finden Sie in "Metaobjekt 'MO_Server_DataHandler' bearbeiten" auf Seite 89.</li> <li>Anmerkung: Wenn Ihre Dokumente Anhänge enthalten, sollte der MIME-Typ für diese Konfigurationseigenschaft der MIME-Typ sein, der den Attachment-Data-Handler aufruft. Weitere Informationen finden Sie in "Dokumente mit Anhängen verarbeiten" auf Seite 54.</li> </ul> |

Tabelle 51. Konfigurationseigenschaften im untergeordneten Metaobjekt für den Wrapper-Data-Handler

| Attribut           | Beschreibung                                                                                                    |
|--------------------|----------------------------------------------------------------------------------------------------|
| wbic_response_mime | Der MIME-Typ des Data-Handlers, der vom Wrapper-Data-<br>Handler aufgerufen wird, um die Nutzinformationen der<br>Antwortnachricht zu verarbeiten.<br><b>Anmerkung:</b> Sie müssen die Eigenschaft wbic_response_mime<br>nicht definieren, wenn Business Integration Connect keine Ant-<br>wort erwartet. |

Tabelle 51. Konfigurationseigenschaften im untergeordneten Metaobjekt für den Wrapper-Data-Handler (Forts.)

Wichtig: Um den in Tabelle 51 aufgeführten Attributen einen Wert zuzuordnen, geben Sie den Standardwert (Default Value) für das jeweilige Attribut an. Wenn der Wrapper-Data-Handler zum Beispiel den Delimited-Data-Handler für die Anforderungsnachricht verwenden soll, setzen Sie den Standardwert des Attributs wbic\_request\_mime auf text/delimited.

Sie können ein untergeordnetes Metaobjekt für *jede* Instanz des Wrapper-Data-Handlers definieren, die Sie benötigen. Wenn Sie zum Beispiel nur einen Anforderungs-MIME-Typ oder eine Kombination aus Anforderungs- und Antwort-MIME-Typen unterstützen müssen, können Sie ein einziges untergeordnetes Metaobjekt erstellen und die Standardwerte der Attribute wbic\_request\_mime und wbic\_response\_mime entsprechend definieren. Wenn Sie jedoch verschiedene Kombinationen aus Anforderungs- und Antwort-MIME-Typen unterstützen müssen, können Sie jeweils ein untergeordnetes Metaobjekt für jede der zu unterstützenden Kombinationen erstellen.

Business Integration Connect stellt die folgende Repository-Datei für InterChange Server zur Verfügung, die ein Beispiel eines untergeordneten Metaobjekts für den Wrapper-Data-Handler enthält:

Produktverzeichnis/Integration/WBI/WICS/WBICServlet/MO\_DataHandler\_WBICWrapper.in

Dabei steht *Produktverzeichnis* für das Verzeichnis, in dem Ihr Produkt Business Integration Connect installiert ist. Diese Repository-Datei definiert eine einzige Instanz des Wrapper-Data-Handlers, die so konfiguriert ist, dass sie sowohl für Anforderungs- als auch für Antwortgeschäftsobjekte den Delimited-Data-Handler aufruft. Abb. 11 zeigt das Beispiel eines untergeordneten Metaobjekts mit dem Namen M0\_DataHandler\_WBICWrapper.

| MO_DataHandler_WBICWrapper                                                                             |  |  |
|----------------------------------------------------------------------------------------------------|--|--|
| Name = ClassName<br>Standardwert = com.ibm.bcg.integration.wbi.<br>datahandlers.WBICWrapperDataHandler |  |  |
| Name = TopBOPrefix<br>Standardwert = WBIC                                                              |  |  |
| Name = wbic_request_mime<br>Standardwert = text/delimited                                              |  |  |
| Name = wbic_response_mime<br>Standardwert = text/delimited                                             |  |  |

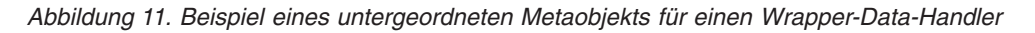

Wenn Sie außerdem ein Dokument unterstützen müssen, dessen Anforderungsnachricht in XML ist, erstellen Sie ein zweites untergeordnetes Metaobjekt, das eine zweite Instanz des Wrapper-Data-Handlers darstellt. In diesem untergeordneten Metaobjekt hat der Standardwert des Attributs wbic\_request\_mime dann den MIME-Typ text/xml.

*Metaobjekt 'MO\_Server\_DataHandler' bearbeiten:* WebSphere InterChange Server Access verwendet ein Metaobjekt der höchsten Ebene mit dem Namen M0\_Server-\_DataHandler, um MIME-Typen zuzuordnen, die Zugriffsclients mit Hilfe von Data-Handlern, die Unterstützung für diese MIME-Typen bereitstellen, verarbeiten können. Insbesondere dient dieses Metaobjekt der höchsten Ebene dazu, MIME-Typen untergeordneten Metaobjekten von Data-Handlern zuzuordnen.

Das Metaobjekt M0\_Server\_DataHandler ist eine Geschäftsobjektdefinition. Um dieses Metaobjekt zu bearbeiten, müssen Sie M0\_Server\_DataHandler in Business Object Designer öffnen und dem Objekt ein neues Attribut für jede unterstützte Instanz des Wrapper-Data-Handlers hinzufügen. Jede Instanz dieses Data-Handlers ist eine eindeutige Kombination aus Anforderungs- und Antwort-MIME-Typen.

Sie nehmen folgende Änderungen am Metaobjekt MO Server DataHandler vor:

• Fügen Sie ein Attribut hinzu, dessen Name den MIME-Typ angibt, der der Instanz des Wrapper-Data-Handlers zugeordnet ist, so dass ein Dokument, das diesen MIME-Typ enthält, von diesem zugeordneten Data-Handler in ein Geschäftsobjekt konvertiert werden kann.

Der Attributtyp dieses Attributs ist die Geschäftsobjektdefinition für das untergeordnete Metaobjekt des Wrapper-Data-Handlers (siehe "Untergeordnetes Metaobjekt des Wrapper-Data-Handlers erstellen" auf Seite 87).

• Fügen Sie für jeden der unterstützten Anforderungs- und Antwort-MIME-Typen ein Attribut hinzu, falls diese nicht bereits im Metaobjekt MO\_Server\_DataHandler vorhanden sind.

Der Attributtyp dieser Attribute ist jeweils das untergeordnete Metaobjekt des zugeordneten Data-Handlers.

Nehmen Sie zum Beispiel an, Sie haben den Wrapper-Data-Handler wie in Abb. 11 auf Seite 89 konfiguriert. Abb. 12 zeigt das Metaobjekt MO\_Server\_DataHandler mit einem Attribut, das den MIME-Typ wbic\_wrapper der Instanz des Wrapper-Data-Handlers zuordnet, die durch das untergeordnete Metaobjekt MO\_DataHandler\_WBICWrapper konfiguriert wird. Dieses Metaobjekt MO\_Server\_DataHandler ordnet außerdem die Anforderungs- und Antwort-MIME-Typen (text/delimited) dem untergeordneten Metaobjekt des Delimited-Data-

Handlers zu.

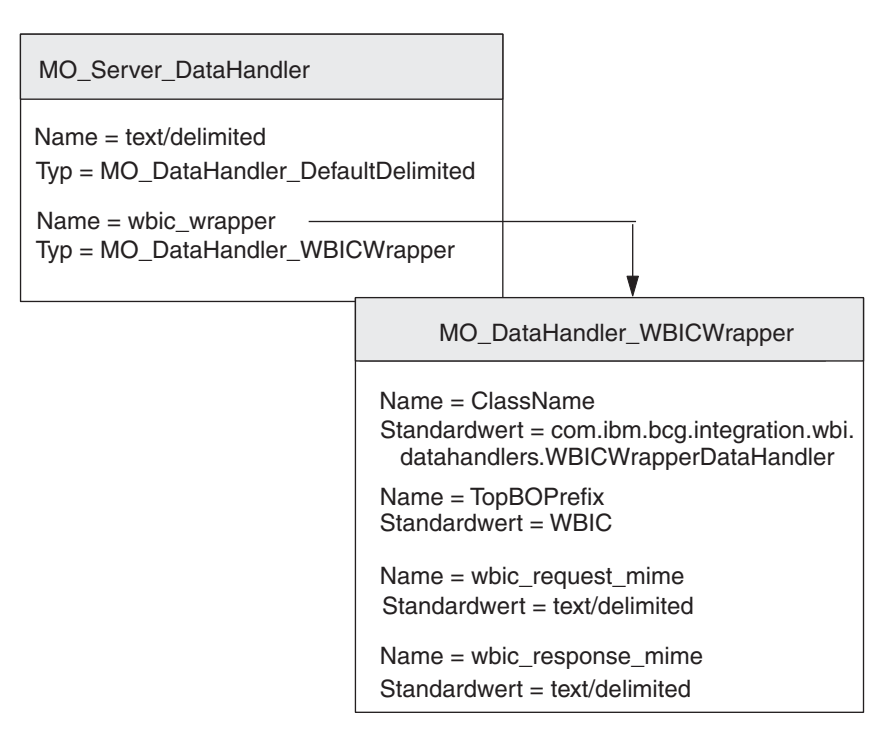

Abbildung 12. Zuordnen des MIME-Typs 'wbic\_wrapper' zum Wrapper-Data-Handler

Wiederholen Sie diesen Prozess für jede eindeutige Kombination aus Anforderungs- und Antwort-MIME-Typ, die Sie unterstützen müssen, indem Sie ein Attribut im Metaobjekt MO\_Server\_DataHandler der höchsten Ebene hinzufügen, dessen Attributname der der Instanz des Wrapper-Data-Handlers zugeordnete MIME-Typ ist und dessen Typ der Name des zugeordneten untergeordneten Metaobjekts ist. Stellen Sie darüber hinaus sicher, dass die konfigurierten Anforderungs- und Antwort-MIME-Typen (und ihre untergeordneten Metaobjekte) im Metaobjekt MO\_Server\_DataHandler vorhanden sind.

Anmerkung: Wenn Sie den Attachment-Data-Handler zur Verarbeitung von Anhängen in Ihren Business Integration Connect-Dokumenten verwenden, müssen Sie ebenfalls das Metaobjekt M0\_Server\_DataHandler ändern, um den Attachment-Data-Handler zu unterstützen, wie dies in "Attachment-Data-Handler konfigurieren" auf Seite 62 beschrieben ist.

# Geschäftsobjektdefinitionen zum Senden von Dokumenten erstellen

Das WebSphere Business Integration Connect Servlet sendet Ihr Dokument in Form eines Geschäftsobjekts für Nutzinformationen (payload) an InterChange Server. Für das Connect Servlet stellt sich das Geschäftsobjekt für Nutzinformationen als Hierarchie von Geschäftsobjekten dar. Der Wrapper-Data-Handler erstellt diese Geschäftsobjekthierarchie, wenn er ein Business Integration Connect-Dokument empfängt. Daher müssen Sie Geschäftsobjektdefinitionen erstellen, die diese Hierarchie darstellen.

Da das Connect Servlet *nur* an der Ereignisbenachrichtigung mit InterChange Server teilnimmt, werden die Anforderungs- und Antwortattribute des Geschäftsobjekts der höchsten Ebene wie in Tabelle 52 gezeigt interpretiert.

Tabelle 52. Anforderungs- und Antwortgeschäftsobjekte in der Ereignisbenachrichtigung

| Attribut                              | Verwendung                                                                                                    |
|---------------------------------------|----------------------------------------------------------------------------------------------------|
| Request - Anforderungsgeschäftsobjekt | Enthält die Anforderungsnachricht aus Busi-<br>ness Integration Connect. Diese Nachricht ist<br>das Freignis, das die Collaboration auslöst |
| Response - Antwortgeschäftsobjekt     | Enthält die Antwortnachricht, wenn die<br>Interaktion synchron erfolgt.                                                                     |

Weitere Informationen zur Erstellung dieser Geschäftsobjektstruktur finden Sie in "Geschäftsobjektdefinitionen für Versionen vor 4.2.2 von ICS über HTTP erstellen" auf Seite 98.

# Dokumente von einer ICS-Version vor 4.2.2 über HTTP empfangen

Dieser Abschnitt enthält die folgenden Informationen zum Empfangen von Dokumenten durch Business Integration Connect von einer InterChange Server-Version vor 4.2.2 über das HTTP-Transportprotokoll:

- "Zum Empfangen erforderliche Komponenten"
- "Umgebung für HTTP mit einer ICS-Version vor 4.2.2. einrichten" auf Seite 95
- "Geschäftsobjektdefinitionen zum Empfangen von Dokumenten erstellen" auf Seite 97

Das Dokument, das Business Integration Connect von InterChange Server empfängt, wurde durch die Anforderungsverarbeitung innerhalb von InterChange Server initiiert.

## Zum Empfangen erforderliche Komponenten

Business Integration Connect kann Dokumente von den folgenden Versionen von InterChange Server vor Version 4.2.2 über das HTTP-Transportprotokoll empfangen:

- Version 4.1.1
- Version 4.2.0
- Version 4.2.1

Das Empfangen eines Dokuments von Business Integration Connect von einer ICS-Version vor Version 4.2.2 über das HTTP-Transportprotokoll setzt voraus, dass diese beiden Komponenten konfiguriert werden. Tabelle 45 auf Seite 76 fasst diese Konfigurationsschritte zusammen. Zum Empfangen eines Dokuments von Inter-Change Server über das HTTP-Protokoll verwenden Sie außerdem die ICS-kompatiblen Komponenten, die in Tabelle 53 aufgeführt sind.

Tabelle 53. Erforderliche Komponenten für den Empfang von Dokumenten von einer InterChange Server-Version vor 4.2.2 über HTTP

| Komponente                                        | Beschreibung                                                                                                    | Anmerkungen und Einschränkungen                                                                                                    |
|---------------------------------------------------|----------------------------------------------------------------------------------------------------|----------------------------------------------------------------------------------------------------|
| WebSphere Business Integration<br>Adapter für XML | Dieser Adapter gibt InterChange Server<br>die Möglichkeit, Geschäftsobjekte mit                                                                                                    | Der Adapter für XML wird <i>nicht</i> mit<br>Business Integration Connect geliefert.                                                                                                    |
| (Adapter für XML)                                 | Anwendungen auszufauschen, die<br>Daten in Form von HTTP-Nachrichten<br>empfangen. Der Adapter für XML und<br>Business Integration Connect kommuni-<br>zieren über eine URL-Adresse. | höhere Version dieses Adapters verwen-<br>den.<br><b>Anmerkung:</b> Der Adapter kann <i>nur</i> mit<br>Version 4.2.2 von WebSphere<br>InterChange Server verwendet werden.                   |
| Der HTTP- oder HTTPS-<br>Protokollhandler         | Dieser Protokollhandler arbeitet mit<br>dem Adapter für XML zusammen, um<br>Informationsdatenströme an die URL-<br>Adresse zu senden und sie von ihr zu<br>empfangen.                | Dieser Protokollhandler wird mit Busi-<br>ness Integration Connect zur Verfügung<br>gestellt. Weitere Informationen finden Sie<br>in "HTTP-Protokollhandler<br>implementieren" auf Seite 95. |
| Ein Payload-Data-Handler                          | Dieser Data-Handler konvertiert die<br>Nutzinformationen (payload) des Doku-<br>ments zwischen dem Dokumentformat<br>(in der Regel XML) und der Geschäfts-<br>objektdarstellung.     | Dieser Data-Handler ist erforderlich und<br>muss den MIME-Typ Ihres Dokuments<br>mit Nutzinformationen unterstützen.                                                                         |
| Attachment-Data-Handler                           | Dieser Data-Handler konvertiert Doku-<br>mente, die Anhänge enthalten, zwi-<br>schen ihrem Dokumentformat und ihrer<br>Geschäftsobjektdarstellung.                                   | Dieser Data-Handler ist nur erforderlich,<br>wenn Ihre Dokumente Anhänge enthal-<br>ten. Weitere Informationen finden Sie in<br>"Dokumente mit Anhängen verarbeiten"<br>auf Seite 54.        |

Abb. 13 zeigt eine Übersicht über das Empfangen von Dokumenten durch Business Integration Connect von einer Version von InterChange Server vor Version 4.2.2 über das HTTP-Transportprotokoll.

Anmerkung: Alle Verweise auf den HTTP-Transporthandler sind ebenso auf den HTTPS-Protokollhandler anwendbar.

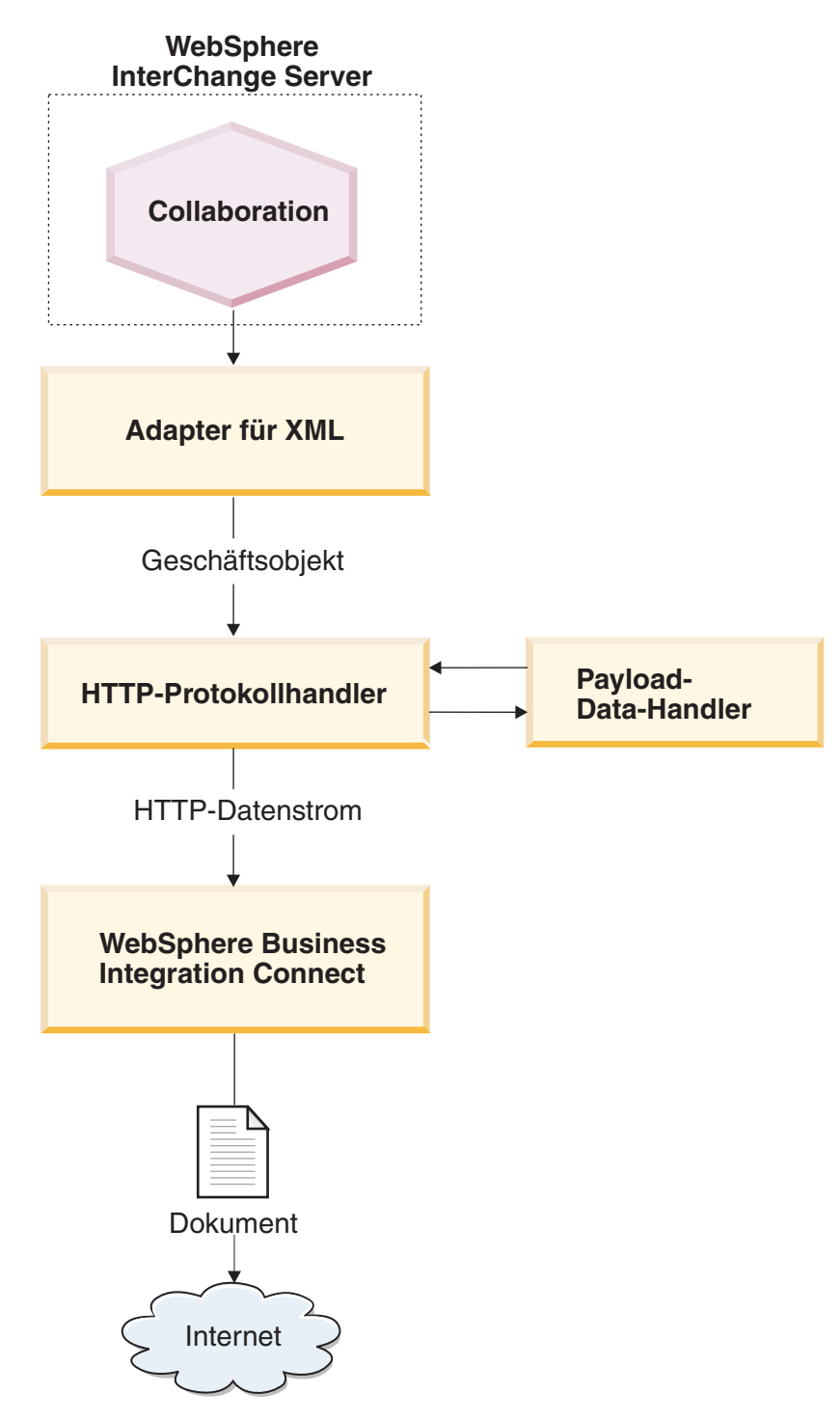

Abbildung 13. Nachrichtenfluss aus einer Collaboration an Business Integration Connect über das HTTP-Transportprotokoll

Die folgenden Schritte beschreiben, wie Business Integration Connect an einer Anforderungsverarbeitung durch Empfangen eines Dokuments teilnimmt, das durch eine Collaboration innerhalb von InterChange Server initiiert wurde:

1. Die Collaboration innerhalb von InterChange Server führt einen Serviceaufruf an den Adapter für XML aus, indem sie ein Geschäftsobjekt der höchsten Ebene sendet, das untergeordnete Anforderungs- und Antwortobjekte enthält. Das untergeordnete Anforderungsobjekt ('Request') enthält anwendungsspezifische Informationen, die auf ein dynamisches Metaobjekt verweisen, das wiederum die angepassten HTTP-Header enthält, die von Business Integration Connect erwartet werden.

- 2. Der Adapter für XML ruft den HTTP-Protokollhandler auf.
- **3**. Der HTTP-Protokollhandler verwendet einen Data-Handler, um das von der Collaboration gesendete Geschäftsobjekt in einen HTTP-Datenstrom zu konvertieren.

Der Protokollhandler liest den MIME-Typ und die URL-Adresse aus dem Geschäftsobjekt der höchsten Ebene, um den zu verwendenden Data-Handler und die Adresse des Empfängers zu ermitteln.

4. Der HTTP-Protokollhandler ruft das erste mit Daten gefüllte Geschäftsobjekt aus dem Geschäftsobjekt der höchsten Ebene ab. Dies ist das Anforderungsgeschäftsobjekt.

Der HTTP-Protokollhandler ruft den Data-Handler auf, um das Geschäftsobjekt in einen HTTP-Datenstrom umzuwandeln.

- Anmerkung: Wenn Ihre Dokumente Anhänge haben, installieren Sie den Attachment-Data-Handler und konfigurieren anschließend den Adapter für XML so, dass er den Attachment-Data-Handler aufruft, um das Anforderungsgeschäftsobjekt in ein Dokument mit Anhängen zu konvertieren. Weitere Informationen finden Sie in "Dokumente mit Anhängen verarbeiten" auf Seite 54.
- 5. Der HTTP-Protokollhandler ermittelt aus dem Anforderungsgeschäftsobjekt den Namen des dynamischen Metaobjekts.

Der HTTP-Protokollhandler durchsucht die anwendungsspezifischen Informationen des Anforderungsgeschäftsobjekts nach dem Tag cw\_mo\_conn, in dem das Attribut angegeben ist, das dem dynamischen Metaobjekt entspricht. Wenn Sie mit dem Back-End-Integrationspaket für Ihre Dokumente arbeiten, können Sie die angepassten HTTP-Headerinformationen in diesem dynamischen Metaobjekt angeben.

6. Der HTTP-Protokollhandler durchsucht das dynamische Metaobjekt nach dem Attribut HTTPProperties.

Wenn dieses Attribut Daten enthält, definiert der Protokollhandler die Header der Transportebene in der Anforderungsnachricht. Innerhalb des Attributs HTTPProperties können Sie außerdem den Standard-HTTP-Header des Inhaltstyps (Content-Type) angeben. Weitere Informationen finden Sie in "HTTP-Headerinformationen der Transportebene für ICS Version 4.2.2 erstellen" auf Seite 117.

- 7. Der HTTP-Protokollhandler erstellt einen HTTP-Datenstrom unter Verwendung der vom Data-Handler zurückgegebenen Zeichenfolge. Darüber hinaus legt er alle vorhandenen angepassten Headerinformationen fest, wie sie im dynamischen Metaobjekt definiert sind.
- 8. Der HTTP-Protokollhandler sendet die resultierende Anforderungsnachricht als Datenstrom an die angegebene URL-Adresse.

Business Integration Connect ist an dieser als Ziel für Business Integration Connect konfigurierten URL-Adresse empfangsbereit.

9. Business Integration Connect antwortet mit einer Nachricht HTTP 200 OK. Wenn die Connectoreigenschaft ReturnBus0bjResponse (des Adapters für XML) den Wert 'true' hat, erfolgt der Aufruf synchron. Der Protokollhandler konvertiert die Antwortnachricht in ein Antwortgeschäftsobjekt und gibt dieses Objekt an den Adapter für XML zurück. Der Adapter definiert das Geschäftsobjekt im Geschäftsobjekt der höchsten Ebene. Das Geschäftsobjekt der höchsten Ebene wird anschließend an die Collaboration innerhalb von InterChange Server zurückgegeben.

## Umgebung für HTTP mit einer ICS-Version vor 4.2.2. einrichten

Da der Empfang von Dokumenten von InterChange Server die Verwendung ICSkompatibler Komponenten erfordert, müssen Sie die in Tabelle 54 beschriebenen Einrichtungs- und Konfigurationsschritte ausführen. Informationen zur Konfiguration von Business Integration Connect zur Kommunikation mit einer InterChange Server-Version vor 4.2.2 über HTTP finden Sie in "Unterstützung für ausgehende Dokumente bereitstellen" auf Seite 45.

Tabelle 54. Einrichten der Umgebung zum Senden von Dokumenten

| Schritt                                                                     | Weitere Informationen in               |
|-----------------------------------------------------------------------------|----------------------------------------|
| 1. Implementieren Sie den HTTP-<br>Protokollhandler.                        | "HTTP-Protokollhandler implementieren" |
| 2. Konfigurieren Sie den WebSphere Business<br>Integration Adapter für XML. | "Adapter für XML konfigurieren"        |

Anmerkung: Wenn Ihre Dokumente Anhänge enthalten, müssen Sie außerdem den Attachment-Data-Handler installieren und konfigurieren, wie dies in "Dokumente mit Anhängen verarbeiten" auf Seite 54 beschrieben ist.

**HTTP-Protokollhandler implementieren:** Business Integration Connect stellt einen angepassten HTTP-Protokollhandler zum Senden und Empfangen von Nachrichten mit Business Integration Connect zur Verfügung. Dieser HTTP-Protokollhandler befindet sich in der folgenden Datei auf dem Installationsdatenträger von Business Integration Connect:

Integration/WBI/WICS/WBICServlet/bcgwbiprotocol.jar

Dieser angepasste Protokollhandler kann als Plug-in in den Adapter für XML der Version 3.1.x oder einer höheren Version integriert werden. Eine Liste der unterstützten InterChange Server-Versionen und Plattformen finden Sie im Handbuch *Adapter for XML User Guide* für die Version des von Ihnen eingesetzten Adapters.

Zur Implementierung des HTTP-Protokollhandlers für den Adapter für XML müssen Sie dem Adapter für XML die Speicherposition des HTTP-Protokollhandlers mitteilen, so dass er ihn während der Ausführung laden kann. Zur Angabe der Speicherposition des HTTP-Protokollhandlers führen Sie folgende Schritte aus:

- Bearbeiten Sie das Startscript start\_xml.bat für den Adapter für XML, das sich im folgenden Unterverzeichnis des Produktverzeichnisses befindet, in dem Ihre WebSphere Business Integration Adapter installiert sind: connectors/xml
- 2. Fügen Sie in diesem Startscript die JAR-Datei für den angepassten HTTP-Protokollhandler bcgwbiprotocol.jar der Liste der JAR-Dateien in der Variablen CLASSPATH des Adapters für XML hinzu.

Adapter für XML konfigurieren: Der Adapter für XML ist die ICS-kompatible Komponente, die Business Integration Connect den Austausch von Dokumenten mit InterChange Server in Form von HTTP-Nachrichten ermöglicht. Er unterstützt die Interaktion der Anforderungsverarbeitung mit InterChange Server wie folgt:

• Er empfängt das Geschäftsobjekt aus InterChange Server.

- Er konvertiert das Geschäftsobjekt mit Hilfe des HTTP-Protokollhandlers in einen HTTP-Datenstrom.
- Er sendet den HTTP-Datenstrom an eine angegebene URL-Adresse, an der er von Business Integration Connect abgerufen werden kann.
- Anmerkung: Die Funktion der Ereignisbenachrichtigung dieses Adapters wird nicht verwendet. Verwendet Sie zum Senden von HTTP-Nachrichten von Business Integration Connect an InterChange Server das WebSphere Business Integration Connect Servlet, wie in "Dokumente an eine Version von ICS vor 4.2.2 über HTTP senden" auf Seite 76 beschrieben.
- Wichtig: WebSphere Business Integration Connect enthält den WebSphere Business Integration Adapter für XML *nicht*. Sie müssen dieses Produkt getrennt erwerben und entsprechend den Anweisungen im zugehörigen Handbuch *Adapter for XML User Guide* installieren. Vergewissern Sie sich anhand der Adapterdokumentation, dass die Version des Adapters mit der von Ihnen verwendeten Version von InterChange Server kompatibel ist.

Wenn Sie den Adapter für XML zur Kommunikation mit InterChange Server konfiguriert haben, führen Sie die in den folgenden Abschnitten beschriebenen Schritte aus, um diesen Adapter zum Empfang von HTTP-Nachrichten aus Business Integration Connect zu konfigurieren.

*Payload-Data-Handler angeben:* Wie Abb. 13 auf Seite 93 zeigt, verwendet der Protokollhandler des Adapters für XML einen Data-Handler, um die von InterChange Server empfangenen Geschäftsobjekte in die entsprechenden HTTP-Datenströme zu konvertieren.

Anmerkung: Der Data-Handler, der vom Adapter für HTTP aufgerufen wird, konvertiert die Nutzinformationen des Dokuments. Wenn Ihr Dokument in eine XML-Transporthülle gepackt ist (d. h. wenn es Anhänge enthält oder die Umhüllungsmarkierung auf 'Ja' gesetzt ist), konfigurieren Sie den Attachment-Data-Handler als Payload-Data-Handler. Weitere Informationen finden Sie in "Dokumente mit Anhängen verarbeiten" auf Seite 54.

Zur Angabe, welcher Data-Handler zur Konvertierung der Nutzinformationen zu verwenden ist, müssen Sie die in "Konvertierung von Geschäftsobjekten" auf Seite 51 aufgeführten Schritte ausführen. Darüber hinaus müssen Sie den Adapter für XML zur Verwendung dieses Payload-Data-Handlers konfigurieren. Definieren Sie in Connector Configurator die Connectorkonfigurationseigenschaft DataHandler-ConfigMO, um das Data-Handler-Metaobjekt der höchsten Ebene anzugeben, das vom Adapter für XML zur Identifizierung von Data-Handlern verwendet wird. Stellen Sie sicher, dass der Name des Data-Handler-Metaobjekts der höchsten Ebene in der Liste der unterstützten Geschäftsobjekte für den Adapter enthalten ist.

Paketname des Protokollhandlers konfigurieren: Der Adapter für XML verwendet die Connectorkonfigurationseigenschaft JavaProtocolHandlerPkgs zur Angabe des Namens der Java Protocol Handler-Pakete. Zur Integration mit Business Integration Connect müssen Sie sicherstellen, dass die Eigenschaft JavaProtocolHandlerPkgs auf den Paketnamen für den von Business Integration Connect bereitgestellten HTTP-Protokollhandler gesetzt wird:

com.ibm.bcg.integration.wbi.utils.protocolhandlers
Unterstützung für ein Antwortgeschäftsobjekt angeben: Der Adapter für XML verwendet die Connectorkonfigurationseigenschaft ReturnBus0bjResponse zur Angabe, ob ein Antwortgeschäftsobjekt zuzurückzugeben ist. Ein Antwortgeschäftsobjekt wird *nur* zurückgegeben, wenn die Interaktion synchron erfolgt. Standardmäßig ist die Connectorkonfigurationseigenschaft ReturnBus0bjResponse auf den Wert 'false' gesetzt. Setzen Sie die Connectorkonfigurationseigenschaft ReturnBus0bjResponse auf den Wert 'true', um den Adapter für XML zur Rückgabe eines Antwortgeschäftsobjekts zu konfigurieren.

Anmerkung: Wenn Business Integration Connect synchrone Interaktionen für das Paket und das Geschäftsprotokoll unterstützt, die vom Community Manager verwendet werden, setzen Sie die Connectorkonfigurationseigenschaft ReturnBus0bjResponse auf den Wert true und definieren ein Antwortgeschäftsobjekt in Ihrem Geschäftsobjekt der höchsten Ebene.

Zur Definition von Connectorkonfigurationseigenschaften verwenden Sie das Tool Connector Configurator, das als Komponente des Release für Ihren WebSphere Business Integration Adapter für XML geliefert wird. In Connector Configurator sollte die Eigenschaft ReturnBusObjResponse auf der connectorspezifischen Registerkarte der Connectoreigenschaften angezeigt werden.

# Geschäftsobjektdefinitionen zum Empfangen von Dokumenten erstellen

Der WebSphere Business Integration Adapter für XML empfängt Informationen von InterChange Server in Form eines Geschäftsobjekts für Nutzinformationen (payload). Für den Adapter für XML stellt sich das Geschäftsobjekt für Nutzinformationen als Hierarchie von Geschäftsobjekten dar. Der Adapter für XML erstellt diese Geschäftsobjekthierarchie, wenn er ein Business Integration Connect-Dokument empfängt. Daher müssen Sie Geschäftsobjektdefinitionen erstellen, die diese Hierarchie darstellen.

Da der Adapter für XML *nur* an der Anforderungsverarbeitung mit InterChange Server teilnimmt, werden die Anforderungs- und Antwortattribute des Geschäftsobjekts der höchsten Ebene wie in Tabelle 55 gezeigt interpretiert.

| Attribut                              | Verwendung                                                                                                    |
|---------------------------------------|----------------------------------------------------------------------------------------------------|
| Request - Anforderungsgeschäftsobjekt | Enthält die Anforderungsinformationen von<br>InterChange Server. Der Protokollhandler<br>und der Data-Handler konvertieren diese<br>Informationen und senden sie an die URL- |
|                                       | Adresse, an der Business Integration Connect<br>empfangsbereit ist.                                                                                                    |
| Response - Antwortgeschäftsobjekt     | Enthält die Antwortinformationen aus Busi-<br>ness Integration Connect, wenn die Interak-<br>tion synchron erfolgt.                                                          |

Tabelle 55. Anforderungs- und Antwortgeschäftsobjekte in der Anforderungsverarbeitung

Weitere Informationen zur Erstellung dieser Geschäftsobjektstruktur finden Sie in "Geschäftsobjektdefinitionen für Versionen vor 4.2.2 von ICS über HTTP erstellen" auf Seite 98.

# Geschäftsobjektdefinitionen für Versionen vor 4.2.2 von ICS über HTTP erstellen

Das Connect Servlet sendet Ihr Dokument in Form eines Geschäftsobjekts für Nutzinformationen (payload) an InterChange Server. Der Adapter für XML empfängt Ihre Nachricht in derselben Form von InterChange Server. Diese beiden Komponenten rufen den Payload-Data-Handler auf, um dieses Geschäftsobjekt wie folgt zu verarbeiten, wenn sie ein Business Integration Connect-Dokument empfangen bzw. senden:

- Bei der Anforderungsverarbeitung konvertiert der Payload-Data-Handler das Anforderungsgeschäftsobjekt in den entsprechenden HTTP-Datenstrom.
- Bei der Ereignisbenachrichtigung konvertiert der Data-Handler den HTTP-Datenstrom in ein Ereignisgeschäftsobjekt.

Daher müssen Sie die in Tabelle 56 gezeigten Geschäftsobjektdefinitionen erstellen, um die Struktur des Geschäftsobjekts für Nutzinformationen darzustellen, die der Adapter für XML und das Connect Servlet erwarten.

| Bedingung                                                                                                    | Geschäftsobjektdefinition                                                                                                    | Weitere Informationen in                                                                                                    |
|----------------------------------------------------------------------------------------------------|----------------------------------------------------------------------------------------------------|----------------------------------------------------------------------------------------------------|
| Wenn Sie entweder 'Kein<br>Paket' oder 'Back-End-<br>Integrationspaket' für Ihre<br>Dokumente verwenden <i>und</i><br>Ihre Dokumente <i>keine</i><br>Anhänge enthalten | <ul> <li>Hierarchie der Geschäfts-<br/>objekte für das Geschäfts-<br/>objekt für Nutzinformationen:</li> <li>Geschäftsobjekt der höchs-<br/>ten Ebene</li> <li>Anforderungsgeschäfts-<br/>objekt</li> </ul> | "Struktur des Geschäfts-<br>objekts für Nutz-<br>informationen für eine<br>Version vor 4.2.2 von ICS<br>über HTTP erstellen" |
|                                                                                                    | <ul> <li>Antwortgeschäftsobjekt<br/>(nur wenn eine Antwort<br/>erwartet wird)</li> </ul>                                                                                                    |                                                                                                    |
| Wenn Sie mit dem Back-End-<br>Integrationspaket für Ihr<br>Dokument arbeiten                                                                                           | Fügen Sie dem Geschäfts-<br>objekt für Nutzinformationen<br>die Geschäftsobjekte hinzu,<br>die die Headerinformationen<br>der Transportebene enthalten:                                                     | "HTTP-Headerinformationen<br>der Transportebene für<br>InterChange Server-Versionen<br>vor 4.2.2 erstellen" auf Seite<br>102 |
|                                                                                                    | <ul> <li>Dynamisches Metaobjekt</li> </ul>                                                                                                    |                                                                                                    |
|                                                                                                    | <ul> <li>Geschäftsobjekt für HTTP-<br/>Eigenschaften</li> </ul>                                                                                                    |                                                                                                    |
| Wenn das Dokument<br>Anhänge enthält ('Back-End-<br>Integrationspaket' ist erfor-<br>derlich)                                                                          | Sie müssen außerdem zusätz-<br>liche Geschäftsobjekte zur<br>Darstellung der Anhänge<br>erstellen.                                                                                                    | "Anhangsbezogene<br>Geschäftsobjektdefinitionen<br>erstellen" auf Seite 67                                                   |

Tabelle 56. Geschäftsobjektdefinitionen für das HTTP-Transportprotokoll

Anmerkung: Wenn Sie Geschäftsobjekte für cXML-Dokumente definieren, lesen Sie "Geschäftsobjekte für cXML erstellen" auf Seite 102.

# Struktur des Geschäftsobjekts für Nutzinformationen für eine Version vor 4.2.2 von ICS über HTTP erstellen

Der Wrapper-Data-Handler (zum Senden von Dokumenten) sowie der Adapter für XML und der HTTP-Protokollhandler (zum Empfangen von Dokumenten) erwarten die gleiche Geschäftsobjektstruktur für das Geschäftsobjekt für Nutzinformationen. Diese Geschäftsobjektstruktur besteht aus den folgenden Geschäftsobjekten:

- Ein Geschäftsobjekt der höchsten Ebene
- Ein Anforderungsgeschäftsobjekt
- Ein Antwortgeschäftsobjekt (optional)

Abb. 14 zeigt ein Beispiel einer Geschäftsobjektstruktur für die Geschäftsobjektdefinition für Nutzinformationen zur Verwendung mit einer InterChange Server-Version vor 4.2.2 über das HTTP-Transportprotokoll.

Anmerkung: Eine detaillierte Beschreibung dieser Geschäftsobjektstruktur finden Sie im Handbuch Adapter for XML User Guide.

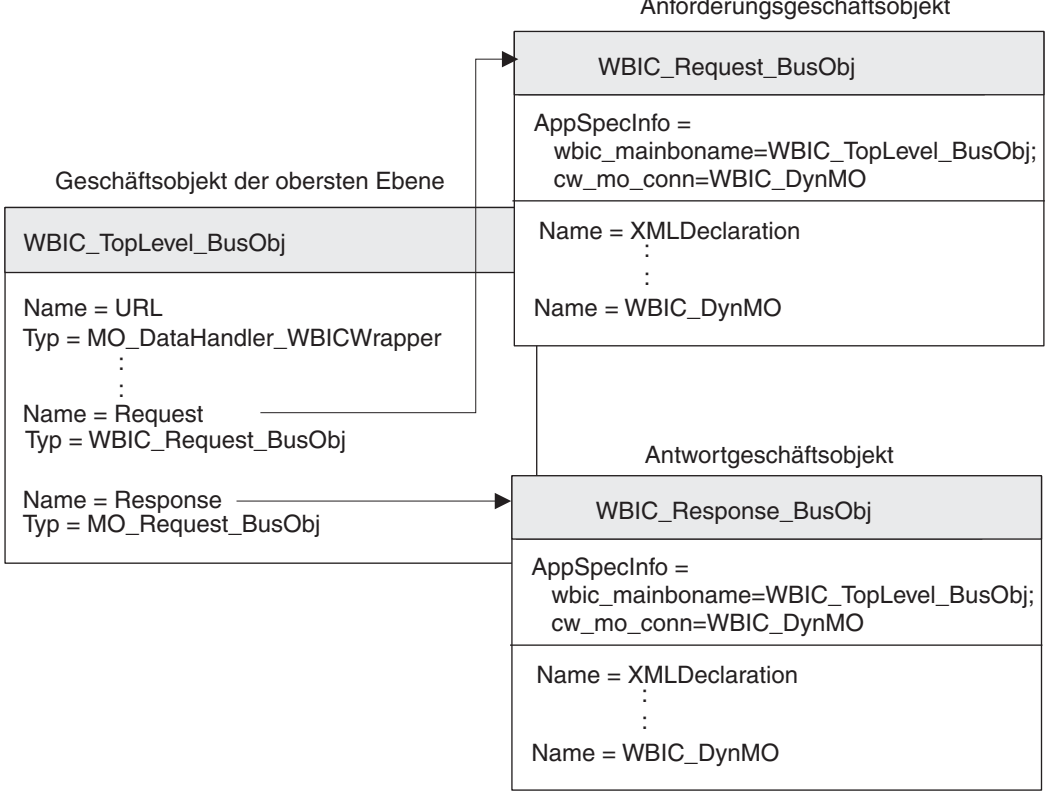

Anforderungsgeschäftsobjekt

Abbildung 14. Geschäftsobjektstruktur für das HTTP-Geschäftsobjekt für Nutzinformationen für eine InterChange Server-Version vor 4.2.2

> Geschäftsobjekt der höchsten Ebene: Das Geschäftsobjekt der höchsten Ebene ist ein Wrapper für die Anforderungs- und Antwortgeschäftsobjekte. Sie müssen eine Geschäftsobjektdefinition für dieses Geschäftsobjekt erstellen. Tabelle 57 gibt eine Übersicht über die Attribute dieser Geschäftsobjektdefinition der höchsten Ebene.

Tabelle 57. Attribute des Geschäftsobjekts der höchsten Ebene

| Attribut | Attributtyp | Beschreibung                                                                                                    |
|----------|-------------|----------------------------------------------------------------------------------------------------|
| URL      | String      | Zieladresse für die Daten im Geschäftsobjekt.<br><b>Wichtig:</b> Dieses Attribut wird vom Wrapper-<br>Data-Handler <i>nicht</i> verwendet. Es wird<br>jedoch vom Adapter für XML verwendet. |

| Attribut | Attributtyp     | Beschreibung                                                                                                    |
|----------|-----------------|----------------------------------------------------------------------------------------------------|
| MimeType | String          | Definiert den Inhaltstyp und das Format der<br>Daten, die an die URL-Adresse übergeben<br>werden.<br><b>Wichtig:</b> Dieses Attribut wird vom Wrapper-<br>Data-Handler <i>nicht</i> verwendet. Es wird<br>jedoch vom Adapter für XML verwendet.                                                                                                    |
| BOPrefix | String          | Dient zur Bestimmung des aufzurufenden<br>Data-Handlers.<br><b>Wichtig:</b> Dieses Attribut wird vom Wrapper-<br>Data-Handler <i>nicht</i> verwendet.                                                                                                    |
| Response | Geschäftsobjekt | Das untergeordnete Geschäftsobjekt, das die<br>Antwortnachricht darstellt (wenn Sie eine<br>Antwort erwarten). Der Zweck dieses<br>Geschäftsobjekts hängt davon ab, ob es an<br>einer Anforderungsverarbeitung oder einer<br>Ereignisbenachrichtigung beteiligt ist. Weitere<br>Informationen zur Struktur dieses Geschäfts-<br>objekts finden Sie in<br>"Antwortgeschäftsobiekt" auf Seite 101. |
| Request  | Geschäftsobjekt | Das untergeordnete Geschäftsobjekt, das die<br>Anforderungsnachricht darstellt. Der Zweck<br>dieses Geschäftsobjekts hängt davon ab, ob<br>es an einer Anforderungsverarbeitung oder<br>einer Ereignisbenachrichtigung beteiligt ist.<br>Weitere Informationen zur Struktur dieses<br>Geschäftsobjekts finden Sie in<br>"Anforderungsgeschäftsobjekt".                                           |

Tabelle 57. Attribute des Geschäftsobjekts der höchsten Ebene (Forts.)

Anmerkung: Wenn Sie den Attachment-Data-Handler zur Verarbeitung von Anhängen verwenden, müssen Sie Ihr Anforderungsgeschäftsobjekt zur Aufnahme der Anhänge ändern, wie dies in "Anhangsbezogene Geschäftsobjektdefinitionen erstellen" auf Seite 67 beschrieben ist.

Eine vollständige Beschreibung der Struktur dieses Geschäftsobjekts der höchsten Ebene finden Sie im Handbuch *Adapter for XML User Guide*.

**Anforderungsgeschäftsobjekt:** Das Anforderungsgeschäftsobjekt enthält die Daten, die an die URL-Adresse zu übergeben sind. Es enthält Attribute für die verschiedenen XML-Tags in der Anforderungsnachricht. Der Zweck dieses Anforderungsgeschäftsobjekts hängt wie folgt davon ab, an welchem InterChange Server-Vorgang es beteiligt ist:

• Bei der Ereignisbenachrichtigung (Senden eines Dokuments an InterChange Server) enthält das Anforderungsgeschäftsobjekt die Anforderungsnachricht von Business Integration Connect, die das Ereignis darstellt, das an InterChange Server zu senden ist.

Weitere Informationen finden Sie in "Geschäftsobjektdefinitionen zum Senden von Dokumenten erstellen" auf Seite 91.

• Bei der Anforderungsverarbeitung (Empfangen eines Dokuments von Inter-Change Server) enthält das Anforderungsgeschäftsobjekt die Anforderung, die InterChange Server an Business Integration Connect sendet.

Weitere Informationen finden Sie in "Geschäftsobjektdefinitionen zum Empfangen von Dokumenten erstellen" auf Seite 97.

Anmerkung: Diese Geschäftsobjektstruktur gibt die beiden zugehörigen untergeordneten Geschäftsobjekte als Anforderungs- und Antwortgeschäftsobjekte an. Diese Struktur wird jedoch *sowohl* bei der Anforderungsverarbeitung als auch bei der Ereignisbenachrichtigung verwendet.

Eine grundsätzliche Beschreibung der Struktur des Anforderungsobjekts finden Sie im Handbuch *Adapter for XML User Guide*. Zur Verwendung mit Business Integration Connect müssen Sie zwei Anpassungen an der Struktur der Anforderungsgeschäftsobjektdefinition vornehmen:

• Wenn das von Business Integration Connect an InterChange Server gesendete Dokument mit dem Back-End-Integrationspaket arbeitet, müssen Sie der Anforderungsgeschäftsobjektdefinition ein besonderes Attribut zur Angabe des dynamischen Metaobjekts hinzufügen.

Dieses Attribut liefert Konfigurationsdaten für die Header der Nachricht. Weitere Informationen finden Sie in "HTTP-Headerinformationen der Transportebene für InterChange Server-Versionen vor 4.2.2 erstellen" auf Seite 102.

• Fügen Sie den anwendungsspezifischen Informationen auf Geschäftsobjektebene der Anforderungsgeschäftsobjektdefinition die in Tabelle 58 aufgeführten Tags hinzu.

| Tag in den anwendungs-<br>spezifischen Informationen | Beschreibung                                                                                                    | Erforderlich?                                             |
|------------------------------------------------------|----------------------------------------------------------------------------------------------------|-----------------------------------------------------------|
| wbic_mainboname                                      | Gibt den Namen des<br>Geschäftsobjekts der höchsten<br>Ebene an.                                                                                                    | Ja                                                        |
| cw_mo_conn                                           | Gibt das dynamische Meta-<br>objekt an, das die Felder für<br>den HTTP-Header auf<br>Transportebene enthält. Wei-<br>tere Informationen finden Sie<br>in "HTTP-<br>Headerinformationen der<br>Transportebene für<br>InterChange Server-Versionen<br>vor 4.2.2 erstellen" auf Seite<br>102. | Nein (nur erforderlich für<br>Back-End-Integrationspaket) |

Tabelle 58. Tags in den anwendungsspezifischen Informationen des Anforderungsgeschäftsobjekts

**Antwortgeschäftsobjekt:** Das Antwortgeschäftsobjekt enthält die Daten, die von der URL-Adresse zu empfangen sind. Es enthält Attribute für die verschiedenen XML-Tags in der Antwortnachricht. Der Zweck dieses Antwortgeschäftsobjekts hängt wie folgt davon ab, an welchem InterChange Server-Vorgang es beteiligt ist:

- Bei der Ereignisbenachrichtigung enthält das Antwortgeschäftsobjekt die Antwort aus der Collaboration. Weitere Informationen finden Sie in "Geschäftsobjektdefinitionen zum Senden von Dokumenten erstellen" auf Seite 91.
- Bei der Anforderungsverarbeitung enthält das Antwortgeschäftsobjekt die Informationen von der URL-Adresse als Antwort auf die Anforderung, die von Inter-Change Server gesendet wurde. Weitere Informationen finden Sie in "Geschäftsobjektdefinitionen zum Empfangen von Dokumenten erstellen" auf Seite 97.

Unabhängig davon, ob die Antwort Teil einer Ereignisbenachrichtigung oder einer Anforderungsverarbeitung ist, wird ein Antwortgeschäftsobjekt *nur* gesendet, wenn der Austausch zwischen Business Integration Connect und InterChange Server *syn*- *chron* erfolgt und eine Geschäftsantwort als Reaktion auf die Anforderung erwartet wird. Wenn dies der Fall ist, müssen Sie die folgenden zusätzlichen Schritte ausführen:

• Fügen Sie im Geschäftsobjekt der höchsten Ebene das Attribut wbic\_type den anwendungsspezifischen Informationen auf Attributebene für das Attribut hinzu, das dem Antwortgeschäftsobjekt entspricht.

Dieser Tag hat folgende Syntax:

wbic\_type=reply

• Bestimmen Sie, ob das Attribut wbic\_response\_mime den anwendungsspezifischen Informationen auf Geschäftsobjektebene hinzuzufügen ist. Diese anwendungsspezifische Information ist optional. Sie gibt den MIME-Typ für den Data-Handler an, der für das Antwortgeschäftsobjekt zu verwenden ist.

Wenn dieser Tag *nicht* angegeben wird, verwendet der Wrapper-Data-Handler das untergeordnete Metaobjekt, das durch das Attribut wbic\_response\_mime (im Geschäftsobjekt der höchsten Ebene) angegeben wird, um den für die Antwort zu verwendenden Data-Handler zu bestimmen.

Anmerkung: Das Antwortgeschäftsobjekt enthält *kein* Attribut für das dynamische Metaobjekt.

Wenn der Austausch zwischen Business Integration Connect und InterChange Server *asynchron* erfolgt, erwartet Business Integration Connect *keine* Antwort, so dass Sie kein Antwortgeschäftsobjekt erstellen müssen.

**Geschäftsobjekte für cXML erstellen:** Für cXML-Dokumente können Sie den XML Object Discovery Agent (ODA) zur Erstellung des Geschäftsobjekts verwenden. Der XML-ODA kann die cXML-DTD verwenden. Beachten Sie jedoch, dass der XML-ODA das Element ENTITY nicht unterstützt. Daher müssen Sie vor der Ausführung der cXML-DTD mit dem XML-ODA das Element ENTITY aus der DTD entfernen.

Beim Generieren von Geschäftsobjekten mit Hilfe des XML-ODA können Sie den cXML-Tag als Stammelement auswählen. Dies kann jedoch bedeuten, dass das Geschäftsobjekt sehr groß wird, da die gesamte cXML-DTD erfasst wird. Wenn Sie ein kleineres Geschäftsobjekt erstellen möchten, können Sie einen anderen Tag als Stammelement auswählen, was jedoch bedeutet, dass Sie eine angepasste Namensbehandlungsroutine für den Data-Handler für XML schreiben müssen. Der Data-Handler ruft diese Namensbehandlungsroutine zur Auflösung von Objektnamen auf der höchsten Ebene auf. Informationen zum Schreiben angepasster Namensbehandlungsroutinen (Name Handlers) finden Sie in der Dokumentation zum Data-Handler für XML.

# HTTP-Headerinformationen der Transportebene für InterChange Server-Versionen vor 4.2.2 erstellen

Wenn Sie Dokumente mit 'Back-End-Integrationspaket' über das HTTP-Transportprotokoll senden, muss Ihr Anforderungsgeschäftsobjekt angepasste Headerinformationen der Transportebene enthalten. Sowohl der Wrapper-Data-Handler als auch der Adapter für XML erwarten, dass sich diese angepassten Headerinformationen in einem **dynamischen Metaobjekt** befinden.

Abb. 15 zeigt die Geschäftsobjektstruktur für ein Anforderungsgeschäftsobjekt, das ein Business Integration Connect-Dokument mit 'Back-End-Integrationspaket' zum Senden über das HTTP-Transportprotokoll darstellt.

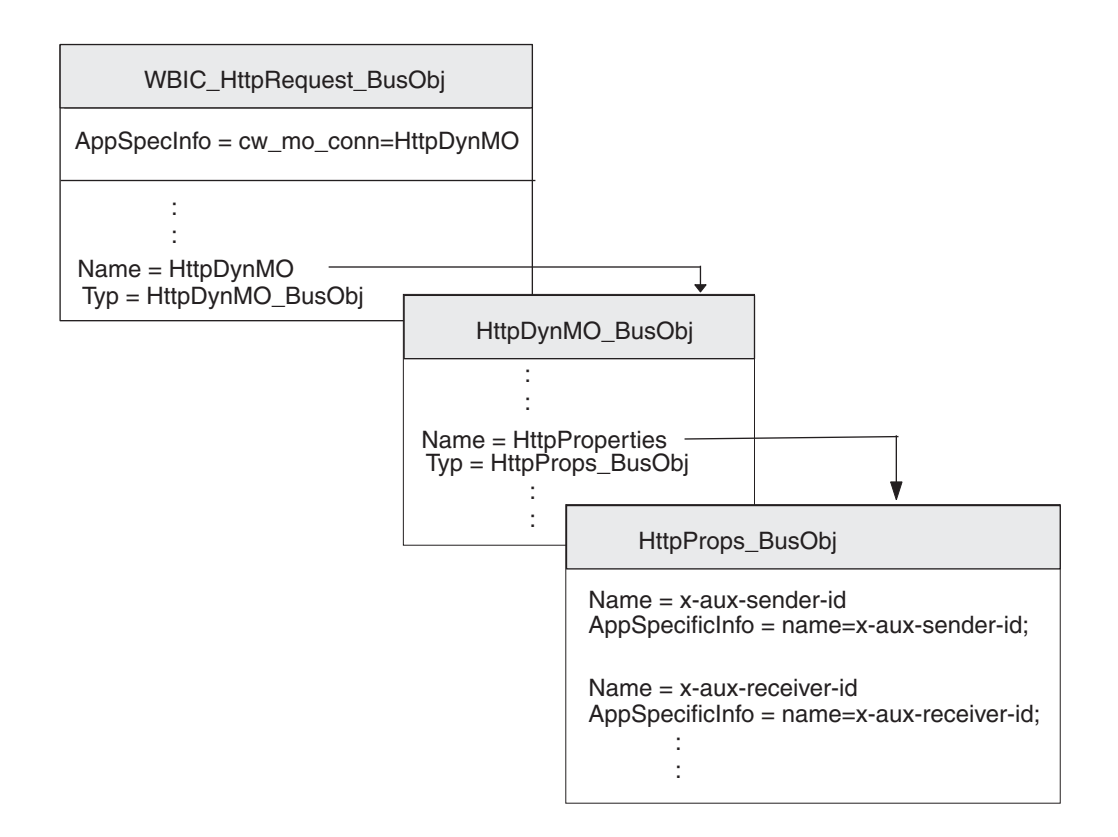

Abbildung 15. Beziehung zwischen dem Anforderungsgeschäftsobjekt und dem dynamischen HTTP-Metaobjekt

Stellen Sie sicher, dass Ihre Geschäftsobjektstruktur ein dynamisches Metaobjekt enthält, indem Sie die folgenden Schritte ausführen:

- 1. Erstellen Sie eine Geschäftsobjektdefinition, die die HTTP-Eigenschaften enthält, die für das Back-End-Integrationspaket erforderlich sind.
- 2. Erstellen Sie eine Geschäftsobjektdefinition für das dynamische Metaobjekt.
- Ändern Sie die Geschäftsobjektdefinition f
  ür Ihr Anforderungsgesch
  äftsobjekt, so dass sie ein Attribut f
  ür das dynamische Metaobjekt enth
  ält.

Jeder dieser Schritte wird in den folgenden Abschnitten beschrieben.

**Geschäftsobjekt für HTTP-Eigenschaften erstellen:** Ein **Geschäftsobjekt für HTTP-Eigenschaften** enthält die HTTP-Eigenschaften, die für das Back-End-Integrationspaket erforderlich sind. Es kann außerdem das Attribut Content-Type, das den Content-Type-Header angibt, der in der Anforderungsnachricht einzufügen ist, und das Attribut content-length enthalten, das die Länge der Nachricht in Byte angibt. Die einzelnen gültigen Transportheaderfelder werden in Tabelle 4 auf Seite 12 beschrieben.

Zur Erstellung der Geschäftsobjektdefinition für HTTP-Eigenschaften führen Sie die folgenden Schritte aus:

1. Erstellen Sie innerhalb der Geschäftsobjektdefinition ein Attribut für jedes einzelne Transportheaderfeld.

Alle Attribute müssen den Attributtyp 'String' haben. Sie können das Attribut mit dem exakten Namen der HTTP-Eigenschaft (wie in der Spalte Headerfeld von Tabelle 4 auf Seite 12 aufgeführt) benennen. Anmerkung: Die einzige Ausnahme bei den Namen von HTTP-Eigenschaften bildet das Feld für den Inhaltstyp (content-type), dessen Attribut den Namen Content\_Type erhalten muss.

 Fügen Sie für jedes Attribut im Geschäftsobjekt für HTTP-Eigenschaften anwendungsspezifische Informationen hinzu, um den Zweck des zugeordneten Attributs anzugeben.

Diese anwendungsspezifischen Informationen auf Attributebene haben folgendes Format:

name=HTTPeigenschaft

Dabei steht *HTTPeigenschaft* für einen der Werte in der Spalte Headerfeld von Tabelle 4 auf Seite 12.

In Abb. 15 auf Seite 103 enthält die Geschäftsobjektdefinition HttpProps\_Bus0bj Attribute für die verschiedenen Transportheaderfelder. Diese Attribute haben alle anwendungsspezifische Informationen auf Attributebene zur Angabe des Namens des zugehörigen Protokollheaders. Zum Beispiel sind für das Attribut x-aux-sender-id die anwendungsspezifischen Informationen wie folgt definiert:

name=x-aux-sender-id

**Dynamisches HTTP-Metaobjekt erstellen:** Das **dynamische Metaobjekt** enthält ein untergeordnetes Geschäftsobjekt mit Konfigurationsdaten für die HTTP-Headerinformationen. Sie müssen sicherstellen, dass Ihre Geschäftsobjektstruktur ein dynamisches Metaobjekt enthält. Die Geschäftsobjektdefinition für das dynamische Metaobjekt *muss* ein Attribut mit dem Namen HttpProperties enthalten, dessen Attributtyp die Geschäftsobjektdefinition für das Geschäftsobjekt der HTTP-Eigenschaften ist (siehe "Geschäftsobjekt für HTTP-Eigenschaften erstellen" auf Seite 103).

Zum Beispiel enthält die Geschäftsobjektdefinition HttpDynMO\_BusObj in Abb. 15 auf Seite 103 das Attribut HttpProperties, dessen Attributtyp HttpProps\_BusObj ist.

Anforderungsgeschäftsobjektdefinition ändern: Die Anforderungsgeschäftsobjektdefinition stellt die Informationen dar, die von Business Integration Connect angefordert werden. Informationen zur Erstellung des Anforderungsgeschäftsobjekts finden Sie in "Anforderungsgeschäftsobjekt" auf Seite 100. Zum Einfügen des dynamischen Metaobjekts in die Struktur Ihres Geschäftsobjekts für Nutzinformationen müssen Sie die folgenden Änderungen an Ihrer Anforderungsgeschäftsobjektdefinition vornehmen:

- Fügen Sie Ihrer Anforderungsgeschäftsobjektdefinition ein Attribut hinzu, in dem Ihr untergeordnetes dynamisches Metaobjekt enthalten ist.
   Der Attributtyp für dieses Attribut ist die Geschäftsobjektdefinition für das dynamische Metaobjekt (siehe "Dynamisches HTTP-Metaobjekt erstellen").
- 2. Fügen Sie den anwendungsspezifischen Informationen auf Geschäftsobjektebene Ihrer Anforderungsgeschäftsobjektdefinition den Tag cw\_mo\_conn hinzu, um das Attribut anzugeben, in dem das dynamische Metaobjekt enthalten ist.

Der Tag cw\_mo\_conn hat folgendes Format:

cw\_mo\_conn=dynamischesMetaObjAttr

Dabei ist *dynamischesMetaObjAttr* der Name des Attributs in dem Anforderungsgeschäftsobjekt, in dem das dynamische Metaobjekt enthalten ist.

In Abb. 15 auf Seite 103 wurde der Anforderungsgeschäftsobjektdefinition WBIC\_HttpRequest\_BusObj zum Beispiel ein Attribut mit dem Namen HttpDynMO hinzugefügt. Dieses Attribut enthält das dynamische Metaobjekt, das ein untergeordnetes Geschäftsobjekt des Typs HttpDynMO\_BusObj ist. Darüber hinaus wurden die anwendungsspezifischen Informationen des Anforderungsgeschäftsobjekts modifiziert, um den folgenden Tag cw\_mo\_conn zur Angabe dieses dynamischen Metaobjekts einzufügen:

cw\_mo\_conn=HttpDynMO

### Artefakte für eine ICS-Version vor 4.2.2 für HTTP erstellen

Zur Konfiguration einer InterChange Server-Version vor 4.2.2 zur Kommunikation mit Business Integration Connect über das HTTP-Transportprotokoll müssen Sie die in Tabelle 59 aufgeführten InterChange Server-Artefakte erstellen.

Tabelle 59. Artefakte für die Kommunikation mit einer ICS-Version vor 4.2.2 über das HTTP-Transportprotokoll

| ICS-Artefakt                                                                 | Zweck                                                                                                    | Weitere Informationen in                                                                                |
|------------------------------------------------------------------------------|----------------------------------------------------------------------------------------------------|----------------------------------------------------------------------------------------------------|
| Geschäftsobjekt-<br>definitionen                                             | Stellen das Dokument dar.                                                                                              | "Geschäftsobjektdefinitionen<br>für Versionen vor 4.2.2 von<br>ICS über HTTP erstellen" auf<br>Seite 98 |
| Connectorobjekt<br>(nur für Anforderungs-<br>verarbeitung erforder-<br>lich) | Stellt den Adapter für XML wäh-<br>rend der Ausführung dar.                                                            | "XML-Connectorobjekt erstel-<br>len"                                                                    |
| Collaboration-Schablone<br>und Collaboration-Ob-<br>jekt                     | Stellen den Geschäftsprozess dar,<br>der von InterChange Server zur<br>Verarbeitung des Dokuments ver-<br>wendet wird. | "Collaborations zur Kommu-<br>nikation mit dem Adapter<br>für XML binden" auf Seite<br>106              |

#### XML-Connectorobjekt erstellen

Zur Unterstützung der Anforderungsverarbeitung mit einer InterChange Server-Version vor 4.2.2 über das HTTP-Transportprotokoll verwenden Sie den Adapter für XML zum Senden eines Dokuments an InterChange Server. Zum Aufruf einer Instanz des Adapters für XML während der Ausführung führen Sie im Tool 'System Manager' die folgenden Schritte aus:

- 1. Erstellen Sie die Connectorobjekte:
  - Erstellen Sie ein Connectorobjekt, um eine Instanz des Adapters für XML darzustellen.
    - Anmerkung: Stellen Sie auf der Registerkarte 'Unterstützte Geschäftsobjekte' von Connector Configurator sicher, dass Sie alle Geschäftsobjektdefinitionen angeben, die Sie zur Verwendung mit dem Adapter für XML erstellt haben. Eine Beschreibung dieser Geschäftsobjektdefinitionen finden Sie in "Geschäftsobjektdefinitionen für Versionen vor 4.2.2 von ICS über HTTP erstellen" auf Seite 98.
  - Wenn dies für Ihre Collaboration erforderlich ist, erstellen Sie ein Connectorobjekt für den Port-Connector.
- 2. Konfigurieren Sie die Connectorobjekte.

Informationen zur Konfiguration Ihres Adapters für XML zur Verwendung mit Business Integration Connect finden Sie in "Adapter für XML konfigurieren" auf Seite 95.

### Collaborations zur Kommunikation mit dem Adapter für XML binden

Wie in "Collaborations erstellen" auf Seite 53 beschrieben, muss ein Collaboration-Objekt während der Ausführung vorhanden sein, damit InterChange Server ermitteln kann, wo Geschäftsobjekte zu empfangen sind und wohin Geschäftsobjekte zu senden sind. Wenn Sie das Collaboration-Objekt für die Collaboration erstellen, die Informationen an Business Integration Connect sendet, binden Sie die zugehörigen Ports. Für die Anforderungsverarbeitung setzen Sie den Empfänger-Collaboration-Port ('To'), der den Adapter für XML zum Senden von Anforderungen an Business Integration Connect verwendet, auf das Connectorobjekt, das Sie für den Adapter für XML erstellt haben. Das heißt, der Adapter für XML ist der *Zieladapter*.

# HTTP-Transportprotokoll mit ICS Version 4.2.2 verwenden

WebSphere Business Integration Connect kann Dokumente an die Version 4.2.2 von WebSphere InterChange Server (ICS) über das HTTP-Transportprotokoll senden und von dieser Version empfangen.

#### Anmerkungen:

- Informationen zum Senden und Empfangen von Dokumenten zwischen WebSphere Business Integration Connect und einer Version vor 4.2.2 von WebSphere InterChange Server über das HTTP-Transportprotokoll finden Sie in "HTTP-Transportprotokoll mit ICS vor Version 4.2.2 verwenden" auf Seite 75.
- 2. Wenn Sie SOAP-Dokumente über das HTTP-Transportprotokoll austauschen möchten, lesen Sie "SOAP-Dokumente über HTTP/S senden" auf Seite 121.

Dieser Abschnitt enthält die folgenden Informationen zur Konfiguration der Version 4.2.2 von InterChange Server und den entsprechenden ICS-kompatiblen Komponenten zur Verwendung mit Business Integration Connect über HTTP:

- "Für das Senden von Dokumenten an ICS-Version 4.2.2 über HTTP-Transport erforderliche Komponenten"
- "Umgebung f
  ür den HTTP-Transport mit ICS Version 4.2.2 einrichten" auf Seite 110
- "Geschäftsobjektdefinitionen für Version 4.2.2 von ICS über HTTP erstellen" auf Seite 112
- "Artefakte für ICS Version 4.2.2 für HTTP erstellen" auf Seite 120

# Für das Senden von Dokumenten an ICS-Version 4.2.2 über HTTP-Transport erforderliche Komponenten

Die Kommunikation von Business Integration Connect mit InterChange Server Version 4.2.2 über das HTTP-Transportprotokoll setzt voraus, dass diese beiden Komponenten konfiguriert werden. Tabelle 60 fasst diese Konfigurationsschritte zusammen.

Tabelle 60. Konfigurieren von Business Integration Connect und InterChange Server

| Komponente                                  | Version | Weitere Informationen in                                                                                                    |
|---------------------------------------------|---------|----------------------------------------------------------------------------------------------------|
| WebSphere Business Integra-<br>tion Connect | 4.2.2   | "Für ausgehende Dokumente über das<br>HTTP-Transportprotokoll<br>konfigurieren" auf Seite 46<br>"Für eingehende Dokumente über das<br>HTTP-Transportprotokoll<br>konfigurieren" auf Seite 47 |

Tabelle 60. Konfigurieren von Business Integration Connect und InterChange Server (Forts.)

| WebSphere InterChange Ser-4.2.2"Artefakte für ICS Version 4.2.2 für<br>HTTP erstellen" auf Seite 120 | Komponente                        | Version | Weitere Informationen in                                              |
|----------------------------------------------------------------------------------------------------|-----------------------------------|---------|-----------------------------------------------------------------------|
|                                                                                                    | WebSphere InterChange Ser-<br>ver | 4.2.2   | "Artefakte für ICS Version 4.2.2 für<br>HTTP erstellen" auf Seite 120 |

Zum Senden oder Empfangen eines Dokuments zwischen Business Integration Connect und InterChange Server Version 4.2.2 über das HTTP-Transportprotokoll verwenden Sie außerdem die ICS-kompatiblen Komponenten, die in Tabelle 61 aufgeführt sind.

Tabelle 61. Erforderliche Komponenten für die Übertragung von Dokumenten mit InterChange Server Version 4.2.2 über HTTP

| Komponente               | Beschreibung                                                                                                    | Anmerkungen und Einschränkun-<br>gen                                                                                    |
|--------------------------|----------------------------------------------------------------------------------------------------|----------------------------------------------------------------------------------------------------|
|                          |                                                                                                    |                                                                                                    |
| Adapter für HTTP         | Dieser Adapter gibt InterChange Server die<br>Möglichkeit, Geschäftsobjekte mit Anwen-<br>dungen auszutauschen, die Daten in Form                                                | Dieser Adapter <i>kann nicht</i> mit<br>WebSphere InterChange Server <i>vor</i>                                         |
| (Adapter für HTTP)       | von HTTP-Datenströmen senden oder<br>empfangen.                                                                                                    | version 4.2.2 verwendet werden.                                                                                         |
| Ein Payload-Data-Handler | Dieser Data-Handler konvertiert die Nutz-<br>informationen (payload) des Dokuments<br>zwischen dem Dokumentformat (in der<br>Regel XML) und der Geschäftsobjekt-<br>darstellung. | Dieser Data-Handler ist erforderlich<br>und muss den MIME-Typ Ihres<br>Dokuments mit Nutzinformationen<br>unterstützen. |
| Attachment-Data-Handler  | Dieser Data-Handler behandelt Anhangs-<br>dokumente für Ihre Dokumentnachricht.                                                                                                  | Dieser Data-Handler ist <i>nur</i> für Dokumente mit Anhängen erforder-<br>lich.                                        |

In den folgenden Abschnitten wird beschrieben, wie die Komponenten in Tabelle 61 zusammenarbeiten, um Dokumente zwischen Business Integration Connect und InterChange Server Version 4.2.2 über das HTTP-Transportprotokoll zu senden und zu empfangen.

#### Dokumente an ICS Version 4.2.2 über HTTP senden

Beim Senden eines Dokuments von Business Integration Connect an InterChange Server Version 4.2.2 über das HTTP-Transportprotokoll verwenden Sie den Adapter für HTTP, um das von Business Integration Connect als HTTP-Datenstrom gesendete Dokument abzurufen. Der Adapter leitet das Dokument anschließend an InterChange Server weiter. Abb. 16 veranschaulicht, wie Business Integration Connect Dokumente an InterChange Server Version 4.2.2 über das HTTP-Transportprotokoll sendet.

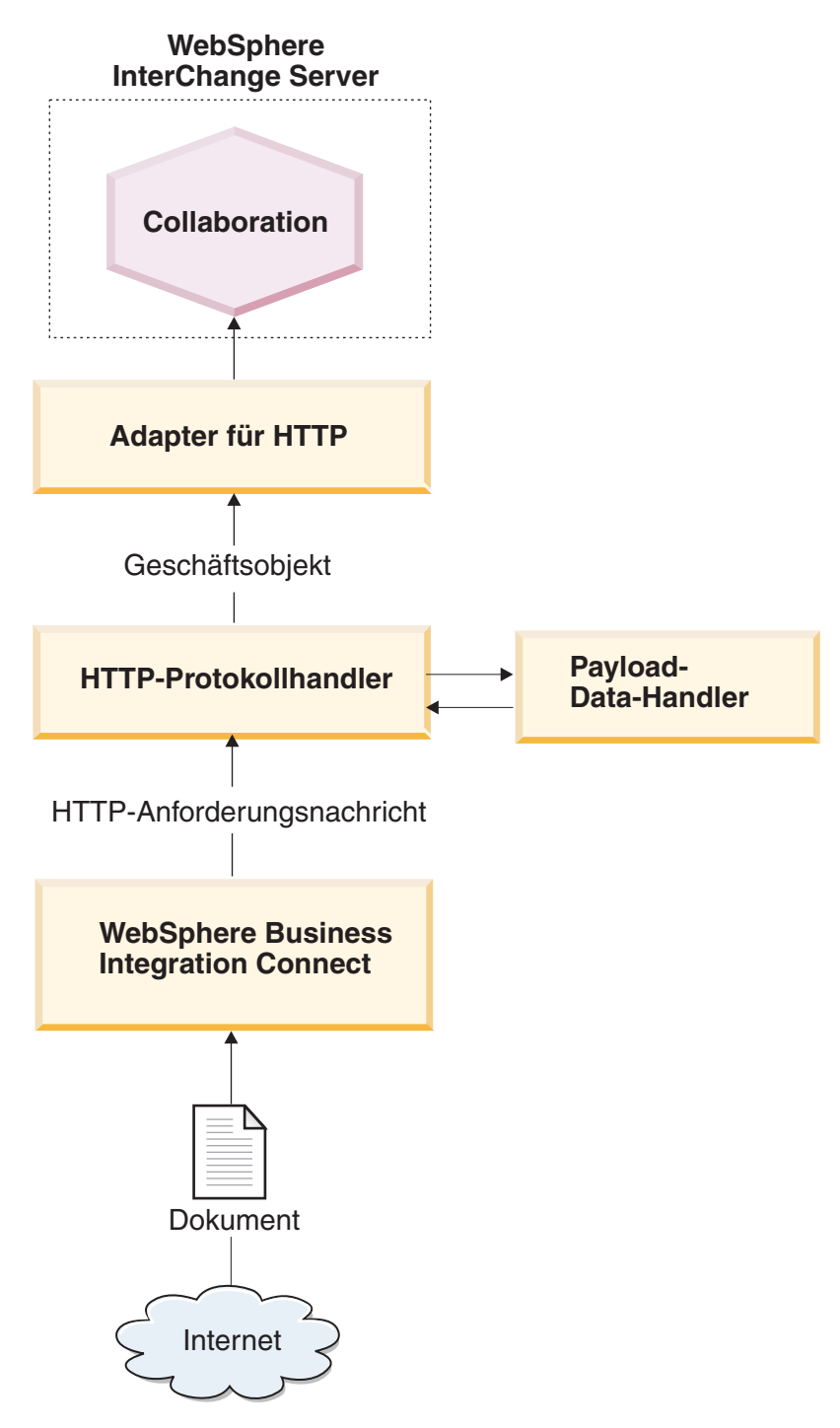

Abbildung 16. Nachrichtenfluss von Business Integration Connect an eine Collaboration über das HTTP-Transportprotokoll

### Dokumente von ICS Version 4.2.2 über HTTP empfangen

Beim Empfangen eines Dokuments von InterChange Server Version 4.2.2 durch Business Integration Connect über das HTTP-Transportprotokoll verwenden Sie den Adapter für HTTP, der die Nachricht, die er von InterChange Server empfängt, als HTTP-Datenstrom sendet, so dass sie von Business Integration Connect abgerufen werden kann. Abb. 17 veranschaulicht, wie Business Integration Connect Dokumente von Inter-Change Server Version 4.2.2 über das HTTP-Transportprotokoll empfängt.

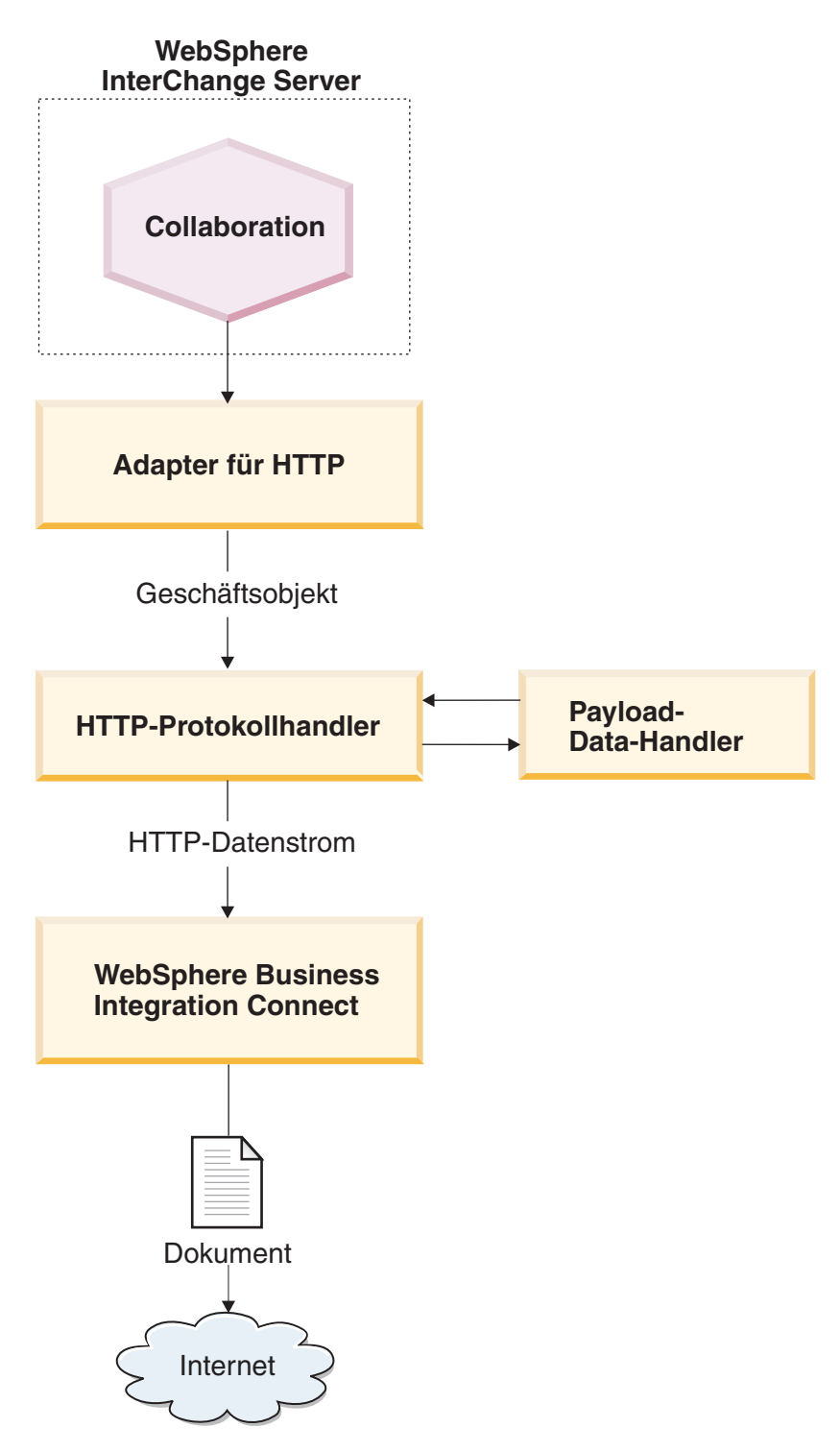

Abbildung 17. Nachrichtenfluss aus einer Collaboration an Business Integration Connect über das HTTP-Transportprotokoll

# Umgebung für den HTTP-Transport mit ICS Version 4.2.2 einrichten

Da das Senden und Empfangen von Dokumenten mit InterChange Server die Verwendung ICS-kompatibler Komponenten erfordert, müssen Sie die Einrichtungsund Konfigurationsschritte am Adapter für HTTP ausführen. Informationen zur Konfiguration von Business Integration Connect zur Verwendung mit InterChange Server über HTTP finden Sie in "Business Integration Connect für InterChange Server konfigurieren" auf Seite 45.

Der Adapter für HTTP ist die ICS-kompatible Komponente, die Business Integration Connect den Austausch von Dokumenten mit InterChange Server Version 4.2.2 in Form von HTTP-Nachrichten ermöglicht. Er unterstützt die folgenden Interaktionen mit InterChange Server:

- Bei der Anforderungsverarbeitung empfängt er das Anforderungsgeschäftsobjekt von InterChange Server, konvertiert es in einen HTTP-Datenstrom und sendet diesen Datenstrom an die angegebene URL-Adresse, an der er von Business Integration Connect empfangen werden kann.
- Bei der Ereignisbenachrichtigung ist er an der angegebenen URL-Adresse empfangsbereit, an die Dokumente von Business Integration Connect gesendet werden. Wenn er ein Dokument empfängt, konvertiert er es in ein Ereignisgeschäftsobjekt (mit Hilfe eines Data-Handlers) und sendet dieses Objekt an InterChange Server.
- Wichtig: WebSphere Business Integration Connect enthält den WebSphere Business Integration Adapter für HTTP *nicht*. Sie müssen dieses Produkt getrennt erwerben und entsprechend den Anweisungen im zugehörigen Handbuch *Adapter for HTTP User Guide* installieren. Vergewissern Sie sich anhand der Adapterdokumentation, dass die Version des Adapters mit der von Ihnen verwendeten Version von InterChange Server kompatibel ist.

Wenn Sie den Adapter für HTTP zur Kommunikation mit InterChange Server konfiguriert haben, führen Sie die in den folgenden Abschnitten beschriebenen Schritte aus, um diesen Adapter für HTTP-Nachrichten von Business Integration Connect empfangsbereit zu machen:

### Payload-Data-Handler angeben

Wie Abb. 17 auf Seite 109 zeigt, verwendet der Adapter für HTTP einen Data-Handler, um die von InterChange Server empfangenen Geschäftsobjekte in die entsprechenden HTTP-Datenströme zu konvertieren.

Anmerkung: Der Data-Handler, der vom Adapter für HTTP aufgerufen wird, konvertiert die Nutzinformationen des Dokuments. Wenn Ihr Dokument in eine XML-Transporthülle gepackt ist (d. h. wenn es Anhänge enthält oder die Umhüllungsmarkierung auf 'Ja' gesetzt ist), konfigurieren Sie den Attachment-Data-Handler als Payload-Data-Handler. Weitere Informationen finden Sie in "Dokumente mit Anhängen verarbeiten" auf Seite 54.

Zur Angabe, welcher Data-Handler zur Konvertierung der Nutzinformationen zu verwenden ist, müssen Sie die in "Konvertierung von Geschäftsobjekten" auf Seite 51 aufgeführten Schritte ausführen. Darüber hinaus müssen Sie den Adapter für HTTP zur Verwendung dieses Payload-Data-Handlers konfigurieren. Sie haben die beiden folgenden Möglichkeiten, den Payload-Data-Handler festzulegen:

- Definieren Sie in Connector Configurator die Connectorkonfigurationseigenschaft DataHandlerMeta0bjectName, um den Namen des Data-Handler-Metaobjekts der höchsten Ebene anzugeben, das vom Adapter für HTTP zur Identifizierung von Data-Handlern verwendet wird. Stellen Sie sicher, dass das Data-Handler-Metaobjekt der höchsten Ebene in der Liste der unterstützten Geschäftsobjekte für den Adapter enthalten ist.
- Verwenden Sie im Geschäftsobjekt der höchsten Ebene das Attribut MimeType, das den MIME-Typ zur Angabe des Payload-Data-Handlers enthält. Weitere Informationen zu diesem Geschäftsobjekt finden Sie in "Geschäftsobjekt der höchsten Ebene" auf Seite 114.

### Paketname des Protokollhandlers konfigurieren

Der Adapter für HTTP verwendet die Connectorkonfigurationseigenschaft JavaProtocolHandlerPackages zur Angabe des Namens der Java Protocol Handler-Pakete. Zur Integration mit Business Integration Connect müssen Sie sicherstellen, dass die Eigenschaft JavaProtocolHandlerPackage auf ihren Standardwert gesetzt wird:

com.ibm.net.ssl.internal.www.protocol

### Listener-Funktion für HTTP-Protokoll konfigurieren

Der Adapter für HTTP unterstützt hierarchische Konfigurationseigenschaften zur Ermittlung der Informationen, die er zur Konfiguration seiner Protokoll-Listener-Funktionen benötigt. Die Konfigurationseigenschaft der höchsten Ebene heißt ProtocolListenerFramework. Innerhalb dieser Ausgangseigenschaft finden sich verschiedene Ebenen von Untereigenschaften. Zur Konfiguration der Protokollhandler zur Verwendung mit dem Adapter für HTTP müssen Sie sicherstellen, dass die Eigenschaften in der Eigenschaft ProtocolListener konfiguriert werden, wie dies in den folgenden Schritten beschrieben wird:

1. Konfigurieren Sie eine Protokoll-Listener-Funktion mit Untereigenschaften unter der folgenden Konfigurationseigenschaft:

```
ProtocolListenerFramework
ProtocolListeners
HttpListener1
```

Zur Konfiguration Ihrer Protokoll-Listener-Funktionen definieren Sie die in Tabelle 62 aufgeführten Untereigenschaften.

| Eigenschaft | Beschreibung                                                                             | Wert                                                                                                    |
|-------------|------------------------------------------------------------------------------------------|----------------------------------------------------------------------------------------------------|
| Protocol    | Typ der Protokoll-Listener-Funktion:<br>• HTTP                                           | http oder https                                                                                         |
|             | • HTTPS                                                                                  |                                                                                                    |
| Host        | IP-Adresse, an der die Protokoll-<br>Listener-Funktion empfangsbereit ist                | IP-Adresse der lokalen Maschine,<br>auf der WebSphere Business Inte-<br>gration Connect ausgeführt wird |
| Port        | Port, an dem die Protokoll-Listener-<br>Funktion für Anforderungen<br>empfangsbereit ist | 8080                                                                                                    |
|             |                                                                                          |                                                                                                    |

Tabelle 62. Konfigurieren der Protokoll-Listener-Funktion

2. Konfigurieren Sie die von der Protokoll-Listener-Funktion unterstützten URL-Konfigurationen mit Untereigenschaften unter der folgenden Konfigurationseigenschaft:

```
ProtocolListenerFramework
ProtocolListeners
HttpListener1
URLsConfiguration
URL1
```

Setzen Sie die Eigenschaft ContextPath auf die URI für die HTTP-Anforderungen, die von der Protokoll-Listener-Funktion empfangen werden.

- Anmerkung: Dieses Verzeichnis muss mit dem übereinstimmen, das im Business Integration Connect-Gateway als Ziel-URI angegeben ist. Weitere Informationen finden Sie in "Für ausgehende Dokumente über das HTTP-Transportprotokoll konfigurieren" auf Seite 46.
- **3.** Wenn Ihr Dokument Anhänge enthält, müssen Sie eine Transformation für die Protokoll-Listener-Funktion konfigurieren, indem Sie Untereigenschaften der folgenden Konfigurationseigenschaft definieren:

```
ProtocolListenerFramework
ProtocolListeners
HttpListener1
URLsConfiguration
URL1
TransformationRules
TransformationRule1
```

Zur Konfiguration der Anhangstransformation für Ihre Protokoll-Listener-Funktion definieren Sie die in Tabelle 63 aufgeführten Untereigenschaften. Sie benötigen eine Transformationsregel für jede Instanz des Attachment-Data-Handlers, die Sie verwenden. Weitere Informationen zum Attachment-Data-Handler finden Sie in "Dokumente mit Anhängen verarbeiten" auf Seite 54.

| Eigenschaft | Beschreibung                                                                                   | Wert                                                             |
|-------------|------------------------------------------------------------------------------------------------|------------------------------------------------------------------|
| ContentType | Der Inhaltstyp der mit einem Data-<br>Handler zu transformierenden<br>Daten                    | Der den Anhangsdaten zugeord-<br>nete Inhaltstyp                 |
| MimeType    | MIME-Typ zur Angabe des aufzu-<br>rufenden Data-Handlers                                       | Der Instanz des Attachment-Data-<br>Handler zugeordnete MIME-Typ |
| Charset     | Der beim Transformieren von<br>Daten des angegebenen Inhaltstyps<br>zu verwendende Zeichensatz | Zeichensatz für die Anhangsdaten                                 |

Tabelle 63. Konfigurieren der Anhangstransformation für die Protokoll-Listener-Funktion

Weitere Informationen zu diesen Eigenschaften finden Sie im Handbuch Adapter for HTTP User Guide.

# Geschäftsobjektdefinitionen für Version 4.2.2 von ICS über HTTP erstellen

Der Adapter für HTTP sendet Ihr Dokument an InterChange Server (und empfängt es von dort) in Form eines Geschäftsobjekts für Nutzinformationen (payload). Der Adapter für HTTP ruft den Payload-Data-Handler auf, um dieses Geschäftsobjekt wie folgt zu verarbeiten, wenn er ein Business Integration Connect-Dokument empfängt bzw. sendet:

- Bei der Anforderungsverarbeitung konvertiert der Payload-Data-Handler das Anforderungsgeschäftsobjekt in den entsprechenden HTTP-Datenstrom.
- Bei der Ereignisbenachrichtigung konvertiert der Data-Handler den HTTP-Datenstrom in ein Ereignisgeschäftsobjekt.

Daher müssen Sie die in Tabelle 64 gezeigten Geschäftsobjektdefinitionen erstellen, um die Struktur des Geschäftsobjekts für Nutzinformationen darzustellen, die der Adapter für HTTP erwartet.

| Bedingung                                                                                  | Geschäftsobjektdefinition                                                                                                    | Weitere Informationen in                                                                              |
|--------------------------------------------------------------------------------------------|----------------------------------------------------------------------------------------------------|----------------------------------------------------------------------------------------------------|
| Wenn Sie 'Kein Paket' oder<br>'Back-End-Integrationspaket'<br>für Ihre Nachricht verwenden | Geschäftsobjekt für Nutz-<br>informationen:                                                                                                    | "Struktur des Geschäfts-<br>objekts für Nutz-<br>informationen für die Version                        |
| <i>und</i> Ihre Dokumente <i>keine</i> Anhänge enthalten                                   | ten Ebene                                                                                                    | 4.2.2 von ICS über HTTP erstellen"                                                                    |
| 0                                                                                          | <ul> <li>Anforderungsgeschafts-<br/>objekt</li> </ul>                                                                                             |                                                                                                    |
|                                                                                            | <ul> <li>Antwortgeschäftsobjekt<br/>(optional)</li> </ul>                                                                                         |                                                                                                    |
|                                                                                            | • Fehlergeschäftsobjekt (opti-<br>onal)                                                                                                    |                                                                                                    |
| Wenn Sie 'Back-End-<br>Integrationspaket' für Ihre<br>Nachricht verwenden                  | Fügen Sie dem Geschäfts-<br>objekt für Nutzinformationen<br>die Geschäftsobjekte hinzu,<br>die die Nachrichtenheader-<br>informationen enthalten: | "HTTP-Headerinformationen<br>der Transportebene für ICS<br>Version 4.2.2 erstellen" auf<br>Seite 117. |
|                                                                                            | • Dynamisches Metaobjekt                                                                                                    |                                                                                                    |
|                                                                                            | • Geschäftsobjekt für HTTP-<br>Eigenschaften                                                                                                    |                                                                                                    |
| Wenn das Dokument<br>Anhänge enthält                                                       | Sie müssen außerdem zusätz-<br>liche Geschäftsobjekte zur<br>Darstellung der Anhänge<br>erstellen.                                                | "Anhangsbezogene<br>Geschäftsobjektdefinitionen<br>erstellen" auf Seite 67                            |

Tabelle 64. Geschäftsobjektdefinitionen für den Adapter für HTTP

### Struktur des Geschäftsobjekts für Nutzinformationen für die Version 4.2.2 von ICS über HTTP erstellen

Der Adapter für HTTP erwartet eine Geschäftsobjektstruktur für Nutzinformationen, die aus folgenden Geschäftsobjekten besteht:

- Ein Geschäftsobjekt der höchsten Ebene
- Ein Anforderungsgeschäftsobjekt
- Ein Fehlergeschäftsobjekt (optional)
- Ein Antwortgeschäftsobjekt (optional)

Abb. 18 zeigt ein Beispiel einer Geschäftsobjektstruktur für eine Geschäftsobjektdefinition für Nutzinformationen zur Verwendung mit der Version 4.2.2 von Inter-Change Server über das HTTP-Transportprotokoll.

Anmerkung: Eine detaillierte Beschreibung dieser Geschäftsobjektstruktur finden Sie im Handbuch *Adapter for HTTP User Guide*. Anforderungsgeschäftsobjekt

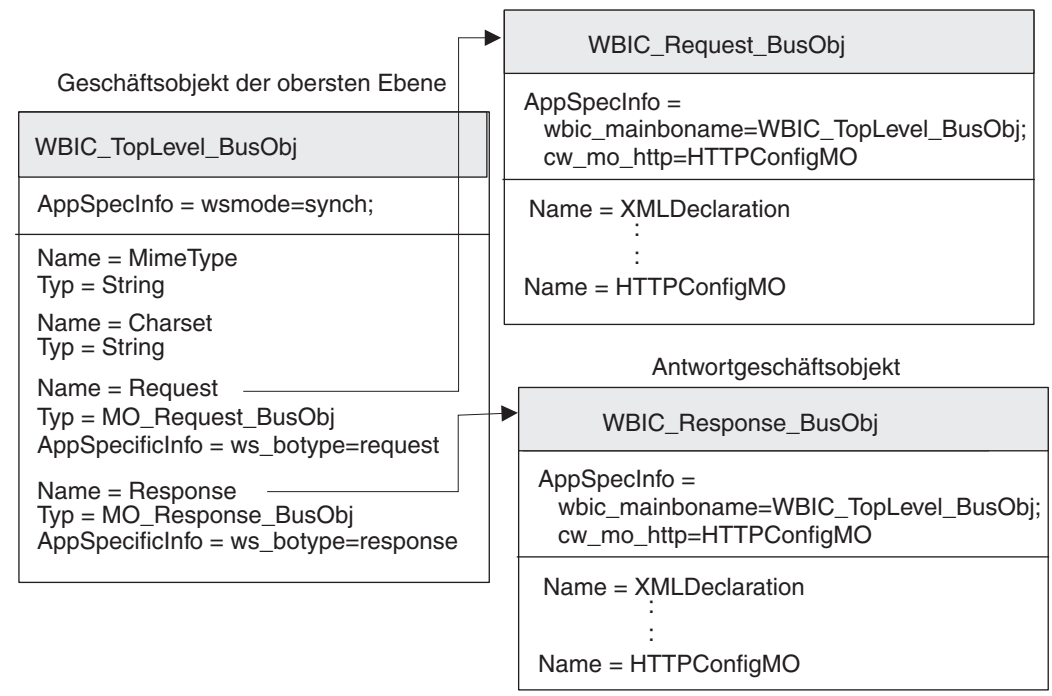

Abbildung 18. Geschäftsobjektstruktur für das HTTP-Geschäftsobjekt für Nutzinformationen für ICS Version 4.2.2

**Geschäftsobjekt der höchsten Ebene:** Das Geschäftsobjekt der höchsten Ebene ist ein Wrapper für die Anforderungs- und Antwortgeschäftsobjekte. Sie müssen eine Geschäftsobjektdefinition für dieses Geschäftsobjekt erstellen. Tabelle 57 gibt eine Übersicht über die Attribute der Geschäftsobjektdefinition der höchsten Ebene.

| Attribut | Attributtyp     | Beschreibung                                                                                                    |
|----------|-----------------|----------------------------------------------------------------------------------------------------|
| MimeType | String          | Definiert den Inhaltstyp und das Format der<br>Daten, die an die URL-Adresse übergeben<br>werden.                                                                                                    |
| Charset  | String          | Dient zur Bestimmung des aufzurufenden<br>Data-Handlers.                                                                                                    |
| Request  | Geschäftsobjekt | Das untergeordnete Geschäftsobjekt, das die<br>Anforderungsnachricht darstellt. Der Zweck<br>dieses Geschäftsobjekts hängt davon ab, ob<br>es an einer Anforderungsverarbeitung oder<br>einer Ereignisbenachrichtigung beteiligt ist.<br>Weitere Informationen zur Struktur dieses<br>Geschäftsobjekts finden Sie in<br>"Anforderungsgeschäftsobjekt" auf Seite 100.                             |
| Response | Geschäftsobjekt | Das untergeordnete Geschäftsobjekt, das die<br>Antwortnachricht darstellt (wenn Sie eine<br>Antwort erwarten). Der Zweck dieses<br>Geschäftsobjekts hängt davon ab, ob es an<br>einer Anforderungsverarbeitung oder einer<br>Ereignisbenachrichtigung beteiligt ist. Weitere<br>Informationen zur Struktur dieses Geschäfts-<br>objekts finden Sie in<br>"Antwortgeschäftsobjekt" auf Seite 116. |

Tabelle 65. Attribute des Geschäftsobjekts der höchsten Ebene

Anmerkung: Wenn Sie den Adapter für HTTP mit Business Integration Connect verwenden, müssen Sie *keine* Fehlergeschäftsobjekte in Ihr Geschäftsobjekt der höchsten Ebene einzufügen.

Tabelle 66 fasst die anwendungsspezifischen Informationen zusammen, die in der Geschäftsdefinition der höchsten Ebene enthalten sein können.

Tabelle 66. Anwendungsspezifische Informationen für die Geschäftsobjektdefinition der höchsten Ebene

| Anwendungsspezifische<br>Information | Tag       | Beschreibung                                                                            |
|--------------------------------------|-----------|-----------------------------------------------------------------------------------------|
| Geschäftsobjektebene                 | ws_mode   | Definiert, ob die Interaktion synchron oder<br>asynchron erfolgt.                       |
| Attributebene                        | ws_botype | Definiert, welches Attribut das Anforde-<br>rungs- bzw. Antwortgeschäftsobjekt enthält. |

Eine vollständige Beschreibung der Struktur des Geschäftsobjekts der höchsten Ebene und den zugehörigen anwendungsspezifischen Informationen finden Sie im Handbuch *Adapter for HTTP User Guide*.

**Anforderungsgeschäftsobjekt:** Das Anforderungsgeschäftsobjekt enthält die Daten, die an die URL-Adresse zu übergeben sind. Es stellt die HTTP-Anforderungsnachricht dar. Der Zweck dieses Anforderungsgeschäftsobjekts hängt wie folgt davon ab, an welchem InterChange Server-Vorgang es beteiligt ist:

- Bei der Ereignisbenachrichtigung (Senden eines Dokuments an InterChange Server) enthält das Anforderungsgeschäftsobjekt die Anforderungsnachricht von Business Integration Connect, die das Ereignis darstellt, das an InterChange Server zu senden ist.
- Bei der Anforderungsverarbeitung (Empfangen eines Dokuments von Inter-Change Server) enthält das Anforderungsgeschäftsobjekt die Anforderung, die InterChange Server an Business Integration Connect sendet.
- Anmerkung: Das Geschäftsobjekt der höchsten Ebene gibt die zugehörigen untergeordneten Geschäftsobjekte als Anforderungs- und Antwortgeschäftsobjekte an. Diese Struktur wird jedoch *sowohl* bei der Anforderungsverarbeitung als auch bei der Ereignisbenachrichtigung verwendet.

Eine grundsätzliche Beschreibung der Struktur des Anforderungsobjekts finden Sie im Handbuch *Adapter for HTTP User Guide*. Zur Verwendung mit Business Integration Connect müssen Sie zwei Anpassungen an der Struktur der Anforderungsgeschäftsobjektdefinition vornehmen:

• Wenn das von Business Integration Connect an InterChange Server gesendete Dokument mit dem Back-End-Integrationspaket arbeitet, müssen Sie der Anforderungsgeschäftsobjektdefinition ein besonderes Attribut zur Angabe des Metaobjekts für die HTTP-Protokollkonfiguration hinzufügen.

Dieses Attribut liefert Konfigurationsdaten für die Header der Transportebene der Nachricht. Weitere Informationen finden Sie in "HTTP-Headerinformationen der Transportebene für ICS Version 4.2.2 erstellen" auf Seite 117.

• Fügen Sie den anwendungsspezifischen Informationen auf Geschäftsobjektebene der Anforderungsgeschäftsobjektdefinition die in Tabelle 67 aufgeführten Tags hinzu.

| Tag in den<br>anwendungs-<br>spezifischen Informati-<br>onen | Beschreibung                                                                                                    | Erforderlich?                                                                                                    |
|--------------------------------------------------------------|----------------------------------------------------------------------------------------------------|----------------------------------------------------------------------------------------------------|
| ws_tloname                                                   | Gibt den Namen des Geschäfts-<br>objekts der höchsten Ebene an.                                                                                                    | Nur erforderlich, wenn die<br>Geschäftsobjektdefinition an<br>einer Ereignis-<br>benachrichtigung beteiligt ist. |
| cw_mo_http                                                   | Gibt das Metaobjekt für die HTTP-<br>Protokollkonfiguration an, das die<br>Felder für den HTTP-Header auf<br>Transportebene enthält. Weitere<br>Informationen finden Sie in "HTTP-<br>Headerinformationen der<br>Transportebene für ICS Version<br>4.2.2 erstellen" auf Seite 117. | Nur erforderlich, wenn Sie<br>'Back-End-Integrationspaket'<br>verwenden                                          |

Tabelle 67. Tags in den anwendungsspezifischen Informationen des Anforderungsgeschäftsobjekts

Anmerkung: Wenn Sie den Attachment-Data-Handler zur Verarbeitung von Dokumenten verwenden, die in eine XML-Transporthülle gepackt sind, müssen Sie Ihr Anforderungsgeschäftsobjekt zur Aufnahme der Anhänge ändern, wie dies in "Anhangsbezogene Geschäftsobjektdefinitionen erstellen" auf Seite 67 beschrieben ist.

**Antwortgeschäftsobjekt:** Das Antwortgeschäftsobjekt enthält die Daten, die von der URL-Adresse zu empfangen sind. Es enthält Attribute für die verschiedenen XML-Tags in der Antwortnachricht. Der Zweck dieses Antwortgeschäftsobjekts hängt wie folgt davon ab, an welchem InterChange Server-Vorgang es beteiligt ist:

- Bei der Ereignisbenachrichtigung enthält das Antwortgeschäftsobjekt die Antwortnachricht, die aus der Collaboration in InterChange Server gesendet wird.
- Bei der Anforderungsverarbeitung enthält das Antwortgeschäftsobjekt die Informationen aus Business Integration Connect als Antwort auf die Anforderung, die von InterChange Server gesendet wurde.

Unabhängig davon, ob die Antwort Teil einer Ereignisbenachrichtigung oder einer Anforderungsverarbeitung ist, wird ein Antwortgeschäftsobjekt *nur* gesendet, wenn der Austausch zwischen Business Integration Connect und InterChange Server *synchron* erfolgt und eine Geschäftsantwort als Reaktion auf die Anforderung erwartet wird.

Eine grundsätzliche Beschreibung der Struktur des Fehlergeschäftsobjekts (Fault Business Object) finden Sie im Handbuch *Adapter for HTTP User Guide*. Zur Verwendung mit Business Integration Connect müssen Sie Anpassungen an der Struktur der Anforderungsgeschäftsobjektdefinition vornehmen:

• Wenn das von Business Integration Connect an InterChange Server gesendete Dokument mit dem Back-End-Integrationspaket arbeitet, müssen Sie der Antwortgeschäftsobjektdefinition ein besonderes Attribut zur Angabe des Metaobjekts für die HTTP-Protokollkonfiguration hinzufügen.

Dieses Attribut liefert Konfigurationsdaten für die Header der Transportebene der Nachricht. Weitere Informationen finden Sie in "HTTP-Headerinformationen der Transportebene für ICS Version 4.2.2 erstellen" auf Seite 117.

- Fügen Sie den anwendungsspezifischen Informationen auf Geschäftsobjektebene der Antwortgeschäftsobjektdefinition die in Tabelle 67 auf Seite 116 aufgeführten Tags hinzu.
- Fügen Sie im Geschäftsobjekt der höchsten Ebene das Attribut ws\_botype den anwendungsspezifischen Informationen auf Attributebene für das Attribut hinzu, das dem Antwortgeschäftsobjekt entspricht.

Dieser Tag hat folgende Syntax:

ws\_botype=response

• Bestimmen Sie, ob das Attribut wbic\_response\_mime den anwendungsspezifischen Informationen auf Geschäftsobjektebene hinzuzufügen ist. Diese anwendungsspezifische Information ist optional. Sie gibt den MIME-Typ für den Data-Handler an, der für das Antwortgeschäftsobjekt zu verwenden ist.

Wenn dieser Tag *nicht* angegeben wird, verwendet der Wrapper-Data-Handler das untergeordnete Metaobjekt, das durch das Attribut wbic\_response\_mime (im Geschäftsobjekt der höchsten Ebene) angegeben wird, um den für die Antwort zu verwendenden Data-Handler zu bestimmen.

Wenn der Austausch zwischen Business Integration Connect und InterChange Server *asynchron* erfolgt, erwartet Business Integration Connect *keine* Antwort, so dass Sie kein Antwortgeschäftsobjekt erstellen müssen.

# HTTP-Headerinformationen der Transportebene für ICS Version 4.2.2 erstellen

Wenn Sie Dokumente mit 'Back-End-Integrationspaket' über das HTTP-Transportprotokoll senden, muss Ihr Anforderungsgeschäftsobjekt angepasste Headerinformationen der Transportebene enthalten. Der Adapter für HTTP erwartet, dass sich diese angepassten Headerinformationen in einem **dynamischen Metaobjekt** befinden.

Abb. 19 zeigt die Geschäftsobjektstruktur für ein Anforderungsgeschäftsobjekt, das ein Business Integration Connect-Dokument mit 'Back-End-Integrationspaket' zum Senden über das HTTP-Transportprotokoll darstellt.

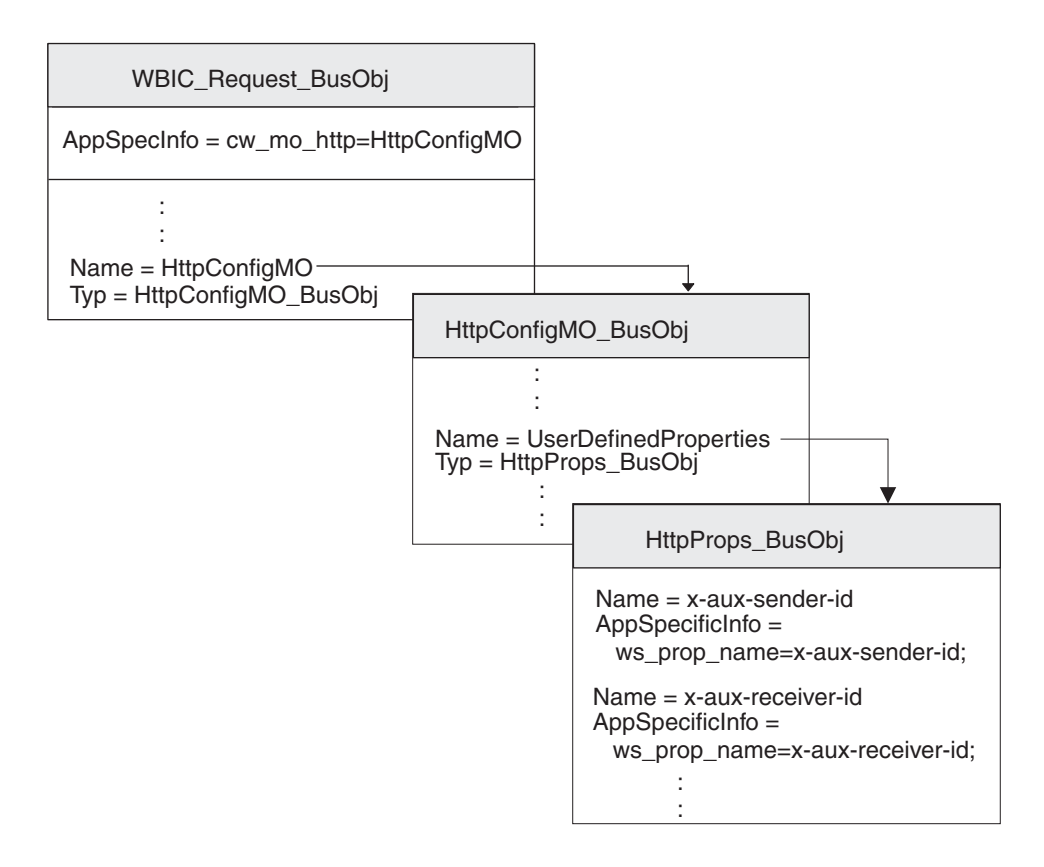

Abbildung 19. Beziehung zwischen dem Anforderungsgeschäftsobjekt und dem Metaobjekt für die HTTP-Protokollkonfiguration

Stellen Sie sicher, dass Ihre Geschäftsobjektstruktur ein Metaobjekt für die HTTP-Protokollkonfiguration enthält, indem Sie die folgenden Schritte ausführen:

- 1. Erstellen Sie eine Geschäftsobjektdefinition, die die HTTP-Eigenschaften enthält, die für das Back-End-Integrationspaket erforderlich sind.
- Erstellen Sie eine Geschäftsobjektdefinition f
  ür das Metaobjekt zur HTTP-Protokollkonfiguration.
- **3**. Ändern Sie die Geschäftsobjektdefinition für Ihr Anforderungsgeschäftsobjekt, so dass sie ein Attribut für das Metaobjekt für die HTTP-Protokollkonfiguration enthält.

Jeder dieser Schritte wird in den folgenden Abschnitten beschrieben.

**Geschäftsobjekt für die benutzerdefinierten Eigenschaften erstellen:** Der Adapter für HTTP unterstützt ein **Geschäftsobjekt für benutzerdefinierte Eigenschaften**, in dem angepasste Eigenschaften im Metaobjekt für die HTTP-Protokollkonfiguration angegeben werden können. Business Integration Connect verwendet dieses Geschäftsobjekt zur Aufnahme von HTTP-Eigenschaften, die für das Back-End-Integrationspaket erforderlich sind. Es kann außerdem das Attribut Content-Type, das den Content-Type-Header angibt, der in der Anforderungsnachricht einzufügen ist, und das Attribut content-length enthalten, das die Länge der Nachricht in Byte angibt. Die einzelnen gültigen Transportheaderfelder werden in Tabelle 4 auf Seite 12 beschrieben. Zur Erstellung einer Geschäftsobjektdefinition für benutzerdefinierte Eigenschaften für die HTTP-Headerfelder führen Sie die folgenden Schritte aus:

1. Erstellen Sie innerhalb der Geschäftsobjektdefinition ein Attribut für jedes einzelne Transportheaderfeld.

Alle Attribute müssen den Attributtyp 'String' haben. Sie können das Attribut mit dem exakten Namen der HTTP-Eigenschaft (wie in der Spalte Headerfeld von Tabelle 4 auf Seite 12 aufgeführt) benennen.

 Fügen Sie für jedes Attribut im Geschäftsobjekt für HTTP-Eigenschaften anwendungsspezifische Informationen hinzu, um den Zweck des zugeordneten Attributs anzugeben.

Diese anwendungsspezifischen Informationen auf Attributebene haben folgendes Format:

ws\_prop\_name=HTTPeigenschaft

Dabei steht *HTTPeigenschaft* für einen der Werte in der Spalte Headerfeld von Tabelle 4 auf Seite 12.

In Abb. 19 auf Seite 118 enthält die Geschäftsobjektdefinition HttpProps\_Bus0bj Attribute für die verschiedenen Transportheaderfelder. Diese Attribute haben alle anwendungsspezifische Informationen auf Attributebene zur Angabe des Namens des zugehörigen Protokollheaders. Zum Beispiel sind für das Attribut x-aux-sender-id die anwendungsspezifischen Informationen wie folgt definiert:

ws\_prop\_name=x-aux-sender-id

**Metaobjekt für die HTTP-Protokollkonfiguration erstellen:** Bei der Ereignisbenachrichtigung kann das Anforderungs-, Antwort- oder Fehlergeschäftsobjekt ein dynamisches Metaobjekt enthalten, das als **Metaobjekt für die HTTP-Protokollkonfiguration** bezeichnet wird und Konfigurationsdaten (z. B. Headerinformationen) enthält.

Eine grundsätzliche Beschreibung der Struktur des Geschäftsobjekts für die HTTP-Protokollkonfiguration finden Sie im Handbuch *Adapter for HTTP User Guide*. Zur Verwendung mit Business Integration Connect müssen Sie die folgenden Anpassungen an der Struktur der Geschäftsobjektdefinition für die HTTP-Protokollkonfiguration vornehmen:

1. Erstellen Sie innerhalb der Geschäftsobjektdefinition ein Attribut für jedes erforderliche Feld.

Alle Attribute müssen den Attributtyp 'String' haben.

- **Anmerkung:** Eine vollständige Liste der Attribute im Metaobjekt für die HTTP-Protokollkonfiguration finden Sie im Handbuch *Adapter for HTTP User Guide.*
- 2. Fügen Sie dieser Geschäftsobjektdefinition das Attribut UserDefinedProperties hinzu.

Der Attributtyp dieses Attributs ist die Geschäftsobjektdefinition für das Geschäftsobjekt für die benutzerdefinierten Eigenschaften (siehe "Geschäftsobjekt für die benutzerdefinierten Eigenschaften erstellen" auf Seite 118).

Zum Beispiel enthält die Geschäftsobjektdefinition HttpConfigMO\_BusObj in Abb. 19 auf Seite 118 das Attribut UserDefinedProperties, dessen Attributtyp HttpProps\_BusObj ist. Anforderungsgeschäftsobjektdefinition ändern: Die Anforderungsgeschäftsobjektdefinition stellt die Informationen dar, die von Business Integration Connect angefordert werden. Informationen zur Erstellung des Anforderungsgeschäftsobjekts finden Sie in "Anforderungsgeschäftsobjekt" auf Seite 115. Zum Einfügen des dynamischen Metaobjekts in die Struktur Ihres Geschäftsobjekts für Nutzinformationen müssen Sie die folgenden Änderungen an Ihrer Anforderungsgeschäftsobjektdefinition vornehmen:

1. Fügen Sie Ihrer Anforderungsgeschäftsobjektdefinition ein Attribut hinzu, in dem das Metaobjekt für die HTTP-Protokollkonfiguration enthalten ist.

Der Attributtyp dieses Attributs ist die Geschäftsobjektdefinition für das Metaobjekt für die HTTP-Protokollkonfiguration (siehe "Metaobjekt für die HTTP-Protokollkonfiguration erstellen" auf Seite 119).

2. Fügen Sie den anwendungsspezifischen Informationen auf Geschäftsobjektebene Ihrer Anforderungsgeschäftsobjektdefinition den Tag cw\_mo\_http hinzu, um das Attribut anzugeben, in dem das Metaobjekt für die HTTP-Protokollkonfiguration enthalten ist.

Der Tag cw\_mo\_http hat folgendes Format:

cw\_mo\_http=HttpKonfigMetaObjAttr

Dabei ist *HttpKonfigMetaObjAttr* der Name des Attributs in dem Anforderungsgeschäftsobjekt, in dem das Metaobjekt für die HTTP-Protokollkonfiguration enthalten ist.

In Abb. 19 auf Seite 118 wurde der Anforderungsgeschäftsobjektdefinition WBIC\_HttpRequest\_BusObj zum Beispiel ein Attribut mit dem Namen HttpConfigMO hinzugefügt. Dieses Attribut enthält das dynamische Metaobjekt, das ein untergeordnetes Geschäftsobjekt des Typs HttpConfigMO\_BusObj ist. Darüber hinaus wurden die anwendungsspezifischen Informationen des Anforderungsgeschäftsobjekts modifiziert, um den folgenden Tag cw\_mo\_http zur Angabe dieses dynamischen Metaobjekts einzufügen:

cw\_mo\_http=HttpConfigMO

### Artefakte für ICS Version 4.2.2 für HTTP erstellen

Zur Konfiguration von InterChange Server Version 4.2.2 zur Kommunikation mit Business Integration Connect über das HTTP-Transportprotokoll müssen Sie die in Tabelle 68 aufgeführten InterChange Server-Artefakte erstellen.

| ICS-Artefakt                                        | Zweck                                                                                                    | Weitere Informationen in                                                                        |
|-----------------------------------------------------|----------------------------------------------------------------------------------------------------|-------------------------------------------------------------------------------------------------|
| Geschäftsobjekt-<br>definitionen                    | Stellen das Dokument dar.                                                                                            | "Geschäftsobjektdefinitionen<br>für Version 4.2.2 von ICS über<br>HTTP erstellen" auf Seite 112 |
| Connectorobjekt                                     | Stellt den Adapter für HTTP<br>während der Ausführung dar.                                                           | "HTTP-Connectorobjekt<br>erstellen" auf Seite 121                                               |
| Collaboration-Schablone<br>und Collaboration-Objekt | Stellen den Geschäftsprozess dar,<br>der von InterChange Server zur<br>Verarbeitung des Dokuments<br>verwendet wird. | "Collaborations zur Kommu-<br>nikation mit dem Adapter für<br>HTTP binden" auf Seite 121        |

Tabelle 68. Artefakte für die Kommunikation mit ICS Version 4.2.2 über das HTTP-Transportprotokoll

### HTTP-Connectorobjekt erstellen

Zum Aufruf einer Instanz des Adapters für HTTP während der Ausführung müssen Sie im Tool 'System Manager' die folgenden Schritte ausführen:

- 1. Erstellen Sie die Connectorobjekte:
  - Erstellen Sie ein Connectorobjekt, um eine Instanz des Adapters für HTTP darzustellen.
    - Anmerkung: Stellen Sie auf der Registerkarte 'Unterstützte Geschäftsobjekte' von Connector Configurator sicher, dass Sie alle Geschäftsobjektdefinitionen angeben, die Sie zur Verwendung mit dem Adapter für HTTP erstellt haben. Eine Beschreibung dieser Geschäftsobjektdefinitionen finden Sie in "Geschäftsobjektdefinitionen für Version 4.2.2 von ICS über HTTP erstellen" auf Seite 112.
  - Wenn dies für Ihre Collaboration erforderlich ist, erstellen Sie ein Connectorobjekt für den Port-Connector.
- 2. Konfigurieren Sie die Connectorobjekte.

Informationen zur Konfiguration Ihres Connectorobjekts für den Adapter für HTTP zur Verwendung mit Business Integration Connect finden Sie in "Umgebung für den HTTP-Transport mit ICS Version 4.2.2 einrichten" auf Seite 110.

# Collaborations zur Kommunikation mit dem Adapter für HTTP binden

Wie in "Collaborations erstellen" auf Seite 53 beschrieben, muss ein Collaboration-Objekt während der Ausführung vorhanden sein, damit InterChange Server ermitteln kann, wo Geschäftsobjekte zu empfangen sind und wohin Geschäftsobjekte zu senden sind. Bei der Erstellung des Collaboration-Objekts für die Collaboration, die Informationen mit Hilfe des Adapters für HTTP an Business Integration Connect sendet und von Business Integration Connect empfängt, binden Sie die Collaboration-Ports wie folgt:

- Für die Anforderungsverarbeitung: Der Empfangsport ('To'), der Anforderungen an Business Integration Connect sendet, muss auf das Connectorobjekt eingestellt werden, das Sie für den Adapter für HTTP erstellt haben. Das heißt, der Adapter für HTTP ist der *Zieladapter*.
- Für die Ereignisbenachrichtigung: Der Absenderport ('From'), der Ereignisse von Business Integration Connect empfängt, muss auf das Connectorobjekt eingestellt werden, das Sie für den Adapter für HTTP erstellt haben. Das heißt, der Adapter für HTTP ist der *Quellenadapter*.

### SOAP-Dokumente über HTTP/S senden

SOAP-Dokumente unterscheiden sich von anderen Typen von Dokumenten, die über HTTP/S ausgetauscht werden. Sie verwenden den Standardadapter für Web-Services, der den SOAP-Data-Handler aufruft, um SOAP-Nachrichten in Geschäftsobjekte und Geschäftsobjekte in SOAP-Nachrichten zu transformieren. Im folgenden Abschnitt wird beschrieben, wie SOAP-Dokumente zwischen WebSphere Business Integration Connect und WebSphere InterChange Server über das HTTP-Transportprotokoll gesendet und empfangen werden.

#### Anmerkungen:

- 1. Informationen zum Senden und Empfangen anderer Dokumente als SOAP-Dokumente zwischen WebSphere Business Integration Connect und einer Version vor 4.2.2 von WebSphere InterChange Server über das HTTP-Transportprotokoll finden Sie in "HTTP-Transportprotokoll mit ICS vor Version 4.2.2 verwenden" auf Seite 75.
- 2. Informationen zum Senden und Empfangen anderer Dokumente als SOAP-Dokumente zwischen WebSphere Business Integration Connect und WebSphere InterChange Server Version 4.2.2 über das HTTP-Transportprotokoll finden Sie in "HTTP-Transportprotokoll mit ICS Version 4.2.2 verwenden" auf Seite 106.

In der Dokumentation zum Adapter für Web-Services finden Sie Informationen zur Geschäftsobjektstruktur und zum WSDL Object Discovery Agent (ODA), einem beim Design verwendeten Tool, mit dem Sie SOAP-Geschäftsobjekte generieren können, die Informationen zu den Ziel-Web-Services enthalten.

Wie im Verwaltungshandbuch beschrieben, müssen Sie ein Ziel konfiguriert haben, das Web-Service-Aufrufe von einem Back-End-System (dem Ziel der Web-Services) empfängt, sowie ein Ziel, das Web-Service-Aufrufe von einem Community-Teilnehmer (dem externen Ziel der Web-Services) empfängt.

# Zum Senden und Empfangen erforderliche Komponenten

Zum Senden eines SOAP-Dokuments von Business Integration Connect an Inter-Change Server über das HTTP-Transportprotokoll verwenden Sie die in Tabelle 69 aufgeführten Komponenten. Alle diese Komponenten werden als Teil des Release von Business Integration Connect zur Verfügung gestellt.

Tabelle 69. Erforderliche Komponenten zum Senden von SOAP-Dokumenten an InterChange Server über HTTP

| Komponente                                                 | Beschreibung                                                                                                    | Anmerkungen und Einschränkungen                                                                                                    |
|------------------------------------------------------------|----------------------------------------------------------------------------------------------------|----------------------------------------------------------------------------------------------------|
| WebSphere Business Integration<br>Adapter für Web-Services | Dieser Adapter gibt InterChange Ser-<br>ver die Möglichkeit, Geschäftsobjekte<br>mit Anwendungen auszutauschen, die | <ol> <li>Dieser Adapter kann nicht mit anderen<br/>Dokumenten als SOAP-Dokumenten<br/>verwendet werden.</li> </ol>                                                                                                    |
|                                                            | baten in Form von HTTP-Nachrichten<br>senden oder empfangen.                                                        | 2. Stellen Sie sicher, dass Sie den Adapte<br>für Web-Services 3.1.0 (oder eine<br>höhere Version) verwenden. Vergewis-<br>sern Sie sich anhand der Informatio-<br>nen im Handbuch <i>Adapter for Web</i><br><i>Services User Guide</i> , dass die Version<br>des Adapters mit der von Ihnen ver-<br>wendeten Version von WebSphere<br>InterChange Server kompatibel ist. |

Anmerkung: Wenn ein SOAP-Dokument Anhänge enthält, müssen diese Anhänge nicht mit dem Attachment-Data-Handler verarbeitet werden.

# Aufrufen eines Web-Service durch einen Community-Teilnehmer

Die folgenden Schritte werden ausgeführt, wenn ein Community-Teilnehmer eine Anforderung für eine Collaboration sendet, die als ein vom Community Manager bereitgestellter Web-Service zugänglich ist:

- 1. Der Community-Teilnehmer sendet eine SOAP-Anforderungsnachricht an das Ziel, das in dem für die Collaboration generierten WSDL-Dokument angegeben ist. Beachten Sie, dass der im WSDL-Dokument angegebene Endpunkt das Web-Services-Ziel (URL-Adresse) von Business Integration Connect und nicht der tatsächliche Endpunkt ist.
- 2. Business Integration Connect empfängt die Nachricht und leitet sie an den Adapter für Web-Services weiter.
- **3**. Der Adapter für Web-Services sendet die SOAP-Nachricht an den SOAP-Data-Handler, um die SOAP-Nachricht in ein Geschäftsobjekt zu konvertieren. Der Adapter ruft die als Web-Service bereitgestellte Collaboration auf.
- 4. Wenn es sich um eine Anforderungs-/Antwortoperation handelt, gibt die Collaboration ein SOAP-Antwort- oder Fehlergeschäftsobjekt zurück.
- 5. Wenn die Collaboration ein SOAP-Antwort- oder Fehlergeschäftsobjekt zurückgegeben hat, ruft der Adapter für Web-Services den SOAP-Data-Handler auf, um das SOAP-Antwort- bzw. Fehlergeschäftsobjekt in eine SOAP-Antwortnachricht zu konvertieren. Der Adapter gibt die Antwort an Business Integration Connect zurück. Wenn die Collaboration kein SOAP-Antwort- oder Fehlergeschäftsobjekt zurückgegeben hat, gibt der Adapter für Web-Services den entsprechenden HTTP-Antwortstatuscode zurück.
- 6. Business Integration Connect leitet die Antwort an den Web-Service weiter.

### Aufrufen eines Web-Service durch den Community Manager

Die öffentliche WSDL, die von Business Integration Connect bereitgestellt wird, kann zur Erstellung von Geschäftsobjekten mit dem WSDL-ODA verwendet werden. Es ist wichtig zu beachten, dass bei der Angabe des Web-Service durch einen Community-Teilnehmer zur Verwendung durch den Community Manager die öffentliche URL-Adresse, die vom Community Manager zum Aufrufen des Web-Service verwendet wird, die folgende Abfragezeichenfolge enthalten muss: ?to=<Geschäfts-ID des Community-Teilnehmers, der als Web-Service-Provider fungiert>

Zum Beispiel teilt die folgende Adresse Business Integration Connect mit, dass der Provider des Web-Service der Teilnehmer mit der Geschäfts-ID 123456789 ist: http://WBIChost/bcgreceiver/Receiver?to=123456789

Der WSDL-ODA fügt die Abfragezeichenfolge dem Standardwert des URL-Attributs des Web-Service-Geschäftsobjekts der höchsten Ebene nicht hinzu. Die folgenden Schritte werden ausgeführt, wenn eine Collaboration eine Anforderung (an den Adapter für Web-Services) sendet, um einen Web-Service eines Community-Teilnehmers aufzurufen:

- 1. Die Collaboration sendet eine Serviceaufrufanforderung an den Adapter, der wiederum den SOAP-Data-Handler aufruft, um das Geschäftsobjekt in eine SOAP-Anforderungsnachricht zu konvertieren.
- 2. Der Adapter ruft den Web-Service auf, indem er die SOAP-Nachricht an das externe Web-Services-Ziel (URL-Adresse) in Business Integration Connect sendet.
- **3**. Business Integration Connect fungiert als Proxy und sendet die SOAP-Nachricht an den Endpunkt, der dem Ziel-Web-Service (Community-Teilnehmer) entspricht. Dadurch wird der Web-Service aufgerufen.
- 4. Der aufgerufene Web-Service empfängt die SOAP-Anforderungsnachricht und führt die angeforderte Verarbeitung aus.
- 5. Der aufgerufene Web-Service sendet eine SOAP-Antwortnachricht (bzw. eine Fehlernachricht). Im Fall einer Operation, die nur in eine Richtung ausgeführt wird, wird der entsprechende HTTP-Statuscode zurückgegeben.
- 6. Bei einem Web-Service mit Anforderungs-/Antwortverarbeitung leitet Business Integration Connect die SOAP-Antwortnachricht (bzw. die Fehlernachricht) an den Adapter weiter, der den Data-Handler aufruft, um sie in ein Antwort- bzw. Fehlergeschäftsobjekt zu konvertieren. Der Connector gibt das SOAP-Antwortgeschäftsobjekt (bzw. das Fehlergeschäftsobjekt) an die Collaboration zurück.

# Kapitel 4. Mit InterChange Server über JMS integrieren

Dieses Kapitel beschreibt die Integration von WebSphere Business Integration Connect mit WebSphere InterChange Server über das JMS-Transportprotokoll. Es enthält Informationen zur Konfiguration von InterChange Server und den ICS-kompatiblen Komponenten, die für die Kommunikation über JMS erforderlich sind.

Anmerkung: Informationen zur Konfiguration von WebSphere Business Integration Connect zur Kommunikation mit InterChange Server über JMS finden Sie in "Business Integration Connect für InterChange Server konfigurieren" auf Seite 45. Allgemeine Informationen zur Konfiguration von InterChange Server finden Sie in "InterChange Server konfigurieren" auf Seite 49.

Dieses Kapitel enthält die folgenden Informationen zum Senden und Empfangen von Dokumenten zwischen WebSphere Business Integration Connect und WebSphere InterChange Server unter Verwendung des JMS-Transportprotokolls:

- "Für das Senden von Dokumenten über den JMS-Transport erforderliche Komponenten"
- "Umgebung für den JMS-Transport einrichten" auf Seite 131
- "Geschäftsobjektdefinitionen für JMS erstellen" auf Seite 134

# Für das Senden von Dokumenten über den JMS-Transport erforderliche Komponenten

Die Kommunikation von Business Integration Connect mit InterChange Server über das JMS-Transportprotokoll setzt voraus, dass diese beiden Komponenten zur Arbeit mit JMS konfiguriert werden. In Tabelle 70 sind diese Konfigurationsschritte zusammengefasst.

| Komponente                                | Version                       | Weitere Informationen in                                                                    |
|-------------------------------------------|-------------------------------|---------------------------------------------------------------------------------------------|
| WebSphere Business Integration<br>Connect | 4.2.2                         | "Für ausgehende Dokumente über das<br>JMS-Transportprotokoll konfigurieren"<br>auf Seite 46 |
|                                           |                               | "Für eingehende Dokumente über das<br>JMS-Transportprotokoll konfigurieren"<br>auf Seite 48 |
| WebSphere InterChange Server              | 4.1.1, 4.2.0,<br>4.2.1, 4.2.2 | "ICS-Artefakte für JMS erstellen" auf<br>Seite 139                                          |

Tabelle 70. Konfigurieren von Business Integration Connect und InterChange Server für das JMS-Transportprotokoll

Zum Senden oder Empfangen eines Dokuments zwischen Business Integration Connect und InterChange Server über das JMS-Transportprotokoll verwenden Sie außerdem die ICS-kompatiblen Komponenten, die in Tabelle 71 aufgeführt sind.

Tabelle 71. Erforderliche Komponenten zur Übertragung von Dokumenten von und an InterChange Server über JMS

| Komponente                                                               | Beschreibung                                                                                                    | Anmerkungen und Einschränkungen                                                                                                    |
|--------------------------------------------------------------------------|----------------------------------------------------------------------------------------------------|----------------------------------------------------------------------------------------------------|
| WebSphere Business Integra-<br>tion Adapter für JMS<br>(Adapter für JMS) | Dieser Adapter gibt InterChange Server<br>die Möglichkeit, Geschäftsobjekte mit<br>Anwendungen auszutauschen, die Daten<br>in Form von JMS-Nachrichten senden<br>oder empfangen. Der Adapter für JMS<br>und Business Integration Connect kom-<br>munizieren über JMS-Warteschlangen. | 1. Stellen Sie sicher, dass Sie den Adapter<br>für JMS Version 2.3.1 (oder eine höhere<br>Version) verwenden, der Unterstützung<br>für angepasste Headereigenschaften bie-<br>tet. Vergewissern Sie sich anhand der<br>Adapterdokumentation, dass die Ver-<br>sion des Adapters mit der von Ihnen<br>verwendeten Version von InterChange<br>Server kompatibel ist. |
|                                                                          |                                                                                                    | 2. Der Adapter für JMS unterstützt ledig-<br>lich JMS-Textnachrichten. Wenn Sie<br>beabsichtigen, JMS-Bytenachrichten zu<br>verwenden, nehmen Sie den Adapter<br>für JMS Version 2.5.0.                                                                                                    |
| Ein Payload-Data-Handler                                                 | Dieser Data-Handler konvertiert die<br>Nutzinformationen zwischen dem<br>Dokumentformat und der entsprechen-<br>den Geschäftsobjektdarstellung.                                                                                                    | Weitere Informationen finden Sie in<br>"Payload-Data-Handler angeben" auf Seite<br>133.                                                                                                    |
| Attachment-Data-Handler                                                  | Dieser Data-Handler konvertiert Doku-<br>mente mit Anhängen in Geschäftsobjekte.                                                                                                    | Dieser Data-Handler ist <i>nur</i> für Dokumente<br>mit Anhängen erforderlich. Weitere Infor-<br>mationen finden Sie in "Dokumente mit<br>Anhängen verarbeiten" auf Seite 54.                                                                                                    |

In den folgenden Abschnitten wird beschrieben, wie die Komponenten in Tabelle 71 zusammenarbeiten, um Dokumente zwischen Business Integration Connect und InterChange Server über das JMS-Transportprotokoll zu senden und zu empfangen.

## Dokumente über den JMS-Transport senden

Beim Senden eines Dokuments von Business Integration Connect an InterChange Server über das JMS-Transportprotokoll verwenden Sie den Adapter für JMS, um die von Business Integration Connect in eine JMS-Warteschlange gestellte Nachricht abzurufen. Der Adapter leitet die Nachricht anschließend an InterChange Server weiter. Abb. 20 veranschaulicht, wie Business Integration Connect Dokumente an InterChange Server über das JMS-Transportprotokoll sendet.

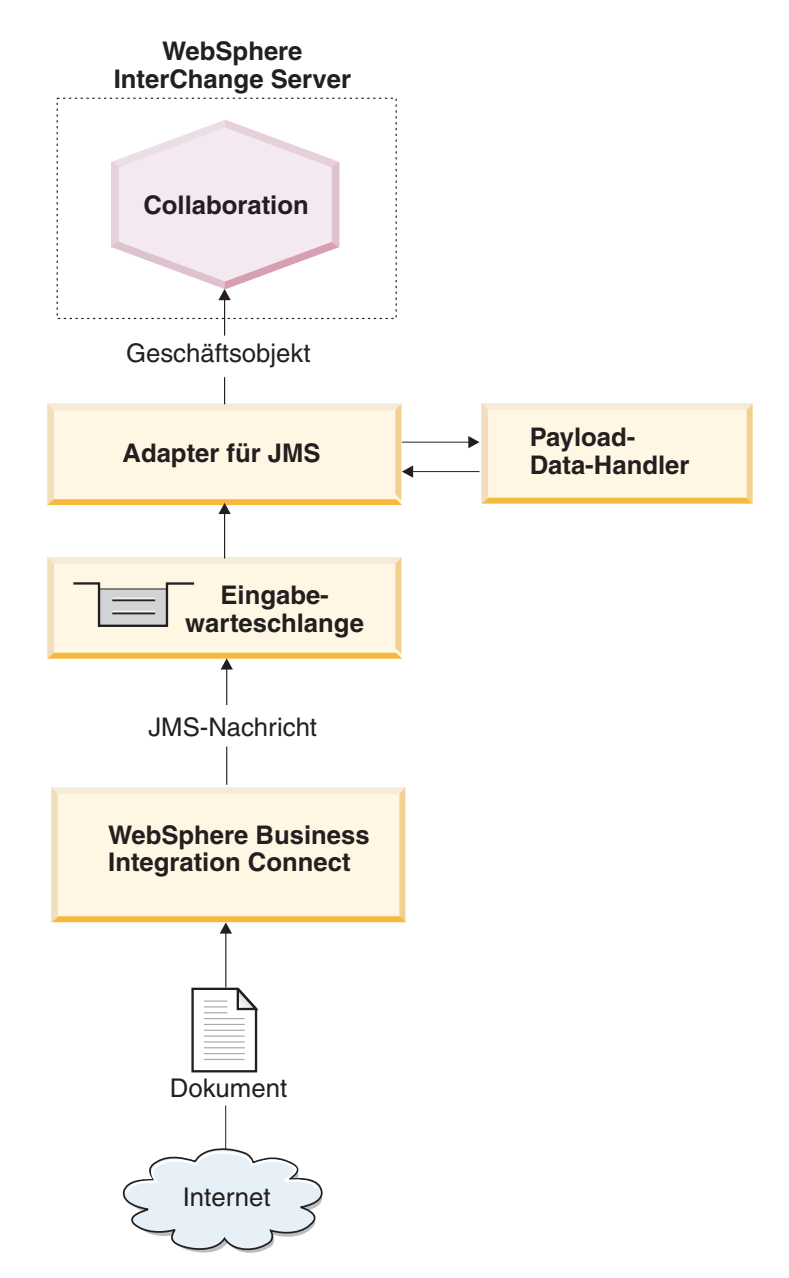

Abbildung 20. Nachrichtenfluss von Business Integration Connect an eine Collaboration über das JMS-Transportprotokoll

Die folgenden Schritte beschreiben, wie Business Integration Connect an einer Ereignisbenachrichtigung durch Senden eines Dokuments an eine Collaboration innerhalb von InterChange Server über das JMS-Transportprotokoll teilnimmt:

1. Business Integration Connect übergibt eine Nachricht an die JMS-Ausgangswarteschlange.

Wenn der Pakettyp des Dokuments 'Back-End-Integrationspaket' ist, wurden von Business Integration Connect angepasste Eigenschaften in dieser Nachricht bereitgestellt. Der JMS-Nachrichtenheader 'JMSType' wird mit dem Inhaltstyp (content-type) der Nutzinformationen (payload) definiert.

- Anmerkung: Innerhalb von Business Integration Connect müssen Sie ein Gateway konfigurieren, das die JMS-Warteschlange angibt, an die Business Integration Connect die Nachricht sendet und die vom Adapter für JMS abgefragt wird. Weitere Informationen finden Sie in "Für ausgehende Dokumente über das JMS-Transportprotokoll konfigurieren" auf Seite 46.
- 2. Wenn der Adapter für JMS eine Nachricht in einer seiner Eingabewarteschlangen erkennt, ruft er die Nachricht ab.

Die JMS-Warteschlange, die von Business Integration Connect als Ausgangswarteschlange verwendet wird, ist dieselbe Warteschlange, die vom Adapter für JMS als Eingabewarteschlange verwendet wird. Informationen zur Konfiguration dieser Warteschlange finden Sie in "JMS-Warteschlangen konfigurieren" auf Seite 131. Detaillierte Informationen zur Verarbeitung des Adapters für JMS finden Sie im Handbuch *Adapter for JMS User Guide*.

- **3**. Der Adapter für JMS versetzt die Nachricht in die eigene Verarbeitungswarteschlange.
- 4. Der Adapter für JMS extrahiert den Hauptteil der JMS-Nachricht und ruft einen Data-Handler mit diesem Hauptteil der Nachricht auf. Der Data-Handler konvertiert den Hauptteil der JMS-Nachricht in ein Geschäftsobjekt.
  - Anmerkung: Wenn Ihre Nachrichten Anhänge haben, können Sie den Attachment-Data-Handler installieren und anschließend den Adapter für JMS so konfigurieren, dass er den Attachment-Data-Handler aufruft, um den Hauptteil der JMS-Nachricht in ein Geschäftsobjekt zu konvertieren. Weitere Informationen finden Sie in "Dokumente mit Anhängen verarbeiten" auf Seite 54.

Wenn als Pakettyp 'Back-End-Integrationspaket' verwendet wird und das Dokument Anhänge enthält, ist der konfigurierte Data-Handler für die Behandlung der Nutzinformationen und der Anhänge zuständig.

5. Der Data-Handler gibt das Geschäftsobjekt an den Adapter für JMS zurück.

Anmerkung: Wenn der Attachment-Data-Handler verwendet wurde, enthält dieses Geschäftsobjekt die Nutzinformationen und die Anhänge.

- 6. Wenn der Adapter für JMS ein untergeordnetes dynamisches Metaobjekt (angegeben durch cw\_mo\_conn in den anwendungsspezifischen Informationen auf Geschäftsobjektebene) antrifft, füllt der Adapter die im Geschäftsobjekt vorhandenen benutzerdefinierten JMS-Header mit den in der JMS-Nachricht vorhandenen Headern.
- 7. Der Adapter für JMS übermittelt das Geschäftsobjekt im Rahmen einer Subskriptionszustellung an InterChange Server.

# Dokumente über den JMS-Transport empfangen

Beim Empfangen eines Dokuments von InterChange Server durch Business Integration Connect über das JMS-Transportprotokoll verwenden Sie den Adapter für JMS, der die Nachricht, die er von InterChange Server empfängt, in eine JMS-Warteschlange stellt, wo sie von Business Integration Connect abgerufen werden kann. Abb. 21 veranschaulicht, wie Business Integration Connect Dokumente von Inter-Change Server über das JMS-Transportprotokoll empfängt.

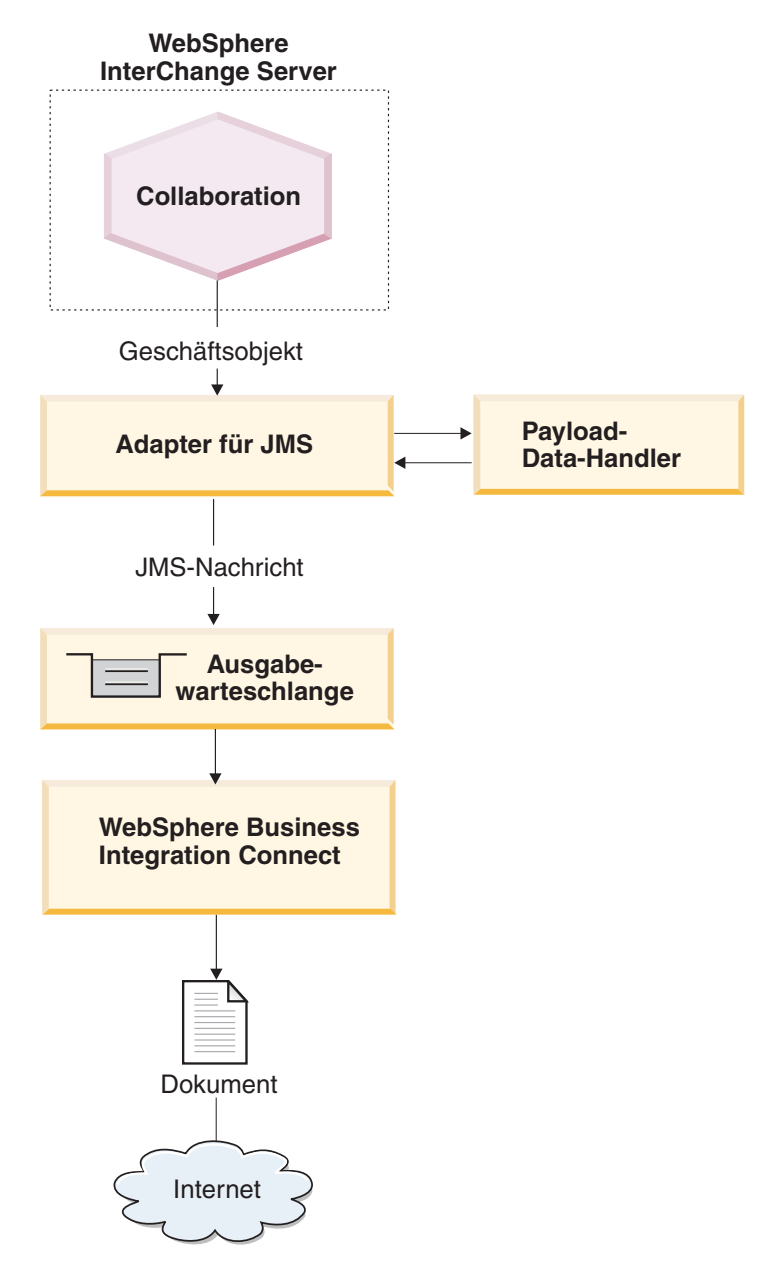

Abbildung 21. Nachrichtenfluss aus einer Collaboration an Business Integration Connect über das JMS-Transportprotokoll

Die folgenden Schritte beschreiben, wie Business Integration Connect an einer Anforderungsverarbeitung teilnimmt, indem es ein Dokument aus einer Collaboration innerhalb von InterChange Server über JMS-Transportprotokoll empfängt.

1. Die Collaboration innerhalb von InterChange Server führt einen Serviceaufruf an den Adapter für JMS aus, indem sie das Anforderungsgeschäftsobjekt sendet.

Das Anforderungsgeschäftsobjekt enthält anwendungsspezifische Informationen, die auf ein dynamisches Metaobjekt verweisen, das wiederum die JMS-Headerinformationen der Transportebene enthält, die von Business Integration Connect erwartet werden.

2. Der Adapter für JMS verwendet einen Data-Handler, um das von der Collaboration gesendete Geschäftsobjekt in eine JMS-Nachricht zu konvertieren.

Der Adapter liest die Eigenschaften DataHandlerMimeType und DataHandlerConfigM0, um den zu verwendenden Data-Handler zu ermitteln. Weitere Informationen finden Sie in "Payload-Data-Handler angeben" auf Seite 133.

- Anmerkung: Wenn Ihre Dokumente Anhänge haben, installieren Sie den Attachment-Data-Handler und konfigurieren anschließend den Adapter für JMS so, dass er den Attachment-Data-Handler aufruft, um das Anforderungsgeschäftsobjekt in ein Dokument mit Anhängen zu konvertieren. Weitere Informationen finden Sie in "Dokumente mit Anhängen verarbeiten" auf Seite 54.
- **3**. Der Data-Handler konvertiert das Geschäftsobjekt in eine Zeichenfolge und gibt diese an den Adapter für JMS zurück.
- 4. Der Adapter für JMS ermittelt aus dem Anforderungsgeschäftsobjekt den Namen des dynamischen Metaobjekts für die angepassten JMS-Eigenschaften.

Der Adapter durchsucht die anwendungsspezifischen Informationen des Anforderungsgeschäftsobjekts nach dem Tag cw\_mo\_conn, der das Attribut angibt, in dem das dynamische Metaobjekt enthalten ist. Wenn Sie mit dem Back-End-Integrationspaket für Ihr Dokument arbeiten, können Sie in diesem dynamischen Metaobjekt Headerinformationen der Transportebene angeben.

5. Der Adapter für JMS durchsucht das dynamische Metaobjekt nach dem Attribut JMSProperties.

Wenn dieses Attribut Daten enthält, definiert der Adapter die Headerfelder der Transportebene im Anforderungsdokument. Innerhalb des Attributs JMSProperties können Sie außerdem den Standard-JMS-Header des Inhaltstyps (Content-Type) angeben. Weitere Informationen finden Sie in "JMS-Headerinformationen erstellen" auf Seite 136.

6. Der Adapter für JMS erstellt eine JMS-Nachricht unter Verwendung der vom Data-Handler zurückgegebenen Zeichenfolge. Darüber hinaus legt er alle angepassten Eigenschaften fest, wie sie im dynamischen Metaobjekt definiert sind.

Anmerkung: Die Versionen des Adapters für JMS vor 2.4.1 können nur JMS-Textnachrichten schreiben.

7. Der Adapter für JMS sendet die resultierende Anforderungsnachricht an die Ausgabewarteschlange.

Die Warteschlange kann im statischen oder im dynamischen Metaobjekt angegeben werden. Informationen zur Angabe von Warteschlangen finden Sie in "JMS-Warteschlangen angeben" auf Seite 133. Business Integration Connect ist über diese JMS-Warteschlange empfangsbereit, die als zugehörige Eingangswarteschlange in der Zieldefinition konfiguriert ist. Weitere Informationen finden Sie in "Für eingehende Dokumente über das JMS-Transportprotokoll konfigurieren" auf Seite 48.

- 8. Business Integration Connect empfängt die Nachricht aus der zugehörigen JMS-Eingangswarteschlange, die als Ziel konfiguriert ist.
- Anmerkung: Business Integration Connect unterstützt nur eine *asynchrone* Interaktion mit InterChange Server über JMS. Daher ist es vielleicht nicht sinnvoll, auf die Antwort zu warten. Die Antwort vom Community-Teilnehmer oder von Business Integration Connect kann über eine andere Warteschlange erfolgen. Sie können den Adapter für JMS so konfigurieren, dass er diese Warteschlange abfragt. Die Antwort, die über die Warteschlange kommt, kann dann im Rahmen der Ereigniszustellung an InterChange Server geleitet werden.

## Umgebung für den JMS-Transport einrichten

Da das Senden und Empfangen von Dokumenten mit InterChange Server die Verwendung ICS-kompatibler Komponenten erfordert, müssen Sie die in Tabelle 72 beschriebenen Einrichtungs- und Konfigurationsschritte ausführen. Informationen zur Konfiguration von Business Integration Connect zur Verwendung mit Inter-Change Server über JMS finden Sie in "Business Integration Connect für Inter-Change Server konfigurieren" auf Seite 45.

Tabelle 72. Einrichten der Umgebung für die Verwendung des JMS-Transportprotokolls

| Konfigurationsschritt                                                       | Weitere Informationen in                         |
|-----------------------------------------------------------------------------|--------------------------------------------------|
| 1. Konfigurieren Sie Ihre JMS-Warte-<br>schlangen.                          | "JMS-Warteschlangen konfigurieren"               |
| 2. Konfigurieren Sie den WebSphere Business<br>Integration Adapter für JMS. | "Adapter für JMS konfigurieren" auf Seite<br>132 |

Anmerkung: Wenn Ihre Dokumente Anhänge enthalten, müssen Sie außerdem den Attachment-Data-Handler installieren und konfigurieren. Weitere Informationen finden Sie in "Dokumente mit Anhängen verarbeiten" auf Seite 54.

### JMS-Warteschlangen konfigurieren

Zur Verwendung des JMS-Transportprotokolls mit InterChange Server müssen Sie das von WebSphere MQ zur Verfügung gestellte JMS-System einrichten. Unterstützte Versionen von InterChange Server verwenden die Version 5.3 von WebSphere MQ als JMS-Provider. Daher können Sie den JMS-Transportprotokollmechanismus mit den in "JMS-Protokoll mit WebSphere MQ konfigurieren", auf Seite 191 beschriebenen Schritten einrichten.

Wichtig: Die Schritte in "JMS-Protokoll mit WebSphere MQ konfigurieren", auf Seite 191 müssen auf der Maschine ausgeführt werden, auf der sich WebSphere Business Integration Connect befindet. Dieses Handbuch setzt voraus, dass der JMS-Transportmechanismus, der für den Adapter für JMS und InterChange Server erforderlich ist, bereits im Rahmen der Installation von InterChange Server eingerichtet wurde. Wenn Sie Ihre JMS-Warteschlangen für die Verwendung zwischen Business Integration Connect und InterChange Server erstellen, beachten Sie folgende Punkte:

- Ein Teil des Installationsprozesses von InterChange Server erfordert die Erstellung eines WebSphere MQ-Warteschlangenmanagers. Diesen Warteschlangenmanager können Sie mit Business Integration Connect verwenden.
- Wenn Sie die Aliasnamen für Ihre JMS-Warteschlangen erstellen, ist es sinnvoll, sie so zu benennen, dass sie einen Hinweis auf die Flussrichtung zwischen Business Integration Connect und InterChange Server geben. Wenn Sie zum Beispiel die in der Spalte Originalwarteschlangenname von Tabelle 73 aufgeführten Warteschlangen erstellen, könnten Sie diese Warteschlangen so umbenennen, dass sie die Richtung in Bezug auf InterChange Server wie in der Spalte Richtungsbezogener Warteschlangenname von Tabelle 73 gezeigt angeben.

Tabelle 73. Benennen von JMS-Warteschlangen mit Richtungsangabe für InterChange Server

| Richtungsbezogener Warteschlangenname |  |
|---------------------------------------|--|
| WBIC                                  |  |
|                                       |  |

### Adapter für JMS konfigurieren

Der Adapter für JMS ist die ICS-kompatible Komponente, die Business Integration Connect den Austausch von Dokumenten mit InterChange Server in Form von JMS-Nachrichten ermöglicht. Er unterstützt die folgenden Interaktionen mit Inter-Change Server:

- Bei der Anforderungsverarbeitung empfängt er das Anforderungsgeschäftsobjekt von InterChange Server, konvertiert es in eine JMS-Nachricht (mit Hilfe eines Data-Handlers) und stellt die JMS-Nachricht in eine JMS-Warteschlange (siehe Abb. 21 auf Seite 129), in der sie von Business Integration Connect aufgenommen werden kann.
- Bei der Ereignisbenachrichtigung fragt er eine JMS-Warteschlange auf JMS-Nachrichten von Business Integration Connect ab. Wenn er eine JMS-Nachricht findet, konvertiert er sie in ein Ereignisgeschäftsobjekt (mit Hilfe eines Data-Handlers) und sendet sie an InterChange Server.
- Wichtig: WebSphere Business Integration Connect enthält den WebSphere Business Integration Adapter für JMS *nicht*. Sie müssen dieses Produkt getrennt erwerben und entsprechend den Anweisungen im zugehörigen Handbuch *Adapter for JMS User Guide* installieren. Es ist wichtig, die in diesem Handbuch beschriebenen Schritte zu lesen, um den Adapter für JMS korrekt zu installieren und zu konfigurieren.

Wenn Sie den Adapter für JMS zur Kommunikation mit InterChange Server konfiguriert haben, führen Sie die im folgenden Abschnitt beschriebenen Schritte aus, um diesen Adapter zum Empfang von JMS-Nachrichten aus Business Integration Connect zu konfigurieren:

- "Payload-Data-Handler angeben" auf Seite 133
- "JMS-Warteschlangen angeben" auf Seite 133
#### Payload-Data-Handler angeben

Wie Abb. 21 auf Seite 129 zeigt, verwendet der Adapter für JMS einen Data-Handler, um die von InterChange Server empfangenen Geschäftsobjekte in die entsprechenden JMS-Nachrichten zu konvertieren.

Anmerkung: Der Data-Handler, der vom Adapter für JMS aufgerufen wird, konvertiert die Nutzinformationen des Dokuments. Wenn Ihr Dokument in eine XML-Transporthülle gepackt ist (d. h. wenn es Anhänge enthält oder die Umhüllungsmarkierung auf 'Ja' gesetzt ist), konfigurieren Sie den Attachment-Data-Handler als Payload-Data-Handler. Weitere Informationen finden Sie in "Dokumente mit Anhängen verarbeiten" auf Seite 54.

Zur Angabe, welcher Data-Handler zur Konvertierung der Nutzinformationen zu verwenden ist, müssen Sie die in "Konvertierung von Geschäftsobjekten" auf Seite 51 aufgeführten Schritte ausführen. Darüber hinaus müssen Sie den Adapter für JMS zur Verwendung dieses Payload-Data-Handlers konfigurieren. Führen Sie in Connector Configurator die folgenden Schritte aus:

- Definieren Sie die folgenden Connectorkonfigurationseigenschaften, um den Data-Handler anzugeben:
  - Definieren Sie die Eigenschaften DataHandlerConfigM0 und DataHandlerMimeType mit dem Namen des Data-Handler-Metaobjekts der höchsten Ebene bzw. dem unterstützten MIME-Typ.
  - Definieren Sie die Eigenschaft DataHandlerClassName mit dem Namen der zu instanzierenden DataHandler-Klasse.

Anmerkung: Sie definieren *entweder* die Eigenschaften DataHandlerConfigMO und DataHandlerMimeType *oder* die Eigenschaft DataHandlerClassName.

• Fügen Sie das DataHandler-Metaobjekt der höchsten Ebene in die Liste der unterstützten Geschäftsobjekte ein.

Sie können den zu verwendenden Data-Handler auch im statischen oder dynamischen Metaobjekt angeben. In diesen Metaobjekten stehen die gleichen Eigenschaften (DataHandlerMimeType, DataHandlerConfigMO und DataHandlerClassName) als Attribute zur Verfügung. Eine vollständige Beschreibung finden Sie im Handbuch *Adapter for JMS User Guide*.

#### JMS-Warteschlangen angeben

Wenn der Adapter für JMS ein Dokument von InterChange Server empfängt, stellt er die Nachricht in seine Ausgangswarteschlange, die wiederum eine der Warteschlangen ist, die von der Empfangskomponente (Receiver) von Business Integration Connect abgefragt werden. Wenn Business Integration Connect ein Dokument an InterChange Server sendet, wird das Dokument analog in die Ausgangswarteschlange gestellt, die vom Adapter für JMS abgefragt wird.

Tabelle 74 fasst die Konfiguration der JMS-Warteschlangen zusammen, die vom Adapter für JMS zum Empfangen und Senden von Dokumenten verwendet werden.

Anmerkung: Eine vollständige Beschreibung der Konfiguration von JMS-Warteschlangen finden Sie im Handbuch *Adapter for JMS User Guide*.

Tabelle 74. JMS-Warteschlangen

| JMS-Warteschlange         | Konfiguration                                                                                                    |
|---------------------------|----------------------------------------------------------------------------------------------------|
| Eingabe-<br>warteschlange | Setzen Sie die Connectorkonfigurationseigenschaft InputDestination<br>auf den Namen der JMS-Warteschlange, die vom Adapter für JMS auf<br>eingehende Nachrichten abgefragt wird.                                                                                                    |
|                           | Stellen Sie sicher, dass der Name dieser Warteschlange der gleiche<br>Name ist, den Business Integration Connect für die JMS-Ausgangs-<br>warteschlange verwendet. Wenn diese Warteschlange nicht in<br>InputDestination angegeben wird, fragt der Adapter für JMS die<br>Warteschlange <i>nicht</i> ab.                                                     |
|                           | Anmerkung: Die Eigenschaft InputDestination enthält eine durch<br>Kommata getrennte Liste von Eingabewarteschlangen. Wenn der<br>Adapter für JMS mehrere Warteschlangen abfragt, stellen Sie sicher,<br>dass diese Liste den Namen der JMS-Warteschlange enthält, die von<br>Business Integration Connect als JMS-Ausgangswarteschlange verwen-<br>det wird. |
| Ausgabe-<br>warteschlange | Die Collaboration kann während der Ausführung das Attribut<br>OutputQueue im dynamischen Metaobjekt dynamisch auf den Namen<br>der JMS-Warteschlange setzen, an die der Adapter für JMS seine aus-<br>gehende Nachricht sendet.                                                                                                    |

Sie müssen sicherstellen, dass die statischen oder dynamischen Metaobjekte so konfiguriert sind, dass sie in die Warteschlange schreiben können, über die das Business Integration Connect-Ziel empfangsbereit ist.

## Geschäftsobjektdefinitionen für JMS erstellen

Der Adapter für JMS sendet Ihr Dokument an InterChange Server (und empfängt es von dort) in Form eines Geschäftsobjekts für Nutzinformationen (payload). Der Adapter für JMS ruft den Payload-Data-Handler auf, um dieses Geschäftsobjekt wie folgt zu verarbeiten, wenn er ein Business Integration Connect-Dokument empfängt bzw. sendet:

- Bei der Anforderungsverarbeitung konvertiert der Payload-Data-Handler das Anforderungsgeschäftsobjekt in die entsprechende JMS-Nachricht.
- Bei der Ereignisbenachrichtigung konvertiert der Data-Handler die JMS-Nachricht in ein Ereignisgeschäftsobjekt.

Daher müssen Sie die in Tabelle 75 gezeigten Geschäftsobjektdefinitionen erstellen, um die Struktur des Geschäftsobjekts für Nutzinformationen darzustellen, die der Adapter für JMS erwartet.

| Bedingung                                                                                                    | Geschäftsobjektdefinition                                                                          | Weitere Informationen in                                                              |  |
|----------------------------------------------------------------------------------------------------|----------------------------------------------------------------------------------------------------|---------------------------------------------------------------------------------------|--|
| Wenn Sie 'Kein Paket' oder<br>'Back-End-Integrationspaket'<br>für Ihre Nachricht verwenden<br><i>und</i> Ihre Dokumente <i>keine</i><br>Anhänge enthalten | Geschäftsobjekt für Nutz-<br>informationen                                                         | "Struktur des Geschäfts-<br>objekts für Nutz-<br>informationen für JMS<br>erstellen". |  |
| Wenn Sie mit dem Back-End-<br>Integrationspaket für Ihr<br>Dokument arbeiten                                                                              | Geschäftsobjekt zur Auf-<br>nahme der<br>Nachrichtenheaderdaten:                                   | "JMS-Headerinformationen<br>erstellen" auf Seite 136.                                 |  |
|                                                                                                    | • Dynamisches Metaobjekt                                                                           |                                                                                       |  |
|                                                                                                    | <ul> <li>Geschäftsobjekt für JMS-<br/>Eigenschaften</li> </ul>                                     |                                                                                       |  |
| Wenn das Dokument<br>Anhänge enthält                                                                                                    | Sie müssen außerdem zusätz-<br>liche Geschäftsobjekte zur<br>Darstellung der Anhänge<br>erstellen. | "Anhangsbezogene<br>Geschäftsobjektdefinitionen<br>erstellen" auf Seite 67            |  |

Tabelle 75. Geschäftsobjektdefinitionen für den Adapter für JMS

### Struktur des Geschäftsobjekts für Nutzinformationen für JMS erstellen

Die Struktur des Geschäftsobjekts für Nutzinformationen für das JMS-Transportprotokoll hängt wie folgt vom Pakettyp ab:

• Wenn Ihr Dokument mit 'Kein Paket' arbeitet, gibt es keine besonderen Bestimmungen zur Erstellung des Geschäftsobjekts für Nutzinformationen für ein Dokument, das über das JMS-Transportprotokoll gesendet wird.

Wie in "Geschäftsobjekt für das Dokument" auf Seite 50 erläutert, müssen Sie ein Attribut für jede zu übertragende Einzelinformation der Nutzinformationen erstellen.

- Wenn Ihr Dokument mit 'Back-End-Integrationspaket' arbeitet, müssen Sie die folgenden Schritte ausführen:
  - Fügen Sie dem Geschäftsobjekt für Nutzinformationen ein spezielles Attribut zur Angabe des dynamischen Metaobjekts hinzu. Dieses Attribut liefert Konfigurationsdaten für die Header der Transportebene der Nachricht.
  - Fügen Sie den anwendungsspezifischen Informationen auf Geschäftsobjektebene den Tag cw\_mo\_conn hinzu, um das Attribut anzugeben, in dem das dynamische Metaobjekt enthalten ist.

Weitere Informationen zu diesen Schritten finden Sie in "JMS-Headerinformationen erstellen" auf Seite 136.

Anmerkung: Bei der Anforderungsverarbeitung kann das JMS-Transportprotokoll *nur* asynchrone Interaktionen unterstützen. Sie können ein Anforderungsgeschäftsobjekt senden, jedoch *keine* Antwort empfangen. Daher müssen Sie eine Geschäftsobjektdefinition für die Anforderung, jedoch nicht für eine Antwort erstellen.

## JMS-Headerinformationen erstellen

Wenn Sie Dokumente senden oder empfangen, die das Back-End-Integrationspaket über das JMS-Transportprotokoll verwenden, muss Ihr Anforderungsgeschäftsobjekt angepasste Headerinformationen der Transportebene enthalten. Der Adapter für JMS erwartet, dass sich diese angepassten Headerinformationen in seinem **dynamischen Metaobjekt** befinden.

Abb. 22 zeigt die Geschäftsobjektstruktur, die der Adapter für JMS für ein Anforderungsgeschäftsobjekt verwendet, das ein Business Integration Connect mit Back-End-Integrationspaket darstellt.

Anmerkung: Das Handbuch *Adapter for JMS User Guide* enthält Informationen zu dieser Anforderungsgeschäftsobjektstruktur. Lesen Sie die Informationen in diesem Handbuch, wenn Sie Ihre Geschäftsobjektdefinitionen erstellen.

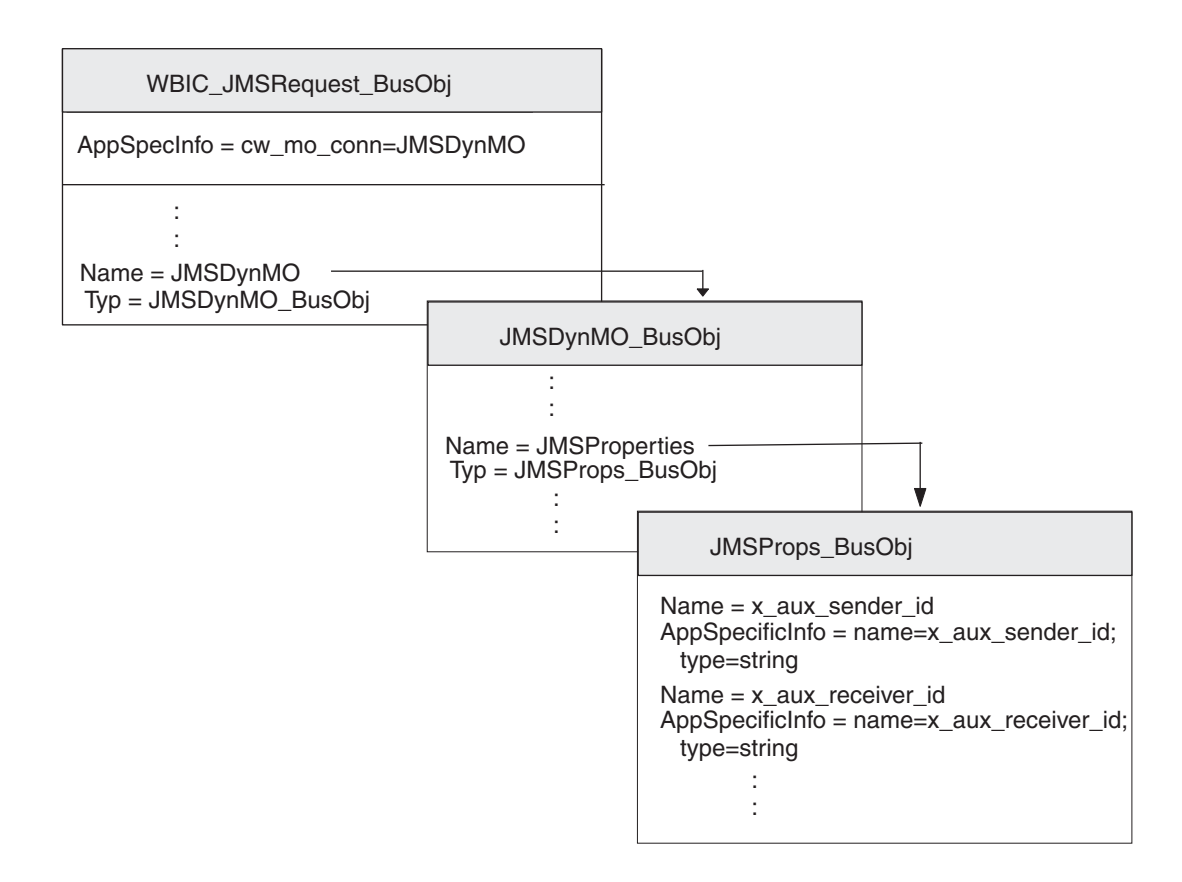

Abbildung 22. Beziehung zwischen dem Anforderungsgeschäftsobjekt und dem dynamischen JMS-Metaobjekt

Stellen Sie sicher, dass Ihre Geschäftsobjektstruktur ein dynamisches untergeordnetes Metaobjekt enthält, indem Sie die folgenden Schritte ausführen:

- 1. Erstellen Sie eine Geschäftsobjektdefinition, die die JMS-Eigenschaften enthält, die für das Back-End-Integrationspaket erforderlich sind.
- 2. Erstellen Sie eine Geschäftsobjektdefinition für das dynamische Metaobjekt.
- **3**. Ändern Sie die Geschäftsobjektdefinition für Ihr Anforderungsgeschäftsobjekt, so dass sie ein Attribut für das dynamische Metaobjekt enthält.

Jeder dieser Schritte wird in den folgenden Abschnitten beschrieben.

#### Geschäftsobjekt für JMS-Eigenschaften erstellen

Ein **Geschäftsobjekt für JMS-Eigenschaften** enthält JMS-Eigenschaften, die für die vom Back-End-Integrationspaket benötigten Header der Transportebene erforderlich sind. Es kann außerdem das Content-Type-Attribut, das den Content-Type-Header angibt, der in der Anforderungsnachricht einzufügen ist, und das contentlength-Attribut enthalten, das die Länge der Nachricht in Byte angibt. Die einzelnen gültigen Transportheaderfelder werden in Tabelle 4 auf Seite 12 beschrieben.

Zur Erstellung einer Geschäftsobjektdefinition für JMS-Eigenschaften führen Sie die folgenden Schritte aus:

1. Erstellen Sie innerhalb der Geschäftsobjektdefinition ein Attribut für jedes einzelne Headerfeld der Transportebene.

Alle Attribute müssen den Attributtyp 'String' haben. Bei JMS-Nachrichten werden in den Namen der Transportheaderfelder Unterstreichungszeichen anstelle von Silbentrennungsstrichen wie Tabelle 76 gezeigt verwendet.

2. Fügen Sie für jedes Attribut in der Geschäftsobjektdefinition für JMS-Eigenschaften anwendungsspezifische Informationen hinzu, um den Zweck des zugeordneten Attributs anzugeben.

Diese anwendungsspezifischen Informationen auf Attributebene müssen folgendes Format haben:

name=JMSeigenschaft;type=string

Dabei ist *JMSeigenschaft* einer der Werte in der Spalte JMS-Eigenschaftsname in Tabelle 76.

**3**. Für jedes der Attribute in der Geschäftsobjektdefinition für JMS-Eigenschaften können Sie einen Standardwert hinzufügen, um den allgemeinen (bzw. einzig gültigen) Wert für das entsprechende Feld der Transportebene anzugeben.

| Transportheaderfeld         | JMS-Eigenschaftsname        |  |
|-----------------------------|-----------------------------|--|
| x-aux-sender-id             | x_aux_sender_id             |  |
| x-aux-receiver-id           | x_aux_receiver_id           |  |
| x-aux-protocol              | x_aux_protocol              |  |
| x-aux-protocol-version      | x_aux_protocol_version      |  |
| x-aux-process-type          | x_aux_process_type          |  |
| x-aux-process-version       | x_aux_process_version       |  |
| x-aux-create-datetime       | x_aux_create_datetime       |  |
| x-aux-msg-id                | x_aux_msg_id                |  |
| x-aux-production            | x_aux_production            |  |
| x-aux-system-msg-id         | x_aux_system_msg_id         |  |
| x-aux-payload-root-tag      | x_aux_payload_root_tag      |  |
| x-aux-process-instance-id   | x_aux_process_instance_id   |  |
| x-aux-event-status-code     | x_aux_event_status_code     |  |
| x-aux-third-party-bus-id    | x_aux_third_party_bus_id    |  |
| x-aux-transport-retry-count | x_aux_transport_retry_count |  |
| content-type                | content_type                |  |
| content-length              | content_length              |  |

Tabelle 76. Attribute für die Geschäftsobjektdefinition für JMS-Eigenschaften

Anmerkung: Tabelle 76 enthält *keine* vollständige Liste der Header, die für die Back-End-Integration erforderlich sind. Eine vollständige Liste sowie eine Beschreibung der Header finden Sie in "Inhalt des Headers der Transportebene" auf Seite 12. Stellen Sie sicher, dass Sie in den Feldnamen des Transportheaders Silbentrennungsstriche durch Unterstreichungszeichen ersetzen.

In Abb. 22 auf Seite 136 enthält die Geschäftsobjektdefinition JMSProps\_Bus0bj Attribute für die verschiedenen Headerfelder der Transportebene. Diese Attribute haben alle anwendungsspezifische Informationen auf Attributebene zur Angabe des Namens des zugehörigen Protokollheaders. Zum Beispiel sind für das Attribut x\_aux\_sender\_id die anwendungsspezifischen Informationen wie folgt definiert: name=x aux sender id;type=string

#### Dynamisches JMS-Metaobjekt erstellen

Dieses **dynamische Metaobjekt** enthält ein untergeordnetes Geschäftsobjekt mit Konfigurationsdaten für den Adapter für JMS. Zur Erstellung einer Geschäftsobjektdefinition für ein dynamisches Metaobjekt führen Sie die folgenden Schritte aus:

- Erstellen Sie ein Attribut mit dem Namen JMSProperties, dessen Attribut die Geschäftsobjektdefinition für das Geschäftsobjekt für JMS-Eigenschaften ist (siehe "Geschäftsobjekt für JMS-Eigenschaften erstellen" auf Seite 137).
- 2. Fügen Sie nach Bedarf weitere Konfigurationseigenschaften hinzu. Eine Liste der gültigen Attribute für das dynamische Metaobjekt finden Sie im Handbuch *Adapter for JMS User Guide*. Lesen Sie in diesem Handbuch die Informationen zur Erstellung von Attributen, um das dynamische Metaobjekt zu konfigurieren.

Damit der Adapter für JMS mit Business Integration Connect arbeiten kann, *muss* die Geschäftsobjektdefinition für das dynamische Metaobjekt das Attribut mit dem Namen JMSProperties enthalten, dessen Attributtyp die Geschäftsobjektdefinition des Geschäftsobjekts für JMS-Eigenschaften ist (siehe "Geschäftsobjekt für JMS-Eigenschaften erstellen" auf Seite 137). Zum Beispiel enthält die Geschäftsobjekt-definition JMSDynMO\_BusObj in Abb. 22 auf Seite 136 Attribute für die verschiedenen Konfigurationseigenschaften (nicht gezeigt) sowie das Attribut JMSProperties.

#### Anforderungsgeschäftsobjektdefinition ändern

Zum Einfügen der Geschäftsobjektstruktur in Ihr Anforderungsgeschäftsobjekt müssen Sie die folgenden Änderungen an Ihrer Anforderungsgeschäftsobjektdefinition vornehmen:

1. Fügen Sie Ihrer Anforderungsgeschäftsobjektdefinition ein Attribut hinzu, in dem das untergeordnete dynamische Metaobjekt enthalten ist.

Der Attributtyp für dieses Attribut ist die Geschäftsobjektdefinition für das dynamische Metaobjekt (siehe "Dynamisches JMS-Metaobjekt erstellen").

2. Fügen Sie den anwendungsspezifischen Informationen auf Geschäftsobjektebene Ihrer Anforderungsgeschäftsobjektdefinition den Tag cw\_mo\_conn hinzu, um das Attribut anzugeben, in dem das dynamische Metaobjekt enthalten ist.

Der Tag cw\_mo\_conn hat folgendes Format:

cw\_mo\_conn=dynamischesMetaObjAttr

Dabei ist *dynamischesMetaObjAttr* der Name des Attributs in dem Anforderungsgeschäftsobjekt, in dem das dynamische Metaobjekt enthalten ist. In Abb. 22 auf Seite 136 wurde der Anforderungsgeschäftsobjektdefinition WBIC\_JMSRequest\_BusObj zum Beispiel ein Attribut mit dem Namen JMSDynMO hinzugefügt. Dieses Attribut enthält das dynamische Metaobjekt, das ein untergeordnetes Geschäftsobjekt des Typs JMSDynMO\_BusObj ist. Darüber hinaus wurden die anwendungsspezifischen Informationen des Anforderungsgeschäftsobjekts modifiziert, um den folgenden Tag cw\_mo\_conn zur Angabe dieses dynamischen Metaobjekts einzufügen:

cw\_mo\_conn=JMSDynMO

### ICS-Artefakte für JMS erstellen

Zur Konfiguration von InterChange Server zur Kommunikation mit Business Integration Connect über das JMS-Transportprotokoll müssen Sie die in Tabelle 77 aufgeführten InterChange Server-Artefakte erstellen.

| ICS-Artefakt                                             | Zweck                                                                                                    | Weitere Informationen in                                                                |
|----------------------------------------------------------|----------------------------------------------------------------------------------------------------|-----------------------------------------------------------------------------------------|
| Geschäftsobjekt-<br>definitionen                         | Stellen das Dokument dar.                                                                                              | "Geschäftsobjektdefinitionen<br>für JMS erstellen" auf Seite<br>134                     |
| Connectorobjekt                                          | Stellt den Adapter für JMS während<br>der Ausführung dar.                                                              | "JMS-Connectorobjekt erstel-<br>len"                                                    |
| Collaboration-Schab-<br>lone und<br>Collaboration-Objekt | Stellen den Geschäftsprozess dar,<br>der von InterChange Server zur<br>Verarbeitung des Dokuments ver-<br>wendet wird. | "Collaborations zur Kommu-<br>nikation mit dem Adapter für<br>JMS binden" auf Seite 140 |

Tabelle 77. ICS-Artefakte zur Kommunikation über das JMS-Transportprotokoll

#### JMS-Connectorobjekt erstellen

Zum Aufruf einer Instanz des Adapters für JMS während der Ausführung führen Sie im Tool 'System Manager' die folgenden Schritte aus:

- 1. Erstellen Sie die Connectorobjekte:
  - Erstellen Sie ein Connectorobjekt, um eine Instanz des Adapters für JMS darzustellen.
    - Anmerkung: Stellen Sie auf der Registerkarte 'Unterstützte Geschäftsobjekte' von Connector Configurator sicher, dass Sie alle Geschäftsobjektdefinitionen angeben, die Sie zur Verwendung mit dem Adapter für JMS erstellt haben. Eine Beschreibung dieser Geschäftsobjektdefinitionen finden Sie in "Geschäftsobjektdefinitionen für JMS erstellen" auf Seite 134.
  - Wenn dies f
    ür Ihre Collaboration erforderlich ist, erstellen Sie ein Connectorobjekt f
    ür den Port-Connector.
- 2. Konfigurieren Sie die Connectorobjekte.

Informationen zur Konfiguration Ihres Adapters für JMS zur Verwendung mit Business Integration Connect finden Sie in "Adapter für JMS konfigurieren" auf Seite 132.

# Collaborations zur Kommunikation mit dem Adapter für JMS binden

Wie in "Collaborations erstellen" auf Seite 53 beschrieben, muss ein Collaboration-Objekt während der Ausführung vorhanden sein, damit InterChange Server ermitteln kann, wo Geschäftsobjekte zu empfangen sind und wohin Geschäftsobjekte zu senden sind. Bei der Erstellung des Collaboration-Objekts für die Collaboration, die Informationen mit Hilfe des Adapters für JMS an Business Integration Connect sendet und von Business Integration Connect empfängt, binden Sie die Collaboration-Ports wie folgt:

- Für die Anforderungsverarbeitung: Der Empfangsport ('To'), der Anforderungen an Business Integration Connect sendet, muss auf das Connectorobjekt eingestellt werden, das Sie für den Adapter für JMS erstellt haben. Das heißt, der Adapter für JMS ist der *Zieladapter*.
- Für die Ereignisbenachrichtigung: Der Absenderport ('From'), der Ereignisse von Business Integration Connect empfängt, muss auf das Connectorobjekt eingestellt werden, das Sie für den Adapter für JMS erstellt haben. Das heißt, der Adapter für JMS ist der *Quellenadapter*.

Teil 3. Integrieren mit anderen Back-End-Systemen

## Kapitel 5. Mit WebSphere Business Integration Message Broker integrieren

Dieses Kapitel beschreibt die Integration von WebSphere Business Integration Connect mit WebSphere Business Integration Message Broker.

#### Anmerkungen:

- 1. Eine Beschreibung des allgemeinen Verfahrens zur Integration von Business Integration Connect mit einem Back-End-System finden Sie in Kapitel 1, "Back-End-Integration planen", auf Seite 3.
- 2. Für die Informationen dieses Kapitels wird vorausgesetzt, dass Sie mit WebSphere Business Integration Message Broker und den zugehörigen Komponenten wie Projekten und Nachrichtenflüssen vertraut sind.

Die Integration von WebSphere Business Integration Connect mit einem Back-End-System wird häufig von zwei verschiedenen Personen ausgeführt oder in zwei verschiedene Aufgabenbereiche untergliedert. Jeder Aufgabenbereich ist für die Konfiguration einer bestimmten Komponente zuständig, für die der entsprechende Mitarbeiter Experte ist. Aus diesem Grund wird in diesem Kapitel die Integration mit WebSphere Business Integration Message Broker in die Konfiguration von WebSphere Business Integration Connect und die Konfiguration von Message Broker unterteilt. In Tabelle 78 sind diese Konfigurationsaufgaben mit den Stellen aufgeführt, an denen Sie die zugehörigen Konfigurationsinformationen finden.

Tabelle 78. Aufgaben für die Message Broker-Integration

| Konfigurationsaufgabe                                                | Weitere Informationen in                                                                                                    |
|----------------------------------------------------------------------|----------------------------------------------------------------------------------------------------|
| Konfiguration von WebSphere Business Inte-<br>gration Connect        | 1. "Integration mit Message Broker planen"<br>auf Seite 144                                                                                                    |
| Konfiguration von WebSphere Business Inte-<br>gration Message Broker | <ul><li>2. "Business Integration Connect für Message<br/>Broker konfigurieren" auf Seite 145</li><li>1. "Integration mit Message Broker planen"<br/>auf Seite 144</li></ul> |
|                                                                      | 2. "Message Broker konfigurieren" auf Seite<br>149                                                                                                    |

**Anmerkung:** Diese Konfigurationsaufgaben können zwar getrennt ausgeführt werden, jedoch erfordern sie auch gemeinsame Informationen, so dass die beiden Komponenten miteinander kommunizieren können.

Dieses Kapitel enthält die folgenden Informationen:

- "Integration mit Message Broker planen" auf Seite 144
- "Business Integration Connect für Message Broker konfigurieren" auf Seite 145
- "Message Broker konfigurieren" auf Seite 149
- "HTTP-Transportprotokoll mit Message Broker verwenden" auf Seite 150
- "SOAP-Dokumente senden" auf Seite 154
- "JMS-Transportprotokoll mit Message Broker verwenden" auf Seite 156

#### Integration mit Message Broker planen

Zur Planung der Integration mit WebSphere Business Integration Message Broker befolgen Sie die in "Back-End-Integration planen" auf Seite 5 aufgeführten Schritte. In Tabelle 79 sind die Schritte zur Integration von Business Integration Connect mit Message Broker zusammengefasst.

Tabelle 79. Planen der Integration mit WebSphere Business Integration Message Broker

| Integrationsschritt                                                                                                    | Weitere Informationen in                                                                    |
|----------------------------------------------------------------------------------------------------|---------------------------------------------------------------------------------------------|
| 1. Vergewissern Sie sich, dass Sie eine unter-<br>stützte Version von WebSphere Business Inte-<br>gration Message Broker installiert und für<br>WebSphere Business Integration Connect ver-<br>fügbar haben. | Kapitel 5: "Von Business Integration Connect<br>unterstützte Message Broker-Versionen"      |
| 2. Bestimmen Sie das Geschäftsprotokoll des<br>WebSphere Business Integration Message<br>Broker-Dokuments.                                                                                                   | Kapitel 1: "Welches Geschäftsprotokoll ver-<br>wenden Sie?" auf Seite 5                     |
| 3. Bestimmen Sie den Pakettyp für das Doku-<br>ment: Kein Paket oder Back-End-<br>Integrationspaket.                                                                                                    | Kapitel 1: "Welche Art von Paket soll ver-<br>wendet werden?" auf Seite 11                  |
| 4. Bestimmen Sie den zwischen WebSphere<br>Business Integration Connect und WebSphere<br>Business Integration Message Broker zu ver-<br>wendenden Nachrichtentransport.                                      | Kapitel 5: "Von Message Broker unterstützte<br>Nachrichtentransporte"                       |
| 5. Konfigurieren Sie WebSphere Business<br>Integration Connect.                                                                                                    | Kapitel 5: "Business Integration Connect für<br>Message Broker konfigurieren" auf Seite 145 |

## Von Business Integration Connect unterstützte Message Broker-Versionen

Version 4.2.2 von Business Integration Connect kann die Integration mit Version 5.0 von Message Broker unterstützen. Message Broker ist auf verschiedenen Plattformen verfügbar, zu denen Windows 2000 und verschiedene UNIX-basierte Plattformen zählen. Weitere Informationen finden Sie im Installationshandbuch für Message Broker in der Dokumentation zu WebSphere Business Integration Message Broker.

#### Von Message Broker unterstützte Nachrichtentransporte

Business Integration Connect unterstützt die in Tabelle 10 auf Seite 20 gezeigten Nachrichtentransportprotokolle. Von diesen unterstützten Protokollen werden die folgenden beiden Nachrichtentransportprotokolle von WebSphere Business Integration Message Broker unterstützt:

- HTTP-Transportprotokoll (einschließlich Web-Services)
- JMS-Transportprotokoll

Die Unterstützung für diese Nachrichtentransportprotokolle setzt die Installation und Konfiguration von IBM WebSphere MQ voraus.

#### **HTTP mit Message Broker verwenden**

Message Broker verwendet das HTTP-Transportprotokoll für Web-Services-Transaktionen. Zum Senden und Empfangen von Dokumenten zwischen Business Integration Connect und Message Broker über das HTTP-Protokoll ist keine zusätzliche Software erforderlich. Allerdings ist zum Senden eines Dokuments aus Message Broker heraus an ein anderes Ziel WebSphere MQ erforderlich. Anmerkung: Business Integration Connect unterstützt die asynchrone und die synchrone Interaktion mit Message Broker über HTTP.

#### JMS mit Message Broker verwenden

Message Broker verwendet das JMS-Transportprotokoll für die meisten seiner Transaktionen. Zum Senden und Empfangen von Dokumenten zwischen Business Integration Connect und Message Broker über das JMS-Transportprotokoll müssen Sie JMS-Warteschlangen verwenden. Wenn sich diese beiden Komponenten auf verschiedenen Maschinen befinden, müssen Sie die JMS-Warteschlangen auf beiden Maschinen erstellen. Grundsätzlich basiert die Unterstützung für JMS auf der Verwendung eines Nachrichtenflusses innerhalb von Message Broker und den zugrunde liegenden JMS-Warteschlangen. Weitere Informationen zur Konfiguration für JMS finden Sie in "JMS-Transportprotokoll mit Message Broker verwenden" auf Seite 156.

Anmerkung: Business Integration Connect unterstützt nur asynchrone Interaktionen mit Message Broker über JMS.

#### Unterstützung für die Message Broker-Integration

Business Integration Connect stellt Muster bereit, die Sie beim Integrationsprozess mit Message Broker unterstützen. Diese Muster befinden sich im folgenden Verzeichnis des Produktverzeichnisses von Business Integration Connect: Integration/WBI/WBIMB/samples

## Business Integration Connect für Message Broker konfigurieren

Eine allgemeine Übersicht über die Konfiguration von Business Integration Connect zur Kommunikation mit einem Back-End-System finden Sie in "Business Integration Connect konfigurieren" auf Seite 28. In diesem Abschnitt werden die Schritte zusammengefasst, die zur Konfiguration von Business Integration Connect zur Kommunikation mit Message Broker erforderlich sind. Zur Ausführung dieser Konfiguration verwenden Sie eine Instanz von Business Integration Connect Enterprise oder Advanced Edition, die als Community Manager in Ihrer Hub-Community fungiert.

Die Konfiguration von Business Integration Connect erfolgt in folgenden Schritten:

• Unterstützung für ausgehende Dokumente konfigurieren

Informationen zum Senden von Dokumenten von Business Integration Connect an Message Broker finden Sie in "Unterstützung für ausgehende Dokumente bereitstellen".

• Für eingehende Dokumente konfigurieren

Informationen zum Senden von Dokumenten von Message Broker an Business Integration Connect finden Sie in "Unterstützung für eingehende Dokumente bereitstellen" auf Seite 147.

#### Unterstützung für ausgehende Dokumente bereitstellen

Damit Business Integration Connect Dokumente zu einem beliebigen Back-End-System senden kann, müssen Sie die in "Definieren, wohin das Teilnehmerdokument zu senden ist" auf Seite 30 beschriebenen Schritte ausführen. Wenn Message Broker Ihr Back-End-System ist, müssen Sie ein Gateway erstellen, dessen Transporttyp mit dem für Nachrichten zwischen Business Integration Connect und Message Broker verwendeten Transportprotokoll übereinstimmt. Wenn der Community Manager ein Dokument an Message Broker sendet, muss er wissen, wohin das Dokument weiterzuleiten ist. Diese Position muss dem verwendeten Transportprotokoll entsprechen. Das Transportprotokoll muss eines der von Message Broker unterstützten sein (siehe "Von Message Broker unterstützte Nachrichtentransporte" auf Seite 144).

In den folgenden Abschnitten wird die Erstellung von Gateways für folgende, von Message Broker unterstützte Transportprotokolle zusammengefasst:

- "Für ausgehende Dokumente über das HTTP-Transportprotokoll konfigurieren"
- "Für ausgehende Dokumente über das JMS-Transportprotokoll konfigurieren"

## Für ausgehende Dokumente über das HTTP-Transportprotokoll konfigurieren

Wenn der Community Manager ein Dokument über das HTTP-Protokoll an Message Broker sendet, leitet der Community Manager die Nachricht über das definierte Gateway weiter. Dieses Gateway gibt die URL-Adresse an, über die das Dokument von Message Broker empfangen werden kann. Wenn Message Broker das HTTP-Protokoll verwendet, leitet dieses Produkt das Dokument an den HTT-PInput-Knoten des Nachrichtenflusses, der der angegebenen URL-Adresse zugeordnet ist.

Damit der Community Manager Dokumente über ein Gateway mit dem HTTP-Transportprotokoll senden kann, müssen Sie ein Gateway in der Anzeige 'Gateway-Details' der Community Console erstellen. Dieses Gateway muss zur Verwendung des Transportprotokolls HTTP 1.1 und zum Schreiben an die URL-Adresse, unter der der entsprechende HTTPInput-Knoten empfangsbereit ist, konfiguriert werden. Wie Tabelle 80 zeigt, müssen Sie diese URL-Adresse im Feld 'Ziel-URI' der Gatewaydefinition angeben.

Anmerkung: Eine Übersicht über die Erstellung eines Gateways finden Sie in "Definieren, wohin das Teilnehmerdokument zu senden ist" auf Seite 30.

| Feld der Ziel-<br>details | Wert                                                                                                    | Anmerkungen und Einschränkun-<br>gen                                                                                                    |
|---------------------------|----------------------------------------------------------------------------------------------------|----------------------------------------------------------------------------------------------------|
| Ziel-URI                  | Die URL-Adresse muss mit der für<br>den HTTPInput-Knoten konfigurier-<br>ten URL-Adresse im Message Bro-<br>ker-Nachrichtenfluss<br>übereinstimmen. | Ermitteln Sie diese URL-Adresse<br>aus der Konfiguration des Nach-<br>richtenflusses in der WebSphere<br>Business Integration Message Bro-<br>ker-Integration. |

#### Tabelle 80. HTTP-Werte für die Anzeige 'Gateway-Details' zur Kommunikation mit Message Broker

## Für ausgehende Dokumente über das JMS-Transportprotokoll konfigurieren

Wenn der Community Manager ein Dokument über das JMS-Protokoll an Message Broker sendet, leitet der Community Manager die Nachricht an die entsprechende JMS-Warteschlange weiter, von der sie an die JMS-Warteschlange übertragen werden kann, aus der sie von Message Broker abgerufen werden kann. Damit der Community Manager diese JMS-Position ermitteln kann, müssen Sie ein Gateway in Business Integration Connect erstellen, das mit dem JMS-Transportprotokoll arbeitet. Dieses Gateway muss zum Schreiben an die Warteschlange konfiguriert werden, deren Inhalt an die Warteschlange übertragen werden, aus der Message Broker Nachrichten empfängt. Anmerkung: Eine Übersicht über die Erstellung eines Gateways finden Sie in "Definieren, wohin das Teilnehmerdokument zu senden ist" auf Seite 30.

Damit der Community Manager Dokumente über ein Gateway mit dem JMS-Transportprotokoll senden kann, müssen Sie ein Gateway in der Anzeige 'Gateway-Details' der Community Console erstellen. Wenn Sie mit WebSphere MQ Version 5.3 als JMS-Provider arbeiten, definieren Sie die Felder für das Gateway mit Hilfe der Informationen in Tabelle 116 auf Seite 198. Geben Sie darüber hinaus die in Tabelle 81 aufgeführten Informationen für das JMS-Protokoll in der Anzeige 'Gateway-Details' ein.

| Feld der Gateway-<br>Details | Wert                                                                                                    | Anmerkungen und Einschrän-<br>kungen                                                                                                    |  |
|------------------------------|----------------------------------------------------------------------------------------------------|----------------------------------------------------------------------------------------------------|--|
|                              |                                                                                                    | 0                                                                                                    |  |
| JMS-Warteschlangenname       | Name der JMS-Warte-<br>schlange auf der Maschine,<br>auf der sich Business Integra-<br>tion Connect befindet | In dieser Warteschlange empfan-<br>gene Dokumente werden an die<br>JMS-Warteschlange auf der<br>Maschine übertragen, auf der sich<br>Message Broker befindet. |  |

Tabelle 81. JMS-Werte für die Anzeige 'Gateway-Details' zur Kommunikation mit Message Broker

## Unterstützung für eingehende Dokumente bereitstellen

Damit Business Integration Connect Nachrichten von einem beliebigen Back-End-System empfangen kann, müssen Sie die in "Definieren, wo das Back-End-Dokument abzurufen ist" auf Seite 35 beschriebenen Schritte ausführen. Wenn Message Broker Ihr Back-End-System ist, müssen Sie die folgenden Schritte in Ihrem Community Manager ausführen:

- Definieren Sie in Ihrem Teilnehmerprofil f
  ür den Community Manager den Gateway-Typ und geben Sie die zugeh
  örige IP-Adresse an, an der die Empf
  ängerkomponente (Receiver) empf
  angsbereit ist.
- Erstellen Sie ein Ziel, dessen Transporttyp mit dem Transportprotokoll übereinstimmt, das für Dokumente zwischen Business Integration Connect und Message Broker verwendet wird.

Damit Community Manager ein Dokument von Message Broker empfangen kann, muss er die Position kennen, an der die Nachrichten abzurufen sind. Diese Position muss dem zu verwendenden Transportprotokoll entsprechen. Das Transportprotokoll muss eines der von Message Broker unterstützten sein (siehe "Von Message Broker unterstützte Nachrichtentransporte" auf Seite 144).

In den folgenden Abschnitten wird die Erstellung von Zielen für Transportprotokolle zusammengefasst, die von Message Broker unterstützt werden.

## Für eingehende Dokumente über das HTTP-Transportprotokoll konfigurieren

Wenn der Community Manager ein Dokument über das HTTP-Transportprotokoll empfängt, ruft die Empfängerkomponente (Receiver) das Dokument aus dem definierten Ziel ab. Dieses Ziel gibt die URL-Adresse an, an der die Empfängerkomponente für Dokumente von Message Broker empfangsbereit ist. Wenn Message Broker mit dem HTTP-Transportprotokoll arbeitet, sendet der HTTPRequest-Knoten das Dokument an die entsprechende URL-Adresse, an der es vom Community Manager empfangen werden kann. Damit der Community Manager Dokumente über ein Ziel mit dem HTTP-Transportprotokoll empfangen kann, müssen Sie ein Ziel über die Anzeige 'Zielliste' der Community Console erstellen. Dieses Ziel muss das Transportprotokoll HTTP 1.1 verwenden. Der Community Manager bestimmt diese URL-Adresse als Kombination aus folgenden Informationen:

- Die IP-Adresse der Hostmaschine, die aus dem Teilnehmerprofil des Community Manager ermittelt wird
- Die Ziel-URL-Adresse, die aus dem URL-Feld der Zieldefinition ermittelt wird

**Anmerkung:** Eine Übersicht über die Erstellung eines Ziels finden Sie in "Definieren, wo das Back-End-Dokument abzurufen ist" auf Seite 35.

Damit Message Broker Dokumente an dieses Ziel senden kann, muss der HTTPRequest-Knoten des Nachrichtenflusses zum Senden von Dokumenten an diese URL-Adresse konfiguriert werden. Daher müssen Sie sicherstellen, dass diese Ziel-URL-Adresse für die Message Broker-Konfiguration verfügbar ist.

## Für eingehende Dokumente über das JMS-Transportprotokoll konfigurieren

Wenn der Community Manager ein Dokument von Message Broker über das JMS-Protokoll empfängt, ruft der Community Manager das Dokument aus der entsprechenden JMS-Eingabewarteschlange ab, in die es von der JMS-Ausgabewarteschlange übertragen wurde, an die sie von Message Broker gesendet wurde. Damit der Community Manager diese JMS-Position ermitteln kann, müssen Sie ein Ziel in Business Integration Connect erstellen, das mit dem JMS-Transportprotokoll arbeitet. Über das Ziel ist der Community Manager für alle Dokumente in seiner Eingabewarteschlange empfangsbereit und ruft sie ab.

**Anmerkung:** Eine Übersicht über die Erstellung eines Ziels finden Sie in "Definieren, wo das Back-End-Dokument abzurufen ist" auf Seite 35.

Damit der Community Manager Dokumente über ein Ziel mit dem JMS-Transport empfangen kann, müssen Sie ein Ziel über die Anzeige 'Zielliste' der Community Console erstellen. Wenn Sie mit WebSphere MQ Version 5.3 als JMS-Provider arbeiten, definieren Sie die Zielfelder mit Hilfe der Informationen in Tabelle 115 auf Seite 197. Geben Sie darüber hinaus die in Tabelle 82 aufgeführten Informationen für das JMS-Protokoll in der Anzeige 'Zieldetails' ein.

| Feld der Zieldetails   | Wert                                                                                                    | kungen                                                                                                    |
|------------------------|----------------------------------------------------------------------------------------------------|----------------------------------------------------------------------------------------------------|
| JMS-Warteschlangenname | Name der JMS-Eingabe-<br>warteschlange, die Doku-<br>mente aus der<br>Ausgabewarteschlange von<br>Message Broker empfängt | Dokumente in dieser Eingabe-<br>warteschlange wurden aus der<br>JMS-Ausgabewarteschlange auf<br>der Maschine übertragen, auf der<br>sich Message Broker befindet. |

Tabelle 82. JMS-Werte für die Anzeige 'Zieldetails' zur Kommunikation mit Message Broker

.

1 12

.1.....

#### Message Broker konfigurieren

Für die Interaktionen zwischen Business Integration Connect und Message Broker müssen Sie ein Nachrichtenflussprojekt (Message Flow) innerhalb der Broker-Perspektive für die Anwendungsentwicklung (Broker Application Development Perspective) des Toolkits von Message Broker erstellen. Dieses Projekt muss die folgenden Artefakte enthalten:

- Nachrichtenflüsse
- PIP-Dateien (nur RosettaNet) oder Nachrichtendefinitionsdateien
- Anmerkung: Weitere Informationen zur Erstellung von Nachrichtenflussprojekten finden Sie in der Dokumentation zu WebSphere Business Integration Message Broker.

#### Nachrichtenfluss erstellen

Die eigentliche Geschäftsprozesslogik, die Sie zur Verarbeitung von Informationen benötigen, wird durch den **Nachrichtenfluss** innerhalb von Message Broker ausgeführt. Daher muss der entsprechende Nachrichtenfluss für Message Broker vorhanden sein, um Ihre Business Integration Connect-Dokumente korrekt zu verarbeiten. Stellen Sie sicher, dass ein Nachrichtenfluss vorhanden ist, der die benötigte Geschäftslogik zur Verfügung stellt:

- Wenn ein solcher Nachrichtenfluss momentan *nicht* vorhanden ist, müssen Sie einen erstellen oder importieren.
- Wenn ein Nachrichtenfluss vorhanden ist, müssen Sie mit seiner Verwendungsweise vertraut sein, um Sie verwenden zu können.

Zur Verarbeitung eingehender und ausgehender Dokumente durch Message Broker verwendet der entsprechende Nachrichtenfluss besondere Transportknoten. Der Typ des zu verwendenden Transportknotens hängt, wie in der folgenden Tabelle gezeigt, vom jeweiligen Transportprotokoll ab.

| Transportprotokoll    | Weitere Informationen in                                             |
|-----------------------|----------------------------------------------------------------------|
| HTTP                  | "Nachrichtenfluss für den HTTP-Transport erstellen" auf Seite<br>152 |
| HTTP (SOAP-Dokumente) |                                                                      |
| JMS                   | "Nachrichtenfluss für den JMS-Transport erstellen" auf Seite<br>161  |

Tabelle 83. Erstellen von Nachrichtenflüssen für verschiedene Transportprotokolle

## Projekt implementieren

Wenn Ihr Nachrichtenflussprojekt die richtigen Artefakte enthält, müssen Sie es in Message Broker implementieren. Die Implementierung eines Nachrichtenflussprojekts erfolgt über die Broker-Administratorperspektive (Broker Administrator Perspective) des Toolkits von Message Broker.

#### HTTP-Transportprotokoll mit Message Broker verwenden

In diesem Abschnitt wird das Senden und Empfangen von Dokumenten zwischen WebSphere Business Integration Connect und WebSphere Business Integration Message Broker unter Verwendung des HTTP-Transportprotokolls beschrieben.

### Erforderliche Komponenten für den Austausch von Dokumenten über den HTTP-Transport

Zum Senden oder Empfangen eines Dokuments zwischen Business Integration Connect und Message Broker über das HTTP-Transportprotokoll sind keine besonderen Komponenten erforderlich. Benötigt werden lediglich Business Integration Connect und Message Broker. Für die Kommunikation von Business Integration Connect mit einer Version 5.0 von Message Broker über das HTTP-Transportprotokoll müssen diese beiden Komponenten konfiguriert werden. Tabelle 84 fasst diese Konfigurationsschritte zusammen.

| Komponente                                  | Version | Weitere Informationen in                                                                                                    |
|---------------------------------------------|---------|----------------------------------------------------------------------------------------------------|
| WebSphere Business Integra-<br>tion Connect | 4.2.2   | "Für ausgehende Dokumente über das<br>HTTP-Transportprotokoll<br>konfigurieren" auf Seite 146                                       |
| WebSphere Business Integra-                 | 5.0     | "Für eingehende Dokumente über das<br>HTTP-Transportprotokoll<br>konfigurieren" auf Seite 147<br>"Message Broker konfigurieren" auf |
| tion Message Broker                         |         | Seite 149                                                                                                    |

Tabelle 84. Konfigurieren von Business Integration Connect und Message Broker

Darüber hinaus müssen Sie zum Senden oder Empfangen eines Dokuments zwischen Business Integration Connect und Message Broker über das HTTP-Transportprotokoll die Version 5.3 von IBM WebSphere MQ als JMS-Provider einsetzen.

#### Dokumente über den HTTP-Transport senden

Beim Senden eines Dokuments von Business Integration Connect an Message Broker über das HTTP-Transportprotokoll verwenden Sie spezielle HTTP-Transportknoten innerhalb des Message Broker-Nachrichtenflusses, um das von Business Integration Connect als HTTP-Datenstrom gesendete Dokument abzurufen. Die Knoten des Nachrichtenflusses führen die erforderliche Verarbeitung aus und leiten das Dokument anschließend an ein Ziel (eine JMS-Ausgabewarteschlange) weiter.

Die folgenden Schritte beschreiben, wie Business Integration Connect ein Dokument an einen Nachrichtenfluss innerhalb von Message Broker über das HTTP-Transportprotokoll sendet:

 Business Integration Connect sendet eine HTTP-Nachricht an Message Broker. Wenn der Pakettyp des Dokuments 'Back-End-Integrationspaket' ist, wurden von Business Integration Connect angepasste Eigenschaften in dieser Nachricht bereitgestellt.

Anmerkung: Alle Verweise auf das HTTP-Transportprotokoll sind ebenso auf HTTPS anwendbar.

- Anmerkung: Innerhalb von Business Integration Connect müssen Sie ein Gateway konfigurieren, das die URL-Adresse angibt, an die Business Integration Connect die Nachricht sendet und die von Message Broker abgefragt wird. Weitere Informationen finden Sie in "Für ausgehende Dokumente über das HTTP-Transportprotokoll konfigurieren" auf Seite 146.
- 2. Der HTTPInput-Knoten des Nachrichtenflusses nimmt das Dokument auf und sendet es an den nächsten Knoten des Nachrichtenflusses. Dieser Knoten ist in der Regel ein Berechnungsknoten (Compute-Knoten).
- **3**. Die Knoten des Nachrichtenflusses werden ausgeführt, um die Geschäftslogik anzuwenden.

Wenn die Geschäftslogik abgeschlossen ist, sendet der Nachrichtenfluss das resultierende Dokument an den HTTPReply-Knoten.

4. Der HTTPReply-Knoten sendet die Ausgabenachricht standardmäßig an den Client (Business Integration Connect) zurück.

Alternativ kann der Nachrichtenfluss die Nachricht in einen MQOutput-Knoten stellen. Der MQOutput-Knoten empfängt das Dokument und sendet es an die vorgesehene JMS-Warteschlange bzw. an eine andere Anwendung.

#### Dokumente über den HTTP-Transport empfangen

Zum Empfangen eines Dokuments von Message Broker durch Business Integration Connect über das HTTP-Transportprotokoll verwenden Sie spezielle HTTP-Transportknoten innerhalb des Message Broker-Nachrichtenflusses, um das Dokument, das von Business Integration Connect empfangen werden soll, als HTTP-Datenstrom zu senden. Die Knoten des Nachrichtenflusses führen die erforderliche Verarbeitung aus und erledigen die Anforderung und die Antwort (bei synchroner Interaktion) mit Business Integration Connect.

Die folgenden Schritte beschreiben, wie Business Integration Connect ein Dokument von einem Nachrichtenfluss innerhalb von Message Broker über das HTTP-Transportprotokoll empfängt:

- 1. Der Nachrichtenfluss innerhalb von Message Broker empfängt ein Dokument in seinem MQInput-Knoten (einer JMS-Eingabewarteschlange).
- 2. Der MQInput-Knoten des Nachrichtenflusses empfängt das Dokument und sendet es an den HTTPRequest-Knoten.
- **3**. Der HTTPRequest-Knoten führt die Anforderungs- und Antwortinteraktionen mit dem Client (Business Integration Connect) über die angegebene URL-Adresse aus.
- 4. Business Integration Connect empfängt die Nachricht von der URL-Adresse, die als Ziel konfiguriert ist.

Weitere Informationen zum Ziel finden Sie in "Für eingehende Dokumente über das HTTP-Transportprotokoll konfigurieren" auf Seite 147.

## Nachrichtenfluss für den HTTP-Transport erstellen

Ein Message Broker-Nachrichtenfluss verwendet zur Verarbeitung von Dokumenten über das HTTP-Transportprotokoll die folgenden Transportknoten:

- HTTPInput
- HTTPReply
- HTTPRequest

Die Verwendungsreihenfolge dieser Transportknoten hängt wie folgt von der Kommunikationsrichtung ab:

- Wenn Business Integration Connect ein Dokument an Message Broker *sendet*, umfasst der Nachrichtenfluss die in Tabelle 85 aufgeführten Typen von Knoten (in der gezeigten Reihenfolge), um die Geschäftslogik zu beschreiben.
- Wenn Business Integration Connect ein Dokument von Message Broker *empfängt*, umfasst der Nachrichtenfluss die in Tabelle 86 aufgeführten Typen von Knoten (in der gezeigten Reihenfolge), um die Geschäftslogik zu beschreiben.

Tabelle 85. Knoten zum Senden von Dokumenten an Message Broker über HTTP

| Knotentyp | Zweck                                                                                                   | Anmerkungen                                                                                                    |
|-----------|----------------------------------------------------------------------------------------------------|----------------------------------------------------------------------------------------------------|
| HTTPInput | Empfängt das Business Integration<br>Connect-Anforderungsdokument in<br>einem Nachrichtenfluss.         | Setzen Sie das Feld für den URL-Selektor (URL Selector)<br>in den Basiseigenschaften (Basic Properties) dieses<br>Transportknotens auf die URL-Adresse, an die Business<br>Integration Connect Dokumente sendet. Dieses Feld<br>muss also auf die im Business Integration Connect-<br>Gateway konfigurierte URL-Adresse gesetzt werden.<br>Die URL-Adresse muss folgendes Format haben: |
|           |                                                                                                    | http://hostname:port/pfad                                                                                                    |
|           |                                                                                                    | Dabei ist <i>hostname</i> der Name der Maschine, auf der sich<br>Message Broker befindet, <i>port</i> die HTTP-Portnummer, an<br>der Message Broker empfangsbereit ist, und <i>pfad</i> die<br>Angabe der Position auf dieser Maschine.                                                                                                    |
|           |                                                                                                    | Weitere Informationen finden Sie in "Für ausgehende<br>Dokumente über das HTTP-Transportprotokoll<br>konfigurieren" auf Seite 146.                                                                                                    |
| Compute   | Führt die Operationen der Geschäfts-<br>logik aus, z. B. die Aktualisierung von<br>Headerinformationen. | Verwenden Sie ESQL zur Ausführung der Geschäftslogik.<br>Der Berechnungsknoten sendet die resultierende Nach-<br>richt an den HTTPReply-Knoten.                                                                                                    |
| HTTPReply | Gibt eine Antwort an Business Integra-<br>tion Connect zurück.                                          | Standardmäßig sendet dieser Knoten die Ausgabe-<br>nachricht an den Client. Sie können ihn jedoch auch zum<br>Senden an einen MQOutput-Knoten konfigurieren.                                                                                                    |
| MQOutput  | Empfängt das Dokument vom<br>HTTPReply-Knoten und sendet es an<br>Business Integration Connect.         | Dieser Transportknoten sendet das resultierende Doku-<br>ment an eine JMS-Ausgabewarteschlange, die sie an das<br>nächste Ziel weiterleitet.                                                                                                    |

|                                                                    | 8                                                    |
|--------------------------------------------------------------------|------------------------------------------------------|
| MQInput Empfängt das Dokument von Business Dieser                  | r Transportknoten empfängt das eingehende Doku-      |
| Integration Connect. ment a                                        | aus einer JMS-Eingabewarteschlange.                  |
| HTTPRequest Führt Anforderungs-                                    | sem Transportknoten muss das Feld der Web-Ser-       |
| /Antwortinteraktionen mit Business Integration Connect aus. In die | URL-Adresse in den Basiseigenschaften (Basic         |
| vices-UProper                                                      | rties) auf die URL-Adresse gesetzt werden, an der    |
| Busine                                                             | ess Integration Connect für Dokumente empfangs-      |
| bereit                                                             | ist. Dieses Feld muss also auf die im Business Inte- |
| gration                                                            | n Connect-Ziel konfigurierte URL-Adresse gesetzt     |
| werde                                                              | en. Die URL-Adresse muss folgendes Format haben:     |
| http:/                                                             | //hostname:port/bcgreceiver/pfad                     |
| Dabei                                                              | ist hostname der Name der Maschine, auf der sich     |
| Busine                                                             | ess Integration Connect befindet, port die HTTP-     |
| Portnu                                                             | ummer, an der die Empfangskomponente (Recei-         |
| ver) vv                                                            | on Business Integration Connect empfangsbereit       |
| ist, un                                                            | ad pfad die Angabe der Position auf dieser           |
| Masch                                                              | nine.                                                |

Tabelle 86. Knoten zum Empfangen von Dokumenten von Message Broker über HTTP

Weitere detaillierte Informationen zur Erstellung und Konfiguration von Nachrichtenflussknoten finden Sie in der Dokumentation zu WebSphere Business Integration Message Broker.

#### **SOAP-Dokumente senden**

SOAP-Dokumente unterscheiden sich von anderen Typen von Dokumenten, die über HTTP/S ausgetauscht werden. Im folgenden Abschnitt wird beschrieben, wie SOAP-Dokumente zwischen WebSphere Business Integration Connect und WebSphere Business Integration Message Broker über das HTTP-Transportprotokoll gesendet und empfangen werden.

Die Konfiguration von Business Integration Connect und Message Broker für die Übertragung von SOAP-Dokumenten ist der Konfiguration zur Übertragung von Nicht-SOAP-Dokumenten über das HTTP-Protokoll sehr ähnlich. Die folgende Tabelle enthält eine Übersicht, wo Sie Informationen zur Konfiguration dieser beiden Integrationskomponenten finden.

Tabelle 87. Konfigurieren von Business Integration Connect und Message Broker zur Übertragung von SOAP-Dokumenten

| Integrationskomponente                             | Konfigurationsschritt                                                                                                    | Weitere Informationen in                                                                                                    |
|----------------------------------------------------|----------------------------------------------------------------------------------------------------|----------------------------------------------------------------------------------------------------|
| WebSphere Business Integra-<br>tion Connect        | Zum Senden von Dokumenten über<br>HTTP konfigurieren Sie das Ziel und das<br>Gateway für SOAP-Dokumente in der<br>gleichen Weise wie für Nicht-SOAP-Doku- | "Für ausgehende Dokumente über das<br>HTTP-Transportprotokoll konfigurieren"<br>auf Seite 146                                                                 |
|                                                    | mente.                                                                                                    | "Fur eingehende Dokumente über das<br>HTTP-Transportprotokoll konfigurieren"<br>auf Seite 147                                                                 |
| WebSphere Business Integra-<br>tion Message Broker | Die Nachrichtenflüsse zur Verarbeitung<br>von SOAP-Dokumenten sind denen für<br>Nicht-SOAP-Dokumente, die über HTTP                                       | Informationen zum Senden eines SOAP-<br>Dokuments an Message Broker finden Sie<br>in Tabelle 88 auf Seite 155.                                                |
|                                                    | gesendet werden, sehr ähnlich. Zur Verar-<br>beitung von SOAP-Dokumenten ist nur<br>ein zusätzlicher Transportknoten erforder-<br>lich.                   | Informationen zum Empfangen eines<br>SOAP-Dokuments von Message Broker<br>finden Sie in "Nachrichtenfluss für den<br>HTTP-Transport erstellen" auf Seite 152. |

Damit Message Broker ein SOAP-Dokument, das von Business Integration Connect gesendet wird, korrekt verarbeiten kann, muss der Nachrichtenfluss einen HTT-PRequest-Knoten zur Ausführung der Kommunikation mit dem Web-Services-Client enthalten. In Tabelle 88 sind die Knoten aufgeführt, die in einem Message Broker-Nachrichtenfluss zur Verarbeitung eines von Business Integration Connect gesendeten SOAP-Dokuments erforderlich sind.

| Knotentyp   | Zweck                                                                                                    | Anmerkungen                                                                                                    |  |
|-------------|----------------------------------------------------------------------------------------------------|----------------------------------------------------------------------------------------------------|--|
| HTTPInput   | Empfängt das Business Integration<br>Connect-Anforderungsdokument in<br>einem Nachrichtenfluss.                                             | Setzen Sie das Feld für den URL-Selektor (URL Selector)<br>in den Basiseigenschaften (Basic Properties) dieses<br>Transportknotens auf die URL-Adresse, an die Business<br>Integration Connect Dokumente sendet. Dieses Feld<br>muss also auf die im Business Integration Connect-<br>Gateway konfigurierte URL-Adresse gesetzt werden. Die<br>URL-Adresse muss folgendes Format haben:<br>http://hostname:port/pfad |  |
|             |                                                                                                    | Dabei ist <i>hostname</i> der Name der Maschine, auf der sich<br>Business Integration Connect befindet, <i>port</i> die HTTP-<br>Portnummer, an der die Empfangskomponente (Recei-<br>ver) von Business Integration Connect empfangsbereit<br>ist, und <i>pfad</i> die Angabe der Position auf dieser<br>Maschine.                                                                                                   |  |
|             |                                                                                                    | Weitere Informationen finden Sie in "Für ausgehende<br>Dokumente über das HTTP-Transportprotokoll<br>konfigurieren" auf Seite 146.                                                                                                    |  |
| Compute     | Führt die Operationen der Geschäfts-<br>logik aus, z. B. die Aktualisierung von<br>Headerinformationen.                                     | Verwenden Sie ESQL zur Ausführung der Geschäftslogik.<br>Der Berechnungsknoten sendet die resultierende Nach-<br>richt an den HTTPReply-Knoten.                                                                                                    |  |
| HTTPRequest | Sendet die SOAP-Anforderung an den<br>externen Web-Service-Provider<br>(WebServices) und empfängt eine Ant-<br>wort von diesem Web-Service. | Keine                                                                                                    |  |
| HTTPReply   | Gibt eine Antwort an Business Integra-<br>tion Connect zurück.                                                                              | Standardmäßig sendet dieser Knoten die Ausgabe-<br>nachricht an den Client.                                                                                                    |  |

| Tabelle 88. | Knoten zum | Senden von | SOAP-Dokumenten | an | Message E | 3roker |
|-------------|------------|------------|-----------------|----|-----------|--------|
|             |            |            |                 |    | 0         |        |

#### JMS-Transportprotokoll mit Message Broker verwenden

In diesem Abschnitt wird beschrieben, wie Komponenten zum Senden und Empfangen von Dokumenten zwischen WebSphere Business Integration Connect und WebSphere Business Integration Message Broker unter Verwendung des JMS-Transportprotokolls konfiguriert werden. Es enthält die folgenden Informationen zum Senden und Empfangen von Dokumenten:

- "Für den Austausch von Dokumenten über den JMS-Transport erforderliche Komponenten"
- "Dokumente über den JMS-Transport senden" auf Seite 127
- "Dokumente über den JMS-Transport empfangen" auf Seite 129

# Für den Austausch von Dokumenten über den JMS-Transport erforderliche Komponenten

Zum Senden oder Empfangen eines Dokuments zwischen Business Integration Connect und Message Broker Version 5.0 mit Hilfe des JMS-Transportprotokolls ist WebSphere MQ als JMS-Provider erforderlich. In den folgenden Abschnitten wird beschrieben, wie Business Integration Connect, Message Broker und WebSphere MQ zusammenarbeiten, um Dokumente über das JMS-Transportprotokoll auszutauschen.

#### Dokumente über den JMS-Transport senden

Beim Senden eines Dokuments von Business Integration Connect an Message Broker über das JMS-Transportprotokoll verwenden Sie die JMS-Warteschlangen. Business Integration Connect sendet ein Dokument an die vorgesehene JMS-Ausgabewarteschlange, von der aus es an die JMS-Eingabewarteschlange übertragen wird, über die Message Broker empfangsbereit ist. Wenn Message Broker ein Dokument empfängt, ruft Message Broker es aus seiner Eingabewarteschlange ab. Der Nachrichtenfluss von Message Broker enthält spezielle (JMS-)Transportknoten für WebSphere MQ, die den Zugriff auf die JMS-Warteschlangen ausführen. Abb. 23 veranschaulicht, wie Business Integration Connect Dokumente über das JMS-Transportprotokoll an Message Broker sendet.

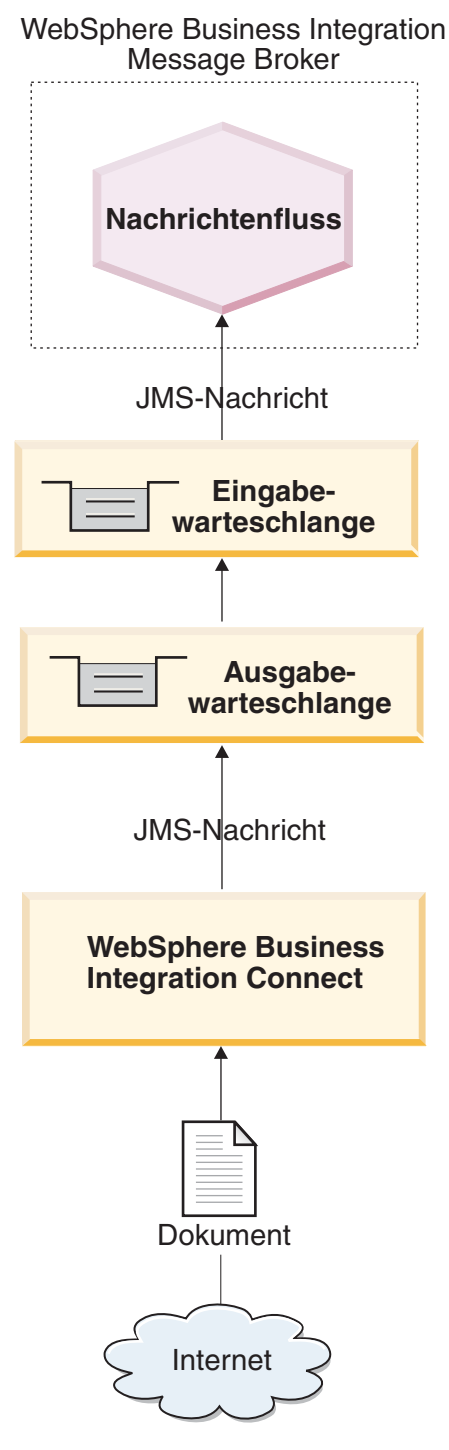

Abbildung 23. Nachrichtenfluss von Business Integration Connect an einen Nachrichtenfluss über das JMS-Transportprotokoll

Die folgenden Schritte beschreiben, wie Business Integration Connect ein Dokument an einen Nachrichtenfluss innerhalb von Message Broker über das JMS-Transportprotokoll sendet:

1. Business Integration Connect übergibt eine Nachricht an seine JMS-Ausgabewarteschlange.

Wenn der Pakettyp des Dokuments 'Back-End-Integrationspaket' ist, wurden von Business Integration Connect angepasste Eigenschaften in dieser Nachricht bereitgestellt. Der JMS-Nachrichtenheader 'JMSType' wird mit dem Inhaltstyp (content-type) der Nutzinformationen (payload) definiert.

- Anmerkung: Innerhalb von Business Integration Connect müssen Sie ein Gateway konfigurieren, das die JMS-Ausgabewarteschlange angibt, an die Business Integration Connect die Nachricht sendet und die von Message Broker abgefragt wird. Weitere Informationen finden Sie in "Für ausgehende Dokumente über das JMS-Transportprotokoll konfigurieren" auf Seite 146.
- 2. WebSphere MQ überträgt das Dokument aus der Ausgabewarteschlange auf der Maschine, auf der sich Business Integration Connect befindet, an die Eingabewarteschlange, die von Message Broker abgefragt wird.
- 3. Wenn Message Broker eine Nachricht in seiner Eingabewarteschlange erkennt, ruft Message Broker die Nachricht ab und sendet sie an den entsprechenden Nachrichtenfluss.

Informationen zur Konfiguration dieser Warteschlange finden Sie in "Umgebung für den JMS-Transport einrichten" auf Seite 160.

- 4. Der MQInput-Knoten sendet das Dokument an den nächsten Knoten des Nachrichtenflusses. Dieser Knoten ist in der Regel ein Berechnungsknoten (Compute-Knoten).
- 5. Die Knoten des Nachrichtenflusses werden ausgeführt, um die Geschäftslogik anzuwenden.

Wenn die Geschäftslogik abgeschlossen ist, sendet der Nachrichtenfluss das resultierende Dokument an den MQOutput-Knoten.

6. Der MQOutput-Knoten sendet das Dokument an die entsprechende Warteschlange.

#### Dokumente über den JMS-Transport empfangen

Zum Empfangen eines Dokuments von Message Broker durch Business Integration Connect über das JMS-Transportprotokoll verwenden Sie JMS-Warteschlangen. Message Broker sendet ein Dokument an die vorgesehene JMS-Ausgabewarteschlange, von der aus es an die JMS-Eingabewarteschlange übertragen wird, über die Business Integration Connect empfangsbereit ist. Wenn Business Integration Connect ein Dokument empfängt, ruft Business Integration Connect es aus seiner Eingabewarteschlange ab. Der Nachrichtenfluss von Message Broker enthält spezielle (JMS-)Transportknoten für WebSphere MQ, die den Zugriff auf die JMS-Warteschlangen ausführen. Abb. 24 veranschaulicht, wie Dokumente von Message Broker an Business Integration Connect gesendet werden.

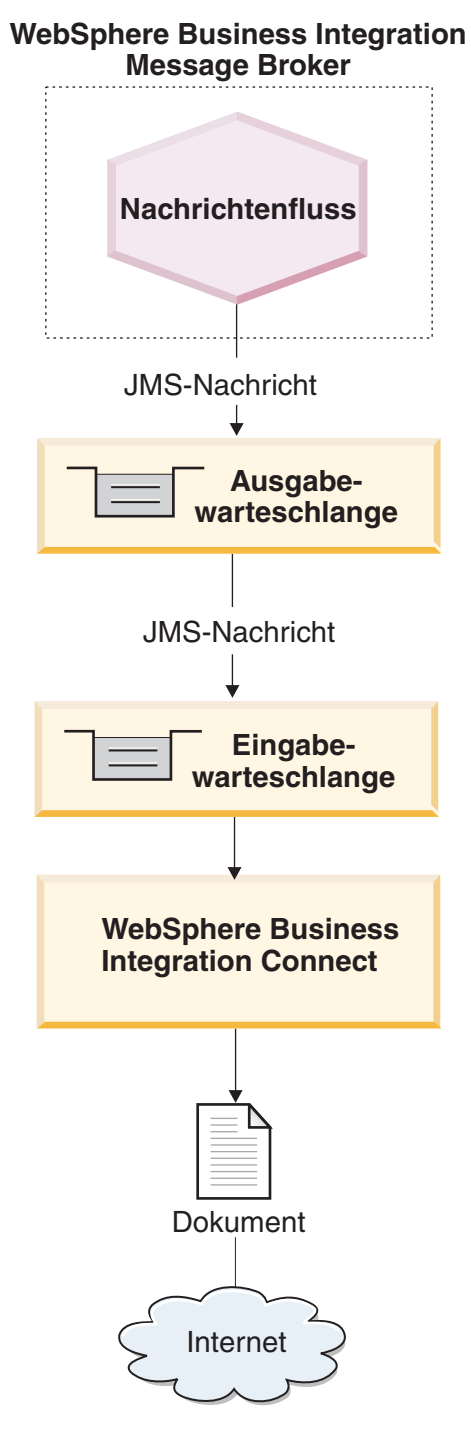

Abbildung 24. Nachrichtenfluss von einem Nachrichtenfluss an Business Integration Connect über das JMS-Transportprotokoll

Die folgenden Schritte beschreiben, wie Business Integration Connect ein Dokument von einem Nachrichtenfluss innerhalb von Message Broker über das JMS-Transportprotokoll empfängt:

1. Der Nachrichtenfluss innerhalb von Message Broker empfängt ein Dokument in seinem MQInput-Knoten.

Der Nachrichtenfluss empfängt die eingehende Nachricht aus einer JMS-Eingabewarteschlange.

- 2. Die MQInput-Warteschlange des Nachrichtenflusses empfängt das Dokument und sendet es an den nächsten Knoten des Nachrichtenflusses. Dieser Knoten ist in der Regel ein Berechnungsknoten (Compute-Knoten).
- **3**. Die Knoten des Nachrichtenflusses werden ausgeführt, um die Geschäftslogik anzuwenden.

Wenn die Geschäftslogik abgeschlossen ist, sendet der Nachrichtenfluss das resultierende Dokument an den MQOutput-Knoten.

- 4. Der MQOutput-Knoten sendet das Dokument an die entsprechende JMS-Ausgabewarteschlange.
- WebSphere MQ überträgt das Dokument aus der Warteschlange auf der Maschine, auf der sich Message Broker befindet, an die Warteschlange, die von Business Integration Connect abgefragt wird.
- 6. Business Integration Connect empfängt die Nachricht aus der zugehörigen JMS-Eingabewarteschlange, die als Ziel konfiguriert ist.

Weitere Informationen zum Ziel finden Sie in "Für eingehende Dokumente über das JMS-Transportprotokoll konfigurieren" auf Seite 148. Informationen zur Einrichtung dieser Warteschlange finden Sie in "Umgebung für den JMS-Transport einrichten".

#### Umgebung für den JMS-Transport einrichten

Für das Senden und Empfangen von Dokumenten mit Message Broker sind (ferne und lokale) JMS-Warteschlangen erforderlich. Informationen zur Konfiguration von Business Integration Connect zur Verwendung mit Message Broker über JMS finden Sie in "Business Integration Connect für Message Broker konfigurieren" auf Seite 145. Zur Verwendung des JMS-Transportprotokolls mit Message Broker können Sie das von WebSphere MQ zur Verfügung gestellte JMS-System einrichten. Version 5.0 von Message Broker arbeitet mit Version 5.3 von WebSphere MQ als JMS-Provider. Daher können Sie den JMS-Transportprotokollmechanismus mit den in "JMS-Protokoll mit WebSphere MQ konfigurieren", auf Seite 191 beschriebenen Schritten einrichten.

Wichtig: Die Schritte in "JMS-Protokoll mit WebSphere MQ konfigurieren", auf Seite 191 müssen auf der Maschine ausgeführt werden, auf der sich WebSphere Business Integration Connect befindet. Dieses Handbuch setzt voraus, dass der JMS-Transportmechanismus, der für Message Broker erforderlich ist, bereits im Rahmen der Installation von Message Broker eingerichtet wurde.

Wenn Sie Ihre JMS-Warteschlangen für die Verwendung zwischen Business Integration Connect und Message Broker erstellen, beachten Sie folgende Punkte:

- Ein Teil des Installationsprozesses von Message Broker sollte die Erstellung der folgenden Warteschlangenmanager beinhalten:
  - Ein WebSphere MQ-Warteschlangenmanager, der der Brokerdomäne zugeordnet ist

Mit dem folgenden Befehl können Sie diesen Warteschlangenmanager sowie eine Reihe benannter Warteschlangen erstellen: mgsicreatebroker

160 Business Integration Connect: Unternehmensintegration

- Ein WebSphere MQ-Warteschlangenmanager für Message Broker

Da Message Broker eine Reihe vorbestimmter Warteschlangennamen verwendet, ist pro Broker ein separater WebSphere MQ-Warteschlangenmanager erforderlich. Message Broker kann diesen Warteschlangenmanager gemeinsam benutzen, der entweder zusammen mit dem Konfigurationsmanager (Configuration Manager) oder dem optionalen Benutzernamensserver (User Name Server) oder beiden betrieben wird.

Weitere Informationen finden Sie im Handbuch WebSphere Business Integration Message Broker Installation and Configuration Guide.

 Wenn Sie die Aliasnamen f
ür Ihre JMS-Warteschlangen erstellen, ist es sinnvoll, sie so zu benennen, dass sie einen Hinweis auf die Flussrichtung zwischen Business Integration Connect und Message Broker geben.

Wenn Sie zum Beispiel die in der Spalte Originalwarteschlangenname von Tabelle 89 aufgeführten Warteschlangen erstellen, könnten Sie diese Warteschlangen so umbenennen, dass sie die Richtung in Bezug auf Message Broker wie in der Spalte Richtungsbezogener Warteschlangenname von Tabelle 89 gezeigt angeben.

Tabelle 89. Benennen von JMS-Warteschlangen mit Richtungsangabe für Message Broker

| Originalwarteschlangenname | Richtungsbezogener Warteschlangenname |
|----------------------------|---------------------------------------|
| inQ                        | MB2WBIC                               |
| outQ                       | WBIC2MB                               |

#### Nachrichtenfluss für den JMS-Transport erstellen

Ein Message Broker-Nachrichtenfluss verwendet zur Verarbeitung von Dokumenten über das JMS-Transportprotokoll die folgenden Transportknoten:

- MQInput
- MQOutput

Die Verwendungsreihenfolge dieser Transportknoten hängt wie folgt von der Kommunikationsrichtung ab:

- Wenn Business Integration Connect ein Dokument an Message Broker *sendet*, umfasst der Nachrichtenfluss die in Tabelle 90 aufgeführten Typen von Knoten (in der gezeigten Reihenfolge), um die Geschäftslogik zu beschreiben.
- Wenn Business Integration Connect ein Dokument von Message Broker *empfängt*, umfasst der Nachrichtenfluss die in Tabelle 91 aufgeführten Typen von Knoten (in der gezeigten Reihenfolge), um die Geschäftslogik zu beschreiben.

| Knotentyp | Zweck                                                                                                    | Anmerkungen und Einschränkungen                                                                                                    |
|-----------|----------------------------------------------------------------------------------------------------|----------------------------------------------------------------------------------------------------|
| MQInput   | Empfängt das Dokument von Business Integra-<br>tion Connect.                                                           | Der Wert im Feld für den Warteschlangen-<br>namen (Queue Name) in den Basis-<br>eigenschaften (Basic Properties) dieses<br>Transportknotens ist die Eingabewarteschlange<br>des Nachrichtenflusses. WebSphere MQ muss<br>so eingerichtet werden, dass diese JMS-Warte-<br>schlange Dokumente aus der Ausgabe-<br>warteschlange von Business Integration Connect<br>empfängt. Weitere Informationen finden Sie in<br>"Für ausgehende Dokumente über das JMS-<br>Transportprotokoll konfigurieren" auf Seite 146. |
| Compute   | Führt die Operationen der Geschäftslogik aus, z. B. das Entfernen von Headerinformationen.                             | Keine                                                                                                    |
| MQOutput  | Empfängt das Dokument vom Berechnungs-<br>knoten (Compute-Knoten) und sendet es als<br>Ausgabe des Nachrichtenflusses. | Dieser Transportknoten sendet das resultierende<br>Dokument an eine JMS-Ausgabewarteschlange,<br>die sie an das nächste Ziel weiterleitet.                                                                                                    |

Tabelle 90. Knoten zum Senden von Dokumenten an Message Broker über JMS

Tabelle 91. Knoten zum Empfangen von Dokumenten von Message Broker

| Knotentyp | Zweck                                                                                                    | Anmerkungen und Einschränkungen                                                                                                    |
|-----------|----------------------------------------------------------------------------------------------------|----------------------------------------------------------------------------------------------------|
| MQInput   | Empfängt das Dokument im Nachrichtenfluss.                                                                          | Dieser Transportknoten empfängt das einge-<br>hende Dokument aus einer JMS-Eingabe-<br>warteschlange.                                                                                                    |
| Compute   | Führt die Operationen der Geschäftslogik aus,<br>z. B. die Aktualisierung von<br>Headerinformationen.               | Keine                                                                                                    |
| MQOutput  | Empfängt das Dokument vom Berechnungs-<br>knoten (Compute-Knoten) und sendet es an<br>Business Integration Connect. | Der Wert im Feld für den Warteschlangen-<br>namen (Queue Name) in den Basis-<br>eigenschaften (Basic Properties) dieses<br>Transportknotens ist die Ausgabewarteschlange<br>des Nachrichtenflusses. WebSphere MQ muss<br>so eingerichtet werden, dass diese JMS-Warte-<br>schlange Dokumente an die Eingabewarte-<br>schlange von Business Integration Connect sen-<br>det. Weitere Informationen finden Sie in "Für<br>ausgehende Dokumente über das HTTP-<br>Transportprotokoll konfigurieren" auf Seite 146. |

Weitere detaillierte Informationen zur Erstellung und Konfiguration von Nachrichtenflussknoten finden Sie in der Dokumentation zu WebSphere Business Integration Message Broker.

## Kapitel 6. Mit WebSphere Data Interchange integrieren

Dieses Kapitel beschreibt die Integration von WebSphere Business Integration Connect mit WebSphere Data Interchange.

Anmerkung: Eine Beschreibung des allgemeinen Verfahrens zur Integration von Business Integration Connect mit einem Back-End-System finden Sie in Kapitel 1, "Back-End-Integration planen", auf Seite 3.

Dieses Kapitel enthält eine Erläuterung des Dokumentenaustauschprozesses und listet die Schritte zur Einrichtung einer Beispielumgebung für einen solchen Austausch auf. Das in diesem Kapitel verwendete Szenario ist dem Szenario im Lernprogramm *Integrating WebSphere Data Interchange V3.2 with WebSphere Business Integration Connect V4.2* ähnlich, das auf der folgenden Website zur Verfügung gestellt wird:

www.ibm.com/developerworks/websphere/

Das Lernprogramm stellt zusätzliche Scripts (im Abschnitt über die Konfiguration von WebSphere MQ) sowie Muster für Transformationszuordnungen zur Verfügung. Durch Ausführen der im Lernprogramm behandelten Schritte können Sie die in diesem Kapitel beschriebene Umgebung einrichten.

Es wird vorausgesetzt, dass Sie mit der Verwendung von WebSphere Data Interchange vertraut sind. Während Sie dieses Kapitel lesen, ist es sinnvoll, immer wieder auf die Dokumentation zu WebSphere Data Interchange zurückzugreifen, um zusätzliche Informationen zu erhalten.

## Einführung

WebSphere Data Interchange ermöglicht eine Integration des elektronischen Datenaustauschs (EDI - Electronic Data Interchange) in die WebSphere-Funktionen für Geschäftsprozesse, Nachrichtenübertragung und internetbasierte Business-to-Business-Funktionalität (B2B). Dokumente und Nachrichten werden zwischen Business Integration Connect und WebSphere Data Interchange über das JMS-Transportprotokoll ausgetauscht. Sie müssen den Pakettyp 'Kein Paket' angeben, wenn Sie ein Dokument an WebSphere Data Interchange senden.

**Anmerkung:** WebSphere Data Interchange stellt andere Typen von Integrationsoptionen zur Verfügung, wie zum Beispiel eine dateibasierte Integration. Detaillierte Informationen zur Aktivierung des Dokumentenaustauschs durch dateibasierte Integration finden Sie in der Dokumentation zu WebSphere Data Interchange.

## Dokumente an WebSphere Data Interchange senden

Das Senden eines EDI-Dokuments von Business Integration Connect an WebSphere Data Interchange erfolgt in folgenden Schritten:

1. Ein Community-Teilnehmer sendet ein EDI-Dokument an Business Integration Connect. Das Dokument wird über das Transportprotokoll AS2 über HTTP gesendet. Business Integration Connect entfernt das AS2-Paket vom EDI-Dokument.

- 2. Business Integration Connect stellt das EDI-Dokument in eine Warteschlange.
  - Anmerkung: Business Integration Connect bestimmt das im Dokument verwendete Protokoll durch Untersuchen der ersten drei Zeichen des EDI-Dokuments. Anschließend werden die Absender- und Empfängerdaten aus dem Protokolltyp ermittelt. Einzelheiten finden Sie in "Übersicht über die EDI-Weiterleitung" auf Seite 185.

Anmerkung: WebSphere Data Interchange muss für Benutzerprofile und die gewünschten Zuordnungen konfiguriert sein.

4. WebSphere Data Interchange gibt das Dokument an ein Back-End-System weiter. Wenn WebSphere InterChange Server das Back-End-System ist, sendet WebSphere Data Interchange das Dokument an den WebSphere Business Integration Adapter für MQ, um ein Geschäftsobjekt zu erstellen und eine Collaboration innerhalb von InterChange Server aufzurufen.

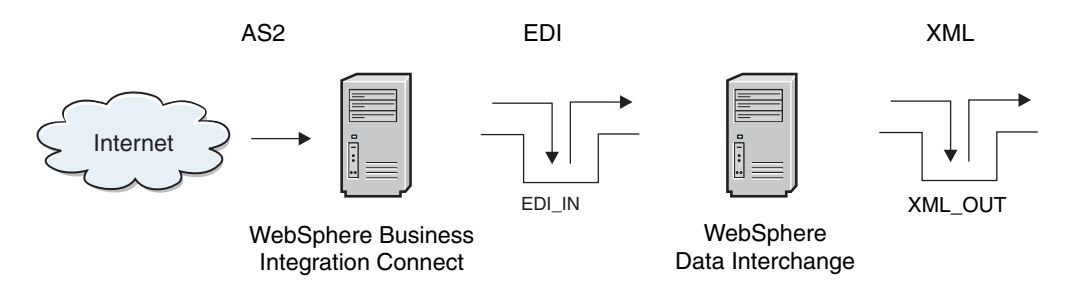

Abbildung 25. EDI-Dokument aus Business Integration Connect

In Abb. 25 sendet ein Community-Teilnehmer ein AS2-Dokument an Business Integration Connect, welches es wiederum an die Warteschlange EDI\_IN auf der WebSphere Data Interchange-Seite sendet. Beachten Sie, dass die ferne Warteschlange, die Übertragungswarteschlange, die Empfängerwarteschlange (in diesem Beispiel EDI\_IN) und die Absender- und Empfängerkanäle konfiguriert sein müssen, so dass die an Business Integration Connect gesendete Nachricht an die Warteschlange EDI\_IN übertragen wird. Der WebSphere Data Interchange-Server nimmt das EDI-Dokument auf, sucht nach den Benutzerprofilen, Zuordnungen usw., konvertiert das Dokument in XML und stellt es in die Warteschlange XML\_OUT.

#### Dokumente von WebSphere Data Interchange empfangen

Das Empfangen eines EDI-Dokuments durch Business Integration Connect von WebSphere Data Interchange erfolgt in folgenden Schritten:

- 1. WebSphere Data Interchange stellt das EDI-Dokument in eine Warteschlange.
- 2. Business Integration Connect liest die Nachricht aus der Warteschlange.

Anmerkung: Business Integration Connect bestimmt, wie das Dokument weiterzuleiten ist, wie in "Übersicht über die EDI-Weiterleitung" auf Seite 185 beschrieben.

**3.** Business Integration Connect leitet das Dokument an den entsprechenden Community-Teilnehmer weiter.

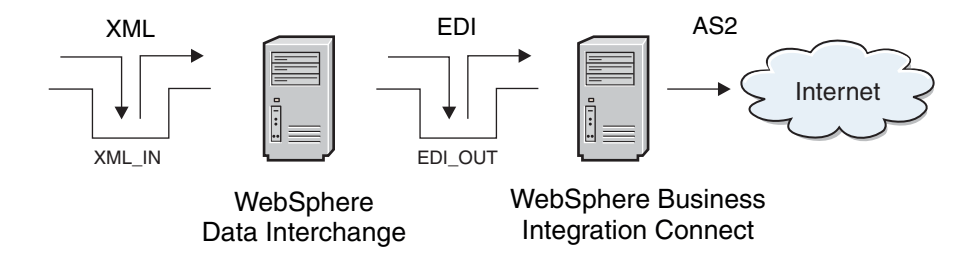

Abbildung 26. Senden eines EDI-Dokuments an WebSphere Business Integration Connect

In Abb. 26 wird ein XML-Dokument in die Warteschlange XML\_IN zur Übersetzung durch WebSphere Data Interchange gestellt. Es wird angenommen, dass die Benutzerprofile, Zuordnungen usw. bereits ausgeführt wurden. Bei Empfang eines gültigen XML-Dokuments konvertiert WebSphere Data Interchange dieses in das EDI-Format und stellt die Ausgabe in die Warteschlange EDI\_OUT (eine ferne Warteschlange). Es wird außerdem angenommen, dass die Übertragungswarteschlange, Absender- und Empfängerkanäle und die Empfängerwarteschlange auf der Business Integration Connect-Seite eingerichtet sind. Bei Empfang des Dokuments leitet Business Integration Connect es an den Community-Teilnehmer weiter.

#### Beispielszenario dieses Kapitels

In diesem Kapitel werden die Schritte zur Einrichtung des Austauschs von EDI-Dokumenten zwischen zwei Handelspartnern beschrieben. Die EDI-Dokumente werden über Internet gesendet, wobei AS2 (über HTTP) als Kommunikationsprotokoll eingesetzt wird.

In diesem Beispiel sind die Handelspartner Partner 1 und Partner 2. Abb. 27 veranschaulicht die Konfigurationen der beiden Partner.

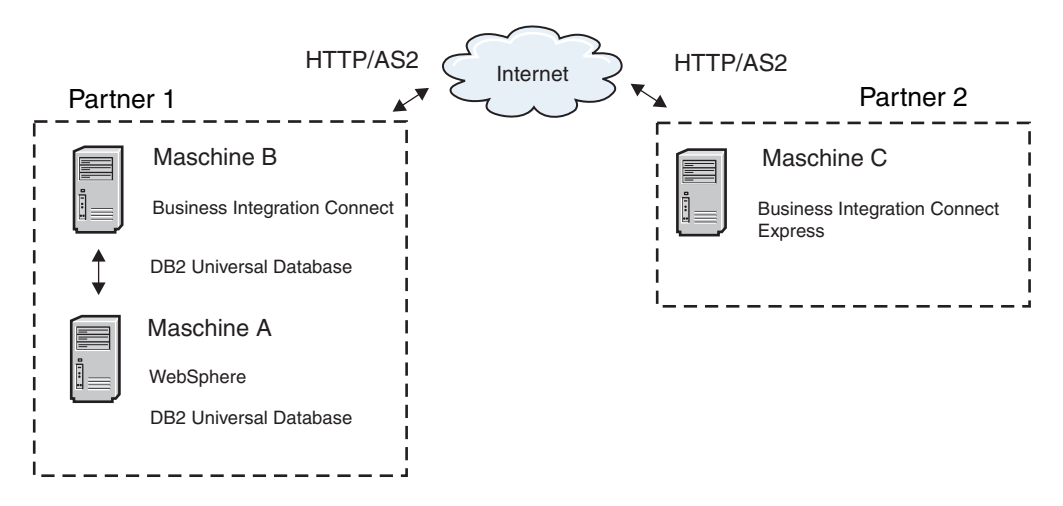

Abbildung 27. Konfiguration zweier Partner im Beispielszenario

Zur Implementierung dieses Beispielszenarios wird die folgende Software verwendet:

- Auf Maschine A (Partner 1):
  - Betriebssystem: Microsoft Windows 2000 Professional

- WebSphere MQ Version 5.3 mit CSD 04
- IBM DB2 Version 7.2 mit Fix Pack 10
- Auf Maschine B (Partner 1):
  - Betriebssystem: Red Hat Linux Advanced Server Version 2.1
  - WebSphere Business Integration Connect Enterprise Edition Version 4.2.0 (oder höhere Version)
  - WebSphere MQ Version 5.3 mit CSD 04
  - IBM DB2 Version 8.1 mit Fix Pack 2
- Auf Maschine C (Partner 2):
  - Betriebssystem: Windows 2000 Professional

Eine vollständige Liste der Softwarevoraussetzungen finden Sie im Handbuch *Business Integration Connect Installation* und in der Dokumentation zu WebSphere Data Interchange.

In diesem Beispiel betreibt Partner 1 zwei Maschinen. Auf Maschine A sind sowohl WebSphere MQ als auch WebSphere Data Interchange Server installiert. Auf Maschine B sind WebSphere MQ sowie WebSphere Business Integration Connect Enterprise Edition installiert. Maschine B unterstützt die Kommunikation zwischen den beiden Handelspartnern.

WebSphere Data Interchange unterstützt die Integration mit WebSphere MQ, die eine Interoperabilität mit einer breiten Auswahl an Unternehmensanwendungen und Geschäftsprozesssteuerkomponenten ermöglicht. WebSphere Business Integration Connect arbeitet mit WebSphere MQ als JMS-Provider. Die Integration zwischen WebSphere Data Interchange und WebSphere Business Integration Connect als solche erfolgt über MQ-Nachrichten, die an JMS-API-Clients adressiert sind.

WebSphere Business Integration Connect dient zur Kommunikation von EDI-Transaktionen über das Internet unter Verwendung des AS2-Protokolls.

Beachten Sie, dass in diesem Beispiel Partner 2 das Produkt WebSphere Business Integration Connect - Express zum Empfangen von Transaktionen über AS2 verwendet und eine eigene WebSphere Data Interchange-Umgebung zur Ausführung von Übersetzungen und Bestätigungen besitzt.

In diesem Kapitel werden die Details zur Konfiguration der in diesem Beispielszenario verwendeten Maschinen erläutert. Der Fluss der Nachrichten erfolgt bidirektional, so dass Artefakte zum Senden und zum Empfangen behandelt werden.

#### Umgebung für den Nachrichtenaustausch konfigurieren

Zur Herstellung der Kommunikation zwischen WebSphere Data Interchange und Business Integration Connect führen Sie die folgenden Einrichtungs- und Konfigurationsschritte aus:

- "WebSphere MQ-Kommunikation konfigurieren" auf Seite 167
- "WebSphere Data Interchange konfigurieren" auf Seite 168
- "JMS-Umgebung einrichten" auf Seite 173
- "Business Integration Connect Enterprise Edition konfigurieren" auf Seite 174

## WebSphere MQ-Kommunikation konfigurieren

Der erste Schritt bei der Einrichtung der Umgebung besteht in der Konfiguration der übergreifenden WebSphere MQ-Kommunikation. Mit übergreifender Kommunikation wird das Senden von Nachrichten von einem Warteschlangenmanager zu einem anderen bezeichnet. Der erste Schritt ist das Definieren eines Warteschlangenmanagers (und zuhöriger Objekte) für das WebSphere Data Interchange-System und das Business Integration Connect-System. Wenn Sie beabsichtigen, Nachrichten in beide Richtungen zu senden, richten Sie auf beiden Systemen einen Quellenwarteschlangenmanager und einen Zielwarteschlangenmanager ein. Im Quellenwarteschlangenmanager definieren Sie einen Absenderkanal, eine Definition für ferne Warteschlange und eine Übertragungswarteschlange. Im Zielwarteschlangenmanager definieren Sie einen Empfängerkanal und eine Zielwarteschlange.

**Anmerkung:** Weitere Einzelheiten zur Definition von Warteschlangenmanagern finden Sie in der Dokumentation zu WebSphere MQ.

Dieser Abschnitt zeigt die Werte, die Sie zur Einrichtung der für das Beispielszenario erforderlichen Warteschlangenmanager und der zugeordneten Objekte verwenden würden. In diesem Szenario ist WebSphere MQ Version 5.3 auf beiden Maschinen (A und B) installiert. Der erste Schritt besteht anschließend in der Erstellung eines Warteschlangenmanagers auf Maschine A und Maschine B zur Verwendung durch WebSphere Data Interchange bzw. WebSphere Business Integration Connect Enterprise Edition.

- Anmerkung: Ihr Warteschlangenmanager für WebSphere Data Interchange muss so konfiguriert werden, dass er den WebSphere Data Interchange Server mit Hilfe der Anwendung WDI Adapter auslöst.
  - Auf Maschine A würden Sie den für die Verwendung mit WebSphere Data Interchange definierten Warteschlangenmanager verwenden. In den verbleibenden Abschnitten dieses Kapitels wird dieser Warteschlangenmanager als WDI32\_QM bezeichnet.
  - Auf Maschine B würden Sie den Warteschlangenmanager verwenden, der bei der Installation und Konfiguration von WebSphere Business Integration Connect Enterprise Edition zu Anfang erstellt wurde. In den verbleibenden Abschnitten dieses Kapitels wird dieser Warteschlangenmanager als WBIC42\_QM bezeichnet.

Zum Senden von Nachrichten von einem Warteschlangenmanager zu einem anderen unter Verwendung von WebSphere MQ definieren Sie die folgenden Objekte:

- Im Quellenwarteschlangenmanager:
  - Absenderkanal
  - Definition für ferne Warteschlange
  - Übertragungswarteschlange
- Im Zielwarteschlangenmanager:
  - Empfängerkanal
  - Zielwarteschlange

Im Beispielszenario fungieren sowohl Maschine A als auch Maschine B als Absender und Empfänger. Daher müssten Sie eine Reihe von Objekten auf beiden Maschine definieren. In Tabelle 92 sind die Objekte aufgelistet, die Sie erstellen würden, um Maschine A und Maschine B als Absender und Empfänger einzurichten.

| webSphere MQ-Objekt       | Maschine A | Maschine B |  |
|---------------------------|------------|------------|--|
| Warteschlangenmanager     | WDI32_QM   | WBIC42_QM  |  |
| Absenderkanal             | TO.WBIC42  | TO.WDI32   |  |
| Empfängerkanal            | TO.WDI32   | TO.WBIC42  |  |
| Ferne Warteschlange       | EDI_OUT_A  | EDI_OUT_B  |  |
| Übertragungswarteschlange | XMITQ_A    | XMITQ_B    |  |
| Lokale Warteschlange      | EDI_IN_A   | EDI_IN_B   |  |
| Lokale Warteschlange      | XML_IN_A   | XML_IN_B   |  |
| Lokale Warteschlange      | XML_OUT_A  | XML_OUT_B  |  |

Tabelle 92. Zu erstellende WebSphere MQ-Objekte

Abb. 28 zeigt den Nachrichtenfluss zwischen Maschine A und Maschine B sowie die Rolle der in Tabelle 92 aufgelisteten WebSphere MQ-Objekte.

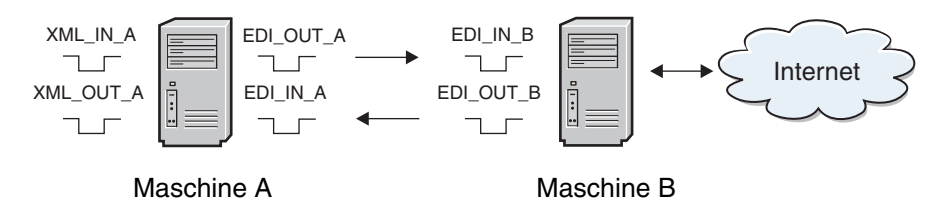

Abbildung 28. Nachrichtenfluss zwischen Maschine A und Maschine B

Abhängig von der verwendeten WebSphere MQ-Plattform könnten Sie verschiedene Methoden zum Definieren dieser Objekte verwenden. Zum Beispiel könnten Sie unter Windows die Objekte mit WebSphere MQ Explorer definieren.

## WebSphere Data Interchange konfigurieren

Damit WebSphere Data Interchange Nachrichten aus der WebSphere MQ-Warteschlange empfangen und EDI-Nachrichten in eine Warteschlange schreiben kann, müssen Sie Profile im WebSphere Data Interchange Client konfigurieren. Bei Verwendung von WebSphere Data Interchange Client würden Sie die folgenden Profile erstellen, die in den nachfolgenden Abschnitten beschrieben werden:

- MQ Series-Warteschlangenprofil
- Netzprofil
- Mailboxprofil
- Serviceprofil

Im Beispielszenario empfängt WebSphere Data Interchange XML-Nachrichten aus der WebSphere MQ-Warteschlange XML\_IN\_A und schreibt das Ergebnis der Übersetzung in die WebSphere MQ-Warteschlange EDI\_OUT\_A. Dieser Vorgang wird als XML-in-EDI-Übersetzung bezeichnet. WebSphere Data Interchange empfängt EDI-Dokumente aus WebSphere Business Integration Connect Enterprise Edition in der WebSphere MQ-Warteschlange EDI\_IN\_A und schreibt das Ergebnis der Übersetzung in XML\_OUT\_A.

#### **MQSeries-Warteschlangenprofil**

Ein MQSeries-Warteschlangenprofil (MQSeries Queue Profile) enthält Informationen über eine WebSphere MQ-Nachrichtenwarteschlange. Tabelle 93 zeigt die Eigenschaften zur Konfiguration der einzelnen Profile.
| MQ-Eigenschaft                                        | Beschreibung                                                                                                    |
|-------------------------------------------------------|----------------------------------------------------------------------------------------------------|
| Queue Profile ID (Warteschlangenprofil-<br>ID)        | Die eindeutige Kennung zur Benennung des<br>Profils (logischer Name)                                                                                                    |
| Full Queue Name (Vollständiger<br>Warteschlangenname) | Der tatsächliche Name der WebSphere MQ-<br>Warteschlange                                                                                                    |
| Queue Manager Name<br>(Warteschlangenmanagername)     | Der tatsächliche Name des WebSphere MQ-<br>Warteschlangenmanagers                                                                                                    |
| Description (Beschreibung)                            | Eine beliebige Zeichenfolge zur Beschreibung<br>des Zwecks des Profils                                                                                                    |
| Maximum Length (Maximale Länge)                       | Die größte mögliche Nachricht für die Warte-<br>schlange, wie in WebSphere MQ definiert                                                                                                    |
| Destructive Reads (Löschende<br>Lesevorgänge)         | Falls ausgewählt, veranlassen diese Operatio-<br>nen WebSphere Data Interchange die Nach-<br>richten beim Lesen aus der WebSphere<br>MQ-Warteschlange zu entfernen.                                                                                                    |
| Syncpoint Control<br>(Synchronisationspunktsteuerung) | Wenn ausgewählt, erfolgt das Lesen und<br>Schreiben von Warteschlangennachrichten<br>unter Steuerung eines Synchronisations-<br>punkts. Wenn die Steuerung durch<br>Synchronisationspunkt aktiviert ist, finden<br>Änderungen an einer Nachrichten-<br>warteschlange erst statt, wenn WebSphere<br>Data Interchange einen Synchronisations-<br>punkt ausgibt. |

Tabelle 93. Eigenschaften in einem MQSeries-Warteschlangenprofil

Da Sie mit den WebSphere MQ-Warteschlangen arbeiten, benötigen Sie für jede Warteschlange ein MQSeries-Warteschlangenprofil in WebSphere Data Interchange. Insgesamt würden Sie vier MQSeries-Warteschlangenprofile erstellen, also eines für jede WebSphere MQ-Warteschlange, die im Nachrichtenfluss verwendet wird. Über den Konfigurationsbereich von WebSphere Data Interchange Client würden Sie folgende Aktionen ausführen:

1. Erstellen Sie ein MQSeries-Warteschlangenprofil für XML\_IN\_A und EDI\_OU\_A. In Tabelle 94 sind die tatsächlichen Parameter aufgeführt, die in jedem von Ihnen erstellten MQSeries-Warteschlangenprofil angegeben sind. Die hier dargestellten Warteschlangen werden bei der XML-in-EDI-Übersetzung verwendet.

| Eigenschaft der Warteschlange | Wert für XML_IN_A | Wert für EDI_OU_A |
|-------------------------------|-------------------|-------------------|
| Queue Profile ID              | XML_IN_A          | EDI_OU_A          |
| Full Queue Name               | XML_IN_A          | EDI_OUT_A         |
| Queue Manager Name            | WDI32_QM          | WDI32_QM          |
| Destructive Reads             | Ausgewählt        | Ausgewählt        |
| Syncpoint Control             | Ausgewählt        | Ausgewählt        |

Tabelle 94. MQSeries-Warteschlangenprofil für XML\_IN\_A und EDI\_OU\_A

- Anmerkung: Die Warteschlangenprofil-ID (Queue Profile ID) ist auf maximal acht Zeichen beschränkt. Daher muss die Profil-ID für die Warteschlange EDI\_OUT\_A den Namen EDI\_OU\_A erhalten. Alle Verweise auf die WebSphere MQ-Warteschlange EDI OUT A in WebSphere Data Interchange verwenden EDI\_OU\_A.
- 2. Erstellen Sie ein MQSeries-Warteschlangenprofil für EDI\_IN\_A und XML\_OU\_A. Tabelle 95 zeigt die Eigenschaften für jede einzelne Warteschlange,

die bei der EDI-in-XML-Übersetzung verwendet wird.

| Eigenschaft der Warteschlange | Wert für EDI_IN_A | Wert für XML_OU_A |
|-------------------------------|-------------------|-------------------|
| Queue Profile ID              | EDI_IN_A          | XML_OU_A          |
| Full Queue Name               | EDI_IN_A          | XML_OUT_A         |
| Queue Manager Name            | WDI32_QM          | WDI32_QM          |
| Destructive Reads             | Ausgewählt        | Ausgewählt        |
| Syncpoint Control             | Ausgewählt        | Ausgewählt        |

Tabelle 95. MQSeries-Warteschlangenprofil für EDI\_IN\_A und XML\_OU\_A

#### Netzprofil

Für WebSphere Data Interchange definieren Netzprofile die Merkmale von Netzen, die Sie zur Kommunikation mit Handelspartnern verwenden. Für dieses Szenario würden Sie ein Netzprofil (Network Profile) erstellen und konfigurieren, das mit den zuvor erstellten WebSphere MQ-Warteschlangen kommuniziert.

Tabelle 96 zeigt die Eigenschaften zur Konfiguration des Netzprofils.

Tabelle 96. Eigenschaften in einem Netzprofil

| Netzeigenschaft                                  | Beschreibung                                                                                                    |
|--------------------------------------------------|----------------------------------------------------------------------------------------------------|
| Network ID (Netz-ID)                             | Eine eindeutige Kennung zur Benennung des<br>Profils                                                               |
| Communication Routine<br>(Kommunikationsroutine) | Der Name des Programms, das Netzbefehle<br>erstellt und das Netzprogramm zur Verarbei-<br>tung der Befehle aufruft |
| Network Program (Netzprogramm)                   | Das Programm, das von der<br>Kommunikationsroutine zur Verarbeitung<br>von Anforderungen aufgerufen wird           |
| Network Parameters (Netzparameter)               | Für das Netzprogramm erforderliche Para-<br>meter                                                                  |

Für dieses Szenario erstellen und konfigurieren Sie wie folgt ein Netzprofil, das mit den zuvor erstellten WebSphere MQ-Warteschlangen kommuniziert (siehe "MQSeries-Warteschlangenprofil" auf Seite 168):

1. Erstellen Sie ein neues Netzprofil mit dem Namen WBIC\_IN.

Dieses Netzprofil wird im XML-in-EDI-Szenario verwendet. In Tabelle 97 sind die tatsächlichen, für WBIC\_IN angegebenen Parameter aufgeführt.

Tabelle 97. Netzprofil für WBIC\_IN

| Netzeigenschaft       | Wert für das Profil WBIC_IN        |  |
|-----------------------|------------------------------------|--|
| Network ID            | WBIC_IN                            |  |
| Communication Routine | VANIMQ                             |  |
| Network Program       | EDIMQSR                            |  |
| Network Parameters    | SENDMQ=EDI_OU_A RECEIVEMQ=XML_IN_A |  |

2. Erstellen Sie ein zweites Netzprofil mit dem Namen WBIC\_OUT.

Dieses Netzprofil wird in der Übersetzung von EDI-Dokumenten verwendet, die aus WebSphere Business Integration Connect Enterprise Edition empfangen werden. Ein zweites Netzprofil ist erforderlich, weil WebSphere Business Integration Connect Enterprise Edition Nachrichten in die WebSphere MQ-Warteschlangen stellt, die RFH2-Header enthalten. In Tabelle 98 auf Seite 171 sind die Eigenschaften von WBIC\_OUT aufgeführt.

Tabelle 98. Netzprofil für WBIC\_OUT

| Netzeigenschaft       | Wert für das Profil WBIC_OUT                  |  |
|-----------------------|-----------------------------------------------|--|
| Network ID            | WBIC_OUT                                      |  |
| Communication Routine | VANIMQ                                        |  |
| Network Program       | EDIRFH2                                       |  |
| Network Parameters    | <pre>SENDMQ=XML_OU_A RECEIVEMQ=EDI_IN_A</pre> |  |

#### Mailboxprofil

Mailboxprofile enthalten die Informationen, die von WebSphere Data Interchange zur Identifizierung von Einzelpersonen und Gruppen in Ihrer Organisation benötigt werden, die zu übersetzende Dokumente empfangen. Tabelle 99 zeigt die für jedes Mailboxprofil zu konfigurierenden Eigenschaften.

Tabelle 99. Eigenschaften in einem Mailboxprofil

| Mailboxeigenschaft      | Beschreibung                                         |
|-------------------------|------------------------------------------------------|
| Mailbox ID (Mailbox-ID) | Eine eindeutige Kennung zur Benennung des<br>Profils |
| Network ID (Netz-ID)    | Die Netz-ID des zuvor erstellten Netzprofils         |

Sie erstellen Mailboxprofile wie folgt für jede einzelne WebSphere MQ-Warteschlange, um die Einzelpersonen und Gruppen in der Organisation anzugeben:

1. Erstellen Sie ein Mailboxprofil für jede verwendete WebSphere MQ-Warteschlange.

In Tabelle 100 sind die tatsächlichen Parameter in den einzelnen Mailboxprofilen aufgeführt.

| Tabelle 100. Mailboxprofile für | XML_IN_A und EDI_OU_A |
|---------------------------------|-----------------------|
|---------------------------------|-----------------------|

| Mailboxeigenschaft                              | Wert für XML_IN_A   | Wert für EDI_OU_A   |
|-------------------------------------------------|---------------------|---------------------|
| Mailbox ID (Mailbox-ID)<br>Network ID (Netz-ID) | XML_IN_A<br>WBIC_IN | EDI_OU_A<br>WBIC_IN |
| Receive File (Empfangsdatei)                    | XML_IN_A            | EDI_OU_A            |

2. Erstellen Sie ein zweites Paar Mailboxen.

Tabelle 101 listet die Eigenschaften für jede Mailbox auf.

| Mailboxeigenschaft                              | Wert für EDI_IN_A    | Wert für XML_OU_A    |
|-------------------------------------------------|----------------------|----------------------|
| Mailbox ID (Mailbox-ID)<br>Network ID (Netz-ID) | EDI_IN_A<br>WBIC_OUT | XML_OU_A<br>WBIC_OUT |
| Receive File (Empfangsdatei)                    | EDI_IN_A             | XML_OU_A             |

Tabelle 101. Mailboxprofile für EDI\_IN\_A und XML\_OU\_A

#### Serviceprofil

Serviceprofile geben Ihnen die Möglichkeit, einen Dienstprogrammbefehl einzugeben und alle Dateien zu definieren, die bei der Ausführung dieses Befehls verwendet werden.

Für das Beispielszenario führen Sie die folgenden Schritte aus:

1. Erstellen Sie ein neues Serviceprofil (Service Profile) für XML\_IN\_A. Sie definieren die Eigenschaften auf der Registerkarte **General** ('Allgemein') wie folgt:

- Befehlsverkettung fortsetzen: Bei Erfolg
- PERFORM-Befehl:

PERFORM TRANSFORM WHERE INFILE(XML\_IN\_A) SYNTAX(X)
OUTTYPE(MQ)OUTFILE(EDI\_OU\_A)

In Tabelle 102 sind die Eigenschaften für die allgemeinen Dateien ('Common Files') aufgeführt.

Tabelle 102. Allgemeine Dateien für XML\_IN\_A

| Eigenschaft 'Common File'         | Wert            |
|-----------------------------------|-----------------|
| Tracking File (Überwachungsdatei) | \trk\xml_in.trk |
| Exception File (Ausnahmendatei)   | \xex\xml_in.xex |
| Work File (Arbeitsdatei)          | \wrk\xml_in.wrk |
| Report File (Berichtsdatei)       | \rpt\xml_in.rpt |
| Query File (Abfragedatei)         | \qry\xml_in.qry |

- 2. Geben Sie folgende Details auf der Registerkarte **Output Files** ('Ausgabedateien') ein:
  - Name im Befehl: EDI\_OU\_A
  - Systemdateiname: ..\edi\edi\_out.txt

Anmerkung: Wegen der Zeichenlängenbeschränkungen wird EDI\_OU\_A anstelle von EDI\_OUT\_A verwendet.

- **3.** Erstellen Sie ein zweites Serviceprofil für EDI\_IN\_A. Sie definieren die Eigenschaften auf der Registerkarte **General** ('Allgemein') wie folgt:
  - Befehlsverkettung fortsetzen: Bei Erfolg
  - PERFORM-Befehl: PERFORM TRANSFORM WHERE INFILE(EDI\_IN\_A) SYNTAX(E) OUTTYPE(MQ) OUTFILE(XML\_OU\_A)

In Tabelle 103 sind die Eigenschaften für die allgemeinen Dateien ('Common Files') aufgeführt.

Tabelle 103. Allgemeine Dateien für EDI\_IN\_A

| Eigenschaft 'Common File'         | Wert            |
|-----------------------------------|-----------------|
| Tracking File (Überwachungsdatei) | \trk\edi_in.trk |
| Exception File (Ausnahmendatei)   | \xex\edi_in.xex |
| Work File (Arbeitsdatei)          | \wrk\edi_in.wrk |
| Report File (Berichtsdatei)       | \rpt\edi_in.rpt |
| Query File (Abfragedatei)         | \qry\edi_in.qry |

- 4. Geben Sie folgende Details auf der Registerkarte **Output Files** ('Ausgabedateien') ein:
  - Name im Befehl: XML\_OU\_A
  - Systemdateiname: ..\xml\xml\_out.txt

Anmerkung: Wegen der Zeichenlängenbeschränkungen wird XML\_OU\_A anstelle von XML\_OUT\_A verwendet. Diese Beschränkung wurde mit CSD10 für WebSphere Interchange Server beseitigt.

### Datentransformationszuordnungen importieren und kompilieren

Nach der im vorigen Abschnitt beschriebenen Erstellung der Profile können Sie alle Zuordnungen importieren, die Sie zur Umwandlung Ihrer Daten benötigen. Anschließend kompilieren Sie die Transformationszuordnungen und definieren für jede Zuordnung eine Regel. Diese Aufgaben werden über den WebSphere Data Interchange Client ausgeführt. Informationen dazu finden Sie in der Dokumentation zu WebSphere Data Interchange.

### JMS-Umgebung einrichten

Wie zuvor in diesem Kapitel erwähnt, kann WebSphere Business Integration Connect Enterprise Edition die WebSphere MQ-Implementierung des Java Message Service (JMS) zur Integration mit WebSphere Data Interchange nutzen.

Anmerkung: Alternativ ist es möglich, LDAP oder WebSphere Application Server als JNDI-Provider zu verwenden.

In diesem zweiten Abschnitt werden die Schritte skizziert, die zur Erstellung einer JMS-Umgebung auf Maschine B erforderlich sind:

- "JMSAdmin konfigurieren"
- "JMS-Objekte erstellen"

WebSphere MQ-Klassen für Java und WebSphere MQ-Klassen für JMS sind in WebSphere MQ für Windows Version 5.3 integriert.

#### JMSAdmin konfigurieren

Verwenden Sie das Tool JMSAdmin, das in WebSphere MQ zur Verfügung steht, um die JMS-Objekte in JNDI zu erstellen. Informationen zur Erstellung der Standardkonfigurationsdatei mit dem Namen JMSAdmin.config finden Sie in "JMS-Protokoll mit WebSphere MQ konfigurieren", auf Seite 191.

Zur Erstellung der JMS-Objekte für diese Anleitung:

- Zur Verwendung eines dateibasierten JNDI-Providers würden Sie sicherstellen, dass die Datei 'JMSAdmin.config' die nachfolgenden Zeilen enthielte: INITIAL\_CONTEXT\_FACTORY=com.sun.jndi.fscontext.RefFSContextFactory PROVIDER\_URL=file:/opt/mqm/java/JNDI
- Wenn das Verzeichnis JNDI nicht bereits vorhanden ist, erstellen Sie das Verzeichnis JNDI unterhalb des folgenden Verzeichnisses: /opt/mqm/java/bin

Vor dem Aufrufen des Tools JMSAdmin würden Sie sicherstellen, dass die Variable CLASSPATH die folgenden Einträge enthielte:

/opt/mqm/java/lib/jms.jar /opt/mqm/java/lib/com.ibm.mq.jar /opt/mqm/java/lib/com.ibm.mqjms.jar /opt/mqm/java/lib/jta.jar /opt/mqm/java/lib/connector.jar /opt/mqm/java/lib/jndi.jar /opt/mqm/java/lib/providerutil.jar /opt/mqm/java/lib/fscontext.jar

**Anmerkung:** Die obigen Einträge, die sich auf Linux beziehen, setzen voraus, dass Sie mit dateibasiertem JNDI arbeiten.

#### JMS-Objekte erstellen

Zur Erstellung der erforderlichen JMS-Objekte verwenden Sie das Tool JMSAdmin. Für das Beispielszenario würden Sie wie folgt vorgehen:

1. Definieren Sie einen neuen Kontext:

DEF CTX(WdiJms)

- Wechseln Sie zu diesem neuen Kontext: CHG CTX(WdiJms)
- Definieren Sie eine Factory für die Zuordnung von Warteschlangen: DEF QCF(WBIC42\_QM\_QCF) TRAN(CLIENT) HOST(IP\_MACHINE\_B) PORT(9999) CHAN(java.channel) QMANAGER(WBIC42\_QM)
- Definieren Sie die Warteschlange EDI\_IN\_B: DEF Q(EDI IN B) QMANAGER(WBIC42 QM) QUEUE(EDI IN B)
- Definieren Sie die Warteschlange EDI\_OUT\_B: DEF Q(EDI\_OUT\_B) QMANAGER(WBIC42\_QM) QUEUE(EDI\_OUT\_B)
- 6. Beenden Sie die JMSAdmin-Sitzung: END

# **Business Integration Connect Enterprise Edition konfigurieren**

WebSphere Business Integration Connect ist die Übertragungsschicht zwischen unterschiedlichen und voneinander unabhängigen Community-Teilnehmern und internen Prozessen. Wenn Sie Business Integration Connect zur Arbeit mit EDI-Dokumenten einrichten, können Sie das Produkt zu folgenden Zwecken konfigurieren:

- Senden und Empfangen von EDI-Dokumenten an und von WebSphere Data Interchange
- Austauschen von EDI-Transaktionen mit externen Handelspartnern über AS2

Im Handbuch *Hub-Konfiguration* finden Sie vollständige Informationen zur Konfiguration von WebSphere Business Integration Connect Enterprise und Advanced Edition. Dieser Abschnitt enthält ein Beispiel für die Konfiguration von WebSphere Business Integration Connect Enterprise Edition, das im Beispielszenario beschrieben ist. Die folgenden Schritte werden beschrieben:

- 1. "Teilnehmer erstellen"
- 2. "B2B-Funktionalität einstellen" auf Seite 176
- **3**. "Gateways erstellen" auf Seite 177
- 4. "Dokumentenflussdefinitionen und Interaktionen definieren" auf Seite 179
- 5. "Teilnehmerverbindungen erstellen" auf Seite 180
- 6. "Ziele erstellen" auf Seite 181

Anmerkung: Informationen zur Konfiguration von WebSphere Business Integration Connect - Express finden Sie in "Business Integration Connect -Express konfigurieren" auf Seite 182.

### **Teilnehmer erstellen**

Ein Teilnehmerprofil identifiziert Unternehmen für das System. Teilnehmer für Partner 1 und Partner 2 werden über die Community Console von WebSphere Business Integration Connect Enterprise Edition erstellt.

**Teilnehmer für Partner 1 erstellen:** Erstellen Sie ein Teilnehmerprofil, um die Maschine A und die Maschine B darzustellen, die die beiden Systeme sind, deren Eigner Partner 1 ist.

Zur Erstellung dieses Teilnehmerprofils können Sie folgende Schritte ausführen:

- 1. Öffnen Sie die Community Console von WebSphere Business Integration Connect.
- 2. Melden Sie sich als Hub-Administrator an.
- 3. Stellen Sie sicher, dass Profile im Menü 'Kontenadmin' bereits ausgewählt ist.

4. Klicken Sie auf **Erstellen** und geben Sie die Details wie in folgender Tabelle 104 aufgeführt ein.

| Feldname                   | Wert                                                                                      |
|----------------------------|-------------------------------------------------------------------------------------------|
| Teilnehmeranmeldename      | partner1                                                                                  |
| Teilnehmername             | Partner 1                                                                                 |
| Teilnehmertyp              | Community Manager                                                                         |
| Status                     | Aktiviert                                                                                 |
| Lieferantentyp             | Andere                                                                                    |
| Website                    | http://IP_MASCHINE_A                                                                      |
|                            | Dabei ist <i>IP_MASCHINE_A</i> die Internet<br>Protocol-Adresse (IP-Adresse) von Maschine |
|                            | А.                                                                                        |
| Geschäfts-ID-Typ           | Unformatiert                                                                              |
| Geschäfts-ID-Kennung       | 123456789                                                                                 |
| Gateway-Typ für IP-Adresse | Produktion                                                                                |
| IP-Adresse                 | IP_MASCHINE_A                                                                             |
|                            | Dabei ist IP_MASCHINE_A die Internet                                                      |
|                            | Protocol-Adresse (IP-Adresse) von Maschine                                                |
|                            | А.                                                                                        |

Tabelle 104. Teilnehmereigenschaften für Partner 1

Anmerkung: Zur Erstellung des Geschäfts-ID-Typs und der Geschäfts-ID-Kennung klicken Sie zuerst auf die Schaltfläche **Neu** unter Geschäfts-ID. Die Geschäfts-ID muss eindeutig sein. Analog klicken Sie auf die Schaltfläche **Neu** unter 'IP-Adresse', um Details in Bezug auf die IP-Adresse zu erstellen.

5. Klicken Sie auf Speichern.

WebSphere Business Integration Connect Enterprise Edition verwendet die Geschäfts-ID-Kennung (in Tabelle 104 definiert) zur Identifizierung des Absenders oder Empfängers eines Dokuments. Wenn eine ANSI-X12-EDI-Transaktion empfangen wird, werden die Daten der Interchange-Absender- und Empfängerkomponente (Interchange Sender und Receiver) gelesen, um die Quelle und das Ziel der Transaktion zu ermitteln.

Wichtig: Notieren Sie sich das Kennwort des Administrators für Partner 1, da Sie es später benötigen. Wenn Sie sich an der Community Console als Partner 1 angemeldet haben, werden Sie aufgefordert, das Kennwort einzugeben und es anschließend zu ändern.

**Teilnehmer für Partner 2 erstellen:** Erstellen Sie als Nächstes einen Community-Teilnehmer, um den Partner 2 darzustellen. Zur Erstellung des Teilnehmers führen Sie die folgenden Schritte aus:

- 1. Klicken Sie im Hauptmenü auf **Kontenadmin** und auf **Profile** in der horizontalen Navigationsleiste.
- 2. Klicken Sie auf Erstellen.
- 3. Geben Sie die in der folgenden Tabelle 105 aufgeführten Werte ein.

Tabelle 105. Teilnehmereigenschaften für Partner 2

| Feldname              | Wert      |
|-----------------------|-----------|
| Teilnehmeranmeldename | partner2  |
| Teilnehmername        | Partner 2 |

| Feldname                   | Wert                                       |
|----------------------------|--------------------------------------------|
| Teilnehmertyp              | Community-Teilnehmer                       |
| Status                     | Aktiviert                                  |
| Lieferantentyp             | Andere                                     |
| Website                    | http://IP_MASCHINE_C                       |
|                            | Dabei ist IP_MASCHINE_C die Internet       |
|                            | Protocol-Adresse (IP-Adresse) von Maschine |
|                            | С.                                         |
| Geschäfts-ID-Typ           | Unformatiert                               |
| Geschäfts-ID-Kennung       | 987654321                                  |
| Gateway-Typ für IP-Adresse | Produktion                                 |
| IP-Adresse                 | IP_MASCHINE_C                              |
|                            | Dabei ist IP_MASCHINE_C die Internet       |
|                            | Protocol-Adresse (IP-Adresse) von Maschine |
|                            | С.                                         |

Tabelle 105. Teilnehmereigenschaften für Partner 2 (Forts.)

- 4. Klicken Sie auf Speichern.
- Wichtig: Notieren Sie sich das Kennwort des Administrators für Partner 2, da Sie es später benötigen. Wenn Sie sich an der Community Console als Partner 2 angemeldet haben, werden Sie aufgefordert, das Kennwort einzugeben und es anschließend zu ändern.

#### B2B-Funktionalität einstellen

Die B2B-Funktionalität wird für jeden Teilnehmer in WebSphere Business Integration Connect Enterprise Edition über die Community Console definiert. Nachdem Sie die B2B-Funktionalität für Teilnehmer definiert haben, können Sie eine gültige Dokumentenflussdefinition definieren, die zur Unterstützung bestimmter Geschäfts-Collaboration-Typen zwischen den Teilnehmern verwendet wird.

**B2B-Funktionalität für Partner 1 einstellen:** Zur Definition der B2B-Funktionalität für Partner 1 führen Sie die folgenden Schritte aus:

- 1. Klicken Sie im Hauptmenü auf **Kontenadmin** und auf **Profile** in der horizontalen Navigationsleiste.
- 2. Klicken Sie auf **Suchen**, um eine Liste aller im System definierten Teilnehmer anzuzeigen.
- 3. Klicken Sie auf das Symbol  $\checkmark$  neben **Partner 1** und anschließend auf **B2B**-**Funktionalität**.

Die B2B-Funktionalität wird durch Klicken auf das Symbol <sup>11</sup> aktiviert. Für den Zweck dieses Beispiels konfigurieren Sie nur die B2B-Funktionalität, die zur Implementierung dieses Szenarios erforderlich ist.

Zur Festlegung des Quellen- und Zielpakettyps 'Kein Paket' für Partner 1 würden Sie wie folgt vorgehen:

- 1. Klicken Sie auf das Symbol <sup>11</sup> unter **Quelle festlegen für Paket: Kein**, um die Option zu aktivieren. Wiederholen Sie diesen Schritt für **Ziel festlegen**.
- 2. Klicken Sie auf das Symbol 🖆. , um weitere Informationen anzuzeigen.

- 3. Klicken Sie auf das Symbol <sup>11</sup> für **Protokoll: EDI-X12 (ALLE)** für Quelle und Ziel.
- 4. Klicken Sie auf das Symbol
- 5. Klicken Sie auf das Symbol <sup>\*1</sup> für **Dokumentenfluss: Alle** für Quelle und Ziel.

**B2B-Funktionalität für Partner 2 einstellen:** Zur Definition der B2B-Funktionalität für Partner 2 führen Sie die folgenden Schritte aus:

- 1. Klicken Sie im Hauptmenü auf **Kontenadmin** und auf **Profile** in der horizontalen Navigationsleiste.
- 2. Klicken Sie auf **Suchen**, um eine Liste aller im System definierten Teilnehmer anzuzeigen.
- 3. Klicken Sie auf das Symbol  $\checkmark$  neben **Partner 2** und anschließend auf **B2B-Funktionalität**.

Zur Festlegung des Quellen- und Zielpakettyps 'AS' für Partner 2 würden Sie wie folgt vorgehen:

- 1. Klicken Sie auf das Symbol <sup>1</sup> unter **Quelle festlegen für Paket: AS**, um die Option zu aktivieren. Wiederholen Sie diesen Schritt für **Ziel festlegen**.
- 2. Klicken Sie auf das Symbol  $\stackrel{\frown}{\blacktriangleright}$ , um weitere Informationen anzuzeigen.
- **3**. Klicken Sie auf das Symbol <sup>1</sup> für **Protokoll: EDI-X12 (ALLE)** für Quelle und Ziel.
- 4. Klicken Sie auf das Symbol  $\stackrel{\frown}{\square}$ .
- 5. Klicken Sie auf das Symbol <sup>\*1</sup> für **Dokumentenfluss: Alle** für Quelle und Ziel.

Als Nächstes aktualisieren Sie wie folgt die AS-Definition für Partner 2, um sicherzustellen, dass Message Disposition Notifications (MDNs) für AS2, die an Partner 2 gesendet werden, an die richtige Adresse zurückgegeben werden:

- 1. Klicken Sie auf das Symbol **Bearbeiten** ( $\stackrel{\checkmark}{\sim}$ ).
- 2. Geben Sie eine AS-MDN-E-Mail-Adresse an.

Diese Adresse wird zum Empfangen von MDNs für AS1 verwendet.

 Geben Sie eine AS-MDN-Http-URL-Adresse ein: http://IP\_MASCHINE\_B:PORT/bcgreceiver/submit

Anmerkung: Die für AS2 definierte URL-Adresse verwendet die gleichen Parameter, die später in diesem Kapitel für das AS2-Ziel definiert werden.

#### Gateways erstellen

Ein Gateway in Business Integration Connect definiert einen Netzpunkt, der als Eingang in ein anderes Netz fungiert. Das Gateway enthält die Informationen, die WebSphere Business Integration Connect mitteilen, wie Dokumente an die Enterprise Application Integration-Schicht (EAI-Schicht) zuzustellen sind. **Ein Gateway für Partner 1 erstellen:** Partner 2 sendet EDI-Dokumente an Partner 1 über AS2. Das Gateway von Partner 1 wird zum Senden der über AS2 empfangenen EDI-Dokumente an eine JMS-Warteschlange und schließlich an WebSphere Data Interchange zur Übersetzung verwendet.

Zur Erstellung eines neuen Gateways für Partner 1 führen Sie die folgenden Schritte aus:

- 1. Klicken Sie im Hauptmenü auf **Kontenadmin** und auf **Profile** in der horizontalen Navigationsleiste.
- 2. Klicken Sie auf Suchen.
- 3. Wählen Sie Partner 1 aus, indem Sie auf das Symbol 🤌 klicken und anschließend **Gateways** auswählen.
- 4. Klicken Sie auf Erstellen, um ein neues Gateway für Partner 1 zu erstellen.
- 5. Geben Sie die Werte für dieses neue Gateway wie in Tabelle 106 gezeigt ein.

Tabelle 106. Eigenschaften für das Gateway von Partner 1

| Feldname               | Wert                                       |  |  |
|------------------------|--------------------------------------------|--|--|
| Gateway-Name           | JMStoPartner1                              |  |  |
| Transport              | JMS                                        |  |  |
| Ziel-URI               | file:///opt/mqm/java/JNDI/WdiJms           |  |  |
| JMS-Factory-Name       | WBIC42_QM_QCF                              |  |  |
| JMS-Nachrichtenklasse  | TextMessage                                |  |  |
| JMS-Nachrichtentyp     | TextMessage                                |  |  |
| JMS-Warteschlangenname | EDI_OUT_B                                  |  |  |
| JMS-JNDI-Factory-Name  | com.sun.jndi.fscontext.RefFSContextFactory |  |  |

6. Klicken Sie auf Speichern.

Definieren Sie 'JMStoPartner1' wie folgt als Standardgateway für Partner 1:

- 1. Klicken Sie auf Standardgateways anzeigen.
- 2. Wählen Sie in der Liste Produktion den Eintrag JMS2toPartner1 aus.
- 3. Klicken Sie auf Speichern.

**Anmerkung:** Ein JMS-Gateway kann nur für den Community Manager definiert werden (Partner 1 im Beispielszenario).

**Ein Gateway für Partner 2 erstellen:** Partner 1 sendet EDI-Dokumente an WebSphere Business Integration Connect Enterprise Edition über eine JMS-Warteschlange. Das Gateway von Partner 2 wird zum Senden der empfangenen EDI-Dokumente an Partner 2 über AS2 verwendet.

Zur Erstellung eines neuen Gateways für Partner 2 führen Sie die folgenden Schritte aus:

- 1. Klicken Sie im Hauptmenü auf **Kontenadmin** und auf **Profile** in der horizontalen Navigationsleiste.
- 2. Klicken Sie auf **Suchen**.
- 3. Wählen Sie Partner 2 aus, indem Sie auf das Symbol 🤌 klicken und anschließend **Gateways** auswählen.
- 4. Klicken Sie auf Erstellen, um ein neues Gateway für Partner 2 zu erstellen.

5. Geben Sie die Werte für dieses Gateway wie in Tabelle 107 gezeigt ein.

| Gateway-Name | AS2toPartner2                  |
|--------------|--------------------------------|
| Transport    | HTTP/1.1                       |
| Ziel-URI     | http://IP_MASCHINE_C/input/AS2 |
| Benutzername | partner1                       |
| Kennwort     | partner1                       |

Tabelle 107. Eigenschaften für das Gateway von Partner 2

6. Klicken Sie auf Speichern.

Anmerkung: Der Benutzername und Kennwort wie oben eingegeben beziehen sich auf die Zuordnungsmethode von Teilnehmern für eingehende Dokumente für HTTP (Inbound Participant Mapping Method) wie in WebSphere Business Integration Connect -Express definiert.

Ein Beispiel für die Einstellung dieser Eigenschaften in WebSphere Business Integration Connect - Express finden Sie in "Business Integration Connect Enterprise Edition konfigurieren" auf Seite 174.

Beachten Sie, dass 'AS2toPartner2' als 'online' mit dem Status Aktiviert angezeigt wird.

Definieren Sie 'AS2toPartner2' mit folgenden Schritten als Standardgateway für Partner 2:

- 1. Klicken Sie auf Standardgateways anzeigen.
- 2. Wählen Sie in der Liste Produktion den Eintrag AS2toPartner2 aus.
- 3. Klicken Sie auf Speichern.

### Dokumentenflussdefinitionen und Interaktionen definieren

Eine Dokumentenflussdefinition ist eine Sammlung von "Metainformationen", die die Funktionen zur Dokumentverarbeitung des Teilnehmers definiert. Damit ein System ein Geschäftsdokument verarbeiten kann, müssen zwei oder mehr Dokumentenflussdefinitionen verknüpft werden, um eine Interaktion zu erstellen.

Zur Erstellung einer Dokumentenflussdefinition und einer gültigen Interaktion zwischen Partner 1 und Partner 2 führen Sie die folgenden Schritte aus:

- 1. Klicken Sie auf **Hubadmin** im Hauptmenü und auf **Dokumentenflussdefinition** in der horizontalen Navigationsleiste.
- 2. Klicken Sie auf Interaktionen verwalten und anschließend auf Gültige Interaktion erstellen.
- 3. Wählen Sie in der Spalte 'Quelle' folgende Werte aus:
  - a. Paket: Kein
  - b. Protokoll: EDI-X12
  - c. Dokumentenfluss: Alle
- 4. Wählen Sie in der Spalte 'Ziel' folgende Werte aus:
  - a. Paket: AS
  - b. Protokoll: EDI-X12
  - c. Dokumentenfluss: ALLE
- 5. Legen Sie die Aktion als **Pass-Through** fest.
- 6. Klicken Sie auf Speichern.

- 7. Klicken Sie erneut auf die Option Gültige Interaktion erstellen.
- 8. Wählen Sie in der Spalte 'Quelle' folgende Werte aus:
  - a. Paket: AS
  - b. Protokoll: EDI-X12
  - c. Dokumentenfluss: ALLE
- 9. Wählen Sie in der Spalte 'Ziel' folgende Werte aus:
  - a. Paket: Kein
  - b. Protokoll: EDI-X12
  - c. Dokumentenfluss: Alle
- 10. Legen Sie die Aktion als Pass-Through fest.
- 11. Klicken Sie auf Speichern.

#### Teilnehmerverbindungen erstellen

Teilnehmerverbindungen bilden den Mechanismus, der das System in die Lage versetzt, Dokumente zwischen dem Community Manager und seinen verschiedenen Teilnehmern zu verarbeiten und weiterzuleiten. Verbindungen enthalten die erforderlichen Informationen für den ordnungsgemäßen Austausch jedes einzelnen Dokumentenflusses.

Zur Erstellung einer Teilnehmerverbindung zwischen Partner 1 und Partner 2 führen Sie die folgenden Schritte aus:

- 1. Klicken Sie im Hauptmenü auf Kontenadmin und auf Teilnehmerverbindungen in der horizontalen Navigationsleiste.
- 2. Wählen Sie in der Liste Quelle den Eintrag Partner 1 aus.
- 3. Wählen Sie in der Liste Ziel den Eintrag Partner 2 aus.
- 4. Klicken Sie auf Suchen.
- 5. Aktivieren Sie die Teilnehmerverbindung, die unten angezeigt wird, indem Sie auf die Schaltfläche **Aktivieren** klicken. Dadurch sollte die B2B-Funktionalität angezeigt werden, die in Tabelle 108 zu sehen ist.

| Dokumentenflusstyp Quelle |                | Ziel           |  |
|---------------------------|----------------|----------------|--|
| Paket                     | Kein (N/V)     | AS (N/V)       |  |
| Protokoll                 | EDI-X12 (ALLE) | EDI-X12 (ALLE) |  |
| Dokumentenfluss           | ALLE (ALLE)    | ALLE (ALLE)    |  |

Tabelle 108. Aktivieren der Teilnehmerverbindung von Partner 1 zu Partner 2

Zur Erstellung einer Teilnehmerverbindung, bei der Partner 2 die Quelle und Partner 1 das Ziel ist, führen Sie die folgenden Schritte aus:

- 1. Klicken Sie im Hauptmenü auf Kontenadmin und auf Teilnehmerverbindungen in der horizontalen Navigationsleiste.
- 2. Wählen Sie in der Liste Quelle den Eintrag Partner 2 aus.
- 3. Wählen Sie in der Liste Ziel den Eintrag Partner 1 aus.
- 4. Klicken Sie auf Suchen.
- 5. Aktivieren Sie die Verbindung mit den in Tabelle 109 auf Seite 181 gezeigten Details.

Tabelle 109. Aktivieren der Teilnehmerverbindung von Partner 2 zu Partner 1

| Dokumentenflusstyp | Quelle         | Ziel           |  |
|--------------------|----------------|----------------|--|
| Paket              | AS (N/V)       | Kein (N/V)     |  |
| Protokoll          | EDI-X12 (ALLE) | EDI-X12 (ALLE) |  |
| Dokumentenfluss    | ALLE (ALLE)    | ALLE (ALLE)    |  |

#### Ziele erstellen

Die Anzeige der Zielliste stellt Informationen zu Positionen bereit, die es dem Document Manager von Business Integration Connect ermöglichen, Dokumente von dem entsprechenden System auf der Basis des Transporttyps des eingehenden Dokuments abzurufen. Sie können separate Zielkonfigurationen auf der Basis des Transporttyps erstellen. Der Document Manager kann dann die Positionen von Dokumentrepositorys auf mehreren Web-, FTP- und POP-Mail-Servern, einschließlich interner Verzeichnisse und JMS-Warteschlangen, nach eingehenden Dokumenten abfragen. Wenn der Document Manager ein Dokument aus der Position auf der Basis eines vordefinierten Ziels abruft, kann die Infrastruktur zur Weiterleitung das Dokument auf der Basis der Kanalkonfiguration verarbeiten.

Zum Empfangen einer EDI-Transaktion von WebSphere Data Interchange erstellen Sie ein neues JMS-Ziel, indem Sie folgende Schritte ausführen:

- 1. Klicken Sie im Menü der höchsten Ebene auf Hubadmin.
- Klicken Sie im Menü der zweiten Ebene auf Ziele und anschließend auf Erstellen.
- 3. Ordnen Sie die in Tabelle 110 gezeigten Eigenschaften zu.

| Zieleigenschaft        | Wert                                         |  |  |
|------------------------|----------------------------------------------|--|--|
| Zielname               | WdiJmsListener                               |  |  |
| Transport              | JMS                                          |  |  |
| Gateway-Typ            | Produktion                                   |  |  |
| JMS-Provider-URL       | file:///opt/mqm/java/JNDI/WdiJms             |  |  |
| JMS-Warteschlangenname | EDI_IN_B                                     |  |  |
| JMS-Factory-Name       | WBIC42_QM_QCF                                |  |  |
| JNDI-Factory-Name      | com.sun.jndi.fs context.RefFSC ontextFactory |  |  |

Tabelle 110. Zieleigenschaften für den Empfang über JMS

Ein zweites Ziel ist für den Empfang von EDI-Dokumenten von Partner 2 über AS2 erforderlich. Führen Sie die folgenden Schritte aus, um dieses Ziel zu erstellen:

- 1. Klicken Sie im Menü der höchsten Ebene auf Hubadmin.
- 2. Klicken Sie im Menü der zweiten Ebene auf Ziele und anschließend auf Erstellen.
- 3. Ordnen Sie die Eigenschaften aus der folgenden Tabelle 111 zu:

Tabelle 111. Zieleigenschaften für den Empfang über AS2

| Zielname    | WbicAS2Listener                                                                                               |
|-------------|----------------------------------------------------------------------------------------------------|
| Transport   | HTTP/S                                                                                                    |
| Gateway-Typ | Produktion                                                                                                    |
| URI         | /bcgreceiver/submit<br>Anmerkung: Die URI für den Empfang von HTTP/S<br>muss immer mit /bcgreceiver beginnen. |

4. Klicken Sie auf Speichern.

## **Business Integration Connect - Express konfigurieren**

Dieser Abschnitt beschreibt die Schritte zur Konfiguration der Umgebung des Community-Teilnehmers. In diesem Fall wird diese Umgebung mit einem WebSphere Business Integration Connect - Express-System hergestellt. In dem Beispielszenario, das in diesem Kapitel vorgestellt wird, verwendet Partner 2 das Produkt WebSphere Business Integration Connect - Express zum Senden und Empfangen von EDI-Dokumenten über HTTP-AS2.

Um EDI-Dokumente über HTTP-AS2 erfolgreich empfangen zu können, führen Sie die folgenden Schritte aus:

- 1. "Mein Profil konfigurieren"
- 2. "Teilnehmer für Partner 1 erstellen" auf Seite 183
- 3. "Teilnehmer für Partner 1 konfigurieren" auf Seite 183

### Mein Profil konfigurieren

Im ersten Schritt müssen Sie ein Profil für Partner 2 in WebSphere Business Integration Connect - Express erstellen. Zur Erstellung eines Profils für Partner 2 führen Sie die folgenden Schritte aus:

- 1. Klicken Sie im Hauptmenü auf Konfiguration.
- 2. Klicken Sie auf Mein Profil in der horizontalen Navigationsleiste.
- 3. Geben Sie die Details wie in Tabelle 112 skizziert ein.

Tabelle 112. Details für Mein Profil

| Unsichere Domäne der Empfangsadresse | IP_MASCHINE_C                                                                                                    |
|--------------------------------------|----------------------------------------------------------------------------------------------------|
| Unsicherer Port der Empfangsadresse  | Dabei ist <i>IP_MASCHINE_C</i> die<br>Internet Protocol-Adresse (IP-<br>Adresse) von Maschine C, auf der<br>WebSphere Business Integration<br>Connect - Express ausgeführt wird.<br>80 |
|                                      | Dabei ist 80 der Port, der zur Ver-<br>wendung durch WebSphere Busi-<br>ness Integration Connect - Express<br>bei der Installation zugeordnet<br>wurde.                                |
| AS2-Absender-ID                      | 987654321                                                                                                    |
| Geschäfts-ID-Typ                     | DUNS                                                                                                    |
| Geschäftskennung                     | 987654321                                                                                                    |

4. Klicken Sie auf Speichern.

# Teilnehmer für Partner 1 erstellen

Partner 1 muss als Teilnehmer für WebSphere Business Integration Connect -Express angegeben werden. Zur Erstellung von Partner 1 als Teilnehmer führen Sie die folgenden Schritte aus:

- 1. Klicken Sie im Hauptmenü auf Konfiguration.
- 2. Klicken Sie auf Teilnehmer in der horizontalen Navigationsleiste.
- 3. Klicken Sie auf die Schaltfläche Teilnehmer erstellen.
- 4. Ordnen Sie die folgenden Werte zu:
  - a. Teilnehmername: partner1
  - b. AS2-Teilnehmer-ID: 123456789
- 5. Klicken Sie auf Speichern.

In der Anzeige 'Teilnehmer verwalten' können Sie die Details für Partner 1 sehen.

## Teilnehmer für Partner 1 konfigurieren

Wenn der Teilnehmer für Partner 1 vorhanden ist, müssen Sie Partner 1 für AS2 und HTTP konfigurieren. Diese Konfiguration definiert die Parameter, die von WebSphere Business Integration Connect - Express zum Senden und Empfangen über HTTP und AS2 an und von Partner 1 benötigt werden.

Zur Konfiguration von Partner 1 für HTTP und AS2 führen Sie die folgenden Schritte aus:

- 1. Klicken Sie im Hauptmenü auf Konfiguration.
- 2. Klicken Sie auf AS2 in der horizontalen Navigationsleiste.
- **3**. Wählen Sie **partner1** in der Liste **Ausgewählter Teilnehmer** aus und klicken Sie auf **Bearbeiten**.
- Definieren Sie die ausgehende Zieladresse von Partner 1 wie folgt: http://IP\_MASCHINE\_B:7080/bcgreceiver/submit
   Dabei ist IP\_MASCHINE\_B die IP-Adresse von Maschine B.
- 5. Klicken Sie auf Speichern.
- 6. Klicken Sie auf **HTTP** in der horizontalen Navigationsleiste. (**partner1** sollte immer noch als ausgewählter Teilnehmer angezeigt werden.)
- 7. Klicken Sie auf Bearbeiten.
- 8. Legen Sie den eingehenden Benutzernamen und das Kennwort fest: Benutzername: partner1

Kennwort: partner1

Beachten Sie, dass diese Werte zuvor im Beispielschritt der Erstellung des Standardgateways für Partner 2 in WebSphere Business Integration Connect Enterprise Edition auf Maschine B angegeben wurden.

- Definieren Sie die ausgehende Zieladresse wie folgt: http://IP MASCHINE B:7080/bcgreceiver/submit
- 10. Klicken Sie auf Speichern.
- Wichtig: Wenn Sie diese Änderungen in WebSphere Business Integration Connect -Express ausgeführt haben, melden Sie sich von der Konsole ab und stoppen das Gateway. Starten Sie das Gateway und die Konsole erneut, um die alle Änderungen in Kraft zu setzen.

# Zusammenfassung

In diesem Kapitel wurde der Prozess beschrieben, durch den Business Integration Connect mit WebSphere Data Interchange interagiert. Darüber hinaus wurden Prozeduren zur Einrichtung des Beispielszenarios erläutert, das unter "Beispielszenario dieses Kapitels" auf Seite 165 beschrieben wird.

Wie zu Beginn dieses Kapitels erwähnt, können Sie das Lernprogramm *Integrating WebSphere Data Interchange V3.2 with WebSphere Business Integration Connect V4.2* durcharbeiten, um tatsächlich eine Beispielkonfiguration zu erstellen. Das Lernprogramm stellt Beispielscripts und Zuordnungen zur Verfügung, die Ihnen bei der Konfiguration der Umgebung helfen und zeigen, wie ein Beispielaustausch zu testen ist. Für den Zugriff auf das Lernprogramm besuchen Sie die Website:

www.ibm.com/developerworks/websphere/

Suchen Sie dort nach dem Titel des Lernprogramms.

# Kapitel 7. EDI-Dokumente weiterleiten

In diesem Abschnitt wird das Verfahren beschrieben, mit dem Business Integration Connect die Informationen für die Weiterleitung gesendeter und empfangener EDI-Dokumente (EDI - Electronic Data Interchange) ermittelt. Folgende Themen werden behandelt:

- Der allgemeine Ablauf dieser Verarbeitung (siehe Übersicht über die EDI-Weiterleitung)
- Zusätzliche Verarbeitung, die erforderlich ist, wenn ein AS-Paket angegeben wurde (siehe "Besondere Aspekte für das AS-Paket" auf Seite 187)

Zusätzliche Informationen zur Verwendung der dateibasierten Integration bei der Weiterleitung von EDI-Dokumenten finden Sie in "Dateisystemprotokoll für Enterprise und Advanced Edition" auf Seite 24.

# Übersicht über die EDI-Weiterleitung

Ein EDI-Dokument enthält Informationen innerhalb des Dokuments über den Absender und den Empfänger des Dokuments. Business Integration Connect nutzt diese Informationen zur Weiterleitung des EDI-Dokuments. Der allgemeine Ablauf sieht folgendermaßen aus:

1. Business Integration Connect bestimmt das verwendetete Protokoll durch Untersuchen der ersten drei Zeichen des Dokuments. Tabelle 113 zeigt die einzelnen Dokumenttypprotokolle, die den einzelnen Knoten zugeordnet sind.

| Code | Dokumenttyp | Dokumenttyp-<br>protokoll | Ausgangsinhaltstyp<br>(content-type): |
|------|-------------|---------------------------|---------------------------------------|
| ISA  | X12         | EDI-X12                   | application/EDI-X12                   |
| GS   | X12         | EDI-X12                   | application/EDI-X12                   |
| UNB  | Edifact     | EDI-EDIFACT               | application/EDIFACT                   |
| UNA  | Edifact     | EDI-EDIFACT               | application/EDIFACT                   |
| ICS  | ICS         | EDI-X12                   | application/EDI-X12                   |
| STX  | UNTDI       | EDI-Consent               | application/edi-consent               |
| BG   | UCS         | EDI-Consent               | application/edi-consent               |

Tabelle 113. EDI-Codes und zugeordnete Dokumenttypen und Protokolle

2. Business Integration Connect extrahiert aus dem EDI-Dokument die Absenderinformationen auf der Grundlage des Elements und der Position für diesen bestimmten Dokumenttyp, wie in Tabelle 114 beschrieben.

| Tabelle 114. | EDI-Codes ur | nd die F | Position ( | der Absender- | und Empfängerdaten |
|--------------|--------------|----------|------------|---------------|--------------------|
|--------------|--------------|----------|------------|---------------|--------------------|

| Code | Absendermerkmal              | Absender-ID                  | Empfänger-<br>merkmal        | Empfänger-ID                 |
|------|------------------------------|------------------------------|------------------------------|------------------------------|
| ISA  | Element 105 an<br>Position 5 | Element 107 an<br>Position 6 | Element 105 an<br>Position 7 | Element 106 an<br>Position 8 |
| GS   | N/V                          | Element 142 an<br>Position 2 | N/V                          | Element 124 an<br>Position 3 |

| Code | Absendermerkmal    | Absender-ID           | Empfänger-<br>merkmal | Empfänger-ID       |
|------|--------------------|-----------------------|-----------------------|--------------------|
| UNB  | Subelement 0007 an | Subelement 0004 an    | Subelement 0007       | Subelement 0010 an |
| UNA  | Position 2 des     | Position 2 des        | an Position 2 des     | Position 1 des     |
|      | zusammengesetz-    | zusammengesetzten     | zusammengesetz-       | zusammengesetz-    |
|      | ten Elements S002  | Elements S002 an      | ten Elements S003     | ten Elements S003  |
|      | an Position 20 (2. | Position 20 (2. Teil) | an Position 30 (3.    | an Position 30 (3. |
|      | Teil) des UNB-Seg- | des UNB-Segments      | Teil) des UNB-        | Teil) des UNB-Seg- |
|      | ments              |                       | Segments              | ments              |
| ICS  | Element X05 an     | Element X06 an        | Element X05 an        | Element X08 an     |
|      | Position 4         | Position 5            | Position 6            | Position 7         |
| STX  | Element FROM1 an   | Element FROM2 an      | Element UNT1 an       | Element UNT2 an    |
|      | Position 3         | Position 3            | Position 4            | Position 4         |
| BG   | N/V                | Element BG03 an       | N/V                   | Element BG04 an    |
|      |                    | Position 3            |                       | Position 4         |
| UCS  | N/V                | Element 142 an        | N/V                   | Element 124 an     |
|      |                    | Position 3            |                       | Position 4         |

Tabelle 114. EDI-Codes und die Position der Absender- und Empfängerdaten (Forts.)

**3**. Business Integration Connect bestimmt die Absender-ID aus der Absender-ID und dem Absenderqualifikationsmerkmal des EDI-Dokuments.

Beachten Sie, dass einige EDI-Hüllen (z. B. GS) keine Qualifikationsmerkmale kennen. In diesem Fall verwendet Business Integration Connect nur die ID.

- 4. Business Integration Connect verkettet das Qualifikationsmerkmal und die ID mit einem Bindestrichzeichen (-), um die Absender-ID aus dem Profilrepository von Business Integration Connect herauszusuchen. Wenn zum Beispiel in der EDI-Nachricht für den Absender das Qualifikationsmerkmal 'AB' heißt und die 'ID' den Wert 1234567 hat, erwartet Business Integration Connect einen Community-Teilnehmer mit der Kennung 'AB-1234567' im Profilrepository zu finden. Wenn Business Integration Connect diese ID nicht finden kann, wird das EDI-Dokument nicht weitergeleitet.
- Zur Ermittlung des empfangenden Partners bestimmt Business Integration Connect das Qualifikationsmerkmal f
  ür den Empfänger und die ID aus der EDI-Nachricht.
- 6. Business Integration Connect verkettet das Qualifikationsmerkmal und die ID mit einem Bindestrichzeichen (-), um die Empfänger-ID aus dem Profilrepository von Business Integration Connect herauszusuchen.
- Business Integration Connect leitet das Dokument an den gewünschten Empfänger weiter.

# Besondere Aspekte für das AS-Paket

Wenn das zu erstellende Paket des Dokuments als AS-Paket angegeben ist, führt Business Integration Connect einige zusätzliche Verarbeitungsschritte aus.

## Das eingehende Dokument weiterleiten

Wenn ein EDI-Dokument von einem Community-Teilnehmer empfangen wird:

- 1. Business Integration Connect prüft zuerst die AS1- bzw. AS2-Headerinformationen. Insbesondere werden die Absender- und Empfängerinformationen überprüft, um festzustellen, ob Übereinstimmungen mit IDs für gültige Community-Teilnehmer vorhanden sind.
  - Bei AS1 wird das Headerfeld 'Subject' verwendet, das folgende Form hat: "*EmpfängerID;AbsenderID*.
  - Bei AS2 werden die Headerfelder 'AS2-Absender' (AS2-From) und 'AS2-Empfänger' (AS2-To) verwendet.

Wenn die Werte in den Headerfeldern keinen gültigen IDs entsprechen, leitet Business Integration Connect das Dokument nicht weiter.

2. Anschließend führt Business Integration Connect die in "Übersicht über die EDI-Weiterleitung" auf Seite 185 beschriebenen Schritte aus.

### Das ausgehende Dokument weiterleiten

Wenn ein EDI-Dokument von einem Back-End-System empfangen wird, stellt Business Integration Connect fest, ob ein AS-Attribut für Geschäfts-ID (BusinessID) für den Quellenpakettyp (Kein Paket) und den Zielpakettyp (AS) angegeben ist.

- Wenn das AS-Attribut für Geschäfts-ID angegeben ist, verwendet Business Integration Connect diese Informationen, um die Absender- und Empfänger-IDs im AS1- bzw. AS2-Header zu generieren.
- Wenn das Attribut nicht angegeben ist, ermittelt Business Integration Connect das Protokoll des Dokuments, extrahiert die Absender- und Empfängerinformationen und verkettet das Ergebnis (wie in "Übersicht über die EDI-Weiterleitung" auf Seite 185 beschrieben) und füllt anschließend die Headerinformationen aus.

# Beide IDs im Teilnehmerprofil festlegen

Da Business Integration Connect sowohl die AS1- bzw. AS2-Headerinformationen als auch die aus dem EDI-Dokument abgeleiteten Informationen verwendet, können die IDs für denselben Teilnehmer unterschiedliche Formate haben. Zum Beispiel könnten die AS-Headerinformationen für den Absender das Format '123456789' haben, während die aus dem EDI-Dokument abgeleiteten Informationen das Format 'AB-12345678' haben.

Stellen Sie sicher, dass Sie beide IDs im Profil für den Community-Teilnehmer aufgeführt haben. Weitere Informationen finden Sie im Handbuch *Verwaltung*. Teil 4. Anhänge und Schlussteil

# Anhang. JMS-Protokoll mit WebSphere MQ konfigurieren

Dieser Anhang beschreibt die Schritte, die Sie zur Konfiguration des JMS-Transportprotokolls in der Version 5.3 des Produkts IBM WebSphere MQ ausführen. Sie müssen ein JMS-Protokoll konfigurieren, weil WebSphere MQ standardmäßig *kein* JMS konfiguriert. In den folgenden Schritten wird dateibasiertes JNDI zur Konfiguration von JMS zur Verwendung mit WebSphere Business Integration Connect und einem Back-End-System verwendet.

Anmerkung: Die Anweisungen in diesem Abschnitt setzen voraus, dass der WebSphere MQ-Warteschlangenmanager lokal ist, das heißt, dass sich dieser Warteschlangenmanager auf der gleichen Maschine wie WebSphere Business Integration Connect befindet. Wenn Ihr Warteschlangenmanager fern (d. h. auf einer anderen Maschine) ist, finden Sie Informationen zur Einrichtung Ihrer Warteschlangen in der Dokumentation zu WebSphere MQ.

Zur Konfiguration des JMS-Transportprotokolls zum Senden und Empfangen von Dokumenten mit einem Back-End-System gehen Sie wie folgt vor:

- 1. Konfigurieren Sie das JMS-Konfigurationsverzeichnis, das die durch eine JMS-Warteschlange empfangenen Dateien enthält.
- 2. Erstellen Sie die JMS-Warteschlangen und Kanäle, die von einem Warteschlangenmanager betrieben werden.
- 3. Erstellen Sie eine JMS-Bindungsdatei für WebSphere MQ 5.3.
- 4. Erstellen Sie ein JMS-Ziel zur Verwendung der JMS-Eingangswarteschlange.
- 5. Erstellen Sie ein JMS-Gateway zur Verwendung der JMS-Ausgangswarteschlange.

# Das JMS-Konfigurationsverzeichnis konfigurieren

Das JMS-Konfigurationsverzeichnis dient zur Aufnahme der Dateien, die auf dem Server über eine JMS-Warteschlange empfangen werden, deren Host ein WebSphere MQ-Warteschlangenmanager ist. Zum Erstellen der JMS-Bindungsdatei verwenden Sie die Anwendung JMSAdmin. Bevor Sie diese Anwendung jedoch ausführen, müssen Sie die zugehörige Konfigurationsdatei an Ihre JMS-Umgebung anpassen.

Anmerkung: Die WebSphere MQ-Dokumentation enthält eine vollständige Beschreibung der Erstellung einer JMS-Bindungsdatei. Der vorliegende Abschnitt bietet eine Übersicht über diesen Prozess.

Führen Sie zur Konfiguration des JMS-Konfigurationsverzeichnisses die folgenden Schritte aus:

- 1. Erstellen Sie ein JMS-Konfigurationsverzeichnis auf der Maschine, auf der sich Business Integration Connect befindet.
- 2. Öffnen Sie die Konfigurationsdatei JMSAdmin.config der Anwendung JMSAdmin zum Bearbeiten. Sie müssen diese Datei anpassen, um die Anwendung JMSAdmin mit Informationen zu Ihrer JMS-Konfiguration zu versorgen. Diese Datei befindet sich im folgenden Verzeichnis:

WebSphereMQ\_Stammverzeichnis\java\bin

Dabei steht *WebSphereMQ\_Stammverzeichnis* für das Produktverzeichnis von WebSphere MQ.

- Setzen Sie die folgenden Zeilen auf Kommentar, indem Sie ein Gatterzeichen (#) als erstes Zeichen der Zeile einfügen: INITIAL\_CONTEXT\_FACTORY=com.sun.jndi.ldap.LdapCtxFactory PROVIDER URL=ldap://polaris/o=ibm,c=us
- 4. Entfernen Sie das Kommentarzeichen aus den folgenden Zeilen, indem Sie das Gatterzeichen (#) als erstes Zeichen der Zeile löschen: #INITIAL\_CONTEXT\_FACTORY=com.sun.jndi.fscontext.RefFSContextFactory #PROVIDER URL=file://C:/JNDI-Verzeichnis
- 5. Ändern Sie den Pfad für die Variable PROVIDER\_URL in das JMS-Konfigurationsverzeichnis. Dies ist das Verzeichnis, das Sie im obigen Schritt 1 erstellt haben.

Anmerkung: Dieses Verzeichnis muss vorhanden sein und Ihr Benutzerkonto muss über Schreibberechtigung für diesen Ordner verfügen.

6. Speichern Sie die Datei JMSAdmin.config.

Nehmen Sie an, Sie erstellen Ihr JMS-Konfigurationsverzeichnis wie folgt: C:/filesender/config

Für dieses JMS-Konfigurationsverzeichnis zeigt Abb. 29 die modifizierten Zeilen der Datei JMSAdmin.config.

```
#INITIAL_CONTEXT_FACTORY=com.sun.jndi.ldap.LdapCtxFactory
INITIAL_CONTEXT_FACTORY=com.sun.jndi.fscontext.RefFSContextFactory
#
# The following line specifies the URL of the service provider's initial
# context. It currently refers to an LDAP root center. Examples of a
# file system URL and WebSphere's JNDI namespace are also shown, commented
# out
#PROVIDER_URL=ldap://polaris/o=ibm,c=us
PROVIDER_URL=file://C:/filesender/config
```

Abbildung 29. Beispielzeilen der Datei 'JMSAdmin.config'

### JMS-Warteschlangen erstellen

Das JMS-Transportprotokoll verwendet JMS-Warteschlangen zur Aufnahme der JMS-Nachrichten, die zwischen Business Integration Connect und dem Back-End-System übergeben werden. Bei WebSphere MQ Version 5.3 gehören zur Erstellung der JMS-Warteschlangen die folgenden Schritte:

- 1. "MQ-Warteschlangenmanager erstellen"
- 2. "MQ-Kanäle und Übertragungswarteschlange erstellen" auf Seite 193
- 3. "Lokale JMS-Warteschlangen für MQ erstellen" auf Seite 194

### MQ-Warteschlangenmanager erstellen

Wenn Sie noch keinen Warteschlangenmanager für Business Integration Connect und das Back-End-System definiert haben, müssen Sie dies tun, bevor Sie die MQ-JMS-Warteschlangen erstellen. Sie benötigen einen Warteschlangenmanager, wenn Sie die JMS-Integration nutzen möchten. Sie müssen entscheiden, ob ein neuer Warteschlangenmanager installiert oder ein vorhandener Warteschlangenmanager verwendet werden soll. Ein vorhandener Warteschlangenmanager kann derselbe Warteschlangenmanager wie für Business Integration Connect, derselbe wie für das Back-End-System oder ein anderer Warteschlangenmanager sein. Anweisungen zur Erstellung eines Warteschlangenmanagers finden Sie in der Dokumentation zu WebSphere MQ.

Anmerkung: Wenn sich Ihr Back-End-System und Business Integration Connect auf verschiedenen Maschinen befinden, kann sich der Warteschlangenmanager auf jeder der beiden Maschinen befinden. Sowohl Business Integration Connect als auch das Back-End-System geben den Maschinenhostnamen an, wenn sie auf den Warteschlangenmanager zugreifen.

Die Beispiele in diesem Kapitel setzen voraus, dass ein WebSphere MQ-Warteschlangenmanager vorhanden ist und den folgenden Namen hat: bcg.queue.manager

# MQ-Kanäle und Übertragungswarteschlange erstellen

Wenn der Warteschlangenmanager vorhanden ist, stellen Sie sicher, dass die folgenden Objekte erstellt werden:

- Übertragungswarteschlange
- Ferne Warteschlange
- Empfängerwarteschlange
- Absenderkanal
- Empfängerkanal

Zur Erstellung der MQ-Kanäle und der Übertragungswarteschlange verwenden Sie die WebSphere MQ-Befehlsumgebung runmqsc, die von WebSphere MQ bereitgestellt wird. Dieses Tool stellt eine Befehlszeilenschnittstelle zur Eingabe von Befehlen zur Warteschlangenverwaltung zur Verfügung.

**Anmerkung:** Die Art, wie Sie diese MQ-Objekte erstellen, hängt von der verwendeten Plattform ab. Anweisungen zur Erstellung dieser Objekte finden Sie in der Dokumentation zu WebSphere MQ.

Zur Verwendung des Tools runmqsc zur Erstellung Ihrer MQ-Kanäle und der Übertragungswarteschlange befolgen Sie die folgenden Schritte:

1. Öffnen Sie eine Eingabeaufforderung und wechseln Sie in das folgende Verzeichnis:

WebSphereMQ\_Stammverzeichnis\java\bin

Dabei steht *WebSphereMQ\_Stammverzeichnis* für das Installationsverzeichnis von WebSphere MQ.

2. Geben Sie den folgenden Befehl zum Starten der WebSphere MQ-Befehlsumgebung ein:

runmqsc warteschlangenmanager

get(enabled)

Dabei ist *warteschlangenmanager* der Name Ihres WebSphere MQ-Warteschlangenmanagers.

Anmerkung: Sie *müssen* als Benutzer mqm angemeldet sein, um das Tool runmqsc verwenden zu können.

- 3. In die runmqsc-Befehlszeile können Sie die folgenden Befehle eingeben:
  - a. Zum Definieren einer JMS-Übertragungswarteschlange: define qlocal(übertragungswarteschlange) usage(xmitq) put(enabled)

193

Dabei ist *übertragungswarteschlange* der gewünschte Name für Ihre JMS-Übertragungswarteschlange.

b. Zum Definieren eines Absenderkanals:

stop channel(absenderkanalname)

Dabei ist *absenderkanalname* der gewünschte Name für Ihren JMS-Absenderkanal und *übertragungswarteschlange* ist der Name der JMS-Übertragungswarteschlange, die Sie in Schritt 3a auf Seite 193 erstellt haben.

c. Zum Definieren eines Empfängerkanals:

define channel(empfkanalname) chltype(rcvr) xmitq(übertragungswarteschlange)
stop channel(empfkanalname)

Dabei ist *empfkanalname* der gewünschte Name Ihres JMS-Empfängerkanals und *übertragungswarteschlange* ist der Name der JMS-Übertragungswarteschlange, die Sie in Schritt 3a auf Seite 193 erstellt haben.

4. Sie können die WebSphere MQ-Befehlsumgebung geöffnet lassen, da Sie sie für nachfolgende Befehle zur Warteschlangenverwaltung noch benötigen.

Abb. 30 zeigt die Erstellung von Beispielen für JMS-Kanäle und eine Übertragungswarteschlange, für die der Warteschlangenmanager bcg.queue.manager als Host fungiert.

runmqsc bcg.queue.manager

```
define qlocal(TRANSQ) usage(xmitq) put(enabled) get(enabled)
define channel(SENDER) chltype(sdr) xmitq(TRANSQ)
    conname('remote m/c ip')
stop channel(SENDER)
define channel(RECEIVER) chltype(rcvr)
stop channel(RECEIVER)
```

Abbildung 30. Befehle zur Erstellung von Beispielen für JMS-Kanäle und eine Übertragungswarteschlange

Die Befehle in Abb. 30 erstellen die folgenden MQ-Objekte:

- Eine Übertragungswarteschlange mit dem Namen TRANSQ
- Einen Absenderkanal mit dem Namen SENDER
- Einen Empfängerkanal mit dem Namen RECEIVER

### Lokale JMS-Warteschlangen für MQ erstellen

Zur Erstellung der lokalen JMS-Warteschlangen für MQ verwenden Sie die WebSphere MQ-Befehlsumgebung (runmqsc).

Anmerkung: Sie müssen diese JMS-Warteschlangen für MQ auf der Maschine erstellen, auf der sich Business Integration Connect befindet.

Zur Verwendung des Tools runmqsc zur Erstellung der lokalen MQ-Warteschlangen führen Sie die folgenden Schritte aus:

- 1. In die runmqsc-Befehlszeile können Sie die folgenden Befehle eingeben:
  - a. Zum Definieren der JMS-Eingangswarteschlange, die Nachrichten vom Back-End-System empfängt:

define qlocal(eingangswarteschlange)

Dabei ist *eingangswarteschlange* der gewünschte Name für Ihre JMS-Eingangswarteschlange. b. Zum Definieren der JMS-Ausgangswarteschlange, die Nachrichten an das Back-End-System sendet:

define qlocal(ausgangswarteschlange)

Dabei ist *ausgangswarteschlange* der gewünschte Name für Ihre JMS-Ausgangswarteschlange.

2. Beenden Sie die WebSphere MQ-Befehlsumgebung: end

Sie können Ihre Eingabeaufforderung geöffnet lassen, da Sie sie in den nachfolgenden Konfigurationsschritten noch benötigen.

Anmerkung: Wenn Ihre Interaktionen mit Business Integration Connect nur *eine* Richtung der Kommunikation mit dem Back-End-System erfordern, können Sie nur die Warteschlange für die Richtung erstellen, die Business Integration Connect unterstützen soll.

Abb. 31 zeigt die Erstellung von Beispielen für JMS-Warteschlangen, für die der Warteschlangenmanager bcg.queue.manager als Host fungiert.

define qlocal(JMSIN)
define qlocal(JMSOUT)

#### Abbildung 31. Befehle zur Erstellung von Beispielen für JMS-Warteschlangen

Die Befehle in Abb. 31 erstellen die folgenden JMS-Warteschlangen:

- Eine lokale Eingangswarteschlange mit dem Namen JMSIN
- Eine lokale Ausgangswarteschlange mit dem Namen JMSOUT

### JMS-Bindungsdatei erstellen

Zum Erstellen der JMS-Bindungsdatei verwenden Sie die Anwendung JMSAdmin. Dieser Abschnitt bietet eine Übersicht über die Erstellung der JMS-Bindungsdatei. Vollständige Informationen zur Verwendung der Anwendung JMSAdmin finden Sie in der Dokumentation zu WebSphere MQ.

Die folgenden Schritte beschreiben die Erstellung der JMS-Bindungsdatei:

- Starten Sie in einer Eingabeaufforderung (im Verzeichnis WebSphereMQ\_Stammverzeichnis\java\bin) die Anwendung JMSAdmin durch folgenden Befehl: JMSAdmin
- 2. Definieren Sie die neue JMS-Konfiguration, indem Sie die folgenden Befehle in die Befehlszeileneingabeaufforderung eingeben:
  - a. Erstellen Sie den JMS-Kontext mit dem folgenden Befehl: def ctx(kontextname)
  - b. Ändern Sie Ihren aktiven Kontext durch folgende Eingabe:
    - chg ctx(*kontextname*)

Dabei ist *kontextname* der Kontext, den Sie im vorherigen Schritt erstellt haben.

c. Definieren Sie die Factory für die Zuordnung von Warteschlangen mit dem folgenden Befehl:

def qcf(verbindfactory-name) qmgr (warteschlangenmanager) tran(client)
 chan(javakanalname) host (MQhostname) port (MQport)

Dabei gilt:

- *verbindfactory-name* ist der Name, der Ihrer Factory zur Zuordnung von Warteschlangen zuzuordnen ist.
- *warteschlangenmanager* ist der Name Ihres WebSphere MQ-Warteschlangenmanagers (der die Warteschlangen verwaltet, die von Business Integration Connect verwendet werden).
- *javakanalname* ist der Name des Kanals, der zur Herstellung der Clientverbindung zu WebSphere MQ verwendet wird. Der Standardkanalname lautet java.channel.
- *MQhostname* ist die IP-Adresse der Hostmaschine (der Maschine, auf der sich der WebSphere MQ-Warteschlangenmanager befindet).
- MQport ist die Portnummer der Hostmaschine.
- d. Definieren Sie die Warteschlangen, indem Sie den folgenden Befehl *für jede Warteschlange* eingeben:

def q(warteschlangenalias) qmgr (warteschlangenmanager) queue (warteschlange)

e. Beenden Sie JMSAdmin mit dem folgenden Befehl: end

Die Bindungsdatei wird in einem Teilordner des Ordners erstellt, der im Feld PROVIDER\_URL der Datei JMSAdmin.config konfiguriert ist. Die Bindungsdatei besitzt den folgenden Namen:

.bindings

Der Name des Teilordners ist der Name, den Sie für Ihren JMS-Kontext ausgewählt haben.

Abb. 32 zeigt die Erstellung eines Beispiels für eine JMS-Konfiguration.

```
def ctx(JMS)
change ctx(JMS)
define qcf(WBICHub) qmgr(bcg.queue.manager) tran(CLIENT) chan(java.channel)
host(127.0.0.1) port(1414)
define q(inQ) queue (JMSIN) qmgr(bcg.queue.manager)
define q(outQ) queue (JMSOUT) qmgr(bcg.queue.manager)
```

Abbildung 32. Befehle zur Erstellung eines JMS-Konfigurationsbeispiels

Die Befehle in Abb. 32, die über die Anwendung JMSAdmin ausgeführt werden, erstellen die folgenden JMS-Objekte:

- Einen JMS-Kontext mit dem Namen JMS
- Einen Warteschlangenaliasnamen inQ für die lokale Eingangswarteschlange (JMSIN)
- Einen Warteschlangenaliasnamen outQ für die lokale Ausgangswarteschlange (JMSOUT)
- · Eine Factory für die Zuordnung von Warteschlangen mit dem Namen WBICHub

Wenn diese Befehle ausgeführt wurden, hat die Anwendung JMSAdmin eine Datei .bindings im folgenden Verzeichnis erstellt: C:/filesender/config/jms

# **JMS-Ziel erstellen**

Kopieren Sie die in "Das JMS-Konfigurationsverzeichnis konfigurieren" auf Seite 191 erstellte Bindungsdatei in das Verzeichnis, in dem sie sich befinden soll. Wenn Sie den JMS-Kontext beibehalten wollen, kopieren Sie den Teilordner (mit dem gleichen Namen wie der Kontext) und die Bindungsdatei in das Verzeichnis, so dass der vollständige Pfad zu dieser Bindungsdatei wie folgt aussieht:

/übergeordnetes\_verzeicnis/kontextunterverzeichnis/.bindings

Ein Beispielpfad für die Bindungsdatei ist folgender: /meinverzeichnis/meinctx/.bindings

Erstellen Sie über die Anzeige 'Ziele' der Community Consol ein Ziel, indem Sie die in Tabelle 115 gezeigten Informationen angeben.

 Tabelle 115. Informationen für die Anzeige 'Zieldetails' der Community Console

 Feldname
 Wert

 Beisn

| Feldname                      | Wert                                                                                                    | Beispiel                                                                                                    |
|-------------------------------|----------------------------------------------------------------------------------------------------|----------------------------------------------------------------------------------------------------|
| Transport<br>JMS-Provider-URL | JMS<br>Der Dateisystempfad zum JMS-Konfigurations-<br>verzeichnis, in dem sich der Kontextteilordner (falls ein<br>Kontext vorhanden ist) und die Bindungsdatei befin-<br>den, in folgender Form:<br>file://JMSkonfigverzeichnis                                                                                                    | <i>Gleich</i><br>Dieser Wert beinhaltet den JMS-<br>Kontext in der JMS-Provider-URL-<br>Adresse:<br>file://C:/filesender/config/jms |
| JMS-Warteschlangen-<br>name   | Dabei ist <i>JMSkonfigverzeichnis</i> der vollständige Pfad-<br>name. Optional kann dieses <i>JMSkonfigverzeichnis</i> den<br>Kontextteilordner enthalten, in dem sich die Datei<br>.bindings befindet.<br>Der Aliasname für die JMS-Warteschlange, den Sie beim<br>Erstellen der JMS-Bindungsdatei angegeben haben. Die-<br>ser Warteschlangenaliasname ist relativ zu dem Pfad,<br>den Sie im Feld 'JMS-Provider-URL' angegeben haben:                                                                                                    | inQ                                                                                                    |
|                               | <ul> <li>Wenn die JMS-Provider-URL-Adresse den Kontextnamen enthält, brauchen Sie den Kontextnamen nicht als Teil des JMS-Warteschlangenaliasnamens anzugeben.</li> <li>Wenn die JMS-Provider-URL-Adresse den Kontextnamen <i>nicht</i> enthält, müssen Sie ihn im JMS-Warteschlangenaliasnamen in folgender Form angeben:<br/>JMSkontext/JMSwarteschlangenaliasname</li> </ul>                                                                                                    |                                                                                                    |
| JMS-Factory-Name              | <ul> <li>Die Factory zur Zuordnung von Warteschlangen. Sie haben diesen Namen mit dem Befehl define qcf beim Erstellen der Bindungsdatei angegeben. Dieser Factory-Name ist relativ zu dem Pfad, den Sie im Feld 'JMS-Provider-URL' angegeben haben:</li> <li>Wenn die JMS-Provider-URL-Adresse den Kontextnamen enthält, brauchen Sie den Kontextnamen nicht als Teil des JMS-Factory-Namens anzugeben.</li> <li>Wenn die JMS-Provider-URL-Adresse den Kontextnamen <i>nicht</i> enthält, müssen Sie ihn im JMS-Factory-Namen in folgender Form angeben:</li> <li>JMSkontext/JMSfactory</li> </ul> | WBICHub                                                                                                    |

Tabelle 115. Informationen für die Anzeige 'Zieldetails' der Community Console (Forts.)

| Feldname          | Wert                                       | Beispiel |
|-------------------|--------------------------------------------|----------|
| JNDI-Factory-Name | com.sun.jndi.fscontext.RefFSContextFactory | Gleich   |

Anmerkung: Das Ziel muss in der Lage sein, auf das Verzeichnis zuzugreifen, in dem sich der Teilordner und die JMS-Bindungsdatei befinden.

In Tabelle 115 enthält die Spalte 'Beispiel' die Zielwerte für die JMS-Konfiguration, die in Abb. 31 auf Seite 195 und Abb. 32 auf Seite 196 definiert wird.

## **JMS-Gateway erstellen**

Erstellen Sie über die Gateway-Anzeige der Community Console ein Gateway, indem Sie die Informationen in Tabelle 116 angeben.

Tabelle 116. Informationen für die Anzeige 'Gateway-Details' der Community Console

| Feldname              | Wert                                                                                                    | Beispiel                                                                                                    |
|-----------------------|----------------------------------------------------------------------------------------------------|----------------------------------------------------------------------------------------------------|
| Transport<br>Ziel-URI | JMS<br>Der Dateisystempfad zum JMS-Konfigurations-<br>verzeichnis, in dem sich der Kontextteilordner (falls<br>ein Kontext vorhanden ist) und die Bindungsdatei<br>befinden, in folgender Form:<br>file://JMSkonfigverzeichnis                                                                                                    | <i>Gleich</i><br>Dieser Wert beinhaltet den JMS-Kon-<br>text in der Ziel-URI:<br>file://C:/filesender/config/jms |
| JMS-Factory-Name      | Dabei ist <i>JMSkonfigverzeichnis</i> der vollständige Pfad-<br>name. Optional kann dieses <i>JMSkonfigverzeichnis</i> den<br>Kontextteilordner enthalten, in dem sich die Datei<br>.bindings befindet.<br>Der JMS-Factory-Name, den Sie beim Erstellen der<br>JMS-Bindungsdatei angegeben haben. Dieser<br>Factory-Name ist relativ zu dem Pfad, den Sie im<br>Feld 'Ziel-URI' angegeben haben: | WBICHub                                                                                                    |
|                       | <ul> <li>Wenn die Ziel-URI den Kontextnamen enthält,<br/>brauchen Sie den Kontextnamen nicht als Teil des<br/>JMS-Factory-Namens anzugeben.</li> <li>Wenn die Ziel-URI den Kontextnamen <i>nicht</i> ent-<br/>hält, müssen Sie ihn im JMS-Factory-Namen in<br/>folgender Form angeben:</li> </ul>                                                                                                |                                                                                                    |
|                       | JMSkontext/JMSfactory                                                                                                    |                                                                                                    |
| JMS-Nachrichtenklasse | Eine der folgenden JMS-Nachrichtenklassen:<br>• StreamMessage<br>• BytesMessage<br>• TextMessage                                                                                                    | Hängt von der vom Back-End-System<br>unterstützten Nachrichtenklasse ab.                                         |

| Feldname                    | Wert                                                                                                    | Beispiel |
|-----------------------------|----------------------------------------------------------------------------------------------------|----------|
| JMS-Warteschlangen-<br>name | Der Aliasname für die JMS-Warteschlange, den Sie<br>beim Erstellen der JMS-Bindungsdatei angegeben<br>haben. Dieser Warteschlangenaliasname ist relativ<br>zu dem Pfad, den Sie im Feld 'Ziel-URI' angegeben<br>haben: | outQ     |
|                             | <ul> <li>Wenn die Ziel-URI den Kontextnamen enthält,<br/>brauchen Sie den Kontextnamen nicht als Teil des<br/>JMS-Warteschlangenaliasnamens anzugeben.</li> </ul>                                                      |          |
|                             | • Wenn die Ziel-URI den Kontextnamen <i>nicht</i> ent-<br>hält, müssen Sie ihn im JMS-Warteschlangenalias-<br>namen in folgender Form angeben:                                                                         |          |
|                             | JMSkontext/JMSwarteschlangenaliasname                                                                                                    |          |
| JNDI-Factory-Name           | com.sun.jndi.fscontext.RefFSContextFactory                                                                                                    | Gleich   |

Tabelle 116. Informationen für die Anzeige 'Gateway-Details' der Community Console (Forts.)

In Tabelle 116 auf Seite 198 enthält die Spalte 'Beispiel' die Gateway-Werte für die JMS-Konfiguration, die in Abb. 31 auf Seite 195 und Abb. 32 auf Seite 196 definiert wird.

# Bemerkungen und Marken

### Bemerkungen

Möglicherweise bietet IBM die in dieser Dokumentation beschriebenen Produkte, Services oder Funktionen nicht allen Ländern oder Regionen an. Informationen über die gegenwärtig im jeweiligen Land verfügbaren Produkte und Services sind beim IBM Ansprechpartner erhältlich. Hinweise auf IBM Lizenzprogramme oder andere IBM Produkte bedeuten nicht, dass nur Programme, Produkte oder Dienstleistungen von IBM verwendet werden können. Anstelle der IBM Produkte, Programme oder Dienstleistungen können auch andere ihnen äquivalente Produkte, Programme oder Dienstleistungen verwendet werden, solange diese keine gewerblichen oder anderen Schutzrechte der IBM verletzen. Die Verantwortung für den Betrieb von Fremdprodukten, Fremdprogrammen und Fremdservices liegt beim Kunden.

Für in diesem Handbuch beschriebene Erzeugnisse und Verfahren kann es IBM Patente oder Patentanmeldungen geben. Mit der Auslieferung dieses Handbuchs ist keine Lizenzierung dieser Patente verbunden. Lizenzanforderungen sind schriftlich an folgende Adresse zu richten (Anfragen an diese Adresse müssen auf Englisch formuliert werden):

IBM Europe Director of Licensing 92066 Paris La Defense Cedex France

Trotz sorgfältiger Bearbeitung können technische Ungenauigkeiten oder Druckfehler in dieser Veröffentlichung nicht ausgeschlossen werden. Die Angaben in diesem Handbuch werden in regelmäßigen Zeitabständen aktualisiert. Die Änderungen werden in Überarbeitungen oder in Technical News Letters (TNLs) bekannt gegeben. IBM kann ohne weitere Mitteilung jederzeit Verbesserungen und/oder Änderungen an den in dieser Veröffentlichung beschriebenen Produkten und/oder Programmen vornehmen.

Verweise in diesen Informationen auf Websites anderer Anbieter dienen lediglich als Benutzerinformationen und stellen keinerlei Billigung des Inhalts dieser Websites dar. Das über diese Websites verfügbare Material ist nicht Bestandteil des Materials für dieses IBM Produkt. Die Verwendung dieser Websites geschieht auf eigene Verantwortung.

Werden an IBM Informationen eingesandt, können diese beliebig verwendet werden, ohne dass eine Verpflichtung gegenüber dem Einsender entsteht.

Lizenznehmer des Programms, die Informationen zu diesem Produkt wünschen mit der Zielsetzung: (i) den Austausch von Informationen zwischen unabhängigen, erstellten Programmen und anderen Programmen (einschließlich des vorliegenden Programms) sowie (ii) die gemeinsame Nutzung der ausgetauschten Informationen zu ermöglichen, wenden sich an folgende Adresse:

IBM Burlingame Laboratory Director IBM Burlingame Laboratory 577 Airport Blvd., Suite 800 Burlingame, CA 94010 U.S.A Die Bereitstellung solcher Informationen kann von bestimmten Bedingungen abhängig sein, in einigen Fällen auch von der Zahlung einer Gebühr.

Die Lieferung des im Handbuch aufgeführten Lizenzprogramms sowie des zugehörigen Lizenzmaterials erfolgt im Rahmen der Allgemeinen Geschäftsbedingungen der IBM, der Internationalen Nutzungsbedingungen der IBM für Programmpakete oder einer äquivalenten Vereinbarung.

Alle in diesem Dokument enthaltenen Leistungsdaten stammen aus einer gesteuerten Umgebung. Die Ergebnisse, die in anderen Betriebsumgebungen erzielt werden, können daher erheblich von den hier erzielten Ergebnissen abweichen. Einige Daten stammen möglicherweise von Systemen, deren Entwicklung noch nicht abgeschlossen ist. Eine Gewährleistung, dass diese Daten auch in allgemein verfügbaren Systemen erzielt werden, kann nicht gegeben werden. Darüber hinaus wurden einige Daten unter Umständen durch Extrapolation berechnet. Die tatsächlichen Ergebnisse können abweichen. Benutzer dieses Dokuments sollten die entsprechenden Daten in ihrer spezifischen Umgebung prüfen.

Alle Informationen zu Produkten anderer Anbieter stammen von den Anbietern der aufgeführten Produkte, deren veröffentlichten Ankündigungen oder anderen allgemein verfügbaren Quellen. IBM hat diese Produkte nicht getestet und kann daher keine Aussagen zu Leistung, Kompatibilität oder anderen Merkmalen machen. Fragen zu den Leistungsmerkmalen von Produkten anderer Anbieter sind an den jeweiligen Anbieter zu richten.

Diese Veröffentlichung enthält möglicherweise Beispiele für Daten und Berichte des alltäglichen Geschäftsablaufes. Sie sollen nur die Funktionen des Lizenzprogrammes illustrieren; sie können Namen von Personen, Firmen, Marken oder Produkten enthalten. Alle diese Namen sind frei erfunden; Ähnlichkeiten mit tatsächlichen Namen und Adressen sind rein zufällig.

Die oben genannten Erklärungen bezüglich der Produktstrategien und Absichtserklärungen von IBM stellen die gegenwärtige Absicht der IBM dar, unterliegen Änderungen oder können zurückgenommen werden, und repräsentieren nur die Ziele der IBM.

#### COPYRIGHTLIZENZ

Diese Veröffentlichung enthält möglicherweise Beispielanwendungsprogramme, die in Quellensprache geschrieben sind. Sie dürfen diese Beispielprogramme kostenlos kopieren, ändern und verteilen, wenn dies zu dem Zweck geschieht, Anwendungsprogramme zu entwickeln, verwenden, vermarkten oder zu verteilen, die mit der Anwendungsprogrammierschnittstelle konform sind, für die diese Beispielprogramme geschrieben werden. Die Beispiele wurden eventuell nicht unter allen denkbaren Bedingungen getestet. IBM kann deshalb nicht garantieren, dass die Zuverlässigkeit, Wartungsfreundlichkeit und Funktion dieser Programme gegeben ist.

WebSphere Business Integration Connect enthält den Code ICU4J, für den Sie unter den Bedingungen der Internationalen Nutzungsbedingungen für Programmpakete, unter Vorbehalt der Bedingungen für ausgeschlossene Komponenten, eine Lizenz von IBM erhalten. Die Bereitstellung des folgenden Hinweises durch IBM ist jedoch erforderlich:

#### COPYRIGHT- UND BERECHTIGUNGSHINWEIS

Copyright (c) 1995-2003 International Business Machines Corporation und andere

Alle Rechte vorbehalten.

Hiermit wird jeder Person, die eine Kopie dieser Software und der zugehörigen Dokumentationsdateien (die "Software") erhält, die kostenlose Genehmigung erteilt, uneingeschränkt mit der Software zu handeln. Dazu gehört ohne Einschränkung das Recht, Kopien der Software zu nutzen, zu kopieren, zu ändern, zusammenzufügen, zu veröffentlichen, zu verteilen und/oder zu verkaufen und den Personen, denen die Software zur Verfügung gestellt wird, das gleiche Recht einzuräumen, vorausgesetzt, dass der obige Copyrightvermerk und dieser Berechtigungshinweis auf allen Kopien der Software sowie der zugehörigen Dokumentation erscheinen.

DIE SOFTWARE WIRD OHNE WARTUNG (AUF "AS-IS"-BASIS) UND OHNE GEWÄHRLEISTUNG (VERÖFFENTLICHT ODER STILLSCHWEIGEND), EIN-SCHLIESSLICH, ABER NICHT BEGRENZT AUF DIE IMPLIZIERTE GEWÄHR-LEISTUNG FÜR DIE HANDELSÜBLICHKEIT, DIE VERWENDUNGSFÄHIGKEIT FÜR EINEN BESTIMMTEN ZWECK UND DIE FREIHEIT DER RECHTE DRITTER ZUR VERFÜGUNG GESTELLT. UNTER KEINEN UMSTÄNDEN IST DER ODER SIND DIE COPYRIGHTINHABER HAFTBAR FÜR SPEZIELLE, UNMITTELBARE, MITTELBARE ODER FOLGESCHÄDEN ODER SCHÄDEN DURCH NUTZUNGS-AUSFALL, DATENVERLUST, GEWINNEINBUSSEN. DIES GILT UNABHÄNGIG VON DER HAFTUNGSGRUNDLAGE, SEI SIE VERSCHULDENSABHÄNGIG ODER VERSCHULDENSUNABHÄNGIG, SOFERN SIE IN IRGENDEINER FORM AUF DIE NUTZUNG DER SOFTWARE ZURÜCKZUFÜHREN WÄRE.

Mit Ausnahme der Verwendung in diesem Hinweis darf der Name eines Copyrightinhabers ohne seine vorherige schriftliche Genehmigung nicht zu Werbezwecken, anderen Arten der Verkaufsförderung oder zur Nutzung in dieser Software verwendet werden.

# Informationen zur Programmierschnittstelle

Werden Informationen zur Programmierschnittstelle bereitgestellt, ermöglichen Ihnen diese das Erstellen von Anwendungssoftwareprogrammen mit Hilfe dieses Programms.

Allgemeine Programmierschnittstellen ermöglichen Ihnen das Schreiben von Anwendungssoftwareprogrammen, die die Services der Tools des vorliegenden Programms nutzen.

Diese Informationen enthalten möglicherweise auch Diagnose-, Änderungs- und Optimierungsinformationen. Diese Informationen werden bereitgestellt, um Ihnen die Behebung von Fehlern in Ihren Anwendungssoftwareprogrammen zu erleichtern.

Achtung: Diese Diagnose-, Änderungs- und Optimierungsinformationen dürfen nicht als Programmierschnittstelle verwendet werden, da sie jederzeit geändert werden können.

### Marken und Servicemarken

Folgende Namen sind in gewissen Ländern Marken oder eingetragene Marken der International Business Machines Corporation:

IBM Das IBM Logo AIX CrossWorlds DB2 DB2 Universal Database Domino Lotus Lotus Notes MQIntegrator MQSeries Tivoli WebSphere

Microsoft, Windows, Windows NT und das Windows-Logo sind in gewissen Ländern Marken oder eingetragen Marken der Microsoft Corporation.

MMX, Pentium und ProShare sind in gewissen Ländern Marken oder eingetragene Marken der Intel Corporation.

Java und alle Java-basierten Marken sind in gewissen Ländern Marken der Sun Microsystems, Inc.

Andere Namen von Unternehmen, Produkten oder Services können Marken oder Servicemarken anderer Unternehmen sein.

WebSphere Business Integration Connect Enterprise und Advanced Edition enthält Software, die vom Eclipse-Projekt (www.eclipse.org) entwickelt wurde.

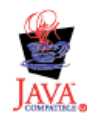

WebSphere Business Integration Connect Enterprise und Advanced Edition Version 4.2.2
## Index

## Α

Adapter für HTTP 107 an Collaboration binden 121 Geschäftsobjektstruktur 113 installieren 110 konfigurieren 110 Payload-Data-Handler 110 Protokollhandler 111 Adapter für JMS an Collaboration binden 140 Eingabewarteschlange definieren 134 Geschäftsobjektstruktur 134 installieren 132 konfigurieren 132 Payload-Data-Handler 133 Adapter für Web-Services 122 Adapter für XML an Collaboration binden 106 Geschäftsobjektstruktur 98 installieren 96 konfigurieren 95, 96 Payload-Data-Handler 96 Anforderungsgeschäftsobjekt 52 Nachrichtenheaderdaten einfügen 104, 120 Position 100, 114 Struktur 100, 115 Zweck 91, 97 Anforderungsverarbeitung 52 über HTTP 91, 95, 97, 110 über JMS 132 Anhang 12, 18 Anhangscontainer 71, 73 Anhangsdaten 69 Content-Type 19 Data-Handler für 54 Encoding 19 Inhaltsinformationen 69 Anhangscontainer, Geschäftsobjekt 71 Anhangsgeschäftsobjekt 70 Antwortgeschäftsobjekt 52, 116 Position 100, 114 Struktur 101 Zweck 91, 97 AS-Paket 187 AS1-Dokument 16 AS2-Dokument 15, 18 Asynchrone Interaktion cXML-Dokumente 7 HTTP-Transportprotokoll 21 ICS über HTTP 78, 80, 102, 117 ICS über JMS 44, 135 JMS-Transportprotokoll 23 Message Broker über HTTP 145 Message Broker über JMS 145 Attachment-Data-Handler 54, 77, 107 Anhänge darstellen 70 Geschäftsobjektdefinitionen erstellen 67 Konfigurationsgeschäftsobjekte erstellen 62 konfigurieren 62 Position 61, 62 Repository-Datei 61, 65

Attachment-Data-Handler (Forts.) SOAP-Dokumente 122

#### В

B2B-Funktionalität 32, 37, 176 Back-End-Dokument 34, 35 Back-End-Integration 3 Übersicht 3 Back-End-Integrationspaket 12 Beispiel 19 Geschäftsobjekte für HTTP 98, 113 Geschäftsobjekte für JMS 135 HTTP-Headerinformationen 102, 117 HTTP-Transportprotokoll 21 JMS-Header der Transportebene 136 JMS-Transportprotokoll 23 Umhüllungsmarkierung 18 Wann erforderlich? 19, 21, 23 Back-End-System 3 auswählen 25 Dokumente senden an 29 Empfangen von Dokumenten von 34 Benutzerdefinierte Eigenschaften, Geschäftsobjekt 118 Binärdokument 31, 36 **Business Integration Connect** Dokumente empfangen 34 aus Data Interchange 181 von ICS 47 von Message Broker 147 Dokumente senden 29 an Data Interchange 177 an ICS 45 an Message Broker 145 für Data Interchange konfigurieren 174 für InterChange Server konfigurieren 45 für Message Broker konfigurieren 145 Geschäftsprotokoll 5 konfigurieren 28 Pakettypen 11

## С

Collaboration 53 Adapter für HTTP 121 Adapter für JMS 140 Adapter für XML 106 Connect Servlet 83 Community Manager 3 Compute-Knoten 152, 155, 162 Connect Servlet 43, 77, 78 Collaborations angeben 83 einrichten 81 konfigurieren 80 Position 81 Servlet-Eigenschaftendatei 82 cXML-Dokument 4, 6, 21, 102

## D

Data-Handler 43 Anhang 54 Metaobjekt der höchsten Ebene 65, 89 untergeordnetes Metaobjekt 62, 87 Wrapper 86 Data Interchange 163 Dateisystemtransportprotokoll 24 Dokument Anhänge. siehe Anhang AS1 16 AS2 15, 18 Back-End 34, 35 cXML 6, 102 EDI 163, 185 Geschäftsobjekt für 50 Nutzinformationen (payload). siehe Nutzinformationen (payload) RosettaNet 7, 14 SOAP 6, 121, 154 Teilnehmer 34 Transporthülle 18, 50 Dokumentenflussdefinition 31, 179 Dokumentenflussinteraktion 37, 179 Dynamisches Metaobjekt für HTTP 102, 104, 117, 119 für JMS 138

## Ε

EDI-Dokument 4, 163 HTTP-Transportprotokoll 21 Pakettyp 31, 36 Position der Nutzinformationen 18 unterstützte Transportprotokolle 31, 36 weiterleiten 185 Ereignisbenachrichtigung 7, 52 über HTTP 76, 79, 91, 96, 110 über JMS 132 Ereignisgeschäftsobjekt 52

## F

Fehlergeschäftsobjekt 115

# G

Gateway 30 HTTP-Transportprotokoll 46, 146 JMS-Transportprotokoll 46, 146, 198 zu Data Interchange 177 zu InterChange Server 45 zu Message Broker 145 Geschäftsobjekt 49 Anforderung. siehe Anforderungsgeschäftsobjekt Anhangscontainer 71 Antwort. siehe Antwortgeschäftsobjekt benutzerdefinierte Eigenschaften 118 dynamisches Metaobjekt 104, 119, 138 Ereignis 52 für Dokument 50 höchste Ebene 99, 114

Geschäftsobjekt (Forts.) HTTP-Eigenschaften 103 HTTP-Protokollkonfiguration, Metaobjekt 119 Inhaltsinformationen 69 JMS-Eigenschaften 137 Nutzinformationen (payload) 50, 72 Standardanhang 69 Geschäftsobjekt für Nutzinformationen 50 Geschäftsobjektdefinition 49 Attachment-Data-Handler 67 erstellen 49, 67, 98, 112, 134 für HTTP 98, 112 für JMS 134 Geschäftsprotokoll 5

## Η

Header der Transportebene 12 für HTTP 102, 117 für JMS 136 Höchste Ebene, Geschäftsobjekt 99, 114 HTTP-Eigenschaften, Geschäftsobjekt 103 HTTP-Protokollhandler 94, 95, 96, 111 HTTP-Protokollkonfiguration, Metaobjekt 119 HTTP-Transportprotokoll 21 **Business Integration Connect** und ICS 46, 47 und Message Broker 146, 147 Dokumente empfangen von ICS 91, 108 von Message Broker 151 Dokumente senden an ICS 76, 107 an Message Broker 150 Headerinformationen erstellen 102, 117 ICS-Geschäftsobjektstruktur 98, 112 ICS-Integrationsmuster 45 InterChange Server 43 InterChange Server und 75, 106, 121 Message Broker 144, 150 Position der Nutzinformationen 18 Transportprotokollmechanismus 27 HTTPInput-Knoten 152, 155 HTTPReply-Knoten 152, 155 HTTPRequest-Knoten 153, 155

# 

ICS. siehe InterChange Server Inhaltsinformationen, Geschäftsobjekt 69 InputDestination, connectorspezifische Eigenschaft 134 Interaktion. siehe Asynchrone Interaktion, synchrone Interaktion InterChange Server 41 Anforderungsverarbeitung 95, 97, 110, 132 Artefakte erstellen 105, 120, 139 Ereignisbenachrichtigung 79, 91, 96, 110, 132 HTTP-Transportprotokoll 75, 106, 121 Integration planen 42 integrieren mit 125 InterChange Server-kompatible Komponente 42 JMS-Transportprotokoll 125 konfigurieren 49, 75, 105, 120, 139 Muster für Integration 44 unterstützte Transportprotokolle 42

InterChange Server (Forts.) unterstützte Versionen 42 zum Empfangen erforderliche Komponenten über HTTP 91, 106 über JMS 125 zum Senden erforderliche Komponenten über HTTP 76, 106 über JMS 125

### J

JMS-Bindungsdatei 191 JMS-Eigenschaften, Geschäftsobjekt 137 JMS-Transportprotokoll 22 **Business Integration Connect** und Data Interchange 177, 181 und ICS 46, 48 und Message Broker 146, 148 Datengeschäftsobjekt erstellen 135 Dokumente empfangen von ICS 129 von Message Broker 158 Dokumente senden an ICS 127 an Message Broker 156 Headerinformationen erstellen 136 ICS-Geschäftsobjektstruktur 134 ICS-Integrationsmuster 45 InterChange Server 44 InterChange Server und 125 Message Broker 144, 145, 156 Position der Nutzinformationen 18 Transportprotokollmechanismus 28 WebSphere MQ 191

# Κ

Kein Paket 12 Dateisystemprotokoll 24 Geschäftsobjekte für HTTP 98, 113 Geschäftsobjekte für JMS 135 HTTP-Transportprotokoll 21, 23 Wann erforderlich? 19, 21, 23

#### Μ

Message Broker 143 HTTP-Transportprotokoll 150 Integration planen für 144 JMS-Transportprotokoll 156 konfigurieren 149 Muster für Integration 145 unterstützte Transportprotokolle 144 unterstützte Versionen 144 zum Empfangen erforderliche Komponenten über HTTP 150 über JMS 156 zum Senden erforderliche Komponenten über HTTP 150 über JMS 156 MO\_DataHandler\_Default, Metaobjekt der höchsten Ebene 65 MO\_Server\_DataHandler, Metaobjekt der höchsten Ebene 65, 86,89 MQInput-Knoten 153, 162 MQOutput-Knoten 152, 162

## Ν

Nachricht. *siehe* Dokument Nachrichtenfluss 149, 152, 154, 161 Nutzinformationen 12 Nutzinformationen, Geschäftsobjekt 72 für HTTP 98, 113 für JMS 135 Nutzinformationen (payload) 17, 50 Content-Type 19 Encoding 19

# Ρ

Paket 11 Back-End-Integration 12 Kein 12 Payload-Data-Handler 51 Adapter für HTTP 110 Adapter für JMS 133 Adapter für XML 96

## R

RosettaNet-Dokument 7, 14 ICS-Integrationsmuster 45 Pakettyp 21, 30, 36 Position der Nutzinformationen 18 unterstützte Transportprotokolle 30, 36

## S

SOAP-Dokument 4, 6 HTTP-Transportprotokoll 21 ICS über HTTP 121 Message Broker über HTTP 154 Pakettyp 31, 36 unterstützte Transportprotokolle 31, 36 Standardanhang, Geschäftsobjekt 69 Synchrone Interaktion HTTP-Transportprotokoll 21 ICS über HTTP 44, 78, 80, 97, 101, 116 Message Broker über HTTP 145

## Т

Teilnehmerdokument 34 Teilnehmerverbindung 33, 37, 180 Transporthülle 18, 50, 54 Transportprotokoll 20 auswählen 42, 144 Position der Nutzinformationen 17 Transportprotokollmechanismus 27 HTTP 27 JMS 28

## W

WebSphere Business Integration Adapter für HTTP. siehe Adapter für HTTP
WebSphere Business Integration Adapter für JMS. siehe Adapter für JMS
WebSphere Business Integration Adapter für Web Services. siehe Adapter für Web Services WebSphere Business Integration Adapter für XML. siehe Adapter für XML WebSphere Business Integration Connect. siehe Business Integration Connect WebSphere Business Integration Connect Servlet. siehe Business Integration Connect Servlet WebSphere Business Integration Message Broker. siehe Message Broker WebSphere Data Interchange. siehe Data Interchange WebSphere InterChange Server. siehe InterChange Server WebSphere MQ 191 Wrapper-Data-Handler 77, 86 Geschäftsobjektstruktur 98 Konfigurationsgeschäftsobjekte erstellen 86 Position 81, 86 Repository-Datei 81, 88

## Х

XML-Transporthülle. *siehe* Transporthülle

# Ζ

Ziel 35 aus Data Interchange 181 aus InterChange Server 47 aus Message Broker 147 HTTP-Transportprotokoll 47, 147 JMS-Transportprotokoll 48, 148, 197 Zugriffsclient 66, 78

# IBM